# Lessiveuse-essoreuse

Voir la page 10 pour connaitre les numéros de modèles

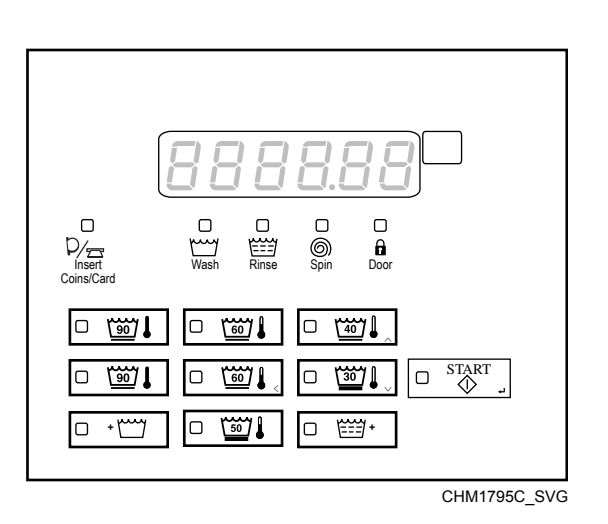

Traduction des instructions originales

Conserver ce mode d'emploi pour toute consultation ultérieure. ATTENTION : Veuillez lire les instructions avant d'utiliser la machine. (En cas de changement de propriétaire, ce manuel doit accompagner la machine.)

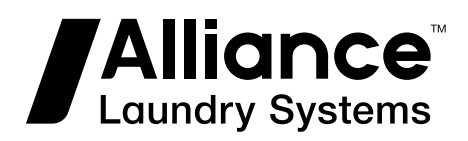

www.alliancelaundry.com

N° réf. F8641401FRR2 Novembre 2021

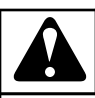

#### **AVERTISSEMENT**

L'installation doit satisfaire aux caractéristiques techniques et aux exigences indiquées dans le manuel d'installation pour la machine en question ainsi qu'aux réglementations en vigueur en matière de bâtiments municipaux, d'approvisionnement en eau, de câblage électrique et autres dispositions légales. En raison de variations dans les exigences et les codes locaux, cette machine doit être installée, réglée, et entretenue par du personnel d'entretien qualifié connaissant les codes locaux ainsi que la construction et le fonctionnement de ce type de machines. Il doit aussi être au courant des risques potentiels. Le fait d'ignorer cet avertissement peut entrainer des dommages matériels et/ou des blessures, des dommages à la propriété et/ou à l'équipement, rendant caduque la garantie.

W820

REMARQUE : Les AVERTISSEMENTS et INSTRUC-TIONS DE SÉCURITÉ IMPORTANTES apparaissant dans ce manuel ne sont pas destinés à couvrir toutes les conditions et situations pouvant se produire. Il est nécessaire de faire preuve de bon sens, de prudence et de soin lors de l'installation, de la maintenance et de l'opération de la machine.

Tout problème ou condition non compris doit être rapporté au vendeur, au distributeur, au représentant ou au fabricant.

### Modèles avec tableau sans fil installé

#### Modèles jusqu'au numéro de série 1901xxxxx

Cet outil est délivré pour une utilisation sur des configurations uniquement Mobiles, pour lesquelles les antennes utilisées pour ce transmetteur doivent être installées pour permettre une distance de séparation d'au moins 20 cm avec toute personne et ne pas se trouver en présence d'autres transmetteurs, sauf conformément aux procédures de produits de FCC et Industry Canada concernant les multi-transmetteurs.

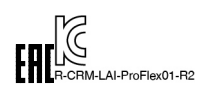

Modèles à partir du numéro de série 1902xxxxx

DÉCLARATION DE CONFORMITÉ DE LA FCC

#### ATTENTION

Toute altération ou modification qui n'aurait pas été explicitement approuvée peut annuler votre droit à utiliser cet équipement.

W965

Ce dispositif est conforme à la partie 15 de la règlementation FCC. L'utilisation de ce dispositif est autorisée aux conditions suivantes : (1) Ce dispositif ne doit pas causer d'interférences nuisibles, et (2) ce dispositif doit accepter toute interférence reçue, y compris toute interférence susceptible d'en compromettre le fonctionnement.

#### DÉCLARATION D'INDUSTRIE CANADA

Ce dispositif est conforme à la/aux norme(s) RSS d'Industrie Canada pour les dispositifs exemptés de licence. L'utilisation de ce dispositif est autorisée aux conditions suivantes : (1) il ne doit pas causer d'interférences, et (2) ce dispositif doit accepter toute interférence reçue, y compris toute interférence susceptible d'en compromettre le fonctionnement. L'ensemble de commande réseau sans fil 807211 maintient une distance de séparation supérieure à ou égale à 2,5 cm, ce qui est intrinsèque à l'installation telle que décrite dans ce manuel.

### **Table des matières**

| Modèles avec tableau sans fil installé                                     | 4    |
|----------------------------------------------------------------------------|------|
| Introduction                                                               | 10   |
| Identification du modèle                                                   | 10   |
| Emplacement de la plaque du numéro de série                                | 14   |
| Pièces de rechange                                                         | 15   |
| Le service client                                                          | 15   |
| Informations préliminaires                                                 | . 16 |
| À propos de la commande                                                    | 16   |
| Glossaire des termes                                                       | 16   |
| Communications                                                             | 16   |
| Communication avec le lecteur de carte série (modèles à carte uniquement)  | 16   |
| Communications par infrarouge                                              | 16   |
| Communications réseau                                                      | . 16 |
| Identification de la commande                                              | . 17 |
| Sélectionner les touches de cycle                                          | 17   |
| Touches de modification du cycle                                           | 17   |
| Identification de l'écran                                                  | . 19 |
| Diode électroluminescente (DEL)                                            | 19   |
| DEL CYCLE                                                                  | . 19 |
| Six chiffres à 7 segments                                                  | . 19 |
| Séquence d'affichage du chauffage/refroidissement (modèles avec chauffage) | 19   |
| Fonctions spéciales                                                        | 20   |
| Programmation de la commande                                               | 20   |
| Collecte des informations d'audit                                          | 20   |
| Test de l'ID de la machine à l'aide de fonctions de diagnostic             | . 20 |
| Fonction Avance Rapide                                                     | 20   |
| Fonction Annulation de cycle                                               | 20   |
| Comment annuler un cycle                                                   | 20   |
| Glissière à monnaie                                                        | 20   |
| Fonctionnement de l'impulsion de démarrage                                 | . 20 |
| Ouvertures du couvercle du dessus et du tiroir à monnaie                   | . 20 |
| Vente spéciale                                                             | 20   |
| Affichage température                                                      | 21   |
| Routine d'élimination de la mousse                                         | . 21 |
| Rétablissement après coupure de courant                                    | . 21 |

<sup>©</sup> Copyright 2021, Alliance Laundry Systems LLC Tous droits réservés. Cette publication ne saurait être reproduite ou transmise, même partiellement, sous quelque forme ou par quelque moyen que ce soit sans l'autorisation expresse écrite de l'éditeur.

| Fonctionnement de la machine                                                                                                    | 22                                                                                                    |
|----------------------------------------------------------------------------------------------------|----------------------------------------------------------------------------------------------------|
| Mise sous tension                                                                                                    | 22                                                                                                    |
| Mode Vérification Système                                                                                                    | 22                                                                                                    |
| Mode Prêt                                                                                                    | 22                                                                                                    |
| Mode Vente Partielle                                                                                                    |                                                                                                    |
| Mode Vente Supplémentaire                                                                                                    | 22                                                                                                    |
| Mode Démarrage                                                                                                    |                                                                                                    |
| Mode Verrouillage de Porte                                                                                                    | 23                                                                                                    |
| Mode Déverrouillage de Porte                                                                                                    | 23                                                                                                    |
| Mode Fin de Cycle                                                                                                    | 23                                                                                                    |
| Mode Marche                                                                                                    |                                                                                                    |
| Signals                                                                                                    | 24                                                                                                    |
| Changement de cycle                                                                                                    | 24                                                                                                    |
| Mode Pause                                                                                                    | 24                                                                                                    |
| Fermeture de la porte du lave-linge                                                                                                    | 25                                                                                                    |
| Mode Auto-purge                                                                                                    | 25                                                                                                    |
| Vente spéciale                                                                                                    | 25                                                                                                    |
| Mode OPL                                                                                                    | 25                                                                                                    |
| Mode Débordement                                                                                                    | 25                                                                                                    |
| Mode d'Affichage Après Coupure d'Électricité                                                                                                    | 26                                                                                                    |
| Mode Error Display (affichage de l'erreur)                                                                                                    |                                                                                                    |
| Affichage du numéro de nœud du réseau                                                                                                    |                                                                                                    |
| Mode Hors Service                                                                                                    | 26                                                                                                    |
| Mode Communication                                                                                                    | 27                                                                                                    |
|                                                                                                    |                                                                                                    |
| Ouverture du couvercle du dessus                                                                                                    | 28                                                                                                    |
| Ouverture du couvercle du dessus<br>Entrée en mode manuel                                                                                                    | 28<br>29                                                                                                    |
| Ouverture du couvercle du dessus<br>Entrée en mode manuel<br>Comment Entrer en Mode Manuel                                                                                                    | <b>28</b><br><b>29</b><br>29                                                                                                    |
| Ouverture du couvercle du dessus<br>Entrée en mode manuel<br>Comment Entrer en Mode Manuel<br>Comment quitter le mode Manuel                                                                                                    | <b>28</b><br><b>29</b><br>29<br>29                                                                                                    |
| Ouverture du couvercle du dessus<br>Entrée en mode manuel<br>Comment Entrer en Mode Manuel<br>Comment quitter le mode Manuel<br>Navigation dans le mode manuel                                                                                                    | <b>28</b><br><b>29</b><br>29<br>29<br>29<br>29                                                                                                |
| Ouverture du couvercle du dessus<br>Entrée en mode manuel<br>Comment Entrer en Mode Manuel<br>Comment quitter le mode Manuel<br>Navigation dans le mode manuel<br>Programmation de la commande                                                                                                    | <b>28</b><br><b>29</b><br>29<br>29<br>29<br><b>31</b>                                                                                         |
| Ouverture du couvercle du dessus   Entrée en mode manuel   Comment Entrer en Mode Manuel   Comment quitter le mode Manuel   Navigation dans le mode manuel   Programmation de la commande   Que peut-on programmer ?                                                                                                    | <b>28</b><br><b>29</b><br>29<br>29<br><b>31</b><br>31                                                                                         |
| Ouverture du couvercle du dessus.   Entrée en mode manuel.   Comment Entrer en Mode Manuel.   Comment quitter le mode Manuel.   Navigation dans le mode manuel.   Programmation de la commande.   Que peut-on programmer ?.   Options programmables disponibles.                                                                                                    | <b>28</b><br><b>29</b><br>29<br>29<br>29<br>31<br>31<br>31                                                                                    |
| Ouverture du couvercle du dessus.   Entrée en mode manuel.   Comment Entrer en Mode Manuel.   Comment quitter le mode Manuel.   Navigation dans le mode manuel.   Programmation de la commande.   Que peut-on programmer ?.   Options programmables disponibles.   Navigation lors de la programmation manuelle.                                                                                                    | <b>28</b><br>29<br>29<br>29<br>31<br>31<br>31<br>40                                                                                           |
| Ouverture du couvercle du dessus.   Entrée en mode manuel.   Comment Entrer en Mode Manuel.   Comment quitter le mode Manuel.   Navigation dans le mode manuel.   Programmation de la commande.   Que peut-on programmer ?.   Options programmables disponibles.   Navigation lors de la programmation manuelle.   Prix de vente #1AtS 1.                                                                                                    | <b>28</b><br><b>29</b><br>29<br>29<br><b>31</b><br>31<br>31<br>40<br>48                                                                       |
| Ouverture du couvercle du dessus                                                                                                    | <b>28</b><br><b>29</b><br>29<br>29<br><b>31</b><br>31<br>40<br>48<br>48                                                                       |
| Ouverture du couvercle du dessus.   Entrée en mode manuel.   Comment Entrer en Mode Manuel.   Comment quitter le mode Manuel.   Navigation dans le mode manuel.   Programmation de la commande.   Que peut-on programmer ?.   Options programmables disponibles.   Navigation lors de la programmation manuelle.   Prix de vente #1AtS 1.   Prix de vente #2AtS 2.   Prix de vente #3AtS 3.                                                                                                    | <b>28</b><br><b>29</b><br>29<br>29<br>31<br>31<br>40<br>48<br>48<br>48<br>48                                                                  |
| Ouverture du couvercle du dessus.   Entrée en mode manuel.   Comment Entrer en Mode Manuel.   Comment quitter le mode Manuel.   Navigation dans le mode manuel.   Programmation de la commande.   Que peut-on programmer ?.   Options programmables disponibles.   Navigation lors de la programmation manuelle.   Prix de vente #1AtS 1.   Prix de vente #2AtS 2.   Prix de vente #3AtS 3.   Prix de vente #4AtS 4.                                                                                                    | <b>28</b><br><b>29</b><br>29<br><b>29</b><br><b>31</b><br>31<br>40<br>48<br>48<br>49<br>49                                                    |
| Ouverture du couvercle du dessus.   Entrée en mode manuel.   Comment Entrer en Mode Manuel.   Comment quitter le mode Manuel.   Navigation dans le mode manuel.   Navigation dans le mode manuel.   Programmation de la commande.   Que peut-on programmer ?   Options programmables disponibles.   Navigation lors de la programmation manuelle.   Prix de vente #1AtS 1.   Prix de vente #2AtS 2.   Prix de vente #3AtS 3.   Prix de vente #4AtS 4.   Prix de vente #4AtS 5.                                                                                                    | <b>28</b><br><b>29</b><br>29<br>29<br>31<br>31<br>31<br>40<br>48<br>48<br>49<br>49<br>49<br>49<br>49                                          |
| Ouverture du couvercle du dessus.   Entrée en mode manuel.   Comment Entrer en Mode Manuel.   Comment quitter le mode Manuel.   Navigation dans le mode manuel.   Programmation de la commande.   Que peut-on programmer ?   Options programmables disponibles.   Navigation lors de la programmation manuelle.   Prix de vente #1AtS 1.   Prix de vente #2AtS 2.   Prix de vente #3AtS 3.   Prix de vente #4AtS 4.   Prix de vente #5AtS 5.   Prix de vente #6AtS 6.                                                                                                    | <b>28</b><br><b>29</b><br>29<br>29<br>29<br>31<br>31<br>40<br>48<br>48<br>48<br>49<br>49<br>49<br>49<br>49<br>49<br>                          |
| Ouverture du couvercle du dessus.   Entrée en mode manuel.   Comment Entrer en Mode Manuel.   Comment quitter le mode Manuel.   Navigation dans le mode manuel.   Programmation de la commande.   Que peut-on programmer ?.   Options programmables disponibles.   Navigation lors de la programmation manuelle.   Prix de vente #1AtS 1.   Prix de vente #2AtS 2.   Prix de vente #3AtS 3.   Prix de vente #4AtS 4.   Prix de vente #5AtS 5.   Prix de vente #6AtS 6.   Prix de vente #7AtS 7.                                                                                                    | <b>28</b><br><b>29</b><br>29<br>29<br><b>31</b><br>31<br>31<br>40<br>48<br>48<br>49<br>49<br>49<br>49<br>50<br>50                             |
| Ouverture du couvercle du dessus.   Entrée en mode manuel.   Comment Entrer en Mode Manuel.   Comment quitter le mode Manuel.   Navigation dans le mode manuel.   Programmation de la commande.   Que peut-on programmer ?.   Options programmables disponibles.   Navigation lors de la programmation manuelle.   Prix de vente #1AtS 1.   Prix de vente #2AtS 2.   Prix de vente #3AtS 3.   Prix de vente #4AtS 4.   Prix de vente #6AtS 5.   Prix de vente #6AtS 6.   Prix de vente #7AtS 7.   Modificateur de cycle Extra Wash (Lavage supplémentaire) Additionneur of the supplémentaire)                                                                                   | <b>28</b><br><b>29</b><br>29<br>29<br>29<br>31<br>31<br>31<br>40<br>48<br>49<br>49<br>49<br>49<br>49<br>50<br>50<br>de prix                   |
| Ouverture du couvercle du dessus.   Entrée en mode manuel.   Comment Entrer en Mode Manuel.   Comment quitter le mode Manuel.   Navigation dans le mode manuel.   Programmation de la commande.   Que peut-on programmer ?   Options programmables disponibles.   Navigation lors de la programmation manuelle.   Prix de vente #1AtS 1.   Prix de vente #2AtS 2.   Prix de vente #3AtS 3.   Prix de vente #3AtS 5.   Prix de vente #6AtS 6.   Prix de vente #7AtS 7.   Modificateur de cycle Extra Wash (Lavage supplémentaire) Additionneur of de venteACMP 1.                                                                                                    | <b>28</b><br><b>29</b><br>29<br>29<br>31<br>31<br>31<br>40<br>48<br>48<br>48<br>49<br>49<br>50<br>le prix<br>51                               |
| Ouverture du couvercle du dessus.   Entrée en mode manuel.   Comment Entrer en Mode Manuel.   Comment quitter le mode Manuel.   Navigation dans le mode manuel.   Programmation de la commande.   Que peut-on programmer ?   Options programmables disponibles.   Navigation lors de la programmation manuelle.   Prix de vente #1AtS 1.   Prix de vente #2AtS 2.   Prix de vente #3AtS 3.   Prix de vente #4AtS 4.   Prix de vente #6AtS 6.   Prix de vente #7AtS 7.   Modificateur de cycle Extra Wash (Lavage supplémentaire) Additionneur of de venteACMP 1.   Modificateur de cycle Extra Rinse (Rinçage supplémentaire) Additionneur                                       | <b>28</b><br><b>29</b><br>29<br>29<br>29<br>31<br>31<br>40<br>48<br>48<br>49<br>49<br>49<br>49<br>50<br>50<br>le prix<br>51<br>de prix        |
| Ouverture du couvercle du dessus.   Entrée en mode manuel.   Comment Entrer en Mode Manuel.   Comment quitter le mode Manuel.   Navigation dans le mode manuel.   Programmation de la commande.   Que peut-on programmer ?   Options programmables disponibles.   Navigation lors de la programmation manuelle.   Prix de vente #1AtS 1   Prix de vente #2AtS 2   Prix de vente #3AtS 3   Prix de vente #4AtS 4.   Prix de vente #5AtS 5.   Prix de vente #6AtS 6.   Prix de vente #7AtS 7.   Modificateur de cycle Extra Wash (Lavage supplémentaire) Additionneur of de venteACMP 1.   Modificateur de cycle Extra Rinse (Rinçage supplémentaire) Additionneur de venteACMP 2. | <b>28</b><br><b>29</b><br>29<br>29<br><b>31</b><br>31<br>31<br>40<br>48<br>49<br>49<br>49<br>49<br>50<br>50<br>de prix<br>51<br>de prix<br>51 |

| Valeur monnaie nº 1dEn 1                                                       | .52  |
|--------------------------------------------------------------------------------|------|
| Valeur monnaie nº 2dEn 2                                                       | .53  |
| Valeur de l'impulsion de démarragePLSE                                         | . 53 |
| Démarrer le mode d'impulsionPLSNod                                             | . 54 |
| Type de sortie programmableAtyPE                                               | .55  |
| Cycle par défautdFtCyC                                                         | . 56 |
| Commande d'affichage de lecteur de carte (si présent)CArd                      | . 56 |
| Signal sonoreAUdio                                                             | . 58 |
| Comment lire le tableau des signaux audio                                      | .58  |
| Numéro nœud réseaunodE                                                         | . 59 |
| Programmation des erreursError                                                 | .60  |
| Température en Fahrenheit / CelsiustP F C                                      | . 63 |
| Température de l'eau chaude (modèles avec chauffage)FL Hot                     | . 63 |
| Température de l'eau tiède (modèles avec chauffage)FL HC                       | .64  |
| Température de l'eau froide (modèles avec chauffage)FL CLd                     | .64  |
| Température de refroidissement de l'eau (Modèles avec chauffage)CooLdn         | . 64 |
| Bas niveau d'eauFL Lo.                                                         | .65  |
| Niveau d'eau movenFL NEd                                                       | 65   |
| Niveau d'eau élevéFL Hi                                                        | .65  |
| Purger les vannes de vidange pour les étapes de remplissage (modèles avec vida | in-  |
| ge par pompe)FLSH v.                                                           | .66  |
| Temps de purge pour les étapes de remplissageFLSH t                            | . 66 |
| Délai lors du remplissage de la cuve (si fonction présente)tUbFLd              | 67   |
| Pas de ré-remplissage après le tempsnorF t                                     | .67  |
| Menu de l'horloge temps réelrtC-                                               | 68   |
| Menu de configuration d'adaptation au changement d'heuredLS-                   | .68  |
| Jours d'activation de la vente spéciale 1SP1 1                                 | .69  |
| Comment lire le tableau de valeurs des jours d'activation.                     | .69  |
| Minute de début de vente particulière 1SP1 2                                   | .75  |
| Heure de début de vente particulière 1SP1 3.                                   | 75   |
| Date de début de vente particulière 1SP1 4                                     | 76   |
| Mois de début de vente particulière 1SP1 5                                     | 76   |
| Durée en heures de vente particulière 1SP1 7.                                  | .76  |
| Date de fin de vente particulière 1SP1 8                                       | 76   |
| Mois de fin de vente particulière 1SP1 9                                       | 77   |
| Prix n° 1 de vente spéciale 1SP1 11                                            | .77  |
| Prix n° 1 de vente spéciale 2SP1 12                                            | .77  |
| Prix n° 1 de vente spéciale 3SP1 13                                            | 77   |
| Prix n° 1 de vente spéciale 4SP1 14                                            | 78   |
| Prix n° 1 de vente spéciale 5SP1 15                                            | 78   |
| Prix n° 1 de vente spéciale 6SP1 16                                            | 78   |
| Vente spéciale 1 cycle de lavage avec lavage intensif et temps supplémentai-   | .,0  |
| reSP1 20.                                                                      | . 78 |
| Vente spéciale 1 cycle de lavage avec lavage intensif et temps réduitSP1 21    | 79   |
| Vente spéciale 1 modification du programme valeur par défautSP1 22             | 79   |
| Vente spéciale 1 Extra Wash (Lavage supplémentaire) Prix de venteSP1 23        | 79   |
| Vente spéciale 1 Extra Rinse (Rincage supplémentaire) Prix de venteSP1 24      | 79   |
| Vente spéciale 1 Extra Wash (Lavage supplémentaire) OptionsSP1 25              | .80  |
| Vente spéciale 1 Extra Rinse (Rincage supplémentaire) OptionsSP1 26            | .80  |
| Vente spéciale 2. activer jours de la semaineSP2                               | . 80 |
| Menu de programmation de modification du programmeCMP                          | . 80 |
|                                                                                | -    |

| Modification du programme par défautCMP 1                                | 81        |
|--------------------------------------------------------------------------|-----------|
| Modificateur de cycle Extra Wash (Lavage supplémentaire) OptionsCl       | MP 2 81   |
| Modificateur de cycle Extra Rinse (Rincage supplémentaire) Options       | CMP 383   |
| Modification du programme temps de lavage supplémentaire Extra W         | 'ash (La- |
| vage supplémentaire)CMP 4                                                | 85        |
| Modification du programme, temps de rincage supplémentaire Extra R       | ince      |
| (Dinaaga supplémentaire) CMD 7                                           | 06        |
| (Kinçage supplementane) CMP 7                                            |           |
| Comment acceder a la programmation de cycles CyCLE                       |           |
| Programmation de cycle CyCLE                                             |           |
| Menu de messages personnalisés du cycle de pauseCNESS                    | 105       |
| Affichage activé du temps programmable du programmePCyCtd                | 106       |
| Aucun affichage de la durée du cyclenCyCtd                               |           |
| Nombre de tentatives d'équilibragebAL At                                 | 107       |
| Reprise du programmeCyCPAU                                               | 107       |
| Activer Accès IRirA En                                                   | 107       |
| Activer Avance rapide manuellerAPdEn                                     |           |
| Activer Diagnostics manuelsdiAgEn                                        |           |
| Activer Test d'usineFt En                                                |           |
| Menu Paramètres de configuration machineMCP-                             | 108       |
| Activation du point décimal de l'indicateur de chauffage (modèles avec   | hauffa-   |
| σe)Ht dP                                                                 | 109       |
| Activation de l'affichage de la température (modèles avec chauffage)tP d | lis 109   |
| Unités vitesse SUnits                                                    | 110       |
| Annulation de l'affiahage du prix de vente AtS de                        |           |
| Annuation de l'annenage du prix de venteAts do                           | 110       |
| A stivistion du mode OPL (lavorio sur site) oPL 1                        |           |
| Activation du mode OPL (laverie sur site DI 2                            | 110       |
| Depart differe en laverie sur siteopL 2                                  |           |
| Economiseur d'energie de l'affichage en laverie sur siteoPL 3            | 111       |
| Hors serviceoUt                                                          |           |
|                                                                          |           |
| Collecte des informations d'audit                                        |           |
| Accès à la fonction Audit en mode Manuel                                 | 113       |
| Accès à la fonction Audit lorsque la caisse à monnaie est ouverte        | 113       |
| Commont liro dos donnáos d'audit                                         |           |
| Comment quitter le fonction d'audit                                      |           |
| Comment quitter la fonction d'audit                                      |           |
|                                                                          |           |
| Réinitialisation manuelle                                                | 114       |
| Comment sélectionner la réinitialisation manuelle                        |           |
|                                                                          |           |
|                                                                          |           |
| Fonctions de diagnostic de la machine                                    | 115       |
| Comment activer la fonction de test de diagnostic                        | 115       |
| Comment démarrer les tests                                               | 115       |
| Comment quitter la fonction de test de diagnostic                        | 115       |
| Mode Diagnostic (Test) – Tableau de référence rapide                     | 115       |
| Diagnostic                                                               | 117       |
| Descriptions des tests de diagnostic                                     | 119       |
| Test de numéro de la version du logiciel de la commanded 1               | 119       |
| Test de la version du logiciel de la carte d'entrée/sortied 2            |           |
| Test de la version du logiciel de la carte du circuit d'entraînementd 3  |           |
| 6                                                                        | -         |

| Test de la version de la table des paramètres du système d'entraînementd 4 | . 119 |
|----------------------------------------------------------------------------|-------|
| Test d'ouverture de la porte de serviced 8                                 | . 119 |
| Test d'ouverture de la caisse à monnaied 9                                 | 119   |
| Test d'entrée d'impulsion de la fente à monnaie n° 1d 10                   | 119   |
| Test d'entrée d'impulsion de la fente à monnaie n° 2d 11                   | 120   |
| Test d'état présent de l'en-tête de vented 12                              | . 120 |
| Test de l'impulsion de démarraged 13                                       | . 120 |
| Test d'entrée d'impulsion du commutateur de la ported 15                   | 120   |
| Test d'entrée d'impulsion de verrouillage de la ported 16                  | . 120 |
| Test d'affichage du temps de remplissaged 17                               | 120   |
| Test d'affichage du temps de drainaged 18                                  | 120   |
| Test d'affichage du capteur températureModèles avec Chauffaged 19          | . 120 |
| Test de tension 12,5 VCCd 20.                                              | 121   |
| Test de tension 24 VCCd 21                                                 | . 121 |
| Test d'entrée d'impulsion du commutateur de déséquilibred 22               | 121   |
| External Output Test (Test de sortie externe)d 23                          | . 121 |
| Test de purge d'eaud 24                                                    | . 121 |
| Test de détection de fuite d'eaud 25                                       | 121   |
| Essai du niveau d'eaud 26                                                  | . 122 |
| Essai de tension du bus CCd 27                                             | 122   |
| Essai de tension du courant principal CAd 28                               | 123   |
| Test de l'écran de la configuration nº 1 de la machined 29                 | 123   |
| Test de l'écran de la configuration nº 2 de la machined 30                 | 127   |
| Test de l'écran de la configuration nº 3 de la machined 31                 | 127   |
| Test de l'écran de la configuration nº 4 de la machined 32                 | 139   |
| Test de l'écran de la configuration nº 5 de la machined 33                 | 152   |
| Test du Commutateur Pressostat Bas Niveau (Modèles avec Chauffage)d 43     | .152  |
| Cycle de test d'usine                                                      | .152  |
|                                                                            |       |
| Codes d'erreur                                                             | .157  |
|                                                                            | -     |
| Avance ranide manuelle                                                     | 168   |
| Comment accéder à la fonction Avance rapide                                | 168   |
| Comment quitter la fonction Avance rapide                                  | 168   |
| comment quitter la fonction rivance rapide                                 | . 100 |
| Cueles par défaut                                                          | 160   |
| Cycles par uclaut                                                          | 107   |

### Introduction

#### Identification du modèle

Les informations contenues dans ce manuel concernent les modèles suivants :

| Modèles          |          |          |          |          |          |
|------------------|----------|----------|----------|----------|----------|
| 9 kg [20 livres] | HCA020NC | HCD020NY | HCG020WX | HCH020NT | HCJ020WL |
|                  | HCA020ND | HCD020WC | HCG020WY | HCH020NV | HCJ020WQ |
|                  | HCA020NE | HCD020WD | HCE020NC | HCH020NX | HCJ020WT |
|                  | HCA020NF | HCD020WE | HCE020ND | HCH020NY | HCJ020WV |
|                  | HCA020NH | HCD020WF | HCE020NE | HCH020WC | HCJ020WX |
|                  | HCA020NL | HCD020WH | HCE020NF | HCH020WD | HCJ020WY |
|                  | HCA020NQ | HCD020WL | HCE020NH | HCH020WE | HCK020NH |
|                  | HCA020NT | HCD020WQ | HCE020NL | HCH020WF | HCL020WH |
|                  | HCA020NV | HCD020WT | HCE020NQ | HCH020WH | HCL020WX |
|                  | HCA020NX | HCD020WV | HCE020NT | HCH020WL | HCU020NC |
|                  | HCA020NY | HCD020WX | HCE020NV | HCH020WQ | HCU020ND |
|                  | HCA020WC | HCD020WY | HCE020NX | HCH020WT | HCU020NE |
|                  | HCA020WD | HCG020NC | HCE020NY | HCH020WV | HCU020NF |
|                  | HCA020WE | HCG020ND | HCE020WC | HCH020WX | HCU020NH |
|                  | HCA020WF | HCG020NE | HCE020WD | HCH020WY | HCU020NL |
|                  | HCA020WH | HCG020NF | HCE020WE | HCJ020NC | HCU020NQ |
|                  | HCA020WL | HCG020NH | HCE020WF | HCJ020ND | HCU020NT |
|                  | HCA020WT | HCG020NL | HCE020WH | HCJ020NE | HCU020NV |
|                  | HCA020WV | HCG020NQ | HCE020WL | HCJ020NF | HCU020NX |
|                  | HCA020WX | HCG020NT | HCE020WQ | HCJ020NH | HCU020NY |
|                  | HCA020WY | HCG020NV | HCE020WT | HCJ020NL | HCU020WC |
|                  | HCD020NC | HCG020NX | HCE020WV | HCJ020NQ | HCU020WD |
|                  | HCD020ND | HCG020NY | HCE020WX | HCJ020NT | HCU020WE |
|                  | HCD020NE | HCG020WC | HCE020WY | HCJ020NV | HCU020WF |
|                  | HCD020NF | HCG020WD | HCH020NC | HCJ020NX | HCU020WH |
|                  | HCD020NH | HCG020WE | HCH020ND | HCJ020NY | HCU020WL |
|                  | HCD020NL | HCG020WF | HCH020NE | HCJ020WC | HCU020WQ |
|                  | HCD020NQ | HCG020WH | HCH020NF | HCJ020WD | HCU020WT |
|                  | HCD020NT | HCG020WL | HCH020NH | HCJ020WE | HCU020WV |
|                  | HCD020NV | HCG020WT | HCH020NL | HCJ020WF | HCU020WX |
|                  | HCD020NX | HCG020WV | HCH020NQ | HCJ020WH | HCU020WY |

| Modèles             |          |          |          |          |          |
|---------------------|----------|----------|----------|----------|----------|
| 13,6 Kg [30 livres] | HCA030NC | HCD030NY | HCG030WX | HCH030NT | HCJ030WL |
|                     | HCA030ND | HCD030WC | HCG030WY | HCH030NV | HCJ030WQ |
|                     | HCA030NE | HCD030WD | HCE030NC | HCH030NX | HCJ030WT |
|                     | HCA030NF | HCD030WE | HCE030ND | HCH030NY | HCJ030WV |
|                     | HCA030NH | HCD030WF | HCE030NE | HCH030WC | HCJ030WX |
|                     | HCA030NL | HCD030WH | HCE030NF | HCH030WD | HCJ030WY |
|                     | HCA030NQ | HCD030WL | HCE030NH | HCH030WE | HCK030NH |
|                     | HCA030NT | HCD030WQ | HCE030NL | HCH030WF | HCL030WH |
|                     | HCA030NV | HCD030WT | HCE030NQ | HCH030WH | HCL030WX |
|                     | HCA030NX | HCD030WV | HCE030NT | HCH030WL | HCU030NC |
|                     | HCA030NY | HCD030WX | HCE030NV | HCH030WQ | HCU030ND |
|                     | HCA030WC | HCD030WY | HCE030NX | HCH030WT | HCU030NE |
|                     | HCA030WD | HCG030NC | HCE030NY | HCH030WV | HCU030NF |
|                     | HCA030WE | HCG030ND | HCE030WC | HCH030WX | HCU030NH |
|                     | HCA030WF | HCG030NE | HCE030WD | HCH030WY | HCU030NL |
|                     | HCA030WH | HCG030NF | HCE030WE | HCJ030NC | HCU030NQ |
|                     | HCA030WL | HCG030NH | HCE030WF | HCJ030ND | HCU030NT |
|                     | HCA030WT | HCG030NL | HCE030WH | HCJ030NE | HCU030NV |
|                     | HCA030WV | HCG030NQ | HCE030WL | HCJ030NF | HCU030NX |
|                     | HCA030WX | HCG030NT | HCE030WQ | HCJ030NH | HCU030NY |
|                     | HCA030WY | HCG030NV | HCE030WT | HCJ030NL | HCU030WC |
|                     | HCD030NC | HCG030NX | HCE030WV | HCJ030NQ | HCU030WD |
|                     | HCD030ND | HCG030NY | HCE030WX | HCJ030NT | HCU030WE |
|                     | HCD030NE | HCG030WC | HCE030WY | HCJ030NV | HCU030WF |
|                     | HCD030NF | HCG030WD | HCH030NC | HCJ030NX | HCU030WH |
|                     | HCD030NH | HCG030WE | HCH030ND | HCJ030NY | HCU030WL |
|                     | HCD030NL | HCG030WF | HCH030NE | HCJ030WC | HCU030WQ |
|                     | HCD030NQ | HCG030WH | HCH030NF | HCJ030WD | HCU030WT |
|                     | HCD030NT | HCG030WL | HCH030NH | HCJ030WE | HCU030WV |
|                     | HCD030NV | HCG030WT | HCH030NL | HCJ030WF | HCU030WX |
|                     | HCD030NX | HCG030WV | HCH030NQ | HCJ030WH | HCU030WY |

| Modèles             |          |          |          |          |          |
|---------------------|----------|----------|----------|----------|----------|
| 18,1 Kg [40 livres] | HCA040NC | HCD040NY | HCG040WX | HCH040NT | HCJ040WL |
|                     | HCA040ND | HCD040WC | HCG040WY | HCH040NV | HCJ040WQ |
|                     | HCA040NE | HCD040WD | HCE040NC | HCH040NX | HCJ040WT |
|                     | HCA040NF | HCD040WE | HCE040ND | HCH040NY | HCJ040WV |
|                     | HCA040NH | HCD040WF | HCE040NE | HCH040WC | HCJ040WX |
|                     | HCA040NL | HCD040WH | HCE040NF | HCH040WD | HCJ040WY |
|                     | HCA040NQ | HCD040WL | HCE040NH | HCH040WE | HCK040NH |
|                     | HCA040NT | HCD040WQ | HCE040NL | HCH040WF | HCL040WH |
|                     | HCA040NV | HCD040WT | HCE040NQ | HCH040WH | HCL040WX |
|                     | HCA040NX | HCD040WV | HCE040NT | HCH040WL | HCU040NC |
|                     | HCA040NY | HCD040WX | HCE040NV | HCH040WQ | HCU040ND |
|                     | HCA040WC | HCD040WY | HCE040NX | HCH040WT | HCU040NE |
|                     | HCA040WD | HCG040NC | HCE040NY | HCH040WV | HCU040NF |
|                     | HCA040WE | HCG040ND | HCE040WC | HCH040WX | HCU040NH |
|                     | HCA040WF | HCG040NE | HCE040WD | HCH040WY | HCU040NL |
|                     | HCA040WH | HCG040NF | HCE040WE | HCJ040NC | HCU040NQ |
|                     | HCA040WL | HCG040NH | HCE040WF | HCJ040ND | HCU040NT |
|                     | HCA040WT | HCG040NL | HCE040WH | HCJ040NE | HCU040NV |
|                     | HCA040WV | HCG040NQ | HCE040WL | HCJ040NF | HCU040NX |
|                     | HCA040WX | HCG040NT | HCE040WQ | HCJ040NH | HCU040NY |
|                     | HCA040WY | HCG040NV | HCE040WT | HCJ040NL | HCU040WC |
|                     | HCD040NC | HCG040NX | HCE040WV | HCJ040NQ | HCU040WD |
|                     | HCD040ND | HCG040NY | HCE040WX | HCJ040NT | HCU040WE |
|                     | HCD040NE | HCG040WC | HCE040WY | HCJ040NV | HCU040WF |
|                     | HCD040NF | HCG040WD | HCH040NC | HCJ040NX | HCU040WH |
|                     | HCD040NH | HCG040WE | HCH040ND | HCJ040NY | HCU040WL |
|                     | HCD040NL | HCG040WF | HCH040NE | HCJ040WC | HCU040WQ |
|                     | HCD040NQ | HCG040WH | HCH040NF | HCJ040WD | HCU040WT |
|                     | HCD040NT | HCG040WL | HCH040NH | HCJ040WE | HCU040WV |
|                     | HCD040NV | HCG040WT | HCH040NL | HCJ040WF | HCU040WX |
|                     | HCD040NX | HCG040WV | HCH040NQ | HCJ040WH | HCU040WY |

| Modèles             |           |          |           |          |          |
|---------------------|-----------|----------|-----------|----------|----------|
| 27,2 Kg [60 livres] | HCA060NC  | HCG060NQ | HCE060WD  | HCH060WQ | HCK060NH |
|                     | HCA060ND  | HCG060NT | HCE060WE  | HCH060WT | HCL060WH |
|                     | HCA060NE  | HCG060NV | HCE060WF  | HCH060WV | HCL060WX |
|                     | HCA060NF  | HCG060NX | HCE060WH  | HCH060WX | HCU060NC |
|                     | HCA060NH  | HCG060NY | HCE060WL  | HCH060WY | HCU060ND |
|                     | HCA060NL  | HCG060WC | HCE060WQ  | HCJ060NC | HCU060NE |
|                     | HCA060NQ  | HCG060WD | HCE060WT  | HCJ060ND | HCU060NF |
|                     | HCA060NT  | HCG060WE | HCE060WV  | HCJ060NE | HCU060NH |
|                     | HCA060NV  | HCG060WF | HCE060WX  | HCJ060NF | HCU060NL |
|                     | HCA060NX  | HCG060WH | HCE060WY  | HCJ060NH | HCU060NQ |
|                     | HCA060NY  | HCG060WL | HCH060NC  | HCJ060NL | HCU060NT |
|                     | HCA060WC  | HCG060WT | HCH060ND  | HCJ060NQ | HCU060NV |
|                     | HCA060WD  | HCG060WV | HCH060NE  | HCJ060NT | HCU060NX |
|                     | HCA060WE  | HCG060WX | HCH060NF  | HCJ060NV | HCU060NY |
|                     | HCA060WF  | HCG060WY | HCH060NH  | HCJ060NX | HCU060WC |
|                     | HCA060WH  | HCE060NC | HCH060NL  | HCJ060NY | HCU060WD |
|                     | HCA060WL  | HCE060ND | HCH060NQ  | HCJ060WC | HCU060WE |
|                     | HCA060WT  | HCE060NE | HCH060NT  | HCJ060WD | HCU060WF |
|                     | HCA060WV  | HCE060NF | HCH060NV  | HCJ060WE | HCU060WH |
|                     | HCA060WX  | HCE060NH | HCH060NX  | HCJ060WF | HCU060WL |
|                     | HCA060WY  | HCE060NL | HCH060NY  | HCJ060WH | HCU060WQ |
|                     | HCG060NC  | HCE060NQ | HCH060WC  | HCJ060WL | HCU060WT |
|                     | HCG060ND  | HCE060NT | HCH060WD  | HCJ060WQ | HCU060WV |
|                     | HCG060NE  | HCE060NV | HCH060WE  | HCJ060WT | HCU060WX |
|                     | HCG060NF  | HCE060NX | HCH060WF  | HCJ060WV | HCU060WY |
|                     | HCG060NH  | HCE060NY | HCH060WH  | HCJ060WX |          |
|                     | HCG060NL  | HCE060WC | HCH060WL  | HCJ060WY |          |
| 36,3 Kg [80 livres] | HCA080NC  | HCG080ND | HCH080NE  | HCJ080NE | HCU080ND |
|                     | HCA080ND  | HCG080NE | HCH080NF  | HCJ080NF | HCU080NE |
|                     | HCA080NE  | HCG080NF | HCH080NH  | HCJ080NH | HCU080NF |
|                     | HCA080NF  | HCG080NH | HCH080NL  | HCJ080NL | HCU080NH |
|                     | HCA080NH  | HCG080NL | HCH080NQ  | HCJ080NQ | HCU080NL |
|                     | HCA080NL  | HCG080NQ | HCH080NT  | HCJ080NT | HCU080NQ |
|                     | HCA080NQ  | HCG080NT | HCH080NV  | HCJ080NV | HCU080NT |
|                     | HCA080NT  | HCG080NV | HCH080NX  | HCJ080NX | HCU080NV |
|                     | HCA080NV  | HCG080NX | HCH080NY  | HCJ080NY | HCU080NX |
|                     | HCA080NX  | HCG080NY | HCH080WC  | HCJ080WC | HCU080NY |
|                     | HCA080NY  | HCG080WC | HCH080WD  | HCJ080WD | HCU080WC |
|                     | HCA080WC  | HCG080WD | HCH080WE  | HCJ080WE | HCU080WD |
|                     | HCA080WD  | HCG080WE | HCH080WF  | HCJ080WF | HCU080WE |
|                     | HCA080WE  | HCG080WF | HCH080WH  | HCJ080WH | HCU080WF |
|                     | HCA080WF  | HCG080WH | HCH080WL  | HCJ080WL | HCU080WH |
|                     | HCA080WH  | HCG080WL | HCH080WQ  | HCJ080WQ | HCU080WL |
|                     | HCA080WL  | HCG080WT | HCH080WT  | HCJ080WT | HCU080WQ |
|                     | HCA080WT  | HCG080WV | HCH080WV  | HCJ080WV | HCU080WT |
|                     | HCA080WV  | HCG080WX | HCH080WX  | HCJ080WX | HCU080WV |
|                     | HCAU80WX  | HCG080WY | HCHU8UW Y | HCJU8UWY | HCU080WX |
|                     | HCAU8UW Y | HCHUSUNC | HCJU8UNC  | HCKU8UNH |          |
|                     | HCG080NC  | HCH080ND | HCJUSUND  | HCUU8UNC |          |

| Modèles              |          |          |          |          |          |
|----------------------|----------|----------|----------|----------|----------|
| 45,4 Kg [100 livres] | HCA100NC | HCG100ND | HCH100NE | HCJ100NE | HCU100ND |
|                      | HCA100ND | HCG100NE | HCH100NF | HCJ100NF | HCU100NE |
|                      | HCA100NE | HCG100NF | HCH100NH | HCJ100NH | HCU100NF |
|                      | HCA100NF | HCG100NH | HCH100NL | HCJ100NL | HCU100NH |
|                      | HCA100NH | HCG100NL | HCH100NQ | HCJ100NQ | HCU100NL |
|                      | HCA100NL | HCG100NQ | HCH100NT | HCJ100NT | HCU100NQ |
|                      | HCA100NQ | HCG100NT | HCH100NV | HCJ100NV | HCU100NT |
|                      | HCA100NT | HCG100NV | HCH100NX | HCJ100NX | HCU100NV |
|                      | HCA100NV | HCG100NX | HCH100NY | HCJ100NY | HCU100NX |
|                      | HCA100NX | HCG100NY | HCH100WC | HCJ100WC | HCU100NY |
|                      | HCA100NY | HCG100WC | HCH100WD | HCJ100WD | HCU100WC |
|                      | HCA100WC | HCG100WD | HCH100WE | HCJ100WE | HCU100WD |
|                      | HCA100WD | HCG100WE | HCH100WF | HCJ100WF | HCU100WE |
|                      | HCA100WE | HCG100WF | HCH100WH | HCJ100WH | HCU100WF |
|                      | HCA100WF | HCG100WH | HCH100WL | HCJ100WL | HCU100WH |
|                      | HCA100WH | HCG100WL | HCH100WQ | HCJ100WQ | HCU100WL |
|                      | HCA100WL | HCG100WT | HCH100WT | HCJ100WT | HCU100WQ |
|                      | HCA100WT | HCG100WV | HCH100WV | HCJ100WV | HCU100WT |
|                      | HCA100WV | HCG100WX | HCH100WX | HCJ100WX | HCU100WV |
|                      | HCA100WX | HCG100WY | HCH100WY | HCJ100WY | HCU100WX |
|                      | HCA100WY | HCH100NC | HCJ100NC | HCK100NH | HCU100WY |
|                      | HCG100NC | HCH100ND | HCJ100ND | HCU100NC |          |

# Emplacement de la plaque du numéro de série

La plaque signalétique se trouve sur le panneau arrière à l'intérieur la porte.

Toujours indiquer le numéro de série et le numéro du modèle pour commander des pièces de rechange et pour contacter l'assistance technique. Voir *Figure 1*.

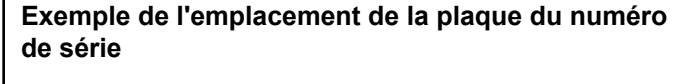

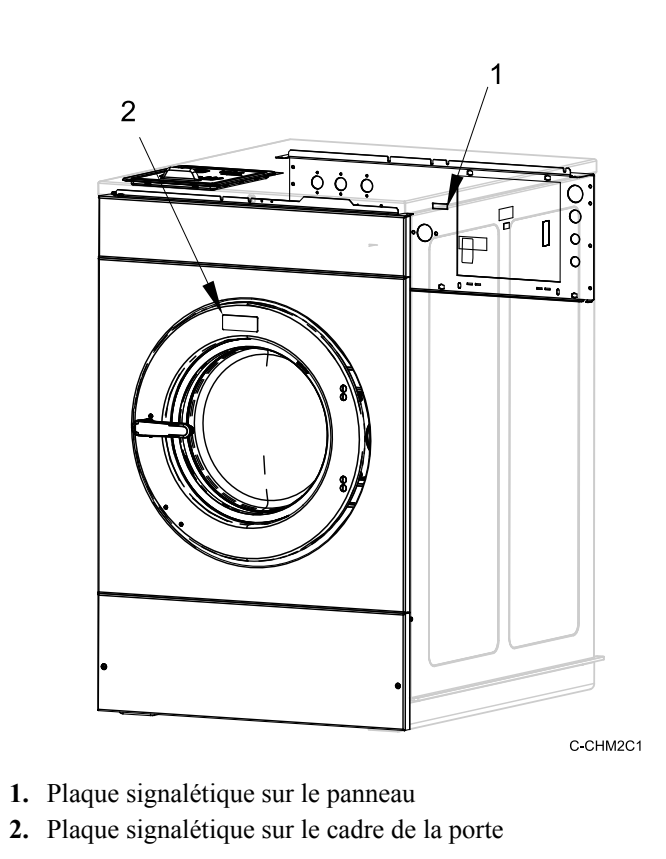

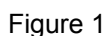

#### Pièces de rechange

Si de la documentation ou des pièces de rechange sont requises, contacter le vendeur de votre machine ou Alliance Laundry Systems au +1 (920) 748-3950 pour le nom et l'adresse du distributeur de pièces autorisé le plus proche.

#### Le service client

Pour une assistance technique, veuillez contacter votre distributeur local ou :

Alliance Laundry Systems Shepard Street P.O. Box 990 Ripon, WI 54971-0990 États-Unis. www.alliancelaundry.com Téléphone : +1 (920) 748-3121 Ripon, Wisconsin

### Informations préliminaires

#### À propos de la commande

Cette commande est un ordinateur programmable perfectionné qui permet au propriétaire de contrôler la plupart des fonctions de la machine en sélectionnant une séquence de touches.

La commande permet au propriétaire de programmer des cycles sur mesure, de définir les prix de vente, de recueillir des informations d'audit, d'effectuer des tests de diagnostic, de programmer des fonctionnalités de vente spéciale, ainsi que de régler d'autres fonctions programmables. Se reporter à la section *Programmation de la commande* pour la liste des fonctions. Les machines expédiées de l'usine ont un cycle par défaut intégré, cependant, l'utilisateur peut modifier le cycle par défaut, ou n'importe quel cycle, selon ses besoins.

Le cycle par défaut est Normal 40 °C.

IMPORTANT : En cas de panne de courant, la commande n'a pas besoin d'être reprogrammée. Elle est conçue avec un système de mémoire qui se rappelle comment elle a été programmée jusqu'à ce que l'alimentation électrique soit rétablie.

IMPORTANT : Il est extrêmement important que la machine ait une bonne mise à la terre et que tous les raccords mécaniques et électriques à la commande soient en place avant de la mettre sous tension ou de la mettre en marche.

#### **Glossaire des termes**

Quelques termes et abréviations à apprendre sont expliqués cidessous. Ils se retrouvent dans toutes les instructions.

Écran – Ce terme se rapporte à la fenêtre de la commande qui affiche des mots et des valeurs.

DEL (diode électroluminescente) – Ce terme se rapporte aux voyants lumineux qui se trouvent à côté des touches et des mots d'état de la commande.

IrDA – Infrarot Externes Gerät (Infra-red External Device)

FEC – Commande avant (Front End Control)

Carte E/S - Carte Entrée/Sortie

OPL - Blanchisserie sur place (On Premises Laundry)

#### Communications

La commande peut être programmée manuellement, par communication infrarouge au moyen d'un périphérique externe ou via réseau.

### Communication avec le lecteur de carte série (modèles à carte uniquement)

Le système de contrôle accepte la communication avec un lecteur de carte sériel afin d'exécuter les transactions de distribution lorsqu'une carte est insérée pour payer des cycles. Le lecteur de carte peut également permettre au propriétaire de programmer un nombre de fonctions limité et de recueillir des informations d'audit.

Pour de plus amples renseignements sur les communications avec les lecteurs de carte, se reporter aux instructions incluses avec le lecteur.

#### Communications par infrarouge

Si cette option est activée (voir *Activer Accès IRirA En*), le propriétaire pourra utiliser un périphérique externe, comme un assistant personnel pour programmer ou récupérer des informations à partir de la commande, ainsi que pour entreprendre et annuler divers tests de diagnostic sans avoir à utiliser le clavier. Le nombre d'options programmables disponibles au propriétaire est grandement accru par l'usage d'un appareil externe.

Un périphérique externe n'est pas nécessaire pour programmer ou faire fonctionner la machine. Le fonctionnement de l'appareil externe et les fonctions avancées disponibles sont abordés séparément dans les instructions incluses avec le logiciel de programmation de l'appareil. Contacter Alliance Laundry Systems pour une liste des assistants numériques personnels et autres périphériques externes compatibles.

### Comment commencer les communications avec un périphérique externe

La commande actualisera l'écran et affichera -L - jusqu'à ce que la communication soit terminée. Si une erreur se produit qui met fin à la communication, l'affichage indiquera *EI HH* (*HH* représente le code d'erreur).

### **REMARQUE :** L'option Infra-red Communications (Communications infrarouges) doit être activée.

#### Communications réseau

Les communications réseau permettent au propriétaire de programmer, collecter des données et effectuer des tests de diagnostic sur n'importe quelle machine.

### Identification de la commande

#### Sélectionner les touches de cycle

#### (Voir Figure 2)

Les touches de sélection de cycle sont utilisées pour sélectionner des cycles de lavage précis. Ces touches comprennent Normal 90 °C, Normal 60 °C, Normal 40 °C, Perm Press 90C (Tissus infroissables 90 °C), Perm Press 60C (Tissus infroissables 60 °C), Gentle 30C (Doux 30 °C) et Perm Press 50C (Tissus infroissables 50 °C) et permettent à l'utilisateur de sélectionner un cycle autre que le cycle par défaut (Normal 40 °C). Les touches de sélection de cycle ne sont plus actives une fois la première étape de remplissage terminée. Un voyant lumineux (DEL) sur la touche indique le cycle sélectionné. Appuyer sur la touche START (DÉ-MARRAGE) (entrée) clignotante pour confirmer la sélection et démarrer le cycle. Lorsqu'un lecteur de carte est utilisé, appuyer sur la touche START (DÉMARRAGE) (entrée) pour démarrer le cycle et déduire le prix de vente à même la carte.

#### Touches de modification du cycle

#### (Voir *Figure 2*)

Les touches de modification du cycle sont utilisées pour sélectionner un segment de lavage supplémentaire et/ou un segment de rinçage supplémentaire à l'intérieur d'un cycle. Ces touches comportent Extra Wash (Lavage supplémentaire) et Extra Rinse (Rinçage supplémentaire).

Les touches de modification du cycle sont actives lors des étapes *Mode Prêt, Mode Vente Partielle, Mode Démarrage*, ainsi que pendant la première étape de remplissage du cycle. Un voyant lumineux (DEL) sur la touche indique le cycle extra sélectionné.

Les touches *Sélectionner les touches de cycle* et de modification du cycle sont utilisées en diverses combinaisons pour programmer les cycles, extraire les informations d'audit, exécuter les tests de diagnostic, ainsi que pour d'autres opérations. Ces instructions couvrent la programmation manuelle et les options de récupération de données.

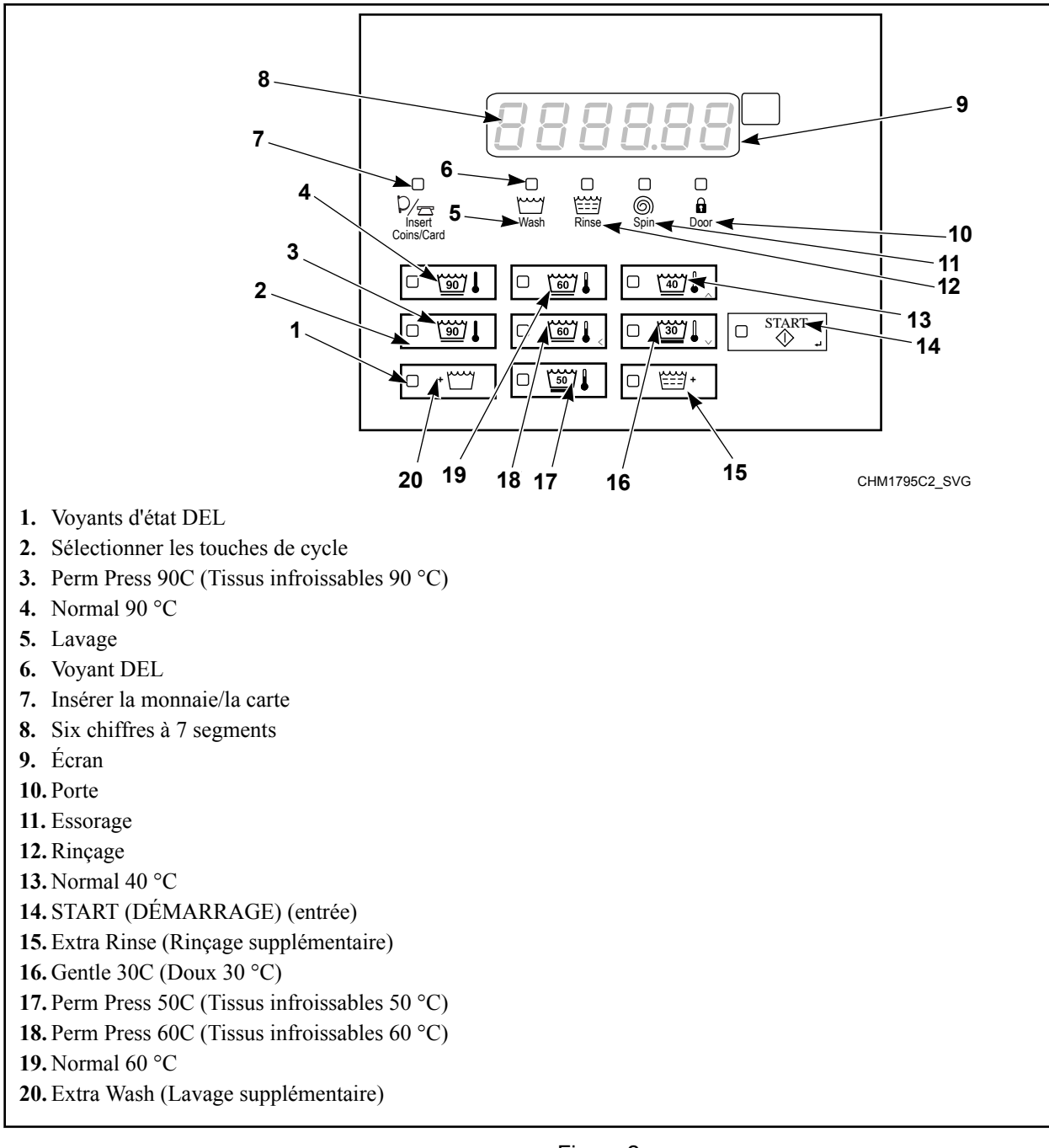

Figure 2

### Identification de l'écran

#### Diode électroluminescente (DEL)

Des diodes électroluminescentes (DEL) sont utilisées pour indiquer le cycle sélectionné, le stade du cycle, le prix à payer et l'état de verrouillage de la porte. Voir ci-dessous les informations relatives à chaque DEL.

#### DEL CYCLE

La DEL Cycle demeure allumée pendant tout le cycle.

#### DEL MODIFIER CYCLE (Extra Wash (Lavage supplémentaire) ou Extra Rinse (Rinçage supplémentaire))

Les DEL Extra Wash (Lavage supplémentaire) et/ou Extra Rinse (Rinçage supplémentaire) demeureront allumées pendant toute la durée du cycle.

#### **DEL LAVAGE (WASH)**

La DEL WASH [lavage] s'allume au début des séquences de prélavage et de lavage du cycle et restera allumée jusqu'à ce que le lavage soit terminé.

#### **DEL RINÇAGE (RINSE)**

La DEL Rinse (rinçage) s'allume au début de la séquence de rinçage du cycle et reste allumée jusqu'à ce que le rinçage soit terminé.

#### **DEL ESSORAGE (SPIN)**

Le voyant Spin (essorage) reste allumé pendant la portion essorage final du cycle.

#### DEL MONNAIE/CARTE (COINS/CARD)

La DEL INSERT COINS/CARD [insérer pièces/carte] s'allume pour demander à l'utilisateur d'insérer les pièces de monnaie ou une carte pour payer le montant affiché. Le prix de vente qui reste à acquitter s'affiche au moyen de à six (6) chiffres. Le prix de vente affiché diminuera chaque fois qu'une pièce est déposée. Si de nouvelles options sont sélectionnées au cours de la première étape de remplissage qui nécessitent l'ajout de pièces, le voyant INSERT COINS/CARD clignotera à intervalles d'une (1) seconde et l'écran affichera le prix de vente qu'il reste à acquitter.

#### **DEL PORTE (DOOR)**

La DEL DOOR clignotera lorsque la commande tente de verrouiller ou de déverrouiller la porte.

#### Six chiffres à 7 segments

Les chiffres à 7 segments sont utilisés pour afficher la durée restante d'un cycle, le prix de vente, les messages d'erreur et les codes descriptifs. Lors de tests de diagnostic ou de la programmation manuelle de la commande, ces chiffres affichent des codes descriptifs et des valeurs (telles que décrites à la section *Entrée en mode manuel*).

#### Séquence d'affichage du chauffage/ refroidissement (modèles avec chauffage)

Pour les modèles avec chauffage, une série de tirets s'affichent à l'écran afin d'indiquer soit le chauffage ou le refroidissement lors d'une étape de cycle de lavage.

Alors que l'appareil entame une séquence de chauffage lors d'une étape d'agitation (voir *Programmation du type d'étape de lavage intensif*) ou de trempage (voir *Programmation du type d'étape d'imprégnation*), le décompte de la durée de cycle est mis en pause et l'écran affiche des tirets qui apparaissent en balayage de la gauche vers la droite. La séquence de balayage ascendante des tirets se répète jusqu'à ce que la température de l'eau ait atteint le niveau programmé. Cet affichage ne se produit que lors de la séquence de chauffage initiale.

Alors que l'appareil entame une séquence de refroidissement (voir *Programmation du type Étape de refroidissement*), le décompte de la durée de cycle est mis en pause et l'écran affiche des tirets qui disparaissent en balayage de la gauche vers la droite. La séquence de balayage descendante des tirets se répète jusqu'à ce que la température de l'eau ait atteint le niveau programmé.

### **Fonctions spéciales**

#### Programmation de la commande

La commande permet au propriétaire de programmer l'appareil à l'aide du clavier tactile. On peut programmer les options de cycles et de vente, visionner de l'information d'audit et effectuer des tests de diagnostic en appuyant sur une combinaison de touches.

Pour plus de détails sur la programmation des options de cycles et de vente, se reporter à la section *Programmation de la commande*.

#### Collecte des informations d'audit

La commande stocke les informations d'audit dans sa mémoire; celles-ci peuvent être récupérées en appuyant plusieurs combinaisons de *Sélectionner les touches de cycle*. La commande enregistrera les pièces insérées, le total de cycles de machine, le total des impulsions de démarrage et le total des cycles ayant subi une avance rapide.

Pour des informations plus détaillées sur les fonctions d'audit, se reporter à la section *Collecte des informations d'audit*.

**REMARQUE : Il est possible de récupérer des informa**tions d'audit supplémentaires à l'aide d'un périphérique externe en utilisant les *Communications par infrarouge*, le *Communication avec le lecteur de carte (modèles à carte)* ou le réseau. Se reporter au manuel d'instruction pertinent.

# Test de l'ID de la machine à l'aide de fonctions de diagnostic

Des fonctions de diagnostic spéciales intégrées à la commande permettent au propriétaire d'exécuter des tests de diagnostic. Le propriétaire peut effectuer des tests de diagnostic en ouvrant et en fermant la porte de service, puis en appuyant sur différentes combinaisons de *Sélectionner les touches de cycle* ou en se servant d'un périphérique externe (voir *Communications*) ou d'un réseau.

Pour des informations détaillées sur les tests de diagnostics, se reporter à la section *Fonctions de diagnostic de la machine*.

#### **Fonction Avance Rapide**

Si activée (voir *Activer Avance rapide manuellerAPdEn*), cette fonction permet au propriétaire d'avancer manuellement à travers les cycles actifs ou d'avancer à un cycle à partir du *Mode Prêt* sans ajouter de pièces. Cette fonction est utile quand des essais doivent être effectués immédiatement sur une machine actuellement dans un cycle actif. Dans ce cas, le propriétaire peut avancer manuellement à travers les cycles vers *Mode Prêt*. De là, le propriétaire peut effectuer les tests requis, puis revenir au point d'interruption. Pour des informations détaillées sur l'utilisation de la fonction Avance rapide, se reporter à la section *Fonction Avance Rapide*.

#### Fonction Annulation de cycle

Cette fonction permet au propriétaire de remettre la commande en *Mode Prêt* si le prix de vente total n'a pas été acquitté, alors qu'en *Mode Vente Partielle*.

#### Comment annuler un cycle

- 1. Ouvrir le couvercle du dessus. Se reporter à la *Ouverture du couvercle du dessus*.
- 2. Tout en pressant et en tenant le clavier numérique Perm Press 90C (Tissus infroissables 90 °C) avec une main, presser le clavier numérique Normal 60 °C avec l'autre main. La commande sera réinitialisée en *Mode Prêt* et la vente actuelle sera effacée.

#### Glissière à monnaie

La commande accepte des impulsions de glissières à monnaie unique ou doubles. Chacune des glissières peut servir à payer la somme due.

# Fonctionnement de l'impulsion de démarrage

La commande accepte des impulsions de systèmes de paiement optionnels. La machine peut être programmée pour recevoir une ou multiples impulsions de démarrage ou l'option d'impulsion de démarrage peut être désactivée. Le mode Impulsion de démarrage permet à la machine de passer du *Mode Prêt* au *Mode Démarrage* après avoir reçu une ou multiples impulsions.

#### Ouvertures du couvercle du dessus et du tiroir à monnaie

La commande enregistre l'heure et la date de chaque ouverture de la caisse à monnaie et du couvercle du dessus. Cette information est sauvegardée en mémoire. Lorsque le couvercle du dessus est ouvert, en pressant diverses combinaisons de touches l'on peut accéder aux modes de fonctionnement manuels avec la commande pourvu que l'alarme de cambriolage ne soit pas activée. Ces modes incluent la Programmation manuelle, la Collecte d'informations d'audit et les Tests de diagnostic.

#### Vente spéciale

Cette fonction permet au propriétaire de programmer la commande pour permettre des prix de vente programmables pour des dates ou heures données.

Pour plus de détails sur la programmation de ventes spéciales, se reporter à la section *Programmation de la commande*.

#### Affichage température

Cette fonction permet au propriétaire de visualiser la température de l'eau à l'écran d'un appareil en appuyant sur n'importe quelle touche de cycle lors d'une étape d'agitation ou de trempage.

L'affichage de la température est désactivé par défaut. L'alarme peut être activée en programmant la commande à l'aide d'un périphérique externe.

Pour plus de détails sur la programmation de l'affichage de la température, voir *Activation de l'affichage de la température (modèles avec chauffage)tP diS.* 

#### Routine d'élimination de la mousse

Si cette option est activée (voir *Programmation des erreursError-*), la commande peut entamer une routine spéciale visant à éliminer la mousse excessive alors qu'une étape d'essorage est en cours.

Lors de la routine, une séquence de rotation visant à éliminer la mousse est répétée deux fois. Si le paramètre Temps extra pour routine d'élimination de la mousse est activé, le décompte du temps de cycle est mis en pause pendant la routine d'élimination de la mousse. Si le paramètre Temps supplémentaire pour routine d'élimination de la mousse est désactivé, le décompte du temps de cycle se poursuivra pendant la routine d'élimination de la mousse.

# Rétablissement après coupure de courant

Si un cycle est en cours alors que survient une coupure électrique, le stade du cycle est sauvegardé en mémoire. Lorsque le courant est rétabli, la machine reprendra le cycle précédemment en cours lorsque l'on appuie sur la touche START (DÉMARRAGE) (entrée). Si la coupure électrique survient pendant alors que la commande est en mode d'erreur fatale, la commande reviendra à *Mode Prêt* une fois le courant rétabli.

Si la coupure électrique a duré moins de 5 secondes et que la porte est verrouillée, le cycle reprend sans que l'utilisateur ait à appuyer sur la touche START (DÉMARRAGE) (entrée) pour redémarrer.

Si la coupure électrique a duré plus de 5 secondes, la porte se déverrouillera et la touche START (DÉMARRAGE) (entrée) clignotera jusqu'à ce que l'on appuie sur elle, suite à quoi le cycle reprendra au point interrompu.

Si la coupure électrique survient pendant alors que la commande est en mode d'erreur fatale, la commande reviendra à *Mode Prêt* une fois le courant rétabli.

### Fonctionnement de la machine

#### Mise sous tension

Lorsque l'appareil est mis sous tension, la commande s'active et affichera la version du logiciel au format **5***H***HH** (où *H***HH** est le numéro de la version) pendant une (1) seconde.

#### Mode Vérification Système

La commande entre en ce mode après la Mise sous tension, sauf si le mode qui doit suivre le mode Vérification système est Mode Marche. Le prochain mode est déterminé lors de la Mise sous tension. Ce mode a pour but de permettre à la commande avant de vérifier que la bonne carte d'E/S est branchée. Une fois toutes les conditions requises confirmées, la commande quittera automatiquement le mode Vérification système et passera au mode suivant. En plus de vérifier la carte d'E/S lors du mode Vérification système, la commande vérifiera que la porte est fermée puis mettra l'entrainement sous tension. Une fois que la commande a quitté le mode Vérification système, elle peut verrouiller la porte et mettre le l'entrainement sous tension afin de vérifier que le bon entrainement soit installé. Si la porte est ouverte, la vérification de mise sous tension de l'entrainement est annulée jusqu'à la prochaine fois que la porte se verrouillera. L'écran affichera le numéro de version de logiciel, qui ressemblera à Mise sous tension.

#### Mode Prêt

Dans ce mode de fonctionnement, la commande indique le cycle et autres modificateurs actuellement sélectionnés au moyen de voyants DEL. Le plein prix de vente actuel du cycle s'affiche à l'écran. La DEL Insert Coins/Card [insérer pièces de monnaie/ carte] s'allume.

L'utilisateur pourra choisir un cycle différent en appuyant sur une touche de cycle ou un modificateur de cycle alors que la machine est en mode Prêt.

#### Mode Vente Partielle

La commande entre dans ce mode lorsqu'une partie du prix de vente a été acquittée, mais que le montant inséré est en deçà du prix de vente. Le solde qui reste à payer afin de pouvoir démarrer le cycle s'affiche à l'écran. La DEL Insérer pièces de monnaie/ carte s'allume.

#### Mode Vente Supplémentaire

La commande entre en ce mode lorsque l'on sélectionne un cycle dont le prix est plus élevé ou un modificateur de cycle alors que la machine est en *Mode Démarrage* ou en *Mode Marche*, mais avant que la première étape de remplissage ne soit encore terminée. Si le prix de vente n'est pas payé à l'intérieur d'une (1) minute, la commande reviendra à la sélection précédente et le cycle se poursuivra s'il a été mis en pause. Une fois la première étape de remplissage complétée, la commande ne tiendra plus compte d'aucun appui sur une touche jusqu'à la fin du cycle.

#### Mode Démarrage

La commande passe dans ce mode lorsque le prix de vente complet est acquitté, le prix de vente est égal à zéro (0) ou la commande est en *Mode OPL*. La DEL de la touche START (DÉ-MARRAGE) (entrée) s'allumera pendant une (1) seconde et s'éteindra pendant une seconde (1). Si la commande passe en mode Démarrage parce que le prix de vente a été satisfait ou que la commande est en *Mode OPL*, l'écran affiche *PUSH* pendant une (1) seconde, *5ErE* pendant une (1) seconde et la durée du cycle pendant une (1) seconde. Si le mode Démarrage est activé parce que le prix de vente est réglé sur zéro (0), l'écran affiche *FrEE*. La première fois que la machine entre en mode Démarrage, un signal se fait entendre à intervalles d'une (1) seconde pendant 10 secondes si l'impulsion de démarrage a été activée.

Après avoir appuyé sur la touche START (DÉMARRAGE) (entrée) si la porte est fermée, la commande passe en *Mode Verrouillage de Porte* et le cycle démarre.

Si la porte est n'est pas fermée une fois le prix de vente payé, l'écran affichera *LLo5E* et *door* jusqu'à ce que la porte soit fermée. Une fois la porte fermée, on doit appuyer sur la touche START (DÉMARRAGE) (entrée) pour que la porte se verrouille et que le cycle démarre.

#### Mode Verrouillage de Porte

La commande passe à ce mode après que l'on appuie sur la touche START (DÉMARRAGE) (entrée) en *Mode Démarrage* ou en *Mode Pause* pour démarrer ou reprendre un cycle machine. La commande demeurera en mode Verrouillage de porte jusqu'à ce que la porte de chargement soit fermée et verrouillée. Sur l'écran, figure une seule DEL qui se déplace et la DEL de verrouillage de porte clignote en alternance d'une (1) seconde.

Une fois quela porte est verrouillée, la commande quittera le mode Verrouillage de porte et passera en mode *Mode Marche*. Si la porte est ouverte avant d'avoir pu se verrouiller, la commande repassera en mode *Mode Démarrage*.

Un message d'erreur sera affiché si la porte n'arrive pas à se verrouiller après trois tentatives. La machine tentera de verrouiller la porte pendant une (1) minute supplémentaire. Si la porte n'arrive pas à se verrouiller, la commande repasse en *Mode Démarrage*.

Si la porte se verrouille, le message d'erreur s'effacera et le cycle se poursuivra normalement. On peut également ouvrir la porte pour effacer le message d'erreur.

#### Mode Déverrouillage de Porte

La commande passe à ce mode lorsqu'il ne reste plus de temps au cycle or lorsque le cycle est mis en pause en *Mode Marche*. La porte se déverrouillera une fois que la panier a cessé de tourner. Le temps restant avant la fin du cycle continuera de clignoter à l'écran en alternance d'une seconde ou si le prochain mode est *Mode Fin de Cycle*, **D** I clignotera en alternance d'une seconde. Si le prochain mode est *Mode Pause*, **PRU5E** clignotera à l'écran en alternance d'une seconde. Si la carte du circuit d'entrainement détermine que la température de l'eau est trop chaude pour que celle-ci soit vidangée et la porte se déverrouillée, **HaE** clignotera à l'écran en même temps que les autres messages.

Le déverrouillage de la porte se poursuivra une fois que la température est descendue en bas de 49 °C [120 °F] (modèles avec sonde de température).

La machine videra toujours la cuve jusqu'à ce que celle-ci soit vide avant de tenter de déverrouiller la porte. Si après vidange, le niveau d'eau n'est toujours pas assez bas, la commande passera en mode *Mode Erreur Machine* et affichera une erreur de vidange, si l'affichage en est activé dans les paramètres. Autrement, la commande continuera de vider la cuve jusqu'à ce que celle-ci soit vide.

On peut appuyer sur la touche START (DÉMARRAGE) (entrée) alors que la commande est dans ce mode en autant que le prochain mode n'est pas *Mode Erreur Machine* ou *Mode Fin de Cycle*. Si l'on appui sur la touche START (DÉMARRAGE) (entrée) et que le prochain mode est *Mode Pause* ou *Mode Démarrage*, le prochain mode amorcé sera *Mode Verrouillage de Porte*. Autrement l'appui n'aura aucune effet. Toutes les autres touches n'ont aucun effet alors qu'on est dans ce mode. Une fois le mode Déverrouillage de la porte quitté, la commande passera au prochain mode.

### Mode Fin de Cycle

Quand un cycle est terminé, le dispositif de commande affiche **DPEN** (OUVRIR) pendant une (1) seconde et **DDDN** (PORTE) pendant une (1) seconde jusqu'à ce que le lave-linge soit ouvert, qu'une touche soit actionnée ou qu'une pièce/carte soit insérée. Lorsqu'une (1) de ces options se produit, l'affichage repasse sur *Mode Prêt*.

#### Mode Marche

La commande se met dans ce mode quand la machine est prête à fonctionner. Le temps restant s'affiche à l'écran, les voyants DEL d'état sont allumés et la porte de chargement est verrouillée.

Au début d'un cycle, l'écran affiche une seule DEL qui se déplace jusqu'à ce que la machine est prête à faire tourner le panier. Une fois que la machine est prête à faire tourner le panier, l'écran affiche la durée totale du cycle. Les voyants DEL appropriés s'allument lorsque la machine passe à travers les différentes étapes du cycle. Toute pièce de monnaie insérée après la première étape de remplissage sera ajoutée au total du compteur, mais l'utilisateur ne sera pas en mesure de changer de cycle ou de modificateurs de cycle.

#### Signals

Les options pour lesquelles un signal peut retentir au cours du fonctionnement de la machine sont indiquées ci-dessous:

- 1. **Signal de fin de cycle** Par défaut, ce signal est désactivé. Si activé, le signal se fera entendre pendant trois (3) secondes à la fin d'un cycle.
- 2. **Signal sonore de touche** Par défaut, ce signal est activé et se fait entendre pendant un quart de seconde chaque fois que l'on appuie sur une touche.
- 3. Signal d'insertion de monnaie ou de carte Par défaut, ce signal est activé et se fait entendre pendant un quart de seconde chaque fois que l'on introduit une pièce ou une carte.
- 4. Signal de retrait de carte (modèles à carte uniquement) Par défaut, ce signal est activé et se fait entendre à intervalles d'une (1) seconde lorsque la commande invite l'utilisateur à retirer la carte.
- 5. **Impulsion de démarrage** Par défaut, ce signal est activé et se fait entendre à intervalles d'une (1) seconde pendant 10 secondes après que le prix de vente a été payé.

### **REMARQUE** : Se reporter *Programmation de la commande* pour programmer les options de signal.

#### Changement de cycle

Le fait de sélectionner un cycle dont le prix est plus élevé, un rinçage ou un lavage extra entrainera la mise sur pause de la première étape de remplissage, l'affichage par intervalles d'une (1) seconde de Insérer des pièces/une carte jusqu'à ce que le prix de vente soit acquitté. Une fois que le prix de vente a été acquitté, le cycle se poursuivra avec les nouvelles sélections. Si le prix de vente n'est pas acquitté à l'intérieur d'une (1) minute, la commande de l'appareil reprendra le cycle précédemment défini.

Les cycles peuvent être modifiés à tout moment au cours de la première étape de remplissage. Une fois le premier remplissage complété, tout appui sur une touche de cycle n'aura aucune incidence.

#### Mode Pause

On accède au Mode Pause en appuyant sur la touche START (DÉMARRAGE) (entrée) trois (3) fois à l'intérieur de cinq (5) secondes, et ce alors que les trois (3) premières minutes du cycle en cours ne soient écoulées. Ce mode est seulement disponible manuellement si le paramètre Mode Pause/Reprendre (Activer/ Désactiver) est réglé sur activé et que la commande est en mode *Mode Marche* ou *Mode Verrouillage de Porte*. Le Mode Pause n'est pas disponible lors de l'avance rapide et lorsque la machine est en *Mode OPL*.

La commande met alors le cycle en pause, passe en mode *Mode Déverrouillage de Porte* et videra la cuve par vidange/pompe. Une fois que la commande a reçu la confirmation que la cuve est vide et qu'elle ne tourne plus, elle déverrouillera la porte. La commande passera alors en mode Pause. L'utilisateur peut alors redémarrer la machine en appuyant sur la touche START (DÉ-MARRAGE) (entrée), ce sur quoi la machine passera en mode *Mode Verrouillage de Porte* et une fois la porte verrouillée, le cycle reprendra au point où il s'est arrêté.

**REMARQUE** : L'écran indiquera *PU5H* (POUSSER) et *5LRrL* (DÉMARRER), les DEL de sélection du programme seront allumées et, si la porte est verrouillée, la DEL de verrouillage de la porte sera allumée.

#### Fermeture de la porte du lave-linge

Si la porte est n'est pas fermée une fois le prix de vente payé, l'écran affichera *LLoSE* et *door* jusqu'à ce que la porte soit fermée. Une fois la porte fermée, on doit appuyer sur la touche START (DÉMARRAGE) (entrée) pour que la porte se verrouille et que le cycle démarre. *E dL I* s'affichera, indiquant une erreur de verrou de porte, si la porte n'arrive pas à se verrouiller après trois tentatives. La machine tentera de verrouiller la porte pendant une minute supplémentaire. Si la porte n'arrive pas à se verrouiller, la commande repasse en *Mode Démarrage*.

Si la porte se verrouille, le message d'erreur s'effacera et le cycle se poursuivra normalement. On peut également ouvrir la porte pour effacer le message d'erreur.

#### Mode Auto-purge

Le mode Autopurge est uniquement disponible si activé dans la configuration de la commande (voir *Programmation de cycle Cy-CLE-*). L'option d'autopurge programmable permet de configurer la commande de manière à automatiquement vidanger les compartiments du distributeur à des intervalles et heures prédéterminés. L'option peut être activée ou désactivée. L'autopurge a lieu si les conditions suivantes sont remplies.

1. L'option est activée dans les paramètres de programmation.

2. La machine est en *Mode Prêt*, *Mode Démarrage* avec le *Mode OPL* activé et pas en état de rétablissement de courant ou en *Mode Arrêt* avec la porte fermée.

3. Le nombre de programmes réalisé depuis le dernier mode Auto-Flush (rinçage automatique) a été programmé.

4. Le jour actuel correspond au jour programmé.

5. L'heure actuelle correspond à l'heure programmée.

Si ces conditions sont remplies, la commande affiche alors *FLU5H* [purge] et rince les compartiments du distributeur avec de l'eau chaude pour un nombre de secondes préprogrammé (valeur d'usine de 80 secondes) ou jusqu'à ce que le pressostat détecte que de l'eau a atteint le niveau de la porte. Le temps de purge est réparti de manière égale entre les quatre (4) compartiments.

#### Vente spéciale

Cette fonction permet au propriétaire de programmer la commande pour permettre des prix de vente programmables pour des dates ou heures données.

Pour plus de détails sur la programmation de ventes spéciales, se reporter à la section *Programmation de la commande*.

#### Mode OPL

Cette fonction permet à l'utilisateur de démarrer un cycle sans avoir à satisfaire le prix de vente.

En mode OPL, appuyer sur les touches Perm Press 90C (Tissus infroissables 90 °C) et Perm Press 60C (Tissus infroissables 60 °C) et les maintenir enfoncées pour annuler le cycle et entrer en *Mode Déverrouillage de Porte* puis en *Mode Fin de Cycle*.

Pour des informations détaillées sur l'activation du mode OPL, se reporter à la section *Paramètres OPLoPL-*.

#### Mode Débordement

Si la commande n'est pas en cours de cycle, en *Mode Verrouillage de Porte* ou en *Mode Déverrouillage de Porte*, alors le niveau de débordement est réglé sur le rebord du panier. En mode Débordement, si la porte est fermée, elle se verrouillera, la pompe démarrera et la vidange par gravité s'ouvrira jusqu'à ce que le niveau soit en dessous du niveau de réinitialisation pour cause de débordement si en cours de cycle, sinon la machine s'écoulera jusqu'à ce que le tambour soit considéré comme étant vide.

Si l'affichage du mode Débordement est désactivé et que la commande est en *Mode Marche* lorsqu'elle quitte, l'écran affichera l'affichage par défaut du *Mode Marche*, sinon dans tous les autres cas, l'écran affichera *oFLo*. Si la porte se verrouille et que le niveau redescend en dessous du niveau de débordement à l'intérieur d'un délai de cinq (5) minutes suite à la détection du débordement, alors le cycle se poursuivra normalement et la commande reviendra au mode précédent. Si la commande continue de détecter que le niveau dépasse le niveau de débordement cinq (5) minutes après la détection du débordement et que la porte est toujours verrouillée, la commande entrera en *Mode Erreur Machine* en signalant une erreur de débordement.

#### Mode d'Affichage Après Coupure d'Électricité

Dans le mode d'affichage Power Failure (après coupure d'électricité), le système de contrôle indique *PrFR iL*. Cela informe l'utilisateur qu'un cycle a été interrompu et ne s'est pas terminé normalement. Ce mode est sélectionné à partir du mode Power-Up (sous tension) si une panne de courant a eu lieu pendant un programme en laverie et que le programme ne parvient pas à redémarrer automatiquement. Si l'utilisateur appuie sur une touche, le mode Start (démarrer) est lancé.

# Mode Error Display (affichage de l'erreur)

En mode Affichage des erreurs, l'écran affiche les erreurs machine lorsqu'elles surviennent. Lorsque plusieurs erreurs surviennent, l'écran n'affiche qu'une erreur à la fois. Les erreurs sont affichées en ordre de priorité et à mesure que l'on en efface une, la prochaine s'affiche.

Voir *Codes d'erreur* pour plus de détails sur les erreurs, leur affichage et leur priorité.

# Affichage du numéro de nœud du réseau

Cette fonctionnalité permet au propriétaire de programmer une commande au moyen d'un dispositif infrarouge externe (IrDA) ou via un réseau qui nécessite que la commande affiche le numéro de nœud de réseau. La commande affichera nHHH où HHH représente le numéro de nœud de réseau.

Alors qu'en ce mode, appuyer simultanément sur les touches Perm Press 60C (Tissus infroissables 60 °C) et Normal 40 °C pour saisir le *Numéro nœud réseaunodE*.

#### **Mode Hors Service**

Cette fonctionnalité permet au propriétaire de programmer le mode Hors Service, qui peut être utilisé pour afficher que la machine n'est pas disponible pour utilisation. Alors que la commande est en mode Hors Service, l'appareil acceptera les pièces et incrémentera les compteurs d'audit pertinents sans que la vente compte vers l'achat d'un cycle, ou qu'un signal sonore soit émis et aucun cycle ne démarrera.

Se reporter à la Hors serviceoUt.

#### **Mode Communication**

Cette fonction permet à la commande de communiquer avec un dispositif infrarouge externe, un lecteur de carte ou un réseau. Ceci permet à l'utilisateur de programmer la commande et de lire ses données sans avoir à utiliser le clavier numérique.

Pour obtenir de plus amples informations sur l'utilisation des fonctions du mode Communications, reportez-vous à *Communications*.

### Ouverture du couvercle du dessus

Pour programmer manuellement le dispositif de commande, le couvercle (situé au-dessus de la machine) doit être déverrouillé et ouvert. L'ouverture et le déverrouillage du couvercle actionne un interrupteur qui permet l'accès à diverses options de programmation. Une fois ouvert, il peut se refermer immédiatement.

Après avoir ouvert puis refermé le cache supérieur, le propriétaire dispose de 4 minutes et 15 secondes pour débuter la programma-

tion. Si les touches désignées ne sont pas enfoncées pendant ce délai, la commande ne permettra pas au propriétaire de poursuivre avec la programmation. Si cela devait se produire, le fait d'à nouveau ouvrir et refermer la porte réinitialisera le commutateur en accordant l'accès aux options de programmation.

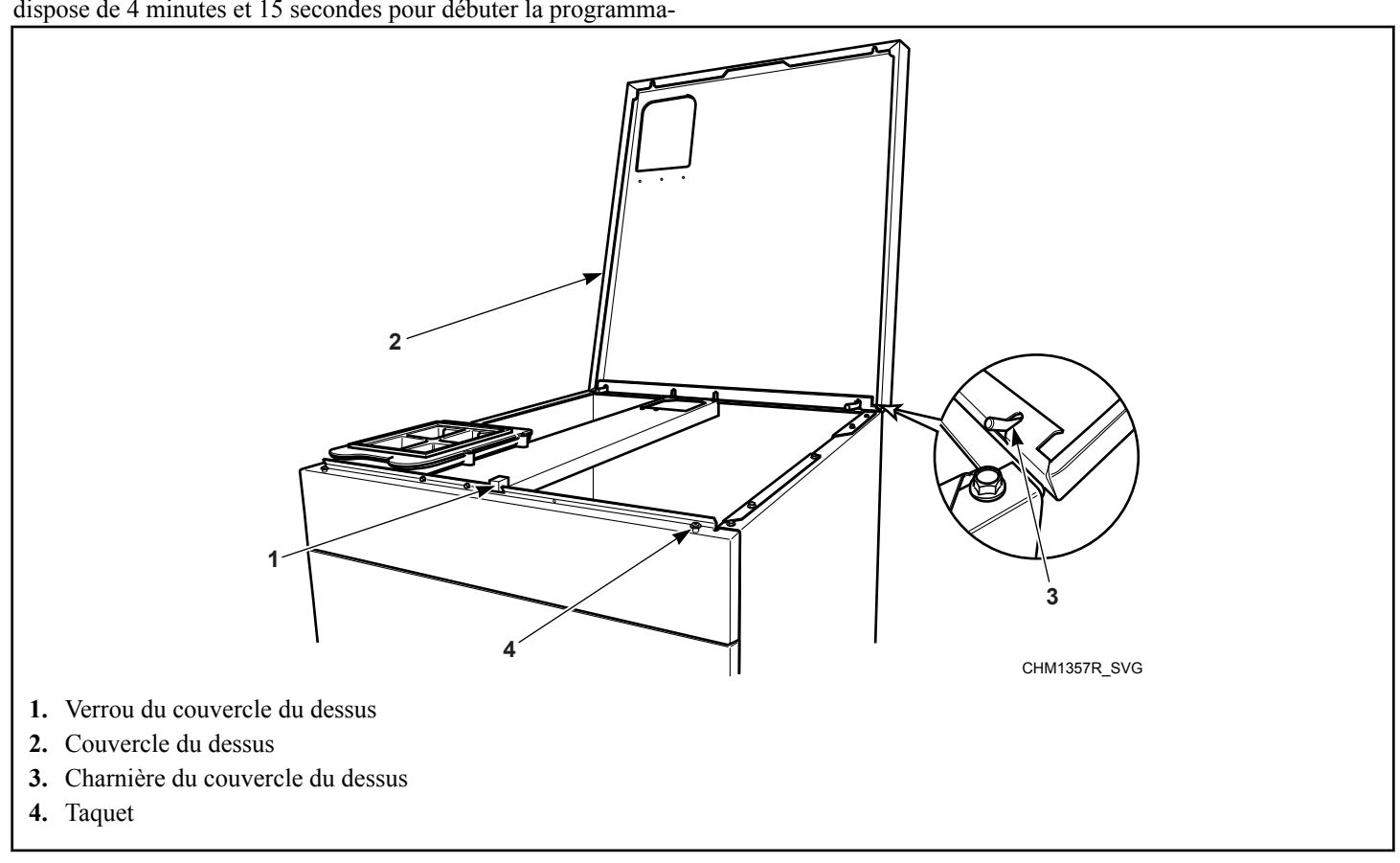

Figure 3

### Entrée en mode manuel

Pour programmer, tester et récupérer des informations à partir du système de contrôle, il est souvent nécessaire de passer en mode Manual (Manuel) en suivant les étapes ci-dessous.

Pour un survol du mode Manuel, voir *Navigation lors de la programmation manuelle*.

#### **Comment Entrer en Mode Manuel**

- 1. S'assurer que la machine est en *Mode Prêt* lorsque l'on tente d'accéder aux Tests de diagnostic. Si la machine est en cours de cycle, avancer rapidement à travers le cycle. Voir *Fonction Avance Rapide*. Si des pièces ou une carte ont été insérées, se reporter à la section *Fonction Clear Vend (annuler cycle)*.
- 2. Ouvrir le cache supérieur. Voir *Ouverture du couvercle du dessus*.

#### **REMARQUE : Le commutateur de la caisse à monnaie doit être fermé pour pouvoir passer en mode manuel.**

- 3. Appuyer simultanément sur les touches Normal 90 °C et Perm Press 90C (Tissus infroissables 90 °C).
- 4. L'écran affiche **-***RP* .*d*.
- Appuyer sur le clavier Normal 40 °C (Λ) ou sur le clavier Gentle 30C (Doux 30 °C) (V) pour faire défiler les options jusqu'à ce que l'option désirée apparaisse à l'écran.
- 6. Appuyer sur la touche START (DÉMARRAGE) (entrée).
- REMARQUE : Après être passé en mode Manual (manuel), si aucune touche n'est enfoncée pendant 4,25 minutes, le système de contrôle reviendra au mode de fonctionnement précédent.

#### **Comment quitter le mode Manuel**

Appuyer sur la touche Perm Press 60C (Tissus infroissables 60 °C) (<) jusqu'à ce que la commande revienne au mode qui était en cours avant d'être passé en mode Manuel.

#### Navigation dans le mode manuel

Le mode Manuel est divisé en trois (3) groupes : Programmation manuelle, Avance rapide manuelle et Diagnostics manuels. La Programmation manuelle comporte trois (3) aspects : La Programmation manuelle, la Lecture manuelle de l'audit, la réinitialisation manuelle. La programmation manuelle ne peut être activée ou désactivée qu'à l'aide d'un périphérique externe (voir *Communications*). Les modes Avance manuelle rapide et Diagnostics manuels peuvent être activés ou désactivés à l'aide d'un périphérique externe par programmation manuelle (voir *Avance rapide manuelle (activé/désactivé) rAEn* et *Diagnostics manuels (activés/désactivés) dAEn* de *Programmation de la commande*).

Par défaut, tous les groupes sont activés.

Les fonctions manuelles disponibles dans chaque groupe se présentent comme suit (le menu illustré sur l'affichage dans ce mode est entre parenthèses).

- Programmation manuelle
  - Programmation manuelle (Prog)
  - Consulter l'audit (*RUd ıE*)
  - Manual Reset (Réinitialisation manuelle) (*rESEL*)
- Avance rapide manuelle
  - Avance rapide (*¬ RP ıd*)
- Diagnostics manuels
  - Essais de diagnostic manuel (*d* ,*R9*)

Si un groupe est désactivé, l'affichage passe de la fonction sélectionnée à **DFF** (désactivé) lorsque la touche START (DÉMAR-RAGE) (entrée) est enfoncée et un signal sonore retentit pendant une (1) seconde. L'affichage revient alors à la fonction sélectionnée. Les fonctions du groupe sont inaccessibles.

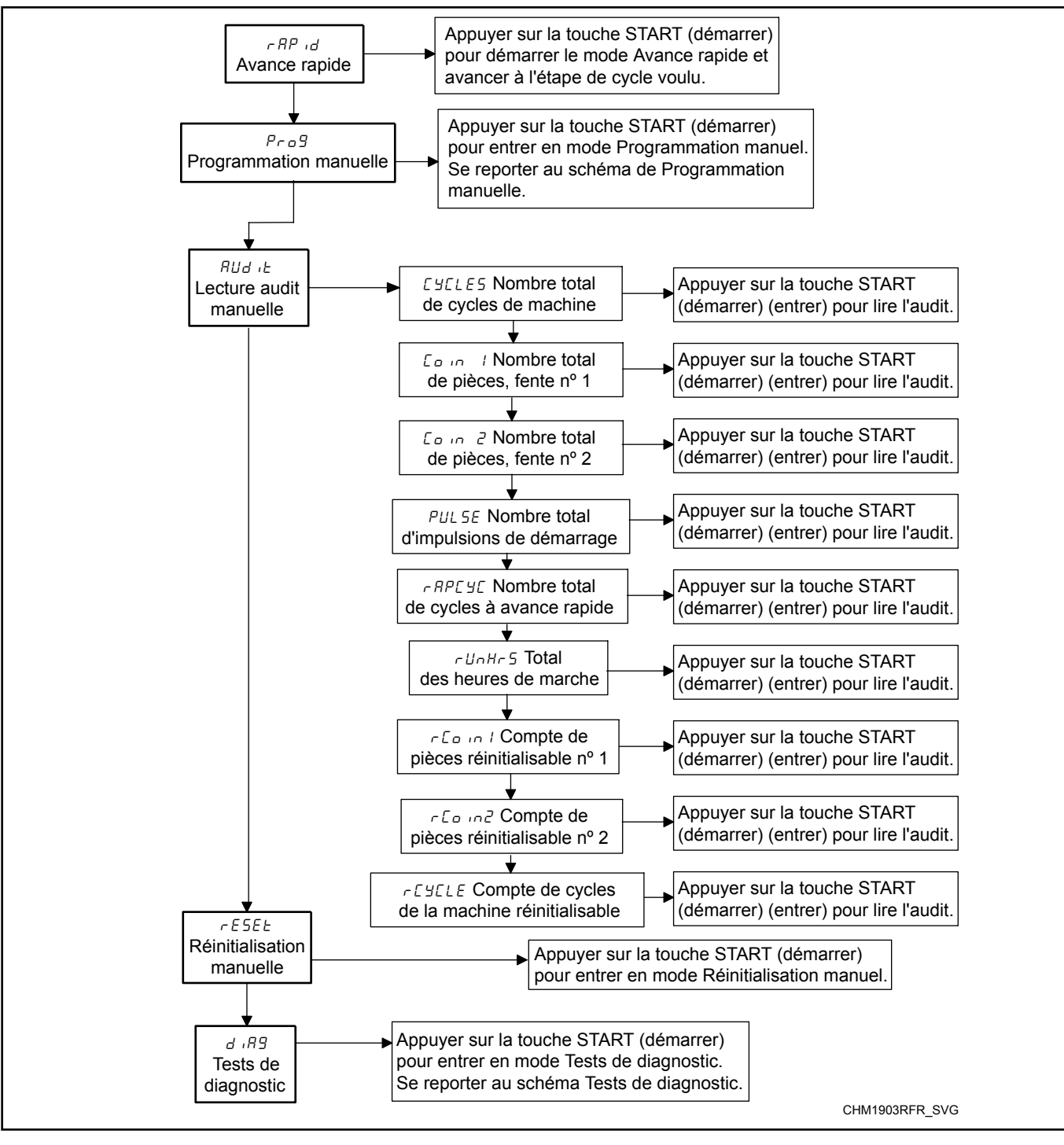

Figure 4

## Programmation de la commande

#### Que peut-on programmer ?

Cette fonction permet au propriétaire de programmer des paramètres de cycle, le prix de vente standard, les ventes spéciales et d'autres fonctions à l'aide des touches. Le mode Programmation manuelle doit être activé sur la commande, comme c'est le cas à la sortie de l'usine. Ce mode ne peut être désactivé ou mis à *oFF* et activé ou mis à *on* qu'à l'aide d'un périphérique externe (voir *Communications*).

Cette section offre une description détaillée de toutes les options programmables disponibles. Chaque description comprend des instructions quant à quand et pourquoi utiliser une option et décrit comment la programmer. Pour les utilisateurs plus avancés, voir la liste de référence rapide (voir *Options programmables disponibles*) et les schémas de programmation (voir *Navigation dans le mode manuel*) illustrant les options disponibles via le mode de programmation.

**REMARQUE** : Les codes figurant dans la colonne Option d'affichage de *Options programmables disponibles* apparaissent à l'écran lorsque cette option est sélectionnée.

#### **Options programmables disponibles**

| Numéro d'option | Affichage de l'op-<br>tion | Description                                                                | Défaut d'usine* | Plage de valeurs |
|-----------------|----------------------------|----------------------------------------------------------------------------|-----------------|------------------|
| 1               | RES I                      | Prix de vente #1                                                           | 200             | 0-65 535         |
| 2               | RES 2                      | Prix de vente #2                                                           | 200             | 0-65 535         |
| 3               | RES 3                      | Prix de vente #3                                                           | 200             | 0-65 535         |
| 4               | RES 4                      | Prix de vente #4                                                           | 200             | 0-65 535         |
| 5               | RES S                      | Prix de vente #5                                                           | 200             | 0-65 535         |
| 6               | RES 6                      | Prix de vente #6                                                           | 200             | 0-65 535         |
| 7               | RES 7                      | Prix de vente #7                                                           | 200             | 0-65 535         |
| 8               | ACP I                      | Extra Wash (Lavage<br>supplémentaire) Addi-<br>tionneur de prix de vente   | 25              | 0-65 535         |
| 9               | ACU6 5                     | Extra Rinse (Rinçage<br>supplémentaire) Addi-<br>tionneur de prix de vente | 25              | 0-65 535         |
| 10              | RES dP                     | Point décimal du prix de vente                                             | 2               | 0, 2, 3          |
| 11              | dEn l                      | Valeur monnaie nº 1                                                        | 25              | 1-65 535         |
| 12              | dEn 2                      | Valeur monnaie nº 2                                                        | 100             | 1-65 535         |
| 13              | PLSE                       | Valeur de l'impulsion de démarrage                                         | 25              | 1-65 535         |
| 14              | PLSNod                     | Démarrer le mode d'im-<br>pulsion                                          | 128             | oFF, 128, 192    |
| 15              | REYPE                      | Type de sortie program-<br>mable                                           | 0               | 0-13             |
| 16              | dFECYC                     | Cycle par défaut                                                           | 3               | 1-6              |

| Numéro d'option | Affichage de l'op-<br>tion | Description                                                               | Défaut d'usine* | Plage de valeurs                |
|-----------------|----------------------------|---------------------------------------------------------------------------|-----------------|---------------------------------|
| 17              | [Ard                       | Commande d'affichage<br>de lecteur de carte (si<br>présent)               | oFF             | on/oFF (activé/désacti-<br>vé)  |
| 18              | RUd 10                     | Signal sonore                                                             | 29              | 0-31                            |
| 19              | nodE                       | Numéro nœud réseau                                                        | 250             | 1-250                           |
| 20              | Error-                     | Menu des erreurs                                                          | —               | —                               |
| а               | [Err-                      | Menu des paramètres<br>d'erreur de monnaie                                | _               | —                               |
| (1)             | EErr I                     | Coin Error                                                                | on              | on∕oFF (activé/désacti-<br>vé)  |
| (2)             | [Err 2                     | Pénalité pour erreur de monnaie                                           | oFF             | on/oFF (activé/désacti-<br>vé)  |
| (3)             | [Err ]                     | Erreur de connexion en-<br>tre la conduite et le sys-<br>tème de paiement | on              | ם חם FF (activé/désacti-<br>vé) |
| b               | E FL-                      | Menu de l'erreur de<br>remplissage                                        | —               | —                               |
| (1)             | EFLI                       | Erreur Remplissage                                                        | n               | on/oFF (activé/désacti-<br>vé)  |
| (2)             | E FL 2                     | Durée de l'erreur de<br>remplissage                                       | 30              | 2-59                            |
| с               | E nF-                      | Menu de l'erreur d'ab-<br>sence de flux                                   | _               | —                               |
| (1)             | EnFl                       | Erreur d'absence de flux                                                  | n               | on/oFF (activé/désacti-<br>vé)  |
| (2)             | EnF2                       | Durée de l'erreur d'ab-<br>sence de flux                                  | 5               | 1-59                            |
| d               | E Hd                       | Erreur eau trop chaude pour vidanger                                      | oFF             | on/oFF (activé/désacti-<br>vé)  |
| е               | E dr-                      | Menu de l'erreur de vi-<br>dange                                          | —               | —                               |
| (1)             | Edr I                      | Erreur Évacuation                                                         | n               | on/oFF (activé/désacti-<br>vé)  |
| (2)             | E dr 2                     | Durée de l'erreur de vi-<br>dange                                         | 5               | 1-59                            |
| f               | E Ld-                      | Menu de l'erreur de dé-<br>tection de fuite d'eau                         | _               | _                               |
| (1)             | ELd I                      | Jour de détection de fui-<br>te d'eau                                     | oFF             | <b>DFF</b> (désactivé), 3-255   |

| Numéro d'option | Affichage de l'op-<br>tion | Description                                                                               | Défaut d'usine* | Plage de valeurs                 |
|-----------------|----------------------------|-------------------------------------------------------------------------------------------|-----------------|----------------------------------|
| (2)             | ELJ 2                      | Nombre de programmes<br>de détection de fuite<br>d'eau                                    | 10              | oFF (désactivé), 0-127           |
| (3)             | E La 3                     | Séquence d'affichage de détection de fuite d'eau                                          | on              | on/oFF (activé/désacti-<br>vé)   |
| g               | E 5d-                      | Menu de l'erreur de dé-<br>tection de vidange lente                                       |                 |                                  |
| (1)             | E 58 I                     | Détection de drainage<br>lent                                                             | oFF             | on/oFF (activé/désacti-<br>vé)   |
| (2)             | E 5d 2                     | Réglage de la détection<br>de drainage lent                                               | 0               | 0-255                            |
| h               | ΕοΡ                        | Affichage d'erreur sonde<br>de thermistor ouvert<br>(modèles avec chauffa-<br>ge)         | oFF             | ם ח/ם FF (activé/désacti-<br>vé) |
| i               | E 5H                       | Affichage d'erreur sonde<br>de thermistor court-cir-<br>cuité (modèles avec<br>chauffage) | oFF             | םח/םFF (activé/désacti-<br>vé)   |
| j               | ESEH                       | Erreur Chauffage Lent<br>(Modèles avec chauffa-<br>ge)                                    | 0               | 0-255                            |
| k               | E HE-                      | Affichage d'erreur de<br>chauffage (modèles avec<br>chauffage)                            |                 |                                  |
| (1)             | E HE I                     | Erreur de température                                                                     | oFF             | on/oFF (activé/désacti-<br>vé)   |
| (2)             | E HES                      | Durée de l'erreur de<br>température                                                       | 120             | 0-255                            |
| 1               | Е ИЬ                       | Erreur de déséquilibrage non fatale                                                       | oFF             | on/oFF (activé/désacti-<br>vé)   |
| m               | E SL                       | Affichage de l'erreur de blocage pour cause de mousse                                     | oFF             | on/oFF (activé/désacti-<br>vé)   |
| n               | 5Ud-                       | Menu de routine de sup-<br>pression de mousse                                             | —               | —                                |
| (1)             | 5Ud I                      | Affichage de routine de suppression de mousse                                             | oFF             | on/oFF (activé/désacti-<br>vé)   |
| (2)             | SUJ 2                      | Routines de suppression<br>de mousse autorisées par<br>programme                          | 1               | 0-10                             |

| Numéro d'option | Affichage de l'op-<br>tion | Description                                                                                             | Défaut d'usine* | Plage de valeurs                               |
|-----------------|----------------------------|----------------------------------------------------------------------------------------------------|-----------------|------------------------------------------------|
| (3)             | 5Ud 3                      | Temps supplémentaire<br>de routine de suppres-<br>sion de mousse                                        | an              | on/oFF (activé/désacti-<br>vé)                 |
| 0               | ourFLd                     | Affichage du mode<br>Overflow (débordement)                                                             | on              | on/oFF (activé/désacti-<br>vé)                 |
| р               | ELrErr                     | Autoriser l'effacement<br>de l'erreur                                                                   | on              | n/oFF (activé/désacti-<br>vé)                  |
| 21              | EP F C                     | Température en Fahren-<br>heit / Celsius                                                                | FAHrEn          | FAHrEn/CELC ıU                                 |
| 22              | FL Hot                     | Température de l'eau<br>chaude (modèles avec<br>chauffage)                                              | 60°C [140°F]    | 2 à 90°C [35 à 194°F]                          |
| 23              | FL HC                      | Température de l'eau tiè-<br>de (modèles avec chauf-<br>fage)                                           | 40°C [104°F]    | 2 à 90°C [35 à 194°F]                          |
| 24              | FL CLd                     | Température de l'eau<br>froide (modèles avec<br>chauffage)                                              | 2°C [35°F]      | 2 à 90°C [35 à 194°F]                          |
| 25              | EaoLdn                     | Température de refroi-<br>dissement de l'eau (Mo-<br>dèles avec chauffage)                              | 60°C [140°F]    | 10-90 °C [50-194°F]                            |
| 26              | FL Lo                      | Bas niveau d'eau                                                                                        | 15              | 1-30                                           |
| 27              | FL NEd                     | Niveau d'eau moyen                                                                                      | 20              | 1-30                                           |
| 28              | FL Hi                      | Niveau d'eau élevé                                                                                      | 25              | 1-30                                           |
| 29              | FL5H u                     | Purger les vannes de vi-<br>dange pour les étapes de<br>remplissage (modèles<br>avec vidange par pompe) | 1               | 1 = Vidange 1<br>2 = Vidange 2<br>3 = Les deux |
| 30              | FLSH E                     | Temps de purge pour les<br>étapes de remplissage                                                        | 25              | 0-255                                          |
| 31              | ЕUbFLd                     | Délai lors du remplissa-<br>ge de la cuve (si fonction<br>présente)                                     | 0               | 0-60                                           |
| 32              | norf L                     | Pas de ré-remplissage<br>après le temps                                                                 | 255             | 0-255                                          |
| 33              | r£[-                       | Menu de l'horloge temps<br>réel                                                                         | —               | —                                              |
| a               | rEC I                      | Régler les minutes                                                                                      | _               | 0-59                                           |
| b               | rt[ 2                      | Set Hours [régler le<br>nombre d'heures]                                                                | —               | 0-23                                           |

| Numéro d'option | Affichage de l'op-<br>tion | Description                                                      | Défaut d'usine* | Plage de valeurs                                                                        |
|-----------------|----------------------------|------------------------------------------------------------------|-----------------|-----------------------------------------------------------------------------------------|
| с               | r£[ ]                      | Régler le jour de la se-<br>maine                                | —               | 1-7                                                                                     |
| d               | r£[ 4                      | Régler le jour du mois                                           | —               | 1-31                                                                                    |
| e               | r£[ 5                      | Régler le mois                                                   | —               | 1-12                                                                                    |
| f               | r£[ 6                      | Régler l'année                                                   | —               | 0-99                                                                                    |
| 34              | dL 5 -                     | Menu de configuration<br>d'adaptation au change-<br>ment d'heure |                 |                                                                                         |
| а               | dLS I                      | Économie lumière du<br>jour                                      | on              | on/oFF (activé/désacti-<br>vé)                                                          |
| b               | dL5 2                      | Mois début                                                       | —               | 1-12                                                                                    |
| с               | dL5 3                      | Jour de démarrage de la semaine                                  | —               | 1-7                                                                                     |
| d               | als 4                      | Jour de démarrage du mois                                        | —               | 1-4                                                                                     |
| e               | dL5 5                      | Heure de début                                                   | —               | 0-23                                                                                    |
| f               | dL5 6                      | Mois fin                                                         | —               | 1-12                                                                                    |
| g               | dL5 7                      | Jour de fin de la semaine                                        | —               | 1-7                                                                                     |
| h               | dL5 8                      | Jour de fin du mois                                              | —               | 1-4                                                                                     |
| i               | dL5 9                      | Heure de fin                                                     | —               | 0-23                                                                                    |
| 35              | 5P I-                      | Menu des paramètres de vente spéciale 1                          |                 | —                                                                                       |
| а               | 5P                         | Jours d'activation de la vente spéciale 1                        | oFF             | Se reporter à la Com-<br>ment lire le tableau de<br>valeurs des jours d'acti-<br>vation |
| b               | 5P I 2                     | Minute de début de ven-<br>te particulière 1                     | 0               | 0-59                                                                                    |
| с               | SP I 3                     | Heure de début de vente particulière 1                           | 0               | 0-23                                                                                    |
| d               | 5P   4                     | Date de début de vente particulière 1                            | 0               | 0-31                                                                                    |
| e               | SP I 5                     | Mois de début de vente particulière 1                            | 0               | 0-12                                                                                    |
| f               | SP I J                     | Durée en heures de ven-<br>te particulière 1                     | 0               | 0-24                                                                                    |
| g               | SP I 8                     | Date de fin de vente par-<br>ticulière 1                         | 0               | 0-31                                                                                    |

| Numéro d'option | Affichage de l'op-<br>tion | Description                                                                               | Défaut d'usine* | Plage de valeurs               |
|-----------------|----------------------------|-------------------------------------------------------------------------------------------|-----------------|--------------------------------|
| h               | SP I 9                     | Mois de fin de vente par-<br>ticulière 1                                                  | 0               | 0-12                           |
| i               | 5P                         | Prix n° 1 de vente spé-<br>ciale 1                                                        | 0               | 0-65 535                       |
| j               | 5P I 12                    | Prix n° 1 de vente spé-<br>ciale 2                                                        | 0               | 0-65 535                       |
| k               | SP I 13                    | Prix n° 1 de vente spé-<br>ciale 3                                                        | 0               | 0-65 535                       |
| 1               | 5P I 14                    | Prix n° 1 de vente spé-<br>ciale 4                                                        | 0               | 0-65 535                       |
| m               | 5P I 15                    | Prix n° 1 de vente spé-<br>ciale 5                                                        | 0               | 0-65 535                       |
| n               | 5P I 16                    | Prix n° 1 de vente spé-<br>ciale 6                                                        | 0               | 0-65 535                       |
| 0               | SP I 20                    | Vente spéciale 1, cycle<br>de lavage avec lavage<br>intensif et temps supplé-<br>mentaire | 0               | 0-10                           |
| р               | 5P I 2 I                   | Vente spéciale 1, cycle<br>de lavage avec lavage<br>intensif et temps réduit              | 0               | 0-10                           |
| q               | SP I 22                    | Vente spéciale 1, modifi-<br>cation du programme,<br>valeur par défaut                    | 0               | 0-3                            |
| r               | 5P I 23                    | Vente spéciale 1 Extra<br>Wash (Lavage supplé-<br>mentaire) Prix de vente                 | 0               | 0-65 535                       |
| S               | 5P I 24                    | Vente spéciale 1 Extra<br>Rinse (Rinçage supplé-<br>mentaire) Prix de vente               | 0               | 0-65 535                       |
| t               | SP I 25                    | Vente spéciale 1 Extra<br>Wash (Lavage supplé-<br>mentaire) Options                       | 0               | 0-31                           |
| u               | SP I 26                    | Vente spéciale 1 Extra<br>Rinse (Rinçage supplé-<br>mentaire) Options                     | 0               | 0-31                           |
| 36              | 5P2                        | Vente spéciale 2, activer jours de la semaine                                             | oFF             | on/oFF (activé/désacti-<br>vé) |
| 37              | C                          | Menu de programmation<br>de modification du pro-<br>gramme                                |                 |                                |
| Numéro d'option | Affichage de l'op-<br>tion | Description                                                                                                    | Défaut d'usine* | Plage de valeurs               |
|-----------------|----------------------------|----------------------------------------------------------------------------------------------------|-----------------|--------------------------------|
| а               | EAP I                      | Modification du pro-<br>gramme par défaut                                                                         | 0               | 0-3                            |
| b               | C.T.P. 2                   | Modificateur de cycle<br>Extra Wash (Lavage<br>supplémentaire) Options                                            | 1               | 0-31                           |
| c               | CP 3                       | Modificateur de cycle<br>Extra Rinse (Rinçage<br>supplémentaire) Options                                          | 2               | 0-31                           |
| d               | СПР Ч                      | Modification du pro-<br>gramme, temps de lava-<br>ge supplémentaire Extra<br>Wash (Lavage supplé-<br>mentaire)    | 2               | 0 à 15                         |
| e               | ר קהם                      | Modification du pro-<br>gramme, temps de rinça-<br>ge supplémentaire Extra<br>Rinse (Rinçage supplé-<br>mentaire) | 4               | 0 à 15                         |
| 38              | CYCLE-                     | Menu de programmation du cycle                                                                                    | —               | —                              |
| a               | CYELE I                    | Cycle 1                                                                                                    | —               | —                              |
| b               | CACTES                     | Cycle 2                                                                                                    | —               | —                              |
| с               | CYCLE3                     | Cycle 3                                                                                                    | —               | —                              |
| d               | CYELEY                     | Cycle 4                                                                                                    | —               | —                              |
| e               | CYELES                     | Cycle 5                                                                                                    | —               | —                              |
| f               | CYCLE6                     | Cycle 6                                                                                                    | —               | —                              |
| g               | CYELET                     | Cycle 7                                                                                                    | —               | —                              |
| 39              | CNESS-                     | Menu de messages per-<br>sonnalisés du cycle de<br>pause                                                          |                 |                                |
| а               | ENE55 I                    | Message personnalisé n°<br>1                                                                                      | دىكەت ا         |                                |
| b               | CNE552                     | Message personnalisé n°<br>2                                                                                      | CU5E#2          | —                              |
| 40              | РСУСЕА                     | Affichage activé du temps programmable du programme                                                               | oFF             | on/oFF (activé/désacti-<br>vé) |
| 41              | ה[][                       | Aucun affichage de la durée du cycle                                                                              | oFF             | on/oFF (activé/désacti-<br>vé) |

Tableau 1 suite ...

| Numéro d'option | Affichage de l'op-<br>tion | Description                                                                                                    | Défaut d'usine* | Plage de valeurs               |
|-----------------|----------------------------|----------------------------------------------------------------------------------------------------|-----------------|--------------------------------|
| 42              | BAL AF                     | Nombre de tentatives<br>d'équilibrage                                                                                                | 1               | 1-7                            |
| 43              | CYCPRU                     | Reprise du programme                                                                                                    | oFF             | n/oFF (activé/désacti-<br>vé)  |
| 44              | irfi En                    | Activer Accès IR                                                                                                    | on              | on/oFF (activé/désacti-<br>vé) |
| 45              | rRPdEn                     | Activer Avance rapide manuelle                                                                                                    | on              | on/oFF (activé/désacti-<br>vé) |
| 46              | d iff9En                   | Activer Diagnostics ma-<br>nuels                                                                                                    | on              | on/oFF (activé/désacti-<br>vé) |
| 47              | Ft En                      | Activer Test d'usine                                                                                                    | n               | on/oFF (activé/désacti-<br>vé) |
| 48              | ΠCP-                       | Menu Paramètres de<br>configuration machine                                                                                          | —               | —                              |
| a               |                            | Ensemble de vannes de<br>compartiment présent                                                                                        | —               | 0,1                            |
| b               | <i>הכף 2</i>               | Ensemble de vannes de remplissage de la cuve présent                                                                                 |                 | 0, 1                           |
| с               | ПСР Э                      | Ensemble de vannes de rinçage présent                                                                                                | —               | 0, 1                           |
| d               | л <b>ЕР</b> Ч              | Vanne de remplissage à l'eau dure froide présente                                                                                    | —               | 0, 1                           |
| е               | <i></i>                    | Vanne auxiliaire présen-<br>te                                                                                                    | —               | 0, 1                           |
| f               | ПСР 6                      | Carte auxiliaire présente                                                                                                    | —               | 0,1                            |
| g               | הבף ז                      | Fonction de secousse<br>présente                                                                                                    | —               | 0,1                            |
| h               | ПСР 8                      | Thermistor présent                                                                                                    | —               | 0, 1                           |
| 49              | HE dP                      | Activation du point déci-<br>mal de l'indicateur de<br>chauffage (modèles avec<br>chauffage) - Point déci-<br>mal à l'extrême gauche | oFF             | on/oFF (activé/désacti-<br>vé) |
| 50              | EP d.5                     | Activation de l'affichage<br>de la température (modè-<br>les avec chauffage) -<br>HHHF (Fahrenheit) ou<br>HHHE (Celsius)             | ₀FF             | on/oFF (activé/désacti-<br>vé) |
| 51              | 5Un iES                    | Unités vitesse                                                                                                    | RPM             | Force RPM/G                    |

Tableau 1 suite ...

| Numéro d'option                                                | Affichage de l'op-<br>tion | Description                                                    | Défaut d'usine* | Plage de valeurs               |
|----------------------------------------------------------------|----------------------------|----------------------------------------------------------------|-----------------|--------------------------------|
| 52                                                             | RES do                     | Annulation de l'afficha-<br>ge du prix de vente                | oFF             | on/oFF (activé/désacti-<br>vé) |
| 53                                                             | oPL-                       | Paramètres OPL                                                 | —               | —                              |
| а                                                              | oPL I                      | Activation du mode OPL<br>(laverie sur site)                   | oFF             | on/oFF (activé/désacti-<br>vé) |
| b                                                              | oPL 2                      | Départ différé en laverie sur site                             | oFF             | on/oFF (activé/désacti-<br>vé) |
| c                                                              | oPL 3                      | Économiseur d'énergie<br>de l'affichage en laverie<br>sur site | on              | on/oFF (activé/désacti-<br>vé) |
| 54                                                             | oUL                        | Hors service                                                   | oFF             | on/oFF (activé/désacti-<br>vé) |
| * Les valeurs par défaut peuvent varier en fonction du marché. |                            |                                                                |                 |                                |

Tableau 1

I

## Navigation lors de la programmation manuelle

Appuyer sur la touche START (DÉMARRAGE) (entrée).

Appuyer sur les touches Normal 40 °C (A) ou Gentle 30C (Doux 30 °C) (V) pour faire défiler les options programmables.

Pour saisir une option de programmation, appuyer sur la touche START (DÉMARRAGE) (entrée). Pour quitter, appuyer sur la touche Perm Press 60C (Tissus infroissables 60 °C) (<).

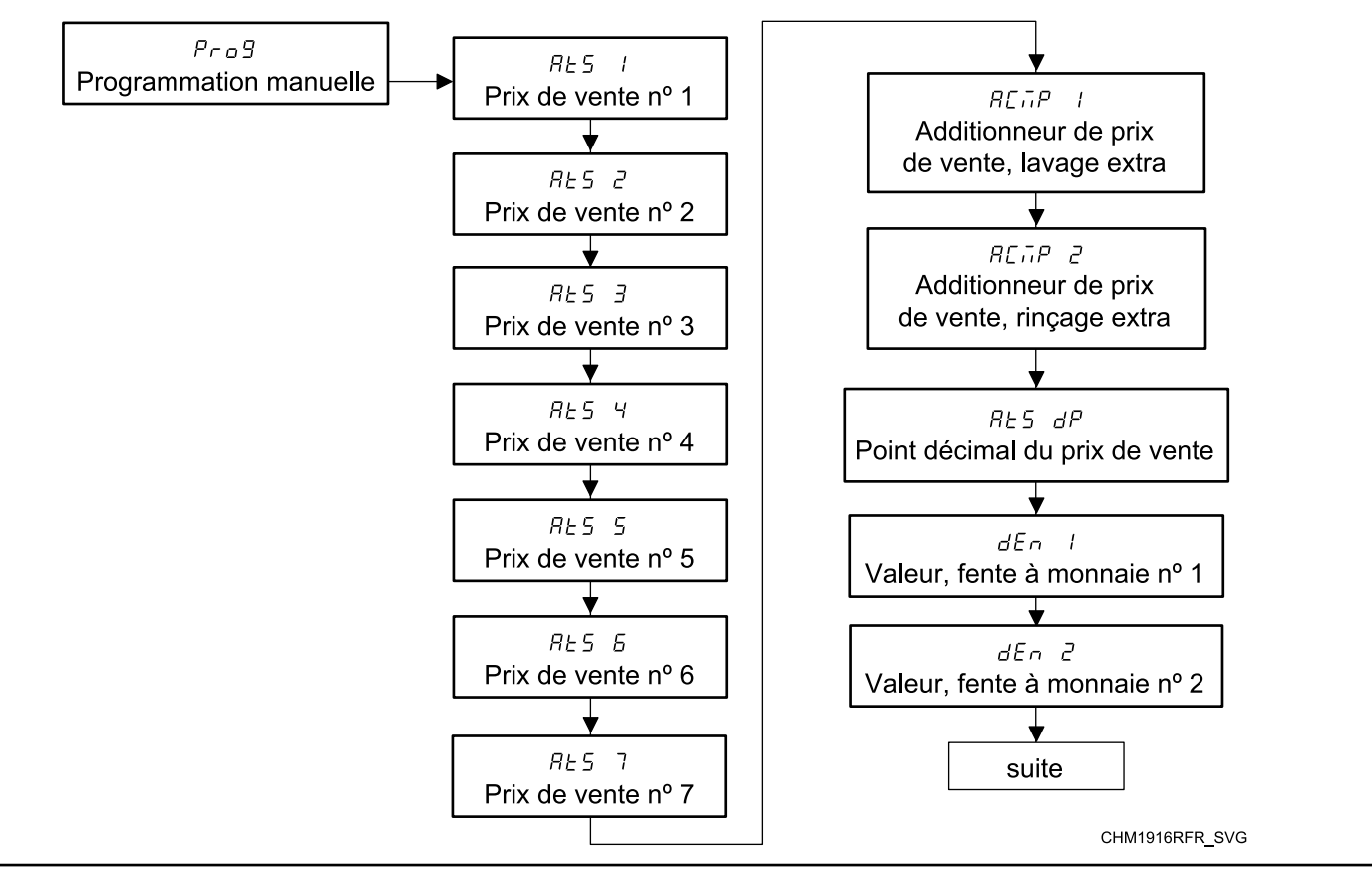

Figure 5

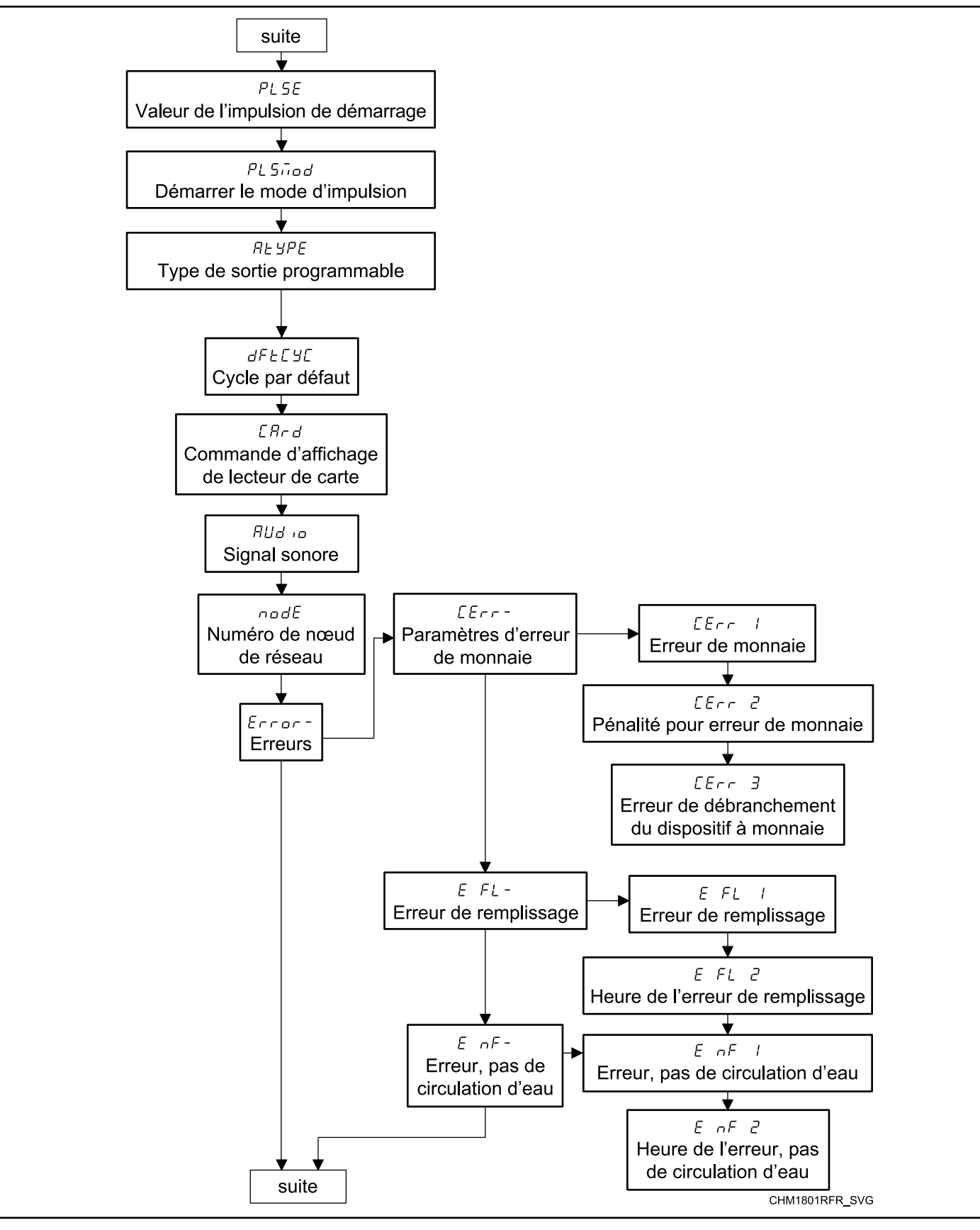

Figure 6

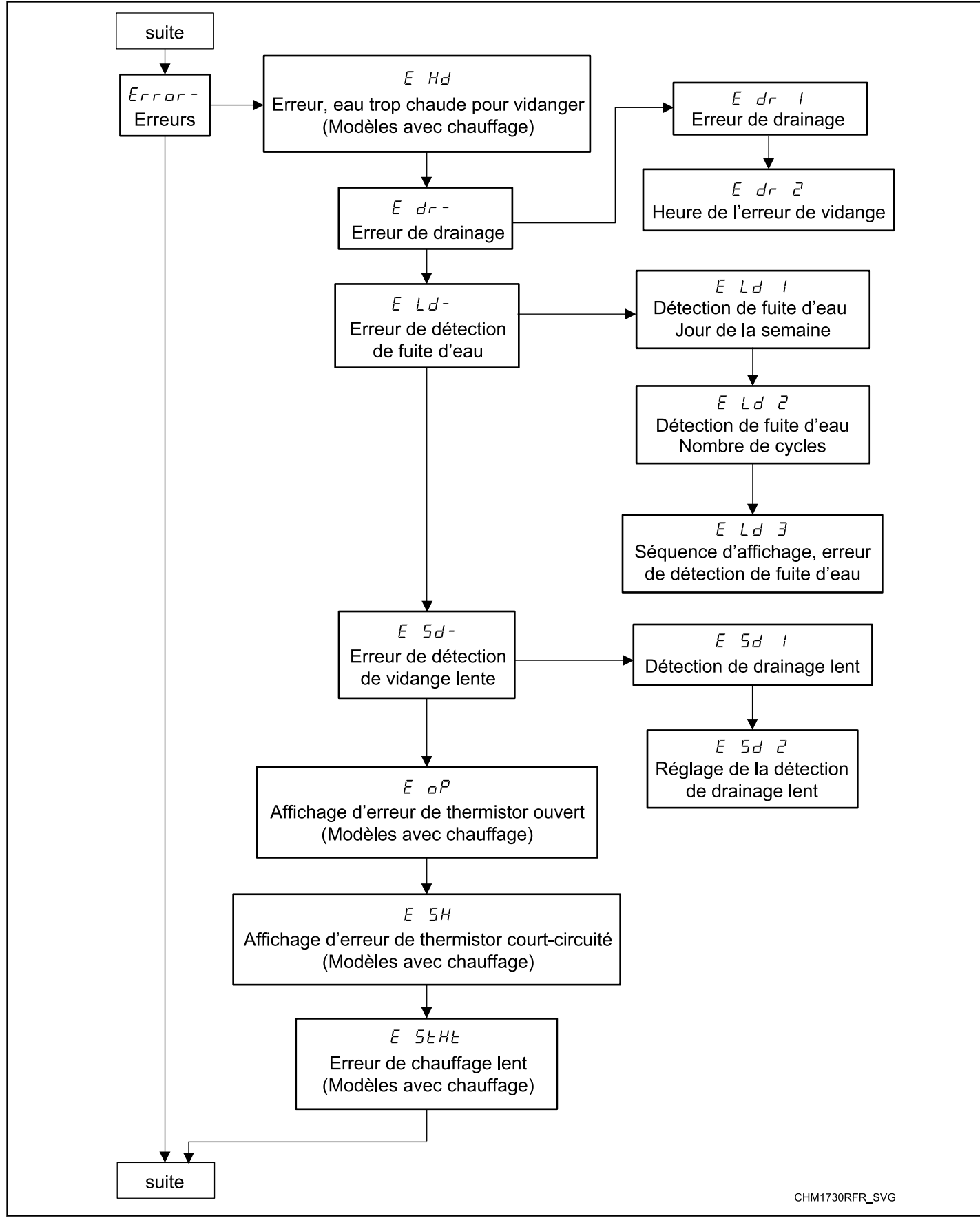

Figure 7

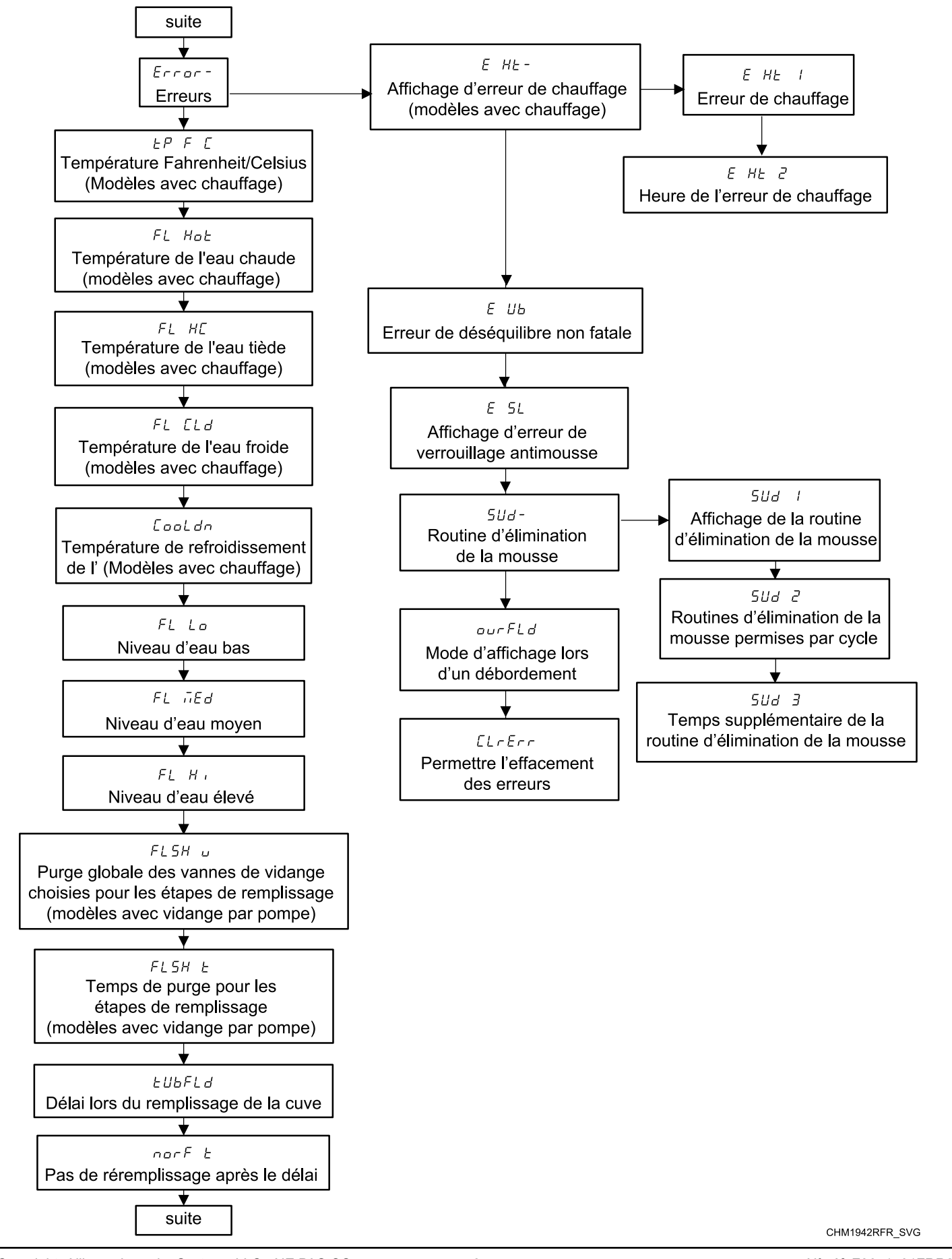

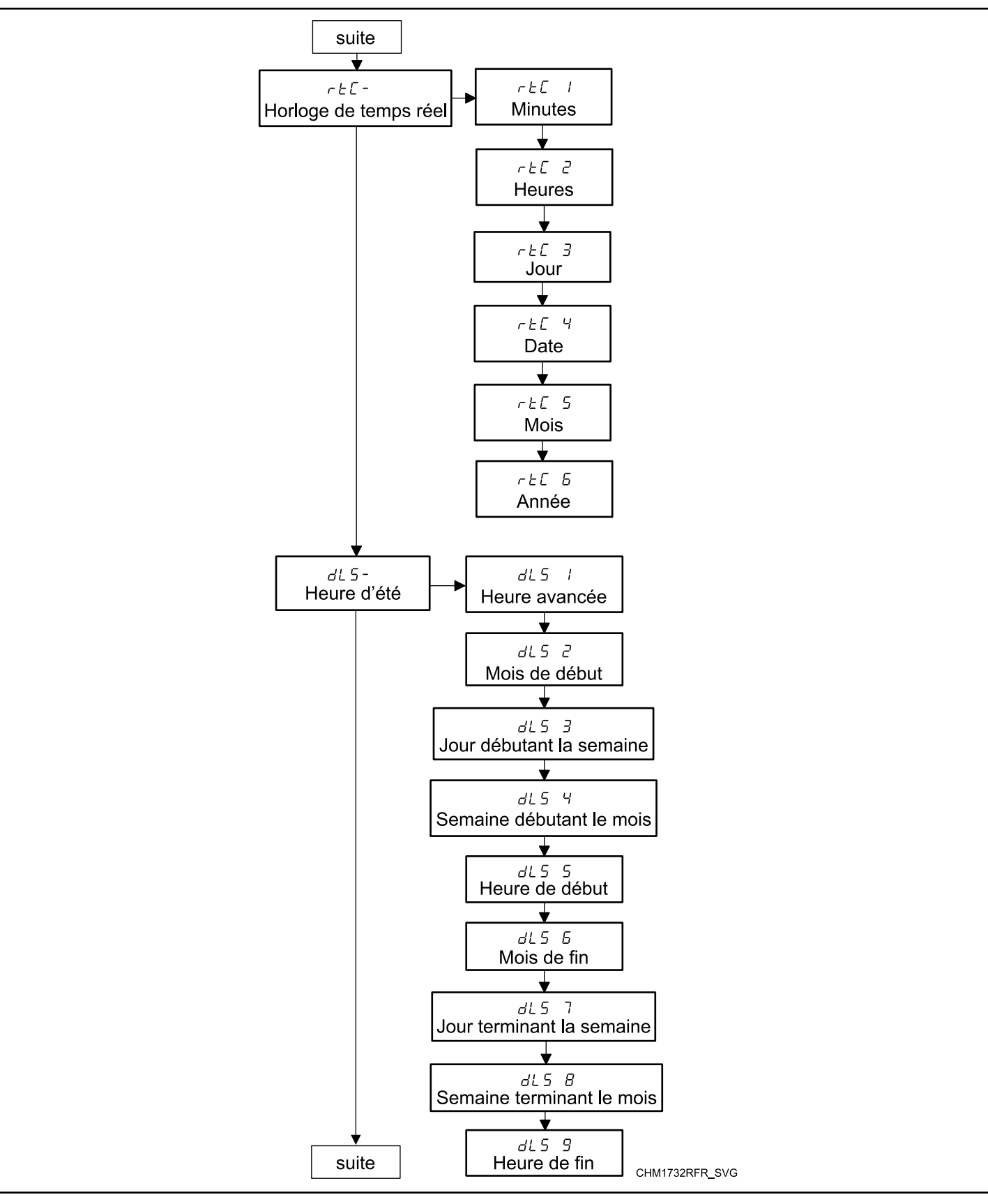

Figure 9

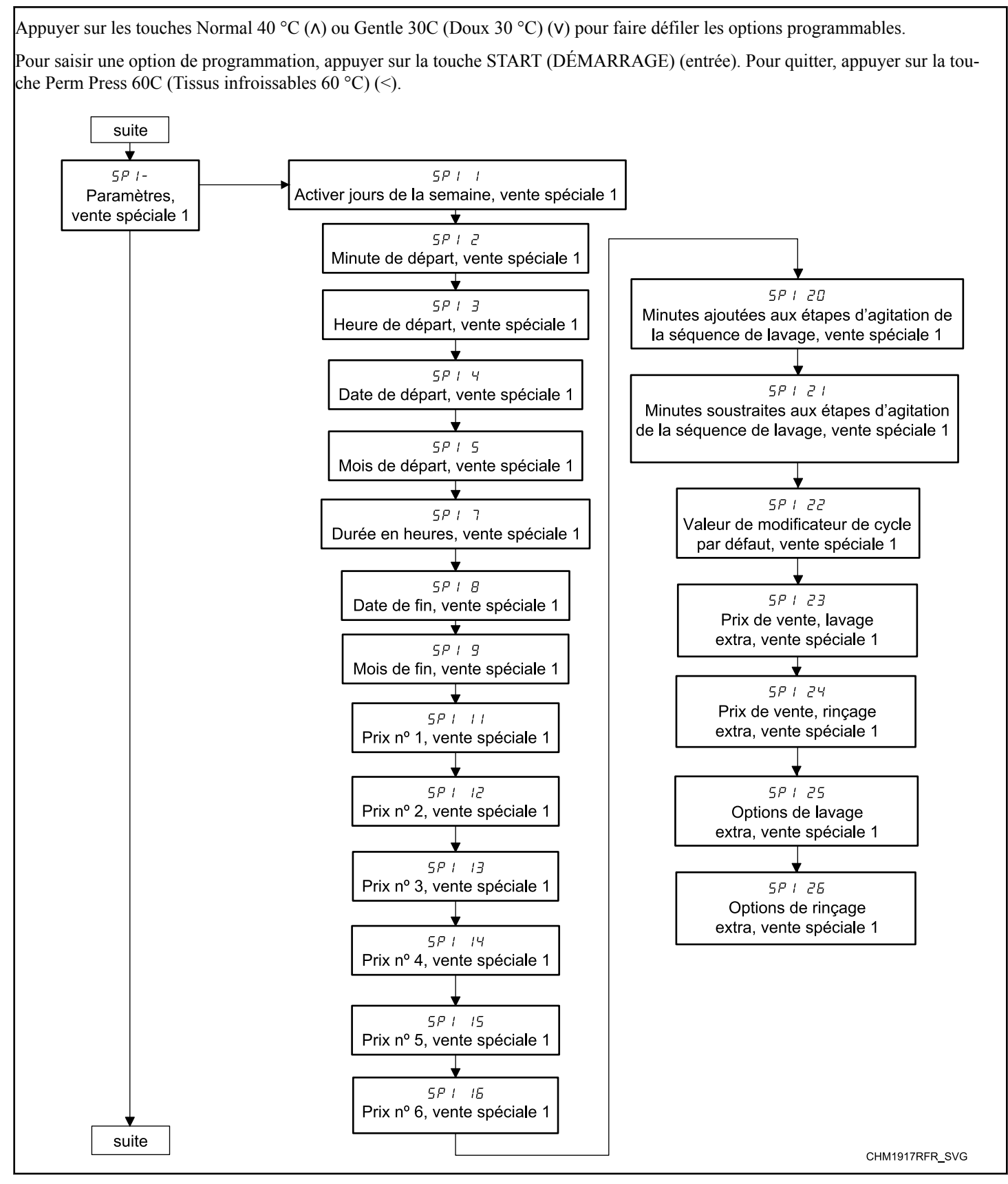

Figure 10

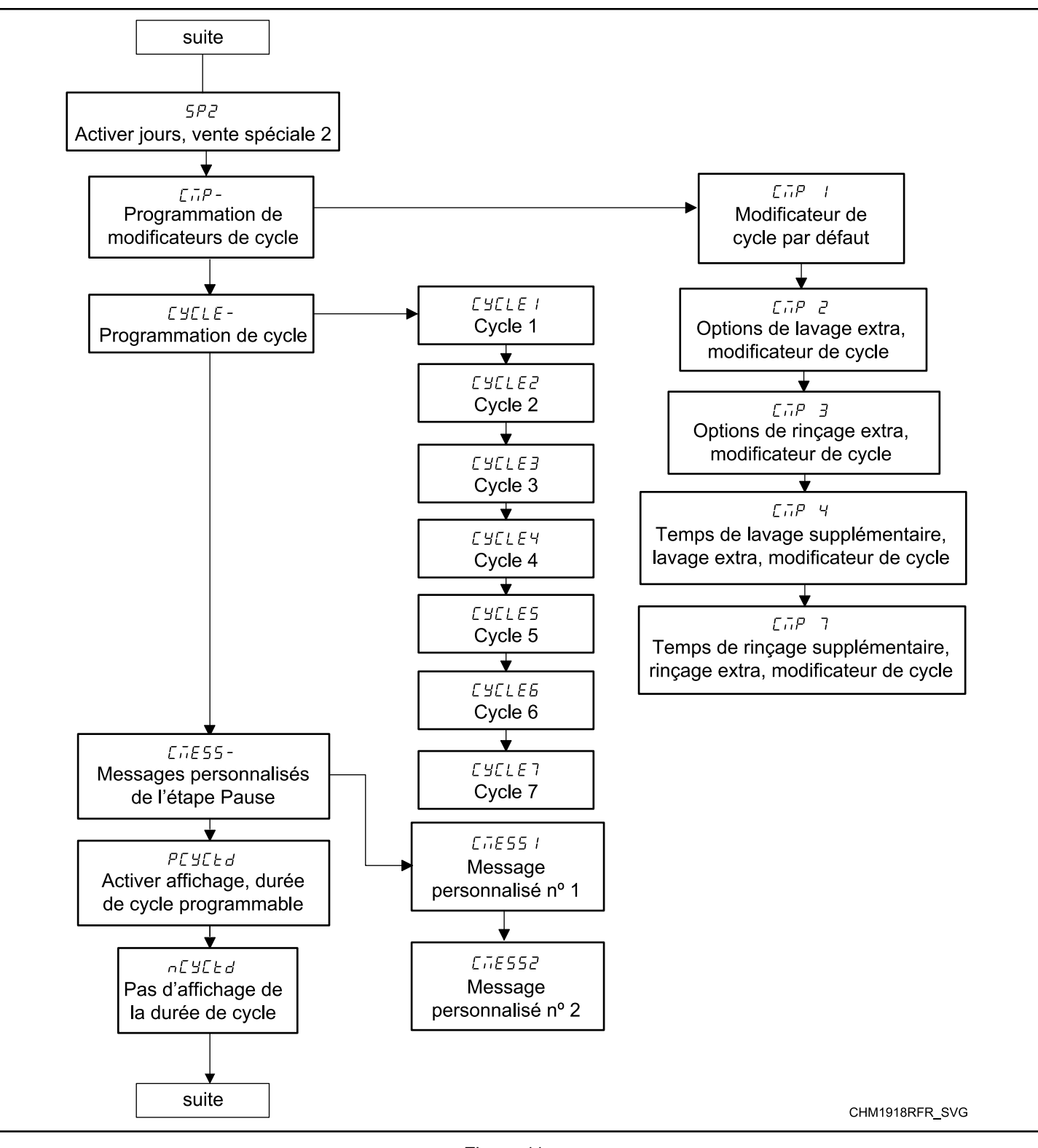

Figure 11

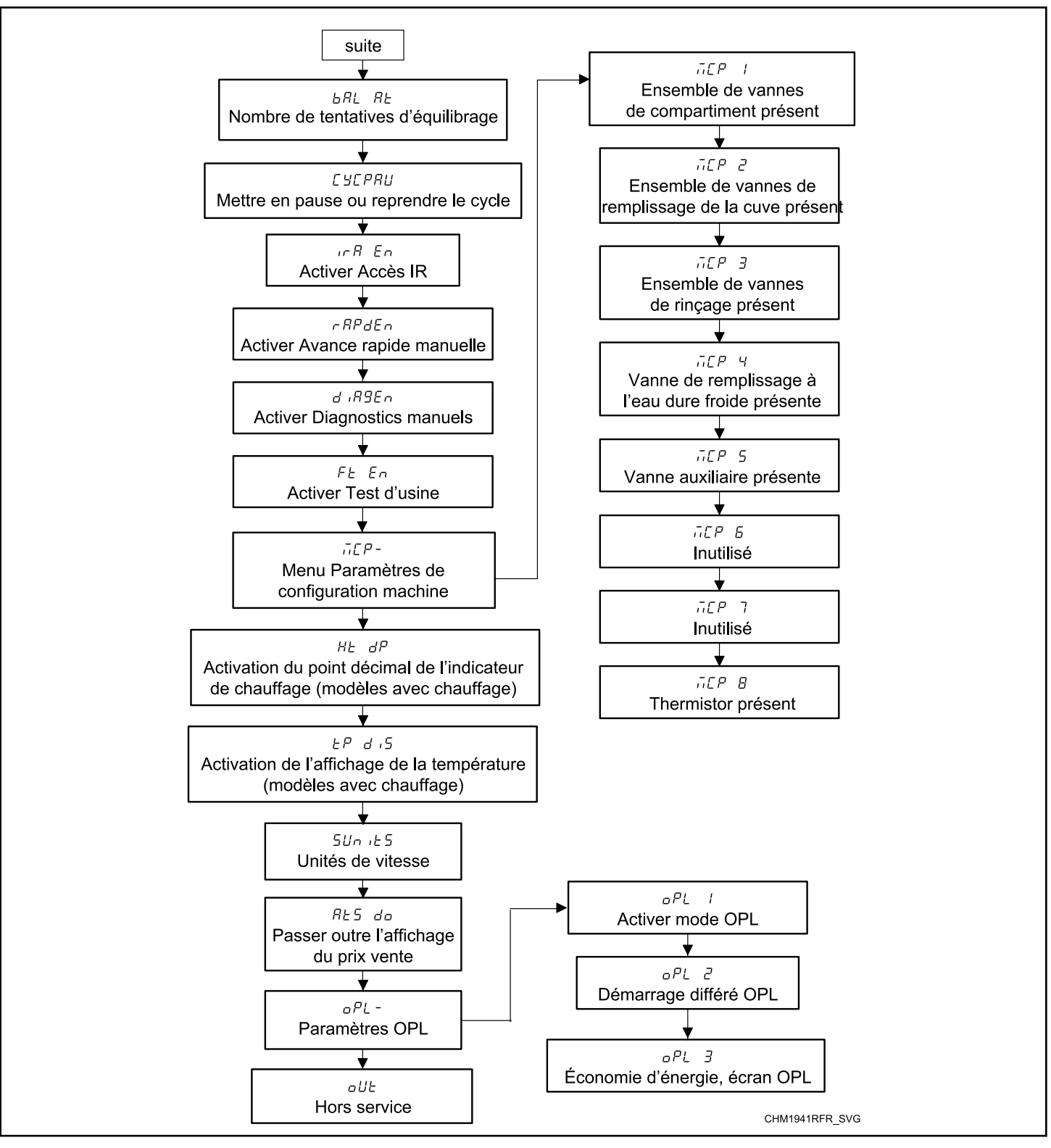

Figure 12

### Prix de vente #1RE5 1

Cette option permet au propriétaire de définir le prix de vente pour tous les cycles, et plus spécialement pour le cycle Normal 90 °C. Ce prix devrait être fixé avant tous les autres prix. Ce prix de vente s'affiche à l'écran lorsque l'on choisit Extra Wash (Lavage supplémentaire).

- 1. La commande doit être en mode Manuel. Se reporter à la section *Entrée en mode manuel*.
- Presser les touches Normal 40 °C (Λ) ou Gentle 30C (Doux 30 °C) (V) jusqu'à ce que *Pr ם 9* apparaisse sur l'écran. Appuyer sur la touche START (DÉMARRAGE) (entrée).
- 3. *RES 1* s'affichera à l'écran. Appuyer sur la touche START (DÉMARRAGE) (entrée). Toutes les DEL de cycle s'illumineront afin d'indiquer que tous les prix de cycle sont en cours de programmation.
- Appuyer sur la touche Normal 40 °C (Λ) ou Gentle 30C (Doux 30 °C) (V) pour augmenter ou diminuer la valeur du chiffre actif, et sur la touche START (DÉMARRAGE) (entrée) pour saisir la valeur du chiffre et avancer au chiffre suivant.

REMARQUE : Pour retourner à l'option programmable actuelle sans changer la valeur du nombre actif, appuyer sur la touche Perm Press 60C (Tissus infroissables 60 °C) (<).

5. Appuyer sur la touche START (DÉMARRAGE) (entrée) lorsque la valeur correcte s'affiche à l'écran. La nouvelle valeur est enregistrée et l'option suivante apparaîtra à l'écran.

## Prix de vente #2RE5 2

Cette option permet au propriétaire de définir le prix de vente pour Normal 60 °C. Ce prix de vente s'affiche à l'écran lorsque l'on choisit Perm Press 60C (Tissus infroissables 60 °C).

- 1. La commande doit être en mode Manuel. Se reporter à la section *Entrée en mode manuel*.
- Presser les touches Normal 40 °C (Λ) ou Gentle 30C (Doux 30 °C) (V) jusqu'à ce que *Pr ם 9* apparaisse sur l'écran. Appuyer sur la touche START (DÉMARRAGE) (entrée).
- 3. *RES I* s'affichera à l'écran. La DEL de la touche s'illuminera pour indiquer quel prix de cycle est en cours de programmation.
- Appuyer sur les touches Normal 40 °C (Λ) ou Gentle 30C (Doux 30 °C) (V) pour faire défiler les options programmables. Quand *RL5 2* apparait à l'écran, appuyer sur la touche START (DÉMARRAGE) (entrée).
- Appuyer sur la touche Normal 40 °C (Λ) ou Gentle 30C (Doux 30 °C) (V) pour augmenter ou diminuer la valeur du chiffre actif, et sur la touche START (DÉMARRAGE) (entrée) pour saisir la valeur du chiffre et avancer au chiffre suivant.

#### REMARQUE : Pour retourner à l'option programmable actuelle sans changer la valeur du nombre actif, appuyer sur la touche Perm Press 60C (Tissus infroissables 60 °C) (<).

## Prix de vente #3RE5 3

Cette option permet au propriétaire de définir le prix de vente pour Normal 40 °C. Ce prix de vente s'affiche à l'écran lorsque l'on choisit Gentle 30C (Doux 30 °C).

- 1. La commande doit être en mode Manuel. Se reporter à la section *Entrée en mode manuel*.
- Presser les touches Normal 40 °C (Λ) ou Gentle 30C (Doux 30 °C) (V) jusqu'à ce que Prog apparaisse sur l'écran. Appuyer sur la touche START (DÉMARRAGE) (entrée).
- 3. *RES I* s'affichera à l'écran. La DEL de la touche s'illuminera pour indiquer quel prix de cycle est en cours de programmation.
- Appuyer sur les touches Normal 40 °C (Λ) ou Gentle 30C (Doux 30 °C) (V) pour faire défiler les options programmables. Quand *RL5 3* apparait à l'écran, appuyer sur la touche START (DÉMARRAGE) (entrée).
- Appuyer sur la touche Normal 40 °C (Λ) ou Gentle 30C (Doux 30 °C) (V) pour augmenter ou diminuer la valeur du chiffre actif, et sur la touche START (DÉMARRAGE) (entrée) pour saisir la valeur du chiffre et avancer au chiffre suivant.

REMARQUE : Pour retourner à l'option programmable actuelle sans changer la valeur du nombre actif, appuyer sur la touche Perm Press 60C (Tissus infroissables 60 °C) (<).

6. Appuyer sur la touche START (DÉMARRAGE) (entrée) lorsque la valeur correcte s'affiche à l'écran. La nouvelle valeur est enregistrée et l'option suivante apparaîtra à l'écran.

### Prix de vente #4RE5 4

Cette option permet au propriétaire de définir le prix de vente pour un cycle Perm Press 90C (Tissus infroissables 90 °C). Ce prix de vente s'affiche à l'écran lorsque l'on choisit Extra Wash (Lavage supplémentaire).

- 1. La commande doit être en mode Manuel. Se reporter à la section *Entrée en mode manuel*.
- Presser les touches Normal 40 °C (Λ) ou Gentle 30C (Doux 30 °C) (V) jusqu'à ce que *Prog* apparaisse sur l'écran. Appuyer sur la touche START (DÉMARRAGE) (entrée).
- 3. *RES I* s'affichera à l'écran. La DEL de la touche s'illuminera pour indiquer quel prix de cycle est en cours de programmation.
- Appuyer sur les touches Normal 40 °C (Λ) ou Gentle 30C (Doux 30 °C) (V) pour faire défiler les options programmables. Quand *RL5 4* apparait à l'écran, appuyer sur la touche START (DÉMARRAGE) (entrée).
- Appuyer sur la touche Normal 40 °C (Λ) ou Gentle 30C (Doux 30 °C) (V) pour augmenter ou diminuer la valeur du chiffre actif, et sur la touche START (DÉMARRAGE) (entrée) pour saisir la valeur du chiffre et avancer au chiffre suivant.

#### REMARQUE : Pour retourner à l'option programmable actuelle sans changer la valeur du nombre actif, appuyer sur la touche Perm Press 60C (Tissus infroissables 60 °C) (<).

### Prix de vente #5865 5

Cette option permet au propriétaire de définir le prix de vente pour Perm Press 60C (Tissus infroissables 60 °C). Il s'affiche à l'écran lorsque Perm Press 60C (Tissus infroissables 60 °C) est sélectionné.

- 1. La commande doit être en mode Manuel. Se reporter à la section *Entrée en mode manuel*.
- Presser les touches Normal 40 °C (Λ) ou Gentle 30C (Doux 30 °C) (V) jusqu'à ce que *Prog* apparaisse sur l'écran. Appuyer sur la touche START (DÉMARRAGE) (entrée).
- 3. *RES I* s'affichera à l'écran. La DEL de la touche s'illuminera pour indiquer quel prix de cycle est en cours de programmation.
- Appuyer sur les touches Normal 40 °C (Λ) ou Gentle 30C (Doux 30 °C) (V) pour faire défiler les options programmables. Quand *RL5* 5 apparait à l'écran, appuyer sur la touche START (DÉMARRAGE) (entrée).
- Appuyer sur la touche Normal 40 °C (Λ) ou Gentle 30C (Doux 30 °C) (V) pour augmenter ou diminuer la valeur du chiffre actif, et sur la touche START (DÉMARRAGE) (entrée) pour saisir la valeur du chiffre et avancer au chiffre suivant.

REMARQUE : Pour retourner à l'option programmable actuelle sans changer la valeur du nombre actif, appuyer sur la touche Perm Press 60C (Tissus infroissables 60 °C) (<).

6. Appuyer sur la touche START (DÉMARRAGE) (entrée) lorsque la valeur correcte s'affiche à l'écran. La nouvelle valeur est enregistrée et l'option suivante apparaîtra à l'écran.

### Prix de vente #6RE5 6

Cette option permet au propriétaire de définir le prix de vente pour Gentle 30C (Doux 30 °C). Il s'affiche à l'écran lorsque Gentle 30C (Doux 30 °C) est sélectionné.

- 1. La commande doit être en mode Manuel. Se reporter à la section *Entrée en mode manuel*.
- Presser les touches Normal 40 °C (Λ) ou Gentle 30C (Doux 30 °C) (V) jusqu'à ce que *Pr ם g* apparaisse sur l'écran. Appuyer sur la touche START (DÉMARRAGE) (entrée).
- 3. *RES I* s'affichera à l'écran. La DEL de la touche s'illuminera pour indiquer quel prix de cycle est en cours de programmation.
- Appuyer sur les touches Normal 40 °C (Λ) ou Gentle 30C (Doux 30 °C) (V) pour faire défiler les options programmables. Quand *RL5 Б* apparait à l'écran, appuyer sur la touche START (DÉMARRAGE) (entrée).
- Appuyer sur la touche Normal 40 °C (Λ) ou Gentle 30C (Doux 30 °C) (V) pour augmenter ou diminuer la valeur du chiffre actif, et sur la touche START (DÉMARRAGE) (entrée) pour saisir la valeur du chiffre et avancer au chiffre suivant.

#### REMARQUE : Pour retourner à l'option programmable actuelle sans changer la valeur du nombre actif, appuyer sur la touche Perm Press 60C (Tissus infroissables 60 °C) (<).

## Prix de vente #7RE5 7

Cette option permet au propriétaire de définir le prix de vente pour Perm Press 50C (Tissus infroissables 50 °C). Ce prix de vente apparaît sur l'écran lorsque Perm Press 50C (Tissus infroissables 50 °C) est sélectionné.

- 1. La commande doit être en mode Manuel. Se reporter à la section *Entrée en mode manuel*.
- Presser les touches Normal 40 °C (Λ) ou Gentle 30C (Doux 30 °C) (V) jusqu'à ce que *Prog* apparaisse sur l'écran. Appuyer sur la touche START (DÉMARRAGE) (entrée).
- 3. *RES I* s'affichera à l'écran. La DEL de la touche s'illuminera pour indiquer quel prix de cycle est en cours de programmation.
- Appuyer sur les touches Normal 40 °C (Λ) ou Gentle 30C (Doux 30 °C) (V) pour faire défiler les options programmables. Quand *RL5* 7 apparait à l'écran, appuyer sur la touche START (DÉMARRAGE) (entrée).
- La DEL Perm Press 50C (Tissus infroissables 50 °C) s'illumine pour montrer quel prix de cycle/température est en cours de programmation.
- Appuyer sur la touche Normal 40 °C (Λ) ou Gentle 30C (Doux 30 °C) (V) pour augmenter ou diminuer la valeur du chiffre actif, et sur la touche START (DÉMARRAGE) (entrée) pour saisir la valeur du chiffre et avancer au chiffre suivant.

#### REMARQUE : Pour retourner à l'option programmable actuelle sans changer la valeur du nombre actif, appuyer sur la touche Perm Press 60C (Tissus infroissables 60 °C) (<).

7. Appuyer sur la touche START (DÉMARRAGE) (entrée) lorsque la valeur correcte s'affiche à l'écran. La nouvelle valeur est enregistrée et l'option suivante apparaîtra à l'écran.

## Modificateur de cycle Extra Wash (Lavage supplémentaire) Additionneur de prix de venter [ ]

Cette option permet au propriétaire de définir le prix de vente pour la touche de modification Extra Wash (Lavage supplémentaire). Ce prix est ajouté au prix du programme.

- 1. La commande doit être en mode Manuel. Se reporter à la section *Entrée en mode manuel*.
- Presser les touches Normal 40 °C (Λ) ou Gentle 30C (Doux 30 °C) (V) jusqu'à ce que Prog apparaisse sur l'écran. Appuyer sur la touche START (DÉMARRAGE) (entrée) et RES I apparait à l'écran.
- Appuyer sur la touche Normal 40 °C (Λ) ou Gentle 30C (Doux 30 °C) (V) pour faire défiler les options programmables jusqu'à ce que *RLπP I* apparaisse à l'écran. La DEL du modificateur Extra Wash (Lavage supplémentaire) s'illuminera pour indiquer quel prix est en cours de programmation.
- 4. Quand *RLnP I* apparait à l'écran, appuyer sur la touche START (DÉMARRAGE) (entrée).
- Appuyer sur la touche Normal 40 °C (Λ) ou Gentle 30C (Doux 30 °C) (V) pour augmenter ou diminuer la valeur du chiffre actif, et sur la touche START (DÉMARRAGE) (entrée) pour saisir la valeur du chiffre et avancer au chiffre suivant.

#### REMARQUE : Pour retourner à l'option programmable actuelle sans changer la valeur du nombre actif, appuyer sur la touche Perm Press 60C (Tissus infroissables 60 °C) (<).

## Modificateur de cycle Extra Rinse (Rinçage supplémentaire) Additionneur de prix de ventercar 2

Cette option permet au propriétaire de définir le prix de vente pour la touche de modification Extra Rinse (Rinçage supplémentaire). Ce prix est ajouté au prix du programme.

- 1. La commande doit être en mode Manuel. Se reporter à la section *Entrée en mode manuel*.
- Presser les touches Normal 40 °C (A) ou Gentle 30C (Doux 30 °C) (V) jusqu'à ce que *Prog* apparaisse sur l'écran. Appuyer sur la touche START (DÉMARRAGE) (entrée) et *RES I* apparait à l'écran.
- Appuyer sur la touche Normal 40 °C (Λ) ou Gentle 30C (Doux 30 °C) (V) pour faire défiler les options programmables jusqu'à ce que *RLπP* 2 apparaisse à l'écran. La DEL du modificateur Extra Rinse (Rinçage supplémentaire) s'illuminera pour indiquer quel prix est en cours de programmation.
- 4. Quand *RLnP* **2** apparait à l'écran, appuyer sur la touche START (DÉMARRAGE) (entrée).
- Appuyer sur la touche Normal 40 °C (Λ) ou Gentle 30C (Doux 30 °C) (V) pour augmenter ou diminuer la valeur du chiffre actif, et sur la touche START (DÉMARRAGE) (entrée) pour saisir la valeur du chiffre et avancer au chiffre suivant.

#### REMARQUE : Pour retourner à l'option programmable actuelle sans changer la valeur du nombre actif, appuyer sur la touche Perm Press 60C (Tissus infroissables 60 °C) (<).

6. Appuyer sur la touche START (DÉMARRAGE) (entrée) lorsque la valeur correcte s'affiche à l'écran. La nouvelle valeur est enregistrée et l'option suivante apparaîtra à l'écran.

## Point décimal du prix de venteRL5 dP

Cette option permet au propriétaire d'activer l'apparition d'une virgule décimale sur le prix de vente au niveau de l'un des deux emplacements. Par exemple, un prix de vente de 200 peut être affiché avec une virgule décimale comme 200 ou 0.200.

- 1. La commande doit être en mode Manuel. Se reporter à la section *Entrée en mode manuel*.
- Presser les touches Normal 40 °C (Λ) ou Gentle 30C (Doux 30 °C) (V) jusqu'à ce que Prog apparaisse sur l'écran. Appuyer sur la touche START (DÉMARRAGE) (entrée) et RE5 I apparait à l'écran.
- Appuyer sur la touche Normal 40 °C (A) ou Gentle 30C (Doux 30 °C) (V) pour faire défiler les options programmables jusqu'à ce que *RL5 dP* apparaisse à l'écran. Appuyer sur la touche START (DÉMARRAGE) (entrée).
- Appuyez sur la touche Normal 40 °C (Λ) ou Gentle 30C (Doux 30 °C) (V) pour augmenter ou diminuer la valeur du paramètre.

#### REMARQUE : Pour retourner à l'option programmable actuelle sans changer la valeur du nombre actif, appuyer sur la touche Perm Press 60C (Tissus infroissables 60 °C) (<).

5. Appuyer sur la touche START (DÉMARRAGE) (entrée) lorsque la valeur correcte s'affiche à l'écran. La nouvelle valeur est enregistrée et l'option suivante apparaîtra à l'écran.

## Valeur monnaie nº 1dEn 1

Cette option permet au propriétaire de définir une valeur numérique déterminée pour une pièce insérée. Par exemple, aux États-Unis, la valeur d'une pièce de 25 sous se mesure en cents. La valeur de monnaie saisie pour une pièce de 25 sous est alors de DDD25.

Si le prix de vente 1 est réglé à « 0,75 » et que la valeur de la pièce est réglée à **DDD25**, le prix de vente affiché diminuera de 0,25 pour chaque pièce déposée et l'on devra déposer 3 pièces pour acquitter le prix de vente.

- 1. La commande doit être en mode Manuel. Se reporter à la section *Entrée en mode manuel*.
- Presser les touches Normal 40 °C (Λ) ou Gentle 30C (Doux 30 °C) (V) jusqu'à ce que Prog apparaisse sur l'écran. Appuyer sur la touche START (DÉMARRAGE) (entrée) et RE5 I apparait à l'écran.
- Appuyer sur la touche Normal 40 °C (Λ) ou Gentle 30C (Doux 30 °C) (V) pour faire défiler les options programmables jusqu'à ce que *dEn l* apparaisse à l'écran. Appuyer sur la touche START (DÉMARRAGE) (entrée).
- Appuyer sur la touche Normal 40 °C (Λ) ou Gentle 30C (Doux 30 °C) (V) pour augmenter ou diminuer la valeur du chiffre actif, et sur la touche START (DÉMARRAGE) (entrée) pour saisir la valeur du chiffre et avancer au chiffre suivant.

#### REMARQUE : Pour retourner à l'option programmable actuelle sans changer la valeur du nombre actif, appuyer sur la touche Perm Press 60C (Tissus infroissables 60 °C) (<).

5. Appuyer sur la touche START (DÉMARRAGE) (entrée) lorsque la valeur correcte s'affiche à l'écran. La nouvelle valeur est enregistrée et l'option suivante apparaîtra à l'écran.

## Valeur monnaie nº 2dEn 2

Cette option permet au propriétaire de définir une valeur numérique déterminée pour une pièce insérée lors de l'utilisation de la glissière à monnaie double. Par exemple, la valeur d'une pièce d'un dollar se mesure en cents (1,00). La valeur de monnaie saisie pour une pièce d'un dollar est alors de **DD IDD**.

Si le (option 1) est réglé à « 2,00 » et que la valeur de la pièce est réglée à DD IDD, le prix de vente affiché diminuera de 1,00 pour chaque pièce d'un dollar déposé et l'on devra déposer 2 pièces pour acquitter le prix de vente.

- 1. La commande doit être en mode Manuel. Se reporter à la section *Entrée en mode manuel*.
- Presser les touches Normal 40 °C (Λ) ou Gentle 30C (Doux 30 °C) (V) jusqu'à ce que Prog apparaisse sur l'écran. Appuyer sur la touche START (DÉMARRAGE) (entrée) et RE5 I apparait à l'écran.
- Appuyer sur la touche Normal 40 °C (Λ) ou Gentle 30C (Doux 30 °C) (V) pour faire défiler les options programmables jusqu'à ce que *dEn 2* apparaisse à l'écran. Appuyer sur la touche START (DÉMARRAGE) (entrée).
- Appuyer sur la touche Normal 40 °C (Λ) ou Gentle 30C (Doux 30 °C) (V) pour augmenter ou diminuer la valeur du chiffre actif, et sur la touche START (DÉMARRAGE) (entrée) pour saisir la valeur du chiffre et avancer au chiffre suivant.

#### REMARQUE : Pour retourner à l'option programmable actuelle sans changer la valeur du nombre actif, appuyer sur la touche Perm Press 60C (Tissus infroissables 60 °C) (<).

## Valeur de l'impulsion de démarragePL 5E

Cette option permet au propriétaire de programmer la valeur de l'impulsion du démarrage si elle est utilisée pour plusieurs impulsions avec un système central après transaction de paiement ou de lecteur de cartes.

- 1. La commande doit être en mode Manuel. Se reporter à la section *Entrée en mode manuel*.
- Presser les touches Normal 40 °C (A) ou Gentle 30C (Doux 30 °C) (V) jusqu'à ce que Prog apparaisse sur l'écran. Appuyer sur la touche START (DÉMARRAGE) (entrée) et RE5 I apparait à l'écran.
- Appuyer sur la touche Normal 40 °C (A) ou Gentle 30C (Doux 30 °C) (V) pour faire défiler les options programmables jusqu'à ce que *PL5E* apparaisse à l'écran. Appuyer sur la touche START (DÉMARRAGE) (entrée).
- Appuyer sur la touche Normal 40 °C (Λ) ou Gentle 30C (Doux 30 °C) (V) pour augmenter ou diminuer la valeur du chiffre actif, et sur la touche START (DÉMARRAGE) (entrée) pour saisir la valeur du chiffre et avancer au chiffre suivant.

REMARQUE : Pour retourner à l'option programmable actuelle sans changer la valeur du nombre actif, appuyer sur la touche Perm Press 60C (Tissus infroissables 60 °C) (<).

5. Appuyer sur la touche START (DÉMARRAGE) (entrée) lorsque la valeur correcte s'affiche à l'écran. La nouvelle valeur est enregistrée et l'option suivante apparaîtra à l'écran.

## Démarrer le mode d'impulsionPL5Nad

Cette option permet au propriétaire de programmer l'alimentation de l'impulsion du démarrage. Le mode Start Pulse (impulsion de démarrage) peut être utilisé avec des systèmes centraux après transaction de paiement ou de lecteur de cartes. Le système central envoie l'impulsion de démarrage à l'alimentation de l'impulsion du démarrage du système de contrôle pour démarrer le programme. S'il est défini pour une impulsion unique, une impulsion de démarrage du système central lancera le programme. S'il est défini pour plusieurs impulsions, chaque impulsion déduira la valeur du prix de vente définie jusqu'à ce que la vente soit entièrement payée.

- 1. La commande doit être en mode Manuel. Se reporter à la section *Entrée en mode manuel*.
- Presser les touches Normal 40 °C (A) ou Gentle 30C (Doux 30 °C) (V) jusqu'à ce que *Prog* apparaisse sur l'écran. Appuyer sur la touche START (DÉMARRAGE) (entrée) et *RES I* apparait à l'écran.
- Appuyer sur la touche Normal 40 °C (∧) ou Gentle 30C (Doux 30 °C) (∨) pour faire défiler les options programmables jusqu'à ce que *PL* 5*n*<sub>o</sub>*d* apparaisse à l'écran.
- Quand *PL 5<i>n*<sub>o</sub>*d* apparait à l'écran, appuyer sur la touche START (DÉMARRAGE) (entrée). *pFF* ou un numéro s'affichera à l'écran. Ce nombre correspond à la valeur actuelle d'impulsion de démarrage programmée.
- 5. Trouver le chiffre voulu dans la première colonne du tableau *Tableau 2* ci-dessous.

| PLSNod                                        |                                    |                                               |  |
|-----------------------------------------------|------------------------------------|-----------------------------------------------|--|
| Valeur du mode<br>Impulsion de dé-<br>marrage | Impulsion de dé-<br>marrage ON/OFF | Impulsion uni-<br>que/Impulsions<br>multiples |  |
| 0                                             | Éteint(e)                          | Éteint(e)                                     |  |
| 128                                           | ON (activé)                        | Impulsion unique                              |  |
| 192                                           | ON (activé)                        | Impulsions multi-<br>ples                     |  |

#### Tableau 2

 Appuyer sur la touche Normal 40 °C (Λ) ou Gentle 30C (Doux 30 °C) (V) pour augmenter ou diminuer la valeur du chiffre actif, et sur la touche START (DÉMARRAGE) (entrée) pour saisir la valeur du chiffre et avancer au chiffre suivant.

REMARQUE : Pour retourner à l'option programmable actuelle sans changer la valeur du nombre actif, appuyer sur la touche Perm Press 60C (Tissus infroissables 60 °C) (<).

## Type de sortie programmableRLYPE

Cette option permet au propriétaire de programmer quand le système de contrôle fournit une sortie qui peut être utilisée pour de multiples raisons.

- 1. La commande doit être en mode Manuel. Se reporter à la section *Entrée en mode manuel*.
- Presser les touches Normal 40 °C (Λ) ou Gentle 30C (Doux 30 °C) (V) jusqu'à ce que Prog apparaisse sur l'écran. Appuyer sur la touche START (DÉMARRAGE) (entrée) et RE5 I apparait à l'écran.
- Appuyer sur la touche Normal 40 °C (∧) ou Gentle 30C (Doux 30 °C) (∨) pour faire défiler les options programmables jusqu'à ce que *RL YPE* apparaisse à l'écran.
- 4. Lorsque *RLYPE* apparait à l'écran, appuyer sur la touche START [démarrer] (enter). Un numéro s'affichera à l'écran. Ce nombre correspond à la valeur du type de sortie actuelle.
- Appuyer sur les touches Normal 40 °C (A) ou Gentle 30C (Doux 30 °C) (V) pour augmenter ou diminuer la valeur du chiffre actuel sélectionné à partir de *Tableau 3*.

| Valeur du type de<br>sortie programmable                              | Modes dans lesquels<br>le signal de disponi-<br>bilité est activé                                              |
|-----------------------------------------------------------------------|----------------------------------------------------------------------------------------------------|
| 0 - Disponible                                                        | Mode Prêt seulement                                                                                            |
| 1 - Disponible avec Start<br>(démarrer)                               | Mode Prêt, Mode Démar-<br>rage                                                                                 |
| 2 - Disponible avec la fin<br>de cycle                                | Mode Prêt, Mode Fin de<br>Cycle                                                                                |
| 3 - Disponible au démarra-<br>ge et à la fin de cycle                 | Mode Prêt, Mode Fin de<br>Cycle, Mode Démarrage                                                                |
| 4 - Prix total non payé                                               | Mode Prêt, Mode Vente<br>Partielle                                                                             |
| 5 - Prix total non payé en<br>mode End of Cycle (fin de<br>programme) | Mode Prêt, Mode Vente<br>Partielle, Mode Fin de Cy-<br>cle                                                     |
| 6 - Disponible avec la ven-<br>te                                     | Mode Prêt, Mode Vente<br>Partielle, Mode Démarra-<br>ge                                                        |
| 7 - Disponible avec vente<br>et fin de cycle                          | Mode Prêt, Mode Fin de<br>Cycle, Mode Vente Partiel-<br>le, Mode Démarrage                                     |
| 8 - La machine est cours<br>d'utilisation                             | Mode Verrouillage de Por-<br>te, Mode Déverrouillage de<br>Porte, Mode Débordement,<br>Mode Pause, Mode Marche |
| 9 - Le cycle est terminé                                              | Mode Fin de Cycle                                                                                              |
| 10 - Inutilisée                                                       | -                                                                                                    |
| 11 - Inutilisée                                                       | -                                                                                                    |
| 12 - Fin de cycle est entré                                           | Pendant 3 secondes lorsque<br>l'on entre en <i>Mode Fin de</i><br><i>Cycle</i>                                 |
| 13 - Fonctionnement du moteur                                         | Chaque fois que le moteur fonctionne                                                                           |

Tableau 3

#### REMARQUE : Pour retourner à l'option programmable actuelle sans changer la valeur du nombre actif, appuyer sur la touche Perm Press 60C (Tissus infroissables 60 °C) (<).

6. Appuyer sur la touche START (DÉMARRAGE) (entrée) lorsque la valeur correcte s'affiche à l'écran. La nouvelle valeur est enregistrée et l'option suivante apparaîtra à l'écran.

## Cycle par défautaFEESE

Cette option permet au propriétaire de définir le cycle lancé par défaut lorsqu'en *Mode Prêt.* 

- 1. La commande doit être en mode Manuel. Se reporter à la section *Entrée en mode manuel*.
- Presser les touches Normal 40 °C (Λ) ou Gentle 30C (Doux 30 °C) (V) jusqu'à ce que Prog apparaisse sur l'écran. Appuyer sur la touche START (DÉMARRAGE) (entrée) et RE5 I apparait à l'écran.
- Appuyer sur la touche Normal 40 °C (Λ) ou Gentle 30C (Doux 30 °C) (V) pour faire défiler les options programmables jusqu'à ce que *dFELYE* apparaisse à l'écran.
- Quand *dFECJC* apparait à l'écran, appuyer sur la touche START (DÉMARRAGE) (entrée). Un numéro s'affichera à l'écran. Voir *Tableau 4*. Ce nombre correspond à la valeur actuelle du cycle par défaut. La DEL correspondante sera également allumée.

| Fréquence                                        | Nombre sur l'afficha-<br>ge |
|--------------------------------------------------|-----------------------------|
| Normal 90 °C                                     | 1                           |
| Normal 60 °C                                     | 2                           |
| Normal 40 °C                                     | 3                           |
| Perm Press 90C (Tissus in-<br>froissables 90 °C) | 4                           |
| Perm Press 60C (Tissus in-<br>froissables 60 °C) | 5                           |
| Gentle 30C (Doux 30 °C)                          | 6                           |
| Perm Press 50C (Tissus in-<br>froissables 50 °C) | 7                           |

Tableau 4

 Presser les touches Normal 40 °C (Λ) ou Gentle 30C (Doux 30 °C) (V) pour augmenter ou diminuer la valeur du chiffre actuelle au nombre voulu.

#### REMARQUE : Pour retourner à l'option programmable actuelle sans changer la valeur du nombre actif, appuyer sur la touche Perm Press 60C (Tissus infroissables 60 °C) (<).

## Commande d'affichage de lecteur de carte (si présent)[Rrd

Cette option permet au propriétaire de régler le lecteur de carte de manière à ce qu'il puisse contrôler l'affichage.

- 1. La commande doit être en mode Manuel. Se reporter à la section *Entrée en mode manuel*.
- Presser les touches Normal 40 °C (Λ) ou Gentle 30C (Doux 30 °C) (V) jusqu'à ce que Prog apparaisse sur l'écran. Appuyer sur la touche START (DÉMARRAGE) (entrée) et RE5 I apparait à l'écran.
- Appuyer sur la touche Normal 40 °C (∧) ou Gentle 30C (Doux 30 °C) (∨) pour faire défiler les options programmables jusqu'à ce que *LRrd* apparaisse à l'écran.
- 4. Quand *LRrd* apparait à l'écran, appuyer sur la touche START (DÉMARRAGE) (entrée). L'état actuel s'affichera à l'écran.
- **D** = La commande avant contrôle l'affichage
- *I* = Le lecteur de carte contrôle l'affichage

- Presser les touches Normal 40 °C (Λ) ou Gentle 30C (Doux 30 °C) (V) pour modifier l'état actuel.
- 6. Appuyer sur la touche START (DÉMARRAGE) (entrée) lorsque la valeur correcte s'affiche à l'écran. La nouvelle valeur est enregistrée et l'option suivante apparaîtra à l'écran.

## Signal sonoreRUd ...

Cette option permet au propriétaire de programmer quand le signal sonnera.

Au cours du fonctionnement, un signal sonore peut retentir dans les occasions suivantes:

- Signal de fin de cycle par défaut, le signal est désactivé. Si activé, le signal se fera entendre pendant trois (3) secondes à la fin d'un cycle.
- Signal sonore de touche Par défaut, ce signal est activé et se fait entendre pendant un quart de seconde. Ce signal se fait entendre chaque fois qu'une touche est pressée.
- 1. La commande doit être en mode Manuel. Se reporter à la section *Entrée en mode manuel*.
- Presser les touches Normal 40 °C (Λ) ou Gentle 30C (Doux 30 °C) (V) jusqu'à ce que Prog apparaisse sur l'écran. Appuyer sur la touche START (DÉMARRAGE) (entrée) et RES I apparait à l'écran.
- Appuyer sur la touche Normal 40 °C (∧) ou Gentle 30C (Doux 30 °C) (∨) pour faire défiler les options programmables jusqu'à ce que *RUd* 10 apparaisse à l'écran.
- Quand *RUd io* apparait à l'écran, appuyer sur la touche START (DÉMARRAGE) (entrée). Un numéro s'affichera à l'écran. Ce nombre correspond à la valeur actuelle du Signal audio programmé.
- 5. Trouver le chiffre voulu dans la première colonne du tableau *Tableau 1*.

 Presser les touches Normal 40 °C (Λ) ou Gentle 30C (Doux 30 °C) (V) pour augmenter ou diminuer la valeur du chiffre actuel jusqu'à la valeur correcte.

**Par exemple :** Un propriétaire pourrait souhaiter n'entendre le signal que lors d'un appui sur une touche. Saisir le numéro 1 à l'étape 5 désactiverait toutes les options sauf KEYPAD (touche). Dans ce cas, le signal retentirait uniquement lors de l'appui sur une touche.

#### REMARQUE : Pour retourner à l'option programmable actuelle sans changer la valeur du nombre actif, appuyer sur la touche Perm Press 60C (Tissus infroissables 60 °C) (<).

7. Appuyer sur la touche START (DÉMARRAGE) (entrée) lorsque la valeur correcte s'affiche à l'écran. La nouvelle valeur est enregistrée et l'option suivante apparaîtra à l'écran.

#### Comment lire le tableau des signaux audio

Consulter le tableau qui suit afin de déterminer le chiffre correct requis pour programmer le Signal audio. La colonne Valeur du signal comprend le chiffre requis à l'étape 6. Les autres colonnes correspondent aux options individuelles.

Chaque colonne d'options comprend une combinaison unique des mots ON (activé) et OFF (désactivé) qui indiquent si l'option pour cette colonne est activée ou désactivée lorsque la Valeur du signal est saisie. Sélectionner la combinaison d'options voulues et saisir le chiffre qui se trouve dans la colonne Valeur du signal.

| Signal audio (امر Tableau) Tableau |                                        |                                             |                                                                             |              |                     |
|------------------------------------|----------------------------------------|---------------------------------------------|-----------------------------------------------------------------------------|--------------|---------------------|
| Valeur du si-<br>gnal              | Mode Démarra-<br>ge/Retirer car-<br>te | Vente via le<br>port série ou<br>par réseau | Vente en espè-<br>ces ou par car-<br>te ou Impul-<br>sion de démar-<br>rage | Fin de cycle | Touche ap-<br>puyée |
| 0                                  | Éteint(e)                              | Éteint(e)                                   | Éteint(e)                                                                   | Éteint(e)    | Éteint(e)           |
| 1                                  | Éteint(e)                              | Éteint(e)                                   | Éteint(e)                                                                   | Éteint(e)    | ON (activé)         |
| 2                                  | Éteint(e)                              | Éteint(e)                                   | Éteint(e)                                                                   | ON (activé)  | Éteint(e)           |
| 3                                  | Éteint(e)                              | Éteint(e)                                   | Éteint(e)                                                                   | ON (activé)  | ON (activé)         |
| 4                                  | Éteint(e)                              | Éteint(e)                                   | ON (activé)                                                                 | Éteint(e)    | Éteint(e)           |
| 5                                  | Éteint(e)                              | Éteint(e)                                   | ON (activé)                                                                 | Éteint(e)    | ON (activé)         |
| 6                                  | Éteint(e)                              | Éteint(e)                                   | ON (activé)                                                                 | ON (activé)  | Éteint(e)           |
| 7                                  | Éteint(e)                              | Éteint(e)                                   | ON (activé)                                                                 | ON (activé)  | ON (activé)         |
| 8                                  | Éteint(e)                              | ON (activé)                                 | Éteint(e)                                                                   | Éteint(e)    | Éteint(e)           |

Tableau 5 suite ...

| Signal audio (ศิมสาล) Tableau |                                        |                                             |                                                                             |              |                     |
|-------------------------------|----------------------------------------|---------------------------------------------|-----------------------------------------------------------------------------|--------------|---------------------|
| Valeur du si-<br>gnal         | Mode Démarra-<br>ge/Retirer car-<br>te | Vente via le<br>port série ou<br>par réseau | Vente en espè-<br>ces ou par car-<br>te ou Impul-<br>sion de démar-<br>rage | Fin de cycle | Touche ap-<br>puyée |
| 9                             | Éteint(e)                              | ON (activé)                                 | Éteint(e)                                                                   | Éteint(e)    | ON (activé)         |
| 10                            | Éteint(e)                              | ON (activé)                                 | Éteint(e)                                                                   | ON (activé)  | Éteint(e)           |
| 11                            | Éteint(e)                              | ON (activé)                                 | Éteint(e)                                                                   | ON (activé)  | ON (activé)         |
| 12                            | Éteint(e)                              | ON (activé)                                 | ON (activé)                                                                 | Éteint(e)    | Éteint(e)           |
| 13                            | Éteint(e)                              | ON (activé)                                 | ON (activé)                                                                 | Éteint(e)    | ON (activé)         |
| 14                            | Éteint(e)                              | ON (activé)                                 | ON (activé)                                                                 | ON (activé)  | Éteint(e)           |
| 15                            | Éteint(e)                              | ON (activé)                                 | ON (activé)                                                                 | ON (activé)  | ON (activé)         |
| 16                            | ON (activé)                            | Éteint(e)                                   | Éteint(e)                                                                   | Éteint(e)    | Éteint(e)           |
| 17                            | ON (activé)                            | Éteint(e)                                   | Éteint(e)                                                                   | Éteint(e)    | ON (activé)         |
| 18                            | ON (activé)                            | Éteint(e)                                   | Éteint(e)                                                                   | ON (activé)  | Éteint(e)           |
| 19                            | ON (activé)                            | Éteint(e)                                   | Éteint(e)                                                                   | ON (activé)  | ON (activé)         |
| 20                            | ON (activé)                            | Éteint(e)                                   | ON (activé)                                                                 | Éteint(e)    | Éteint(e)           |
| 21                            | ON (activé)                            | Éteint(e)                                   | ON (activé)                                                                 | Éteint(e)    | ON (activé)         |
| 22                            | ON (activé)                            | Éteint(e)                                   | ON (activé)                                                                 | ON (activé)  | Éteint(e)           |
| 23                            | ON (activé)                            | Éteint(e)                                   | ON (activé)                                                                 | ON (activé)  | ON (activé)         |
| 24                            | ON (activé)                            | ON (activé)                                 | Éteint(e)                                                                   | Éteint(e)    | Éteint(e)           |
| 25                            | ON (activé)                            | ON (activé)                                 | Éteint(e)                                                                   | Éteint(e)    | ON (activé)         |
| 26                            | ON (activé)                            | ON (activé)                                 | Éteint(e)                                                                   | ON (activé)  | Éteint(e)           |
| 27                            | ON (activé)                            | ON (activé)                                 | Éteint(e)                                                                   | ON (activé)  | ON (activé)         |
| 28                            | ON (activé)                            | ON (activé)                                 | ON (activé)                                                                 | Éteint(e)    | Éteint(e)           |
| 29                            | ON (activé)                            | ON (activé)                                 | ON (activé)                                                                 | Éteint(e)    | ON (activé)         |
| 30                            | ON (activé)                            | ON (activé)                                 | ON (activé)                                                                 | ON (activé)  | Éteint(e)           |
| 31                            | ON (activé)                            | ON (activé)                                 | ON (activé)                                                                 | ON (activé)  | ON (activé)         |

Tableau 5

### Numéro nœud réseaunadE

Cette option permet au propriétaire de programmer un numéro unique à utiliser pour la communication avec ou sans fil. Chaque machine sur un même réseau doit avoir un numéro de nœud différent afin de fonctionner correctement.

- 1. La commande doit être en mode Manuel. Se reporter à la section *Entrée en mode manuel*.
- Presser les touches Normal 40 °C (Λ) ou Gentle 30C (Doux 30 °C) (V) jusqu'à ce que *Prog* apparaisse sur l'écran. Appuyer sur la touche START (DÉMARRAGE) (entrée) et *RES I* apparait à l'écran.
- Appuyer sur la touche Normal 40 °C (A) ou Gentle 30C (Doux 30 °C) (V) pour faire défiler les options programmables jusqu'à ce que nodE apparaisse à l'écran.

#### REMARQUE : Pour retourner à l'option programmable actuelle sans changer la valeur du nombre actif, appuyer sur la touche Perm Press 60C (Tissus infroissables 60 °C) (<).

- Quand nodE apparait à l'écran, appuyer sur la touche START (DÉMARRAGE) (entrée). L'état actuel du numéro de nœud réseau s'affichera à l'écran.
- Presser les touches Normal 40 °C (Λ) ou Gentle 30C (Doux 30 °C) (V) pour modifier l'état actuel.
- 6. Appuyer sur la touche START (DÉMARRAGE) (entrée) lorsque la valeur correcte s'affiche à l'écran. La nouvelle valeur est enregistrée et l'option suivante apparaîtra à l'écran.

### Programmation des erreursError-

Cette option permet au propriétaire d'activer ou de désactiver certaines erreurs dans commande.

- 1. La commande doit être en mode Manuel. Se reporter à la section *Entrée en mode manuel*.
- Presser les touches Normal 40 °C (Λ) ou Gentle 30C (Doux 30 °C) (V) jusqu'à ce que *Prog* apparaisse sur l'écran. Appuyer sur la touche START (DÉMARRAGE) (entrée) et *RES I* apparait à l'écran.
- Appuyer sur la touche Normal 40 °C (∧) ou Gentle 30C (Doux 30 °C) (∨) pour faire défiler les options programmables jusqu'à ce que Error- apparaisse à l'écran.
- 4. Quand *Error* apparait à l'écran, appuyer sur la touche START (DÉMARRAGE) (entrée). Voir *Tableau 6* pour la liste des paramètres de code d'erreur programmables.
- Appuyez sur la touche Normal 40 °C (Λ) ou Gentle 30C (Doux 30 °C) (V) pour sélectionner l'option souhaitée.
- Appuyer sur les touches Normal 40 °C (Λ) ou Gentle 30C (Doux 30 °C) (V) pour sélectionner le code d'erreur.
- Appuyer sur la touche START (DÉMARRAGE) (entrée) lorsque le code correct s'affiche à l'écran. L'état actuel s'affichera à l'écran.

REMARQUE : Appuyer sur les touches Normal 40 °C (A) ou Gentle 30C (Doux 30 °C) (V), puis sur la touche START (DÉMARRAGE) (entrée) pour choisir un paramètre d'erreur précis. Voir *Tableau 6*.

Presser les touches Normal 40 °C (Λ) ou Gentle 30C (Doux 30 °C) (V) pour modifier l'état.

REMARQUE : Pour retourner à l'option programmable actuelle sans changer la valeur du nombre actif, appuyer sur la touche Perm Press 60C (Tissus infroissables 60 °C) (<).

9. Appuyer sur la touche START (DÉMARRAGE) (entrée) lorsque l'état correct s'affiche à l'écran. L'option de programmation des codes d'erreur suivante s'affichera à l'écran.

٦

| Menu des erreurs <i>Error</i> - |                                                                                                    |  |  |
|---------------------------------|----------------------------------------------------------------------------------------------------|--|--|
| E FL-                           | Menu de l'erreur de remplissage                                                                                                    |  |  |
|                                 | <ul> <li>E FL I Erreur Remplissage (act/désact) –<br/>Si activée, la commande indique-<br/>ra une erreur après le Durée de<br/>l'erreur de remplissage program-<br/>mé si le niveau de remplissage dé-<br/>siré n'a pas été atteint. Si désacti-<br/>vée, le remplissage se poursuivra<br/>à jamais si le niveau de remplissa-<br/>ge n'est jamais atteint.</li> </ul>            |  |  |
|                                 | <i>E FL 2</i> Durée de l'erreur de remplissage<br>– Délai alloué en minutes pour at-<br>teindre le niveau de remplissage<br>cible avant l'émission d'une er-<br>reur de remplissage.                                                                                                    |  |  |
| E nF-                           | Menu de l'erreur d'absence de flux                                                                                                    |  |  |
|                                 | <i>E nF 1</i> Erreur d'absence de flux (act/<br>désact) – Si activée, la commande<br>indiquera une erreur après le Du-<br>rée de l'erreur d'absence de flux<br>programmé si le niveau de rem-<br>plissage n'a pas atteint 4 pouces<br>[102 mm]. Si désactivée, le rem-<br>plissage se poursuivra à jamais<br>tant que le niveau d'eau n'est pas<br>atteint.                       |  |  |
|                                 | <i>E</i> nF <i>2</i> Durée de l'erreur d'absence de flux – Délai alloué en minutes pour atteindre le niveau de remplissage du panier (4 pouces [102 mm]).                                                                                                    |  |  |
| E Hd                            | Erreur eau trop chaude pour vidanger (act/<br>désact) – Si la commande enregistre une Er-<br>reur eau trop chaude pour vidanger, celle-ci<br>sera indiquée à la fin du cycle. S'affiche lors-<br>qu'on ouvre la porte ou l'on appuie sur une<br>touche. Cette erreur restera affichée jusqu'à<br>ce que l'on appuie sur une autre touche ou<br>qu'une (1) minute se soit écoulée. |  |  |

Tableau 6 suite ...

| Menu des erreursError- |                                                                                                    |                                                                                                    |  |
|------------------------|----------------------------------------------------------------------------------------------------|----------------------------------------------------------------------------------------------------|--|
| E dr-                  | Menu de l'erreur de vidange                                                                                                    |                                                                                                    |  |
|                        | E dr I                                                                                                    | Erreur Évacuation (act/désact) –<br>Si activée, la commande signalera<br>une erreur de vidange si le niveau<br>d'eau « vide » n'est pas atteint à<br>l'intérieur du délai d'alarme; si<br>désactivée, la vidange se poursui-<br>vra à jamais si la cuve ne se vide<br>pas. |  |
|                        | E dr 2                                                                                                    | Durée de l'erreur de vidange –<br>Délai alloué en minutes pour at-<br>teindre le niveau d'eau « vide »<br>avant le signalement d'une erreur<br>de vidange.                                                                                                    |  |
| E Ld-                  | Menu de l'erreur de détection de fuite<br>d'eau – Ce contrôle d'erreur vérifie si l'appa-<br>reil présente une fuite d'eau en ajoutant 1 mi-<br>nute au cycle. |                                                                                                    |  |
|                        | ELd I                                                                                                    | Jour de détection de fuite d'eau<br>– Si activée, permet au proprié-<br>taire de choisir les jours pour le<br>contrôle des fuites d'eau.                                                                                                    |  |
|                        |                                                                                                    | Consultez le <i>Tableau 9</i> pour connaître les définitions des va-<br>leurs.                                                                                                    |  |
|                        | E Ld 2                                                                                                    | Nombre de programmes de détec-<br>tion de fuite d'eau – Détermine<br>combien le nombre cycles avant<br>le prochain contrôle des fuites<br>d'eau.                                                                                                    |  |
|                        | E Ld 3                                                                                                    | Séquence d'affichage de détection<br>de fuite d'eau (act/désact) – Lors<br>de la détection de fuites d'eau,<br>l'écran affichera un tiret « - » qui<br>se déplace à vitesse croissante le<br>long de l'affichage à 7 segments.                                             |  |

Г

Tableau 6 suite ...

| Menu des erreursError- |                                                                                                    |                                                                                                    |  |
|------------------------|----------------------------------------------------------------------------------------------------|----------------------------------------------------------------------------------------------------|--|
| E 5d-                  | Menu de l'erreur de détection de vidange<br>lente                                                                                                    |                                                                                                    |  |
|                        | E 5d I                                                                                                    | Détection de drainage lent (act/<br>désact) – Active/désactive l'er-<br>reur.                                                                                                    |  |
|                        | E 58 2                                                                                                    | Réglage de la détection de draina-<br>ge lent – Permet au propriétaire<br>d'ajouter du temps en secondes au<br>temps de vidange par défaut de la<br>machine pour la détection de vi-<br>danges lentes. Permet de compen-<br>ser les emplacements ayant de<br>mauvaises conditions de vidange.     |  |
| ΕοΡ                    | (act/désact) – Si la commande détecte un<br>thermistor ouvert à tout moment lors d'un cy-<br>cle, la commande ne fera aucune tentative de<br>chauffage ou de réglage de la température de<br>remplissage à l'aide de vannes. Si l'affichage<br>des erreurs est activé, l'erreur s'affichera à la<br>fin du cycle jusqu'à ce que la porte soit ou-<br>verte ou une touche enfoncée. |                                                                                                    |  |
| Е 5Н                   | (act/désact<br>thermistor<br>d'un cycle,<br>tative de cl<br>pérature de<br>l'affichage<br>s'affichera<br>porte soit c                                                                                                    | ) – Si la commande détecte un<br>court-circuité à tout moment lors<br>la commande ne fera aucune ten-<br>nauffage ou de réglage de la tem-<br>e remplissage à l'aide de vannes. Si<br>des erreurs est activé, l'erreur<br>à la fin du cycle jusqu'à ce que la<br>pouverte ou une touche enfoncée. |  |
| ESEH                   | Erreur Cha<br>fage) – Cet<br>re de l'eau<br>depuis le d<br>délai progr<br>erreur n'en<br>de chauffer<br>facer l'erre                                                                                                    | uuffage Lent (Modèles avec chauf-<br>ite erreur s'affiche si la températu-<br>n'a pas changé de 5 °F [3,75 °C]<br>ébut du chauffage à l'intérieur du<br>ammé (si plus de 0 minute). Cette<br>npêchera pas l'élément chauffant<br>r; appuyer sur une touche pour ef-<br>ur.                        |  |

Tableau 6 suite ...

| Menu des erreursError- |                                                                                                    |                                                                                                    |  |  |
|------------------------|----------------------------------------------------------------------------------------------------|----------------------------------------------------------------------------------------------------|--|--|
| E HE-                  | Affichage<br>avec chau                                                                                            | d'erreur de chauffage (modèles<br>ffage)                                                                                                    |  |  |
|                        | E HE I                                                                                                    | Erreur de température (act/désact)<br>– Si activée, la commande signa-<br>lera une erreur de chauffage si la<br>température cible de l'eau n'est<br>pas atteinte à l'intérieur du délai<br>d'alarme; si désactivée, le chauf-<br>fage se poursuivra à jamais ou<br>jusqu'à ce que la température ci-<br>ble soit atteinte. S'affiche à la fin<br>d'un cycle jusqu'à ce qu'on ouvre<br>la porte ou l'on appuie sur une<br>touche. |  |  |
|                        | E HF5                                                                                                    | Durée de l'erreur de température<br>– Délai alloué en minutes pour at-<br>teindre la température cible de<br>l'eau avant le signalement d'une<br>erreur de chauffage.                                                                                                    |  |  |
| Е ИЬ                   | Erreur de c<br>machine n<br>programm<br>charge, l'e<br>cle. S'affic<br>appuie sur<br>fichée jusq<br>tre touche    | déséquilibrage non fatale – Si la<br>'atteint pas la vitesse d'essorage<br>ée en raison d'un déséquilibre de la<br>rreur sera indiquée à la fin du cy-<br>che lorsqu'on ouvre la porte ou l'on<br>une touche. Cette erreur restera af-<br>ju'à ce que l'on appuie sur une au-<br>ou qu'une minute se soit écoulée.                                                                                                    |  |  |
| E SL                   | Affichage<br>de mousse<br>ouverture o<br>s'il y a tou<br>machine su<br>tines d'élir<br>cycle. S'ef<br>l'on appuid | de l'erreur de blocage pour cause<br>- Indiquée à la fin d'un cycle après<br>de la porte ou appui sur une touche,<br>jours détection de mousse dans la<br>uite à l'exécution de toutes les rou-<br>nination de la mousse prévues au<br>facera après une minute ou lorsque<br>e sur une touche.                                                                                                    |  |  |

Tableau 6 suite...

| Menu des erreurs <i>Error</i> - |                                                                                                    |                                                                                                    |  |  |  |  |  |
|---------------------------------|----------------------------------------------------------------------------------------------------|----------------------------------------------------------------------------------------------------|--|--|--|--|--|
| 5Ud-                            | Menu de routine de suppression de mousse                                                                                                    |                                                                                                    |  |  |  |  |  |
|                                 | SUd I                                                                                                    | Affichage de routine de suppres-<br>sion de mousse (act/désact) – Af-<br>fichera <b>5Ud5</b> à l'écran lors de<br>l'exécution d'une routine d'élimi-<br>nation de la mousse pendant le<br>cycle.                                                                                                    |  |  |  |  |  |
|                                 | <b>SUA 2</b> Routines de suppression de mous-<br>se autorisées par programme –<br>Permet au propriétaire de définir<br>le nombre de routines d'élimina-<br>tion de la mousse permises par<br>cycle.                                                                                                    |                                                                                                    |  |  |  |  |  |
|                                 | SUd 3                                                                                                    | Temps supplémentaire de routine<br>de suppression de mousse (act/<br>désact) – si activée, le temps du<br>cycle sera mis en pause lors des<br>routines d'élimination de la mous-<br>se; si désactivée, le décompte du<br>temps de cycle se poursuivra lors<br>des routines d'élimination de la<br>mousse, ce qui pourrait entrainer<br>une moindre performance de la<br>machine. |  |  |  |  |  |
| ourFLd                          | Affichage du mode Overflow (débordement)<br>– Peut servir à désactiver l'affichage d' <b>oFL</b><br>à l'écran lorsqu'une erreur de débordement<br>survient lors d'un cycle en cours. Lors de<br>tous les autres modes, l'écran affichera <b>oFL</b><br>toujours si une erreur de débordement sur-<br>vient.                                                                                                    |                                                                                                    |  |  |  |  |  |
| ELrErr                          | Autoriser l'effacement de l'erreur (act/désact)<br>– Donne au propriétaire la possibilité d'effa-<br>cer la plupart des erreurs en appuyant sur les<br>touches Perm Press 90C (Tissus infroissables<br>90 °C) et . Certaines erreurs nécessiteront<br>toujours que l'on redémarre l'appareil, tandis<br>que d'autres continueront d'être signalées<br>jusqu'à ce que la condition derrière l'erreur<br>soit corrigée. Appeler un technicien de servi-<br>ce si l'erreur ne s'efface pas. |                                                                                                    |  |  |  |  |  |

Tableau 6

## Température en Fahrenheit / Celsius P F [

Cette option permet au propriétaire de définir si les unités de température apparaîtront en Fahrenheit ou en Celsius.

- 1. La commande doit être en mode Manuel. Se reporter à la section *Entrée en mode manuel*.
- Presser les touches Normal 40 °C (Λ) ou Gentle 30C (Doux 30 °C) (V) jusqu'à ce que Prog apparaisse sur l'écran. Appuyer sur la touche START (DÉMARRAGE) (entrée) et RE5 I apparait à l'écran.
- Appuyer sur les touches Normal 40 °C (A) ou Gentle 30C (Doux 30 °C) (V) jusqu'à ce que *LP F L* apparaisse à l'écran.
- 4. Quand *LP F L* apparait à l'écran, appuyer sur la touche. Un réglage s'affichera à l'écran. Ce réglage (qui figure ci-dessous) correspond au réglage de température actuel (Fahrenheit/Celsius).

#### EEL5 , U = Celsius

FAHrEn = Fahrenheit

- Presser les touches Normal 40 °C (A) ou Gentle 30C (Doux 30 °C) (V) pour modifier l'état actuel.
- 6. Appuyer sur la touche START (DÉMARRAGE) (entrée) lorsque la valeur correcte s'affiche à l'écran. La nouvelle valeur est enregistrée et l'option suivante apparaîtra à l'écran.

## Température de l'eau chaude (modèles avec chauffage) FL Hot

Cette option permet au propriétaire de programmer les températures de l'eau chaude.

- 1. La commande doit être en mode Manuel. Se reporter à la section *Entrée en mode manuel*.
- Presser les touches Normal 40 °C (Λ) ou Gentle 30C (Doux 30 °C) (V) jusqu'à ce que Prog apparaisse sur l'écran. Appuyer sur la touche START (DÉMARRAGE) (entrée) et RE5 I apparait à l'écran.
- Appuyer sur les touches Normal 40 °C (A) ou Gentle 30C (Doux 30 °C) (V) jusqu'à ce que FL Hat apparaisse à l'écran.
- 4. Quand l'option voulue apparait à l'écran, appuyer sur la touche START (DÉMARRAGE) (entrée). Un numéro s'affichera à l'écran. Ce nombre correspond à la valeur actuelle de la température de l'eau chaude.
- Appuyer sur les touches Normal 40 °C (Λ) ou Gentle 30C (Doux 30 °C) (V) pour augmenter ou diminuer la valeur actuelle de la température de l'eau à celle désirée.

#### REMARQUE : Pour retourner à l'option programmable actuelle sans changer la valeur du nombre actif, appuyer sur la touche Perm Press 60C (Tissus infroissables 60 °C) (<).

6. Appuyer sur la touche START (DÉMARRAGE) (entrée) lorsque la valeur correcte s'affiche à l'écran. La nouvelle valeur est enregistrée et l'option suivante apparaîtra à l'écran.

## Température de l'eau tiède (modèles avec chauffage)FL HC

Cette option permet au propriétaire de programmer les températures de l'eau tiède.

- 1. La commande doit être en mode Manuel. Se reporter à la section *Entrée en mode manuel*.
- Presser les touches Normal 40 °C (Λ) ou Gentle 30C (Doux 30 °C) (V) jusqu'à ce que *Prog* apparaisse sur l'écran. Appuyer sur la touche START (DÉMARRAGE) (entrée) et *RES I* apparait à l'écran.
- Appuyer sur les touches Normal 40 °C (A) ou Gentle 30C (Doux 30 °C) (V) jusqu'à ce que FL HE apparaisse à l'écran.
- Quand l'option voulue apparait à l'écran, appuyer sur la touche START (DÉMARRAGE) (entrée). Un numéro s'affichera à l'écran. Ce nombre correspond à la valeur actuelle de la température de l'eau tiède.
- Appuyer sur les touches Normal 40 °C (Λ) ou Gentle 30C (Doux 30 °C) (V) pour augmenter ou diminuer la valeur actuelle de la température de l'eau à celle désirée.

#### REMARQUE : Pour retourner à l'option programmable actuelle sans changer la valeur du nombre actif, appuyer sur la touche Perm Press 60C (Tissus infroissables 60 °C) (<).

6. Appuyer sur la touche START (DÉMARRAGE) (entrée) lorsque la valeur correcte s'affiche à l'écran. La nouvelle valeur est enregistrée et l'option suivante apparaîtra à l'écran.

## Température de l'eau froide (modèles avec chauffage)FL [Ld

Cette option permet au propriétaire de programmer les températures de l'eau froide.

- 1. La commande doit être en mode Manuel. Se reporter à la section *Entrée en mode manuel*.
- Presser les touches Normal 40 °C (Λ) ou Gentle 30C (Doux 30 °C) (V) jusqu'à ce que Prog apparaisse sur l'écran. Appuyer sur la touche START (DÉMARRAGE) (entrée) et RE5 I apparait à l'écran.
- Appuyer sur les touches Normal 40 °C (A) ou Gentle 30C (Doux 30 °C) (V) jusqu'à ce que FL [Ld] apparaisse à l'écran.
- Quand l'option voulue apparait à l'écran, appuyer sur la touche START (DÉMARRAGE) (entrée). Un numéro s'affichera à l'écran. Ce nombre correspond à la valeur actuelle de la température de l'eau froide.
- Appuyer sur les touches Normal 40 °C (Λ) ou Gentle 30C (Doux 30 °C) (V) pour augmenter ou diminuer la valeur actuelle de la température de l'eau à celle désirée.

#### REMARQUE : Pour retourner à l'option programmable actuelle sans changer la valeur du nombre actif, appuyer sur la touche Perm Press 60C (Tissus infroissables 60 °C) (<).

6. Appuyer sur la touche START (DÉMARRAGE) (entrée) lorsque la valeur correcte s'affiche à l'écran. La nouvelle valeur est enregistrée et l'option suivante apparaîtra à l'écran.

## Température de refroidissement de l'eau (Modèles avec chauffage)[ooldn

Cette option permet au propriétaire de définir la température de refroidissement globale de l'eau pour les cycles de refroidissement.

- 1. La commande doit être en mode Manuel. Se reporter à la section *Entrée en mode manuel*.
- Presser les touches Normal 40 °C (Λ) ou Gentle 30C (Doux 30 °C) (V) jusqu'à ce que Prog apparaisse sur l'écran. Appuyer sur la touche START (DÉMARRAGE) (entrée) et RE5 I apparait à l'écran.
- Appuyer sur les touches Normal 40 °C (A) ou Gentle 30C (Doux 30 °C) (V) jusqu'à ce que *LooL dn* apparaisse à l'écran.

- Appuyer sur la touche START (DÉMARRAGE) (entrée). Un numéro s'affichera à l'écran. Ce numéro correspond au réglage actuel de la température de l'eau et s'affiche en Fahrenheit ou en Celsius selon ce réglage.
- Appuyer sur les touches Normal 40 °C (Λ) ou Gentle 30C (Doux 30 °C) (V) pour augmenter ou diminuer la valeur actuelle de la température de l'eau à celle désirée.

#### REMARQUE : Pour retourner à l'option programmable actuelle sans changer la valeur du nombre actif, appuyer sur la touche Perm Press 60C (Tissus infroissables 60 °C) (<).

6. Appuyer sur la touche START (DÉMARRAGE) (entrée) lorsque la valeur correcte s'affiche à l'écran. La nouvelle valeur est enregistrée et l'option suivante apparaîtra à l'écran.

## Bas niveau d'eauFL Lo

Cette option permet au propriétaire de définir le niveau d'eau bas qui peut être utilisé dans les cycles de remplissage pour fixer les niveaux d'eau pour la programmation du programme.

- 1. La commande doit être en mode Manuel. Se reporter à la section *Entrée en mode manuel*.
- Presser les touches Normal 40 °C (A) ou Gentle 30C (Doux 30 °C) (V) jusqu'à ce que *Prog* apparaisse sur l'écran. Appuyer sur la touche START (DÉMARRAGE) (entrée) et *RES I* apparait à l'écran.
- Appuyer sur la touche Normal 40 °C (A) ou Gentle 30C (Doux 30 °C) (V) pour faire défiler les options programmables jusqu'à ce que FL Lo apparaisse à l'écran.
- Quand FL Lo apparait à l'écran, appuyer sur la touche START (DÉMARRAGE) (entrée). Un numéro s'affichera à l'écran. Ce nombre correspond au réglage actuel du niveau d'eau.

#### REMARQUE : Pour retourner à l'option programmable actuelle sans changer la valeur du nombre actif, appuyer sur la touche Perm Press 60C (Tissus infroissables 60 °C) (<).

- Presser les touches Normal 40 °C (Λ) ou Gentle 30C (Doux 30 °C) (V) pour modifier l'état actuel.
- 6. Appuyer sur la touche START (DÉMARRAGE) (entrée) lorsque la valeur correcte s'affiche à l'écran. La nouvelle valeur est enregistrée et l'option suivante apparaîtra à l'écran.

### Niveau d'eau moyenFL **NE**d

Cette option permet au propriétaire de définir le niveau d'eau moyen qui peut être utilisé dans les cycles de remplissage pour fixer les niveaux d'eau pour la programmation du programme.

- 1. La commande doit être en mode Manuel. Se reporter à la section *Entrée en mode manuel*.
- Presser les touches Normal 40 °C (A) ou Gentle 30C (Doux 30 °C) (V) jusqu'à ce que Prog apparaisse sur l'écran. Appuyer sur la touche START (DÉMARRAGE) (entrée) et RE5 I apparait à l'écran.

- Appuyer sur la touche Normal 40 °C (Λ) ou Gentle 30C (Doux 30 °C) (V) pour faire défiler les options programmables jusqu'à ce que *FL ΠEd* apparaisse à l'écran.
- Quand FL *REd* apparait à l'écran, appuyer sur la touche START (DÉMARRAGE) (entrée). Un numéro s'affichera à l'écran. Ce nombre correspond au réglage actuel du niveau d'eau.

- Presser les touches Normal 40 °C (A) ou Gentle 30C (Doux 30 °C) (V) pour modifier l'état actuel.
- 6. Appuyer sur la touche START (DÉMARRAGE) (entrée) lorsque la valeur correcte s'affiche à l'écran. La nouvelle valeur est enregistrée et l'option suivante apparaîtra à l'écran.

## Niveau d'eau élevéFL H,

Cette option permet au propriétaire de définir le niveau d'eau élevé qui peut être utilisé dans les cycles de remplissage pour fixer les niveaux d'eau pour la programmation du cycle.

- 1. La commande doit être en mode Manuel. Se reporter à la section *Entrée en mode manuel*.
- Presser les touches Normal 40 °C (Λ) ou Gentle 30C (Doux 30 °C) (V) jusqu'à ce que Prog apparaisse sur l'écran. Appuyer sur la touche START (DÉMARRAGE) (entrée) et RE5 I apparait à l'écran.
- Appuyer sur la touche Normal 40 °C (∧) ou Gentle 30C (Doux 30 °C) (∨) pour faire défiler les options programmables jusqu'à ce que *FL H*, apparaisse à l'écran.
- Quand FL H, apparait à l'écran, appuyer sur la touche START (DÉMARRAGE) (entrée). Un numéro s'affichera à l'écran. Ce nombre correspond au réglage actuel du niveau d'eau.

REMARQUE : Pour retourner à l'option programmable actuelle sans changer la valeur du nombre actif, appuyer sur la touche Perm Press 60C (Tissus infroissables 60 °C) (<).

- Presser les touches Normal 40 °C (Λ) ou Gentle 30C (Doux 30 °C) (V) pour modifier l'état actuel.
- 6. Appuyer sur la touche START (DÉMARRAGE) (entrée) lorsque la valeur correcte s'affiche à l'écran. La nouvelle valeur est enregistrée et l'option suivante apparaîtra à l'écran.

### Purger les vannes de vidange pour les étapes de remplissage (modèles avec vidange par pompe) FL 5H س

Cette option permet au propriétaire de programmer la purge globale des vannes de vidange choisies pour les étapes de remplissage, qui évacuera l'eau au début de l'étape, ce qui permet de nettoyer la cuve et de prévenir l'excès d'eau sale de se mélanger à l'eau fraiche.

- 1. La commande doit être en mode Manuel. Se reporter à la section *Entrée en mode manuel*.
- Presser les touches Normal 40 °C (Λ) ou Gentle 30C (Doux 30 °C) (V) jusqu'à ce que Prog apparaisse sur l'écran. Appuyer sur la touche START (DÉMARRAGE) (entrée) et RE5 I apparait à l'écran.
- Appuyer sur la touche Normal 40 °C (A) ou Gentle 30C (Doux 30 °C) (V) pour faire défiler les options programmables jusqu'à ce que FL5H u apparaisse à l'écran.
- Quand FL 5H u apparait à l'écran, appuyer sur la touche START (DÉMARRAGE) (entrée). L'état actuel s'affichera à l'écran.

*I* = Vidange 1

 $\mathbf{2}$  = Vidange 2

 $\mathbf{J} = \text{Les deux}$ 

- Presser les touches Normal 40 °C (Λ) ou Gentle 30C (Doux 30 °C) (V) pour modifier l'état actuel.
- 6. Appuyer sur la touche START (DÉMARRAGE) (entrée) lorsque la valeur correcte s'affiche à l'écran. La nouvelle valeur est enregistrée et l'option suivante apparaîtra à l'écran.

## Temps de purge pour les étapes de remplissageFL5H E

Cette option permet au propriétaire de définir la durée du temps de purge en secondes lors des étapes de remplissage pour lesquelles la purge a été activée. La purge aide à rincer la machine au début des étapes de remplissage. L'eau sera évacuée pendant le temps programmé au début des étapes de remplissage pour lesquelles cette option a été activée.

- 1. La commande doit être en mode Manuel. Se reporter à la section *Entrée en mode manuel*.
- Presser les touches Normal 40 °C (A) ou Gentle 30C (Doux 30 °C) (V) jusqu'à ce que Prog apparaisse sur l'écran. Appuyer sur la touche START (DÉMARRAGE) (entrée) et RE5 I apparait à l'écran.
- Appuyer sur la touche Normal 40 °C (Λ) ou Gentle 30C (Doux 30 °C) (V) pour faire défiler les options programmables jusqu'à ce que *FL5H L* apparaisse à l'écran.
- 4. Quand *FL5H L* apparait à l'écran, appuyer sur la touche START (DÉMARRAGE) (entrée). Un numéro s'affichera à l'écran. Ce nombre correspond au réglage actuel.

REMARQUE : Pour retourner à l'option programmable actuelle sans changer la valeur du nombre actif, appuyer sur la touche Perm Press 60C (Tissus infroissables 60 °C) (<).

- Presser les touches Normal 40 °C (A) ou Gentle 30C (Doux 30 °C) (V) pour modifier l'état actuel.
- 6. Appuyer sur la touche START (DÉMARRAGE) (entrée) lorsque la valeur correcte s'affiche à l'écran. La nouvelle valeur est enregistrée et l'option suivante apparaîtra à l'écran.

# Délai lors du remplissage de la cuve (si fonction présente) EUBFLd

Cette option permet au propriétaire de définir la durée du délai de remplissage de la cuve si la machine est équipée de vannes de remplissage de la cuve. Le paramètre Délai de remplissage de la cuve permet de retarder l'activation des vannes de remplissage de la cuve pour une durée de temps programmé suite à l'activation des vannes de compartiment. Si la pression de l'eau est faible, cela garantit un bon rinçage des compartiments.

- 1. La commande doit être en mode Manuel. Se reporter à la section *Entrée en mode manuel*.
- Presser les touches Normal 40 °C (Λ) ou Gentle 30C (Doux 30 °C) (V) jusqu'à ce que *Prog* apparaisse sur l'écran. Appuyer sur la touche START (DÉMARRAGE) (entrée) et *RES I* apparait à l'écran.
- Appuyer sur la touche Normal 40 °C (∧) ou Gentle 30C (Doux 30 °C) (∨) pour faire défiler les options programmables jusqu'à ce que *LUBFLd* apparaisse à l'écran.
- Quand *LUBFL d* apparait à l'écran, appuyer sur la touche START (DÉMARRAGE) (entrée). Un numéro s'affichera à l'écran. Ce nombre correspond à la valeur actuelle du paramètre Délai de remplissage de la cuve en secondes (0-60).

- Presser les touches Normal 40 °C (A) ou Gentle 30C (Doux 30 °C) (V) pour modifier l'état actuel.
- 6. Appuyer sur la touche START (DÉMARRAGE) (entrée) lorsque la valeur correcte s'affiche à l'écran. La nouvelle valeur est enregistrée et l'option suivante apparaîtra à l'écran.

## Pas de ré-remplissage après le tempsnor F E

Cette option permet au propriétaire de régler la fonction « no refill after time » (aucun remplissage hors délai) en minutes pour les cycles de remplissage, de lavage intensif et d'imprégnation. Les remplissages ne peuvent se faire que si le temps programmé n'est pas dépassé lors du cycle en cours.

- 1. La commande doit être en mode Manuel. Se reporter à la section *Entrée en mode manuel*.
- Presser les touches Normal 40 °C (Λ) ou Gentle 30C (Doux 30 °C) (V) jusqu'à ce que Prog apparaisse sur l'écran. Appuyer sur la touche START (DÉMARRAGE) (entrée) et RE5 I apparait à l'écran.
- Appuyer sur la touche Normal 40 °C (Λ) ou Gentle 30C (Doux 30 °C) (V) pour faire défiler les options programmables jusqu'à ce que nor F L apparaisse à l'écran.
- 4. Quand nor *F L* apparait à l'écran, appuyer sur la touche START (DÉMARRAGE) (entrée). Un numéro s'affichera à l'écran. Ce nombre correspond au réglage actuel.

REMARQUE : Pour retourner à l'option programmable actuelle sans changer la valeur du nombre actif, appuyer sur la touche Perm Press 60C (Tissus infroissables 60 °C) (<).

- Presser les touches Normal 40 °C (A) ou Gentle 30C (Doux 30 °C) (V) pour modifier l'état actuel.
- 6. Appuyer sur la touche START (DÉMARRAGE) (entrée) lorsque la valeur correcte s'affiche à l'écran. La nouvelle valeur est enregistrée et l'option suivante apparaîtra à l'écran.

## Menu de l'horloge temps réel-LC-

Cette option permet au propriétaire de régler l'horloge interne du système de contrôle sur la date et l'heure exactes.

- 1. La commande doit être en mode Manuel. Se reporter à la section *Entrée en mode manuel*.
- Presser les touches Normal 40 °C (A) ou Gentle 30C (Doux 30 °C) (V) jusqu'à ce que *Prog* apparaisse sur l'écran. Appuyer sur la touche START (DÉMARRAGE) (entrée) et *RES I* apparait à l'écran.
- Appuyer sur la touche Normal 40 °C (∧) ou Gentle 30C (Doux 30 °C) (∨) pour faire défiler les options programmables jusqu'à ce que r LL apparaisse à l'écran.
- 4. Appuyer sur la touche START (DÉMARRAGE) (entrée) et *r L l* apparaitra à l'écran.
- Appuyer sur les touches Normal 40 °C (A) ou Gentle 30C (Doux 30 °C) (V) pour faire défiler les options programmables. Se reporter à *Tableau 7*.

| rEC | 1 | Régler les minutes |
|-----|---|--------------------|
|-----|---|--------------------|

Tableau 7 suite ...

| r£[ 2 | Set Hours [régler le nom-<br>bre d'heures] |
|-------|--------------------------------------------|
| r£[ ] | Régler le jour de la semai-<br>ne          |
| r£[ 4 | Régler le jour du mois                     |
| r£[ 5 | Régler le mois                             |
| r£[ 5 | Régler l'année                             |

Tableau 7

- Quand l'option voulue apparaît à l'écran, appuyer sur la touche START (DÉMARRAGE) (entrée). La valeur actuelle s'affichera à l'écran.
- 7. Appuyez sur Normal 40 °C (A) ou Gentle 30C (Doux 30 °C) (V) pour augmenter ou réduire les minutes, les heures, le jour de la semaine, la date du mois, le mois ou l'année et obtenir ainsi les dates et heures exactes.

REMARQUE : Les heures s'affichent en heures militaires. En ce qui concerne les jours de la semaine, le dimanche est le jour un (1), le lundi est le jour deux (2), et ainsi de suite. En ce qui concerne l'année, l'année 2000 est « 0 », l'année 2001 est « 1 », et ainsi de suite.

REMARQUE : Pour retourner à l'option programmable actuelle sans changer la valeur du nombre actif, appuyer sur la touche Perm Press 60C (Tissus infroissables 60 °C) (<).

8. Appuyer sur la touche START (DÉMARRAGE) (entrée) lorsque la valeur correcte s'affiche à l'écran. La nouvelle valeur est enregistrée et l'option suivante apparaîtra à l'écran.

## Menu de configuration d'adaptation au changement d'heured 5 -

Cette option permet au propriétaire de régler l'horloge interne du système de contrôle sur l'heure d'été.

- 1. La commande doit être en mode Manuel. Se reporter à la section *Entrée en mode manuel*.
- Presser les touches Normal 40 °C (A) ou Gentle 30C (Doux 30 °C) (V) jusqu'à ce que Prog apparaisse sur l'écran. Appuyer sur la touche START (DÉMARRAGE) (entrée) et RE5 I apparait à l'écran.
- Appuyer sur la touche Normal 40 °C (A) ou Gentle 30C (Doux 30 °C) (V) pour faire défiler les options programmables jusqu'à ce que *dL* 5 - apparaisse à l'écran. Appuyer sur la touche START (DÉMARRAGE) (entrée) et *dL* 5 / apparaitra à l'écran.
- Appuyer sur les touches Normal 40 °C (Λ) ou Gentle 30C (Doux 30 °C) (V) pour faire défiler les options programmables. Se reporter à *Tableau 8*.

| dl5 I | Économie lumière du jour<br>(act/désact) |
|-------|------------------------------------------|
| dL5 2 | Mois début                               |
| dL5 3 | Jour de démarrage de la se-<br>maine     |
| dls 4 | Jour de démarrage du mois                |
| dL5 5 | Heure de début                           |
| dL5 6 | Mois fin                                 |
| dL5 7 | Jour de fin de la semaine                |
| dL5 8 | Jour de fin du mois                      |
| dL5 9 | Heure de fin                             |

#### Tableau 8

- 5. Quand l'option voulue apparaît à l'écran, appuyer sur la touche START (DÉMARRAGE) (entrée). La valeur actuelle s'affichera à l'écran.
- 6. Appuyez sur Normal 40 °C (Λ) ou Gentle 30C (Doux 30 °C) (V) pour augmenter ou réduire les minutes, les heures, le jour de la semaine, la date du mois, le mois ou l'année et obtenir ainsi les dates et heures exactes.

REMARQUE : L'heure sera affichée en format 24 h. Pour ce qui est des jours de la semaine, le dimanche est considéré comme étant le jour un (1), le lundi, le jour deux (2) et ainsi de suite. Pour ce qui est des années, l'année 2000 correspond à « 0 », l'année 2001 correspond à « 1 » et ainsi de suite. Pour ce qui est des semaines, elles sont numérotées de 1 à 4.

#### REMARQUE : Pour retourner à l'option programmable actuelle sans changer la valeur du nombre actif, appuyer sur la touche Perm Press 60C (Tissus infroissables 60 °C) (<).

7. Appuyer sur la touche START (DÉMARRAGE) (entrée) lorsque la valeur correcte s'affiche à l'écran. La nouvelle valeur est enregistrée et l'option suivante apparaîtra à l'écran.

### Jours d'activation de la vente spéciale 15P | |

Cette option permet au propriétaire de définir le jour ou les jours d'un cycle spécial.

La vente particulière 1 est utilisée pour changer les prix de vente standards lors d'occasions particulières. La vente particulière peut être programmée pour démarrer et s'achever un jour ou des jours particuliers de la semaine.

Le propriétaire peut également activer ou désactiver l'option de vente particulière 1 le cas échéant.

- 1. La commande doit être en mode Manuel. Se reporter à la section *Entrée en mode manuel*.
- Presser les touches Normal 40 °C (Λ) ou Gentle 30C (Doux 30 °C) (V) jusqu'à ce que Prog apparaisse sur l'écran. Appuyer sur la touche START (DÉMARRAGE) (entrée) et RE5 I apparait à l'écran.
- Appuyer sur la touche Normal 40 °C (A) ou Gentle 30C (Doux 30 °C) (V) pour faire défiler les options programmables jusqu'à ce que 5P 1- apparaisse à l'écran. Appuyer sur la touche START (DÉMARRAGE) (entrée) et 5P 1 1 apparaitra à l'écran.
- 4. Quand **5P** *I* apparait à l'écran, appuyer sur la touche START (DÉMARRAGE) (entrée). Un chiffre apparait à l'écran qui correspond à la valeur de programmation actuelle de l'activation des jours Vente spéciale 1.
- 5. Trouver le chiffre voulu dans la première colonne du tableau *Tableau 9*.

#### REMARQUE : Pour retourner à l'option programmable actuelle sans changer la valeur du nombre actif, appuyer sur la touche Perm Press 60C (Tissus infroissables 60 °C) (<).

- Presser les touches Normal 40 °C (Λ) ou Gentle 30C (Doux 30 °C) (V) pour modifier l'état actuel.
- 7. Appuyer sur la touche START (DÉMARRAGE) (entrée) lorsque la valeur correcte s'affiche à l'écran. La nouvelle valeur est enregistrée et l'option suivante apparaîtra à l'écran.

## Comment lire le tableau de valeurs des jours d'activation

Chaque colonne de jours comprend une combinaison unique des mots « ON » et « OFF » qui indique si le jour pour cette colonne est activé ou désactivé lorsque la valeur est saisie. Sélectionner la combinaison désirée de jours et saisir le numéro qui se trouve dans la colonne des valeurs.

| SPIIetELd I |           |           |             |             |             |             |             |                                  |
|-------------|-----------|-----------|-------------|-------------|-------------|-------------|-------------|----------------------------------|
| VALEUR      | SAT       | FRI       | THUR        | WED         | TUE         | MON         | SUN         | ON/OFF<br>(activé/<br>désactivé) |
| 0           | Éteint(e) | Éteint(e) | Éteint(e)   | Éteint(e)   | Éteint(e)   | Éteint(e)   | Éteint(e)   | Éteint(e)                        |
| 3           | Éteint(e) | Éteint(e) | Éteint(e)   | Éteint(e)   | Éteint(e)   | Éteint(e)   | ON (activé) | ON (activé)                      |
| 5           | Éteint(e) | Éteint(e) | Éteint(e)   | Éteint(e)   | Éteint(e)   | ON (activé) | Éteint(e)   | ON (activé)                      |
| 7           | Éteint(e) | Éteint(e) | Éteint(e)   | Éteint(e)   | Éteint(e)   | ON (activé) | ON (activé) | ON (activé)                      |
| 9           | Éteint(e) | Éteint(e) | Éteint(e)   | Éteint(e)   | ON (activé) | Éteint(e)   | Éteint(e)   | ON (activé)                      |
| 11          | Éteint(e) | Éteint(e) | Éteint(e)   | Éteint(e)   | ON (activé) | Éteint(e)   | ON (activé) | ON (activé)                      |
| 13          | Éteint(e) | Éteint(e) | Éteint(e)   | Éteint(e)   | ON (activé) | ON (activé) | Éteint(e)   | ON (activé)                      |
| 15          | Éteint(e) | Éteint(e) | Éteint(e)   | Éteint(e)   | ON (activé) | ON (activé) | ON (activé) | ON (activé)                      |
| 17          | Éteint(e) | Éteint(e) | Éteint(e)   | ON (activé) | Éteint(e)   | Éteint(e)   | Éteint(e)   | ON (activé)                      |
| 19          | Éteint(e) | Éteint(e) | Éteint(e)   | ON (activé) | Éteint(e)   | Éteint(e)   | ON (activé) | ON (activé)                      |
| 21          | Éteint(e) | Éteint(e) | Éteint(e)   | ON (activé) | Éteint(e)   | ON (activé) | Éteint(e)   | ON (activé)                      |
| 23          | Éteint(e) | Éteint(e) | Éteint(e)   | ON (activé) | Éteint(e)   | ON (activé) | ON (activé) | ON (activé)                      |
| 25          | Éteint(e) | Éteint(e) | Éteint(e)   | ON (activé) | ON (activé) | Éteint(e)   | Éteint(e)   | ON (activé)                      |
| 27          | Éteint(e) | Éteint(e) | Éteint(e)   | ON (activé) | ON (activé) | Éteint(e)   | ON (activé) | ON (activé)                      |
| 29          | Éteint(e) | Éteint(e) | Éteint(e)   | ON (activé) | ON (activé) | ON (activé) | Éteint(e)   | ON (activé)                      |
| 31          | Éteint(e) | Éteint(e) | Éteint(e)   | ON (activé) | ON (activé) | ON (activé) | ON (activé) | ON (activé)                      |
| 33          | Éteint(e) | Éteint(e) | ON (activé) | Éteint(e)   | Éteint(e)   | Éteint(e)   | Éteint(e)   | ON (activé)                      |
| 35          | Éteint(e) | Éteint(e) | ON (activé) | Éteint(e)   | Éteint(e)   | Éteint(e)   | ON (activé) | ON (activé)                      |
| 37          | Éteint(e) | Éteint(e) | ON (activé) | Éteint(e)   | Éteint(e)   | ON (activé) | Éteint(e)   | ON (activé)                      |
| 39          | Éteint(e) | Éteint(e) | ON (activé) | Éteint(e)   | Éteint(e)   | ON (activé) | ON (activé) | ON (activé)                      |
| 41          | Éteint(e) | Éteint(e) | ON (activé) | Éteint(e)   | ON (activé) | Éteint(e)   | Éteint(e)   | ON (activé)                      |
| 43          | Éteint(e) | Éteint(e) | ON (activé) | Éteint(e)   | ON (activé) | Éteint(e)   | ON (activé) | ON (activé)                      |
| 45          | Éteint(e) | Éteint(e) | ON (activé) | Éteint(e)   | ON (activé) | ON (activé) | Éteint(e)   | ON (activé)                      |
| 47          | Éteint(e) | Éteint(e) | ON (activé) | Éteint(e)   | ON (activé) | ON (activé) | ON (activé) | ON (activé)                      |
| 49          | Éteint(e) | Éteint(e) | ON (activé) | ON (activé) | Éteint(e)   | Éteint(e)   | Éteint(e)   | ON (activé)                      |

Tableau 9 suite ...

| SPI Iet E La I |           |             |             |             |             |             |             |                                  |
|----------------|-----------|-------------|-------------|-------------|-------------|-------------|-------------|----------------------------------|
| VALEUR         | SAT       | FRI         | THUR        | WED         | TUE         | MON         | SUN         | ON/OFF<br>(activé/<br>désactivé) |
| 51             | Éteint(e) | Éteint(e)   | ON (activé) | ON (activé) | Éteint(e)   | Éteint(e)   | ON (activé) | ON (activé)                      |
| 53             | Éteint(e) | Éteint(e)   | ON (activé) | ON (activé) | Éteint(e)   | ON (activé) | Éteint(e)   | ON (activé)                      |
| 55             | Éteint(e) | Éteint(e)   | ON (activé) | ON (activé) | Éteint(e)   | ON (activé) | ON (activé) | ON (activé)                      |
| 57             | Éteint(e) | Éteint(e)   | ON (activé) | ON (activé) | ON (activé) | Éteint(e)   | Éteint(e)   | ON (activé)                      |
| 59             | Éteint(e) | Éteint(e)   | ON (activé) | ON (activé) | ON (activé) | Éteint(e)   | ON (activé) | ON (activé)                      |
| 61             | Éteint(e) | Éteint(e)   | ON (activé) | ON (activé) | ON (activé) | ON (activé) | Éteint(e)   | ON (activé)                      |
| 63             | Éteint(e) | Éteint(e)   | ON (activé) | ON (activé) | ON (activé) | ON (activé) | ON (activé) | ON (activé)                      |
| 65             | Éteint(e) | ON (activé) | Éteint(e)   | Éteint(e)   | Éteint(e)   | Éteint(e)   | Éteint(e)   | ON (activé)                      |
| 67             | Éteint(e) | ON (activé) | Éteint(e)   | Éteint(e)   | Éteint(e)   | Éteint(e)   | ON (activé) | ON (activé)                      |
| 69             | Éteint(e) | ON (activé) | Éteint(e)   | Éteint(e)   | Éteint(e)   | ON (activé) | Éteint(e)   | ON (activé)                      |
| 71             | Éteint(e) | ON (activé) | Éteint(e)   | Éteint(e)   | Éteint(e)   | ON (activé) | ON (activé) | ON (activé)                      |
| 73             | Éteint(e) | ON (activé) | Éteint(e)   | Éteint(e)   | ON (activé) | Éteint(e)   | Éteint(e)   | ON (activé)                      |
| 75             | Éteint(e) | ON (activé) | Éteint(e)   | Éteint(e)   | ON (activé) | Éteint(e)   | ON (activé) | ON (activé)                      |
| 77             | Éteint(e) | ON (activé) | Éteint(e)   | Éteint(e)   | ON (activé) | ON (activé) | Éteint(e)   | ON (activé)                      |
| 79             | Éteint(e) | ON (activé) | Éteint(e)   | Éteint(e)   | ON (activé) | ON (activé) | ON (activé) | ON (activé)                      |
| 81             | Éteint(e) | ON (activé) | Éteint(e)   | ON (activé) | Éteint(e)   | Éteint(e)   | Éteint(e)   | ON (activé)                      |
| 83             | Éteint(e) | ON (activé) | Éteint(e)   | ON (activé) | Éteint(e)   | Éteint(e)   | ON (activé) | ON (activé)                      |
| 85             | Éteint(e) | ON (activé) | Éteint(e)   | ON (activé) | Éteint(e)   | ON (activé) | Éteint(e)   | ON (activé)                      |
| 87             | Éteint(e) | ON (activé) | Éteint(e)   | ON (activé) | Éteint(e)   | ON (activé) | ON (activé) | ON (activé)                      |
| 89             | Éteint(e) | ON (activé) | Éteint(e)   | ON (activé) | ON (activé) | Éteint(e)   | Éteint(e)   | ON (activé)                      |
| 91             | Éteint(e) | ON (activé) | Éteint(e)   | ON (activé) | ON (activé) | Éteint(e)   | ON (activé) | ON (activé)                      |
| 93             | Éteint(e) | ON (activé) | Éteint(e)   | ON (activé) | ON (activé) | ON (activé) | Éteint(e)   | ON (activé)                      |
| 95             | Éteint(e) | ON (activé) | Éteint(e)   | ON (activé) | ON (activé) | ON (activé) | ON (activé) | ON (activé)                      |
| 97             | Éteint(e) | ON (activé) | ON (activé) | Éteint(e)   | Éteint(e)   | Éteint(e)   | Éteint(e)   | ON (activé)                      |
| 99             | Éteint(e) | ON (activé) | ON (activé) | Éteint(e)   | Éteint(e)   | Éteint(e)   | ON (activé) | ON (activé)                      |

Tableau 9 suite...

| SPIIetELdI |             |             |             |             |             |             |             |                                  |
|------------|-------------|-------------|-------------|-------------|-------------|-------------|-------------|----------------------------------|
| VALEUR     | SAT         | FRI         | THUR        | WED         | TUE         | MON         | SUN         | ON/OFF<br>(activé/<br>désactivé) |
| 101        | Éteint(e)   | ON (activé) | ON (activé) | Éteint(e)   | Éteint(e)   | ON (activé) | Éteint(e)   | ON (activé)                      |
| 103        | Éteint(e)   | ON (activé) | ON (activé) | Éteint(e)   | Éteint(e)   | ON (activé) | ON (activé) | ON (activé)                      |
| 105        | Éteint(e)   | ON (activé) | ON (activé) | Éteint(e)   | ON (activé) | Éteint(e)   | Éteint(e)   | ON (activé)                      |
| 107        | Éteint(e)   | ON (activé) | ON (activé) | Éteint(e)   | ON (activé) | Éteint(e)   | ON (activé) | ON (activé)                      |
| 109        | Éteint(e)   | ON (activé) | ON (activé) | Éteint(e)   | ON (activé) | ON (activé) | Éteint(e)   | ON (activé)                      |
| 111        | Éteint(e)   | ON (activé) | ON (activé) | Éteint(e)   | ON (activé) | ON (activé) | ON (activé) | ON (activé)                      |
| 113        | Éteint(e)   | ON (activé) | ON (activé) | ON (activé) | Éteint(e)   | Éteint(e)   | Éteint(e)   | ON (activé)                      |
| 115        | Éteint(e)   | ON (activé) | ON (activé) | ON (activé) | Éteint(e)   | Éteint(e)   | ON (activé) | ON (activé)                      |
| 117        | Éteint(e)   | ON (activé) | ON (activé) | ON (activé) | Éteint(e)   | ON (activé) | Éteint(e)   | ON (activé)                      |
| 119        | Éteint(e)   | ON (activé) | ON (activé) | ON (activé) | Éteint(e)   | ON (activé) | ON (activé) | ON (activé)                      |
| 121        | Éteint(e)   | ON (activé) | ON (activé) | ON (activé) | ON (activé) | Éteint(e)   | Éteint(e)   | ON (activé)                      |
| 123        | Éteint(e)   | ON (activé) | ON (activé) | ON (activé) | ON (activé) | Éteint(e)   | ON (activé) | ON (activé)                      |
| 125        | Éteint(e)   | ON (activé) | ON (activé) | ON (activé) | ON (activé) | ON (activé) | Éteint(e)   | ON (activé)                      |
| 127        | Éteint(e)   | ON (activé) | ON (activé) | ON (activé) | ON (activé) | ON (activé) | ON (activé) | ON (activé)                      |
| 129        | ON (activé) | Éteint(e)   | Éteint(e)   | Éteint(e)   | Éteint(e)   | Éteint(e)   | Éteint(e)   | ON (activé)                      |
| 131        | ON (activé) | Éteint(e)   | Éteint(e)   | Éteint(e)   | Éteint(e)   | Éteint(e)   | ON (activé) | ON (activé)                      |
| 133        | ON (activé) | Éteint(e)   | Éteint(e)   | Éteint(e)   | Éteint(e)   | ON (activé) | Éteint(e)   | ON (activé)                      |
| 135        | ON (activé) | Éteint(e)   | Éteint(e)   | Éteint(e)   | Éteint(e)   | ON (activé) | ON (activé) | ON (activé)                      |
| 137        | ON (activé) | Éteint(e)   | Éteint(e)   | Éteint(e)   | ON (activé) | Éteint(e)   | Éteint(e)   | ON (activé)                      |
| 139        | ON (activé) | Éteint(e)   | Éteint(e)   | Éteint(e)   | ON (activé) | Éteint(e)   | ON (activé) | ON (activé)                      |
| 141        | ON (activé) | Éteint(e)   | Éteint(e)   | Éteint(e)   | ON (activé) | ON (activé) | Éteint(e)   | ON (activé)                      |
| 143        | ON (activé) | Éteint(e)   | Éteint(e)   | Éteint(e)   | ON (activé) | ON (activé) | ON (activé) | ON (activé)                      |
| 145        | ON (activé) | Éteint(e)   | Éteint(e)   | ON (activé) | Éteint(e)   | Éteint(e)   | Éteint(e)   | ON (activé)                      |
| 147        | ON (activé) | Éteint(e)   | Éteint(e)   | ON (activé) | Éteint(e)   | Éteint(e)   | ON (activé) | ON (activé)                      |
| 149        | ON (activé) | Éteint(e)   | Éteint(e)   | ON (activé) | Éteint(e)   | ON (activé) | Éteint(e)   | ON (activé)                      |

Tableau 9 suite ...
| SPI Iet E La I |             |             |             |             |             |             |             |                                  |
|----------------|-------------|-------------|-------------|-------------|-------------|-------------|-------------|----------------------------------|
| VALEUR         | SAT         | FRI         | THUR        | WED         | TUE         | MON         | SUN         | ON/OFF<br>(activé/<br>désactivé) |
| 151            | ON (activé) | Éteint(e)   | Éteint(e)   | ON (activé) | Éteint(e)   | ON (activé) | ON (activé) | ON (activé)                      |
| 153            | ON (activé) | Éteint(e)   | Éteint(e)   | ON (activé) | ON (activé) | Éteint(e)   | Éteint(e)   | ON (activé)                      |
| 155            | ON (activé) | Éteint(e)   | Éteint(e)   | ON (activé) | ON (activé) | Éteint(e)   | ON (activé) | ON (activé)                      |
| 157            | ON (activé) | Éteint(e)   | Éteint(e)   | ON (activé) | ON (activé) | ON (activé) | Éteint(e)   | ON (activé)                      |
| 159            | ON (activé) | Éteint(e)   | Éteint(e)   | ON (activé) | ON (activé) | ON (activé) | ON (activé) | ON (activé)                      |
| 161            | ON (activé) | Éteint(e)   | ON (activé) | Éteint(e)   | Éteint(e)   | Éteint(e)   | Éteint(e)   | ON (activé)                      |
| 163            | ON (activé) | Éteint(e)   | ON (activé) | Éteint(e)   | Éteint(e)   | Éteint(e)   | ON (activé) | ON (activé)                      |
| 165            | ON (activé) | Éteint(e)   | ON (activé) | Éteint(e)   | Éteint(e)   | ON (activé) | Éteint(e)   | ON (activé)                      |
| 167            | ON (activé) | Éteint(e)   | ON (activé) | Éteint(e)   | Éteint(e)   | ON (activé) | ON (activé) | ON (activé)                      |
| 169            | ON (activé) | Éteint(e)   | ON (activé) | Éteint(e)   | ON (activé) | Éteint(e)   | Éteint(e)   | ON (activé)                      |
| 171            | ON (activé) | Éteint(e)   | ON (activé) | Éteint(e)   | ON (activé) | Éteint(e)   | ON (activé) | ON (activé)                      |
| 173            | ON (activé) | Éteint(e)   | ON (activé) | Éteint(e)   | ON (activé) | ON (activé) | Éteint(e)   | ON (activé)                      |
| 175            | ON (activé) | Éteint(e)   | ON (activé) | Éteint(e)   | ON (activé) | ON (activé) | ON (activé) | ON (activé)                      |
| 177            | ON (activé) | Éteint(e)   | ON (activé) | ON (activé) | Éteint(e)   | Éteint(e)   | Éteint(e)   | ON (activé)                      |
| 179            | ON (activé) | Éteint(e)   | ON (activé) | ON (activé) | Éteint(e)   | Éteint(e)   | ON (activé) | ON (activé)                      |
| 181            | ON (activé) | Éteint(e)   | ON (activé) | ON (activé) | Éteint(e)   | ON (activé) | Éteint(e)   | ON (activé)                      |
| 183            | ON (activé) | Éteint(e)   | ON (activé) | ON (activé) | Éteint(e)   | ON (activé) | ON (activé) | ON (activé)                      |
| 185            | ON (activé) | Éteint(e)   | ON (activé) | ON (activé) | ON (activé) | Éteint(e)   | Éteint(e)   | ON (activé)                      |
| 187            | ON (activé) | Éteint(e)   | ON (activé) | ON (activé) | ON (activé) | Éteint(e)   | ON (activé) | ON (activé)                      |
| 189            | ON (activé) | Éteint(e)   | ON (activé) | ON (activé) | ON (activé) | ON (activé) | Éteint(e)   | ON (activé)                      |
| 191            | ON (activé) | Éteint(e)   | ON (activé) | ON (activé) | ON (activé) | ON (activé) | ON (activé) | ON (activé)                      |
| 193            | ON (activé) | ON (activé) | Éteint(e)   | Éteint(e)   | Éteint(e)   | Éteint(e)   | Éteint(e)   | ON (activé)                      |
| 195            | ON (activé) | ON (activé) | Éteint(e)   | Éteint(e)   | Éteint(e)   | Éteint(e)   | ON (activé) | ON (activé)                      |
| 197            | ON (activé) | ON (activé) | Éteint(e)   | Éteint(e)   | Éteint(e)   | ON (activé) | Éteint(e)   | ON (activé)                      |
| 199            | ON (activé) | ON (activé) | Éteint(e)   | Éteint(e)   | Éteint(e)   | ON (activé) | ON (activé) | ON (activé)                      |

Tableau 9 suite ...

| SPI I et E La I |             |             |             |             |             |             |             |                                  |
|-----------------|-------------|-------------|-------------|-------------|-------------|-------------|-------------|----------------------------------|
| VALEUR          | SAT         | FRI         | THUR        | WED         | TUE         | MON         | SUN         | ON/OFF<br>(activé/<br>désactivé) |
| 201             | ON (activé) | ON (activé) | Éteint(e)   | Éteint(e)   | ON (activé) | Éteint(e)   | Éteint(e)   | ON (activé)                      |
| 203             | ON (activé) | ON (activé) | Éteint(e)   | Éteint(e)   | ON (activé) | Éteint(e)   | ON (activé) | ON (activé)                      |
| 205             | ON (activé) | ON (activé) | Éteint(e)   | Éteint(e)   | ON (activé) | ON (activé) | Éteint(e)   | ON (activé)                      |
| 207             | ON (activé) | ON (activé) | Éteint(e)   | Éteint(e)   | ON (activé) | ON (activé) | ON (activé) | ON (activé)                      |
| 209             | ON (activé) | ON (activé) | Éteint(e)   | ON (activé) | Éteint(e)   | Éteint(e)   | Éteint(e)   | ON (activé)                      |
| 211             | ON (activé) | ON (activé) | Éteint(e)   | ON (activé) | Éteint(e)   | Éteint(e)   | ON (activé) | ON (activé)                      |
| 213             | ON (activé) | ON (activé) | Éteint(e)   | ON (activé) | Éteint(e)   | ON (activé) | Éteint(e)   | ON (activé)                      |
| 215             | ON (activé) | ON (activé) | Éteint(e)   | ON (activé) | Éteint(e)   | ON (activé) | ON (activé) | ON (activé)                      |
| 217             | ON (activé) | ON (activé) | Éteint(e)   | ON (activé) | ON (activé) | Éteint(e)   | Éteint(e)   | ON (activé)                      |
| 219             | ON (activé) | ON (activé) | Éteint(e)   | ON (activé) | ON (activé) | Éteint(e)   | ON (activé) | ON (activé)                      |
| 221             | ON (activé) | ON (activé) | Éteint(e)   | ON (activé) | ON (activé) | ON (activé) | Éteint(e)   | ON (activé)                      |
| 223             | ON (activé) | ON (activé) | Éteint(e)   | ON (activé) | ON (activé) | ON (activé) | ON (activé) | ON (activé)                      |
| 225             | ON (activé) | ON (activé) | ON (activé) | Éteint(e)   | Éteint(e)   | Éteint(e)   | Éteint(e)   | ON (activé)                      |
| 227             | ON (activé) | ON (activé) | ON (activé) | Éteint(e)   | Éteint(e)   | Éteint(e)   | ON (activé) | ON (activé)                      |
| 229             | ON (activé) | ON (activé) | ON (activé) | Éteint(e)   | Éteint(e)   | ON (activé) | Éteint(e)   | ON (activé)                      |
| 231             | ON (activé) | ON (activé) | ON (activé) | Éteint(e)   | Éteint(e)   | ON (activé) | ON (activé) | ON (activé)                      |
| 233             | ON (activé) | ON (activé) | ON (activé) | Éteint(e)   | ON (activé) | Éteint(e)   | Éteint(e)   | ON (activé)                      |
| 235             | ON (activé) | ON (activé) | ON (activé) | Éteint(e)   | ON (activé) | Éteint(e)   | ON (activé) | ON (activé)                      |
| 237             | ON (activé) | ON (activé) | ON (activé) | Éteint(e)   | ON (activé) | ON (activé) | Éteint(e)   | ON (activé)                      |
| 239             | ON (activé) | ON (activé) | ON (activé) | Éteint(e)   | ON (activé) | ON (activé) | ON (activé) | ON (activé)                      |
| 241             | ON (activé) | ON (activé) | ON (activé) | ON (activé) | Éteint(e)   | Éteint(e)   | Éteint(e)   | ON (activé)                      |
| 243             | ON (activé) | ON (activé) | ON (activé) | ON (activé) | Éteint(e)   | Éteint(e)   | ON (activé) | ON (activé)                      |
| 245             | ON (activé) | ON (activé) | ON (activé) | ON (activé) | Éteint(e)   | ON (activé) | Éteint(e)   | ON (activé)                      |
| 247             | ON (activé) | ON (activé) | ON (activé) | ON (activé) | Éteint(e)   | ON (activé) | ON (activé) | ON (activé)                      |
| 249             | ON (activé) | ON (activé) | ON (activé) | ON (activé) | ON (activé) | Éteint(e)   | Éteint(e)   | ON (activé)                      |

Tableau 9 suite ...

|        | 5P i let E Ld I |             |             |             |             |             |             |                                  |  |
|--------|-----------------|-------------|-------------|-------------|-------------|-------------|-------------|----------------------------------|--|
| VALEUR | SAT             | FRI         | THUR        | WED         | TUE         | MON         | SUN         | ON/OFF<br>(activé/<br>désactivé) |  |
| 251    | ON (activé)     | ON (activé) | ON (activé) | ON (activé) | ON (activé) | Éteint(e)   | ON (activé) | ON (activé)                      |  |
| 253    | ON (activé)     | ON (activé) | ON (activé) | ON (activé) | ON (activé) | ON (activé) | Éteint(e)   | ON (activé)                      |  |
| 255    | ON (activé)     | ON (activé) | ON (activé) | ON (activé) | ON (activé) | ON (activé) | ON (activé) | ON (activé)                      |  |

#### Minute de début de vente particulière 15P / 2

Cette option permet à l'utilisateur de paramétrer la minute à laquelle commence la vente particulière 1.

- Appuyer sur la touche Normal 40 °C (A) ou Gentle 30C (Doux 30 °C) (V) pour faire défiler les options programmables Vente spéciale 1 jusqu'à ce que 5P 1 2 apparaisse sur l'écran.
- Quand 5P 1 2 apparait à l'écran, appuyer sur la touche START (DÉMARRAGE) (entrée). La minute d'entrée en vigueur actuelle s'affichera à l'écran.

REMARQUE : Pour retourner à l'option programmable actuelle sans changer la valeur du nombre actif, appuyer sur la touche Perm Press 60C (Tissus infroissables 60 °C) (<).

- Presser les touches Normal 40 °C (Λ) ou Gentle 30C (Doux 30 °C) (V) pour modifier l'état actuel.
- 4. Appuyer sur la touche START (DÉMARRAGE) (entrée) lorsque la valeur correcte s'affiche à l'écran. La nouvelle valeur est enregistrée et l'option suivante apparaîtra à l'écran.

#### Heure de début de vente particulière 15P / 3

Cette option permet au propriétaire de paramétrer l'heure à laquelle commence la vente particulière 1.

- Appuyer sur la touche Normal 40 °C (Λ) ou Gentle 30C (Doux 30 °C) (V) pour faire défiler les options programmables Vente spéciale 1 jusqu'à ce que *5P I 3* apparaisse sur l'écran.
- Quand 5P 1 3 apparait à l'écran, appuyer sur la touche START (DÉMARRAGE) (entrée). L'heure d'entrée en vigueur actuelle s'affichera à l'écran.

# **REMARQUE :** Les heures seront affichées en format 24 h.

REMARQUE : Pour retourner à l'option programmable actuelle sans changer la valeur du nombre actif, appuyer sur la touche Perm Press 60C (Tissus infroissables 60 °C) (<).

Presser les touches Normal 40 °C (Λ) ou Gentle 30C (Doux 30 °C) (V) pour modifier l'état actuel.

4. Appuyer sur la touche START (DÉMARRAGE) (entrée) lorsque la valeur correcte s'affiche à l'écran. La nouvelle valeur est enregistrée et l'option suivante apparaîtra à l'écran.

#### Date de début de vente particulière 15P / 4

Cette option permet au propriétaire de définir la date d'entrée en vigueur de la Vente spéciale 1.

#### REMARQUE : Si le mois ou la date de démarrage ou le mois ou la date de fin de cycle de la Vente spéciale 1 sont programmés à zéro (la valeur par défaut est zéro), la vente spéciale 1 sera active toutes les semaines aux jours programmés à la *Tableau 9*.

- Appuyer sur la touche Normal 40 °C (A) ou Gentle 30C (Doux 30 °C) (V) pour faire défiler les options programmables Vente spéciale 1 jusqu'à ce que 5P / 4 apparaisse sur l'écran.
- 2. Quand **5P** *I* **4** apparait à l'écran, appuyer sur la touche START (DÉMARRAGE) (entrée). La date d'entrée en vigueur actuelle s'affichera à l'écran.
- Appuyer sur les touches Normal 40 °C (A) ou Gentle 30C (Doux 30 °C) (V) pour augmenter ou diminuer le mois du temps de démarrage au mois voulu.

#### REMARQUE : Pour retourner à l'option programmable actuelle sans changer la valeur du nombre actif, appuyer sur la touche Perm Press 60C (Tissus infroissables 60 °C) (<).

4. Appuyer sur la touche START (DÉMARRAGE) (entrée) lorsque la valeur correcte s'affiche à l'écran. La nouvelle valeur est enregistrée et l'option suivante apparaîtra à l'écran.

#### Mois de début de vente particulière 15P / 5

Cette option permet au propriétaire de paramétrer le mois durant lequel commence la vente particulière 1.

#### **REMARQUE :** Si le mois ou la date de démarrage ou le mois ou la date de fin de cycle de la Vente spéciale 1 sont programmés à zéro (la valeur par défaut est zéro), la vente spéciale 1 sera active toutes les semaines aux jours programmés à la *Tableau 9*.

- Appuyer sur la touche Normal 40 °C (A) ou Gentle 30C (Doux 30 °C) (V) pour faire défiler les options programmables Vente spéciale 1 jusqu'à ce que 5P / 5 apparaisse sur l'écran.
- Quand 5P 1 5 apparait à l'écran, appuyer sur la touche START (DÉMARRAGE) (entrée). Le mois d'entrée en vigueur actuel s'affichera à l'écran.
- Appuyer sur les touches Normal 40 °C (A) ou Gentle 30C (Doux 30 °C) (V) pour augmenter ou diminuer le mois du temps de démarrage au mois voulu.

REMARQUE : Si « off » est sélectionné et que Special Vend 1 (Vente spéciale 1) est activé, la Special Vend 1 (Vente spéciale 1) prendra effet à l'heure et aux jours de la semaine sélectionnés, quel que soit le mois.

#### REMARQUE : Pour retourner à l'option programmable actuelle sans changer la valeur du nombre actif, appuyer sur la touche Perm Press 60C (Tissus infroissables 60 °C) (<).

4. Appuyer sur la touche START (DÉMARRAGE) (entrée) lorsque la valeur correcte s'affiche à l'écran. La nouvelle valeur est enregistrée et l'option suivante apparaîtra à l'écran.

#### Durée en heures de vente particulière 15P / 7

Cette option permet au propriétaire de régler la durée en heures pour la Special Vend 1 (Vente spéciale 1).

- Appuyer sur la touche Normal 40 °C (A) ou Gentle 30C (Doux 30 °C) (V) pour faire défiler les options programmables Vente spéciale 1 jusqu'à ce que 5P 1 7 apparaisse sur l'écran.
- Quand 5P 1 7 apparait à l'écran, appuyer sur la touche START (DÉMARRAGE) (entrée). La durée en heures s'affichera à l'écran.
- Appuyez sur la touche Normal 40 °C (A) ou Gentle 30C (Doux 30 °C) (V) pour augmenter ou diminuer la valeur en cours sur le nombre d'heures souhaité.

#### REMARQUE : Pour retourner à l'option programmable actuelle sans changer la valeur du nombre actif, appuyer sur la touche Perm Press 60C (Tissus infroissables 60 °C) (<).

4. Appuyer sur la touche START (DÉMARRAGE) (entrée) lorsque la valeur correcte s'affiche à l'écran. La nouvelle valeur est enregistrée et l'option suivante apparaîtra à l'écran.

#### Date de fin de vente particulière 15P / B

Cette option permet au propriétaire de définir la date du mois à laquelle la Vente spéciale 1 prendra fin.

**REMARQUE :** Si le mois ou la date de démarrage ou le mois ou la date de fin de cycle de la Vente spéciale 1 sont programmés à zéro (la valeur par défaut est zéro), la vente spéciale 1 sera active toutes les semaines aux jours programmés à la *Tableau 9*.

- Appuyer sur la touche Normal 40 °C (A) ou Gentle 30C (Doux 30 °C) (V) pour faire défiler les options programmables Vente spéciale 1 jusqu'à ce que 5P / B apparaisse sur l'écran.
- 2. Quand **5***P I* **B** apparait à l'écran, appuyer sur la touche START (DÉMARRAGE) (entrée). La date de fin actuelle s'affichera à l'écran.
- Appuyez sur la touche Normal 40 °C (Λ) ou Gentle 30C (Doux 30 °C) (V) pour augmenter ou diminuer la valeur sur la date désirée.

**REMARQUE :** Si OFF [désactiver] est sélectionné et que la Vente spéciale 1 est sur ON [activer], la Vente spéciale 1 aura lieu aux heures ou aux jours sélectionnés, peu importe la date.

4. Appuyer sur la touche START (DÉMARRAGE) (entrée) lorsque la valeur correcte s'affiche à l'écran. La nouvelle valeur est enregistrée et l'option suivante apparaîtra à l'écran.

#### Mois de fin de vente particulière 15P / 9

Cette option permet au propriétaire de définir le mois de fin du cycle spécial 1.

**REMARQUE :** Si le mois ou la date de démarrage ou le mois ou la date de fin de cycle de la Vente spéciale 1 sont programmés à zéro (la valeur par défaut est zéro), la vente spéciale 1 sera active toutes les semaines aux jours programmés à la *Tableau 9*.

- Appuyer sur la touche Normal 40 °C (A) ou Gentle 30C (Doux 30 °C) (V) pour faire défiler les options programmables Vente spéciale 1 jusqu'à ce que 5P / 9 apparaisse sur l'écran.
- 2. Quand **5***P I* **9** apparait à l'écran, appuyer sur la touche START (DÉMARRAGE) (entrée). Le mois de fin actuelle s'affichera à l'écran.
- Appuyez sur la touche Normal 40 °C (Λ) ou Gentle 30C (Doux 30 °C) (V) pour augmenter ou diminuer la valeur sur le mois désiré.

REMARQUE : Si OFF [désactiver] est sélectionné et que la Vente spéciale 1 est sur ON [activer], la Vente spéciale 1 aura lieu à l'heure et au jour sélectionnés, peu importe le mois.

#### REMARQUE : Pour retourner à l'option programmable actuelle sans changer la valeur du nombre actif, appuyer sur la touche Perm Press 60C (Tissus infroissables 60 °C) (<).

4. Appuyer sur la touche START (DÉMARRAGE) (entrée) lorsque la valeur correcte s'affiche à l'écran. La nouvelle valeur est enregistrée et l'option suivante apparaîtra à l'écran.

#### Prix n° 1 de vente spéciale 15P / / /

Cette option permet au propriétaire de définir le prix de vente pour tous les cycles, et plus spécialement pour le cycle Normal 90 °C. Ce prix devrait être fixé avant tous les autres prix. La DEL correspondante sera allumée lors de la programmation.

- Appuyer sur la touche Normal 40 °C (Λ) ou Gentle 30C (Doux 30 °C) (V) pour faire défiler les options programmables Vente spéciale 1 jusqu'à ce que 5P / // apparaisse sur l'écran.
- 2. Quand **5P** *i i i* apparait à l'écran, appuyer sur la touche START (DÉMARRAGE) (entrée). La valeur actuelle s'affichera à l'écran.
- Appuyer sur la touche Normal 40 °C (Λ) ou Gentle 30C (Doux 30 °C) (V) pour augmenter ou diminuer la valeur du chiffre actif, et sur la touche START (DÉMARRAGE) (en-

trée) pour saisir la valeur du chiffre et avancer au chiffre suivant.

#### REMARQUE : Pour retourner à l'option programmable actuelle sans changer la valeur du nombre actif, appuyer sur la touche Perm Press 60C (Tissus infroissables 60 °C) (<).

4. Appuyer sur la touche START (DÉMARRAGE) (entrée) lorsque la valeur correcte s'affiche à l'écran. La nouvelle valeur est enregistrée et l'option suivante apparaîtra à l'écran.

#### Prix n° 1 de vente spéciale 25P / 12

Cette option permet au propriétaire de définir le prix de vente pour un lavage Normal 60 °C en Vente spéciale 1. La DEL correspondante sera allumée lors de la programmation.

- Appuyer sur la touche Normal 40 °C (A) ou Gentle 30C (Doux 30 °C) (V) pour faire défiler les options programmables Vente spéciale 1 jusqu'à ce que 5P 1 12 apparaisse sur l'écran.
- 2. Quand **5P** *I I***2** apparait à l'écran, appuyer sur la touche START (DÉMARRAGE) (entrée). La valeur actuelle s'affichera à l'écran.
- Appuyer sur la touche Normal 40 °C (Λ) ou Gentle 30C (Doux 30 °C) (V) pour augmenter ou diminuer la valeur du chiffre actif, et sur la touche START (DÉMARRAGE) (entrée) pour saisir la valeur du chiffre et avancer au chiffre suivant.

#### REMARQUE : Pour retourner à l'option programmable actuelle sans changer la valeur du nombre actif, appuyer sur la touche Perm Press 60C (Tissus infroissables 60 °C) (<).

4. Appuyer sur la touche START (DÉMARRAGE) (entrée) lorsque la valeur correcte s'affiche à l'écran. La nouvelle valeur est enregistrée et l'option suivante apparaîtra à l'écran.

### Prix n° 1 de vente spéciale 35P / /3

Cette option permet au propriétaire de définir le prix de vente pour un lavage Normal 40 °C en Vente spéciale 1. La DEL correspondante sera allumée lors de la programmation.

- Appuyer sur la touche Normal 40 °C (A) ou Gentle 30C (Doux 30 °C) (V) pour faire défiler les options programmables Vente spéciale 1 jusqu'à ce que 5P 1 13 apparaisse sur l'écran.
- Quand 5P 1 13 apparait à l'écran, appuyer sur la touche START (DÉMARRAGE) (entrée). La valeur actuelle s'affichera à l'écran.
- Appuyer sur la touche Normal 40 °C (Λ) ou Gentle 30C (Doux 30 °C) (V) pour augmenter ou diminuer la valeur du chiffre actif, et sur la touche START (DÉMARRAGE) (entrée) pour saisir la valeur du chiffre et avancer au chiffre suivant.

4. Appuyer sur la touche START (DÉMARRAGE) (entrée) lorsque la valeur correcte s'affiche à l'écran. La nouvelle valeur est enregistrée et l'option suivante apparaîtra à l'écran.

#### Prix n° 1 de vente spéciale 45P / /4

Cette option permet au propriétaire de définir le prix de vente pour un lavage Perm Press 90C (Tissus infroissables 90 °C) en Vente spéciale 1. La DEL correspondante sera allumée lors de la programmation.

- Appuyer sur la touche Normal 40 °C (A) ou Gentle 30C (Doux 30 °C) (V) pour faire défiler les options programmables Vente spéciale 1 jusqu'à ce que 5P 1 14 apparaisse sur l'écran.
- 2. Quand **5P** *i* **14** apparait à l'écran, appuyer sur la touche START (DÉMARRAGE) (entrée). La valeur actuelle s'affichera à l'écran.
- Appuyer sur la touche Normal 40 °C (Λ) ou Gentle 30C (Doux 30 °C) (V) pour augmenter ou diminuer la valeur du chiffre actif, et sur la touche START (DÉMARRAGE) (entrée) pour saisir la valeur du chiffre et avancer au chiffre suivant.

#### REMARQUE : Pour retourner à l'option programmable actuelle sans changer la valeur du nombre actif, appuyer sur la touche Perm Press 60C (Tissus infroissables 60 °C) (<).

4. Appuyer sur la touche START (DÉMARRAGE) (entrée) lorsque la valeur correcte s'affiche à l'écran. La nouvelle valeur est enregistrée et l'option suivante apparaîtra à l'écran.

#### Prix n° 1 de vente spéciale 55P / /5

Cette option permet au propriétaire de définir le prix de vente pour un lavage Perm Press 60C (Tissus infroissables 60 °C) en Vente spéciale 1. La DEL correspondante sera allumée lors de la programmation.

- Appuyer sur la touche Normal 40 °C (A) ou Gentle 30C (Doux 30 °C) (V) pour faire défiler les options programmables Vente spéciale 1 jusqu'à ce que 5P 1 15 apparaisse sur l'écran.
- 2. Quand **5P** *I* **15** apparait à l'écran, appuyer sur la touche START (DÉMARRAGE) (entrée). La valeur actuelle s'affichera à l'écran.
- Appuyer sur la touche Normal 40 °C (Λ) ou Gentle 30C (Doux 30 °C) (V) pour augmenter ou diminuer la valeur du chiffre actif, et sur la touche START (DÉMARRAGE) (entrée) pour saisir la valeur du chiffre et avancer au chiffre suivant.

#### REMARQUE : Pour retourner à l'option programmable actuelle sans changer la valeur du nombre actif, appuyer sur la touche Perm Press 60C (Tissus infroissables 60 °C) (<).

4. Appuyer sur la touche START (DÉMARRAGE) (entrée) lorsque la valeur correcte s'affiche à l'écran. La nouvelle valeur est enregistrée et l'option suivante apparaîtra à l'écran.

#### Prix n° 1 de vente spéciale 65P / /6

Cette option permet au propriétaire de définir le prix de vente pour un lavage Gentle 30C (Doux 30 °C) en Vente spéciale 1. La DEL correspondante sera allumée lors de la programmation.

- Appuyer sur la touche Normal 40 °C (A) ou Gentle 30C (Doux 30 °C) (V) pour faire défiler les options programmables Vente spéciale 1 jusqu'à ce que 5P 1 15 apparaisse sur l'écran.
- 2. Quand **5P** *I* **15** apparait à l'écran, appuyer sur la touche START (DÉMARRAGE) (entrée). La valeur actuelle s'affichera à l'écran.
- Appuyer sur la touche Normal 40 °C (Λ) ou Gentle 30C (Doux 30 °C) (V) pour augmenter ou diminuer la valeur du chiffre actif, et sur la touche START (DÉMARRAGE) (entrée) pour saisir la valeur du chiffre et avancer au chiffre suivant.

#### REMARQUE : Pour retourner à l'option programmable actuelle sans changer la valeur du nombre actif, appuyer sur la touche Perm Press 60C (Tissus infroissables 60 °C) (<).

4. Appuyer sur la touche START (DÉMARRAGE) (entrée) lorsque la valeur correcte s'affiche à l'écran. La nouvelle valeur est enregistrée et l'option suivante apparaîtra à l'écran.

#### Vente spéciale 1, cycle de lavage avec lavage intensif et temps supplémentaire5*P* / 20

Cette option permet au propriétaire de prolonger la durée de n'importe quel cycle de lavage intensif dont le statut est réglé sur le cycle de lavage dans Special Vend 1 (Vente spéciale 1).

- Appuyer sur la touche Normal 40 °C (A) ou Gentle 30C (Doux 30 °C) (V) pour faire défiler les options programmables Vente spéciale 1 jusqu'à ce que 5P 1 20 apparaisse sur l'écran.
- 2. Quand **5P** *I* **2D** apparait à l'écran, appuyer sur la touche START (DÉMARRAGE) (entrée). La valeur actuelle s'affichera à l'écran.

#### REMARQUE : Pour retourner à l'option Special Vend 1 (Vente spéciale 1) programmable en cours sans changer la valeur, appuyez sur la touche Perm Press 60C (Tissus infroissables 60 °C) (<).

 Appuyer sur les touches Normal 40 °C (Λ) ou Gentle 30C (Doux 30 °C) (V) pour augmenter ou diminuer le nombre de minutes affichées jusqu'au nombre voulu de minutes supplémentaires.

4. Appuyer sur la touche START (DÉMARRAGE) (entrée) lorsque la valeur correcte s'affiche à l'écran. La nouvelle valeur est enregistrée et l'option suivante apparaîtra à l'écran.

#### Vente spéciale 1, cycle de lavage avec lavage intensif et temps réduit5*P* / 2 /

Cette option permet au propriétaire de réduire la durée de n'importe quel cycle de lavage intensif dont le statut est réglé sur le cycle de lavage dans Special Vend 1 (Vente spéciale 1).

- Appuyer sur la touche Normal 40 °C (Λ) ou Gentle 30C (Doux 30 °C) (V) pour faire défiler les options programmables Vente spéciale 1 jusqu'à ce que 5P / 2 / apparaisse sur l'écran.
- 2. Quand **5P** *i* **2** *i* apparait à l'écran, appuyer sur la touche START (DÉMARRAGE) (entrée). La valeur actuelle s'affichera à l'écran.
- Appuyer sur la touche Normal 40 °C (Λ) ou Gentle 30C (Doux 30 °C) (V) pour augmenter ou diminuer la valeur du chiffre actif, et sur la touche START (DÉMARRAGE) (entrée) pour saisir la valeur du chiffre et avancer au chiffre suivant.

#### REMARQUE : Pour retourner à l'option programmable actuelle sans changer la valeur du nombre actif, appuyer sur la touche Perm Press 60C (Tissus infroissables 60 °C) (<).

4. Appuyer sur la touche START (DÉMARRAGE) (entrée) lorsque la valeur correcte s'affiche à l'écran. La nouvelle valeur est enregistrée et l'option suivante apparaîtra à l'écran.

#### Vente spéciale 1, modification du programme, valeur par défaut5*P* / 22

Cette option permet au propriétaire de définir le modificateur de cycle par défaut à sélectionner lorsque la commande entre en *Mo-de Prêt*.

- 0 = Pas de modificateurs
- 1 = Extra Wash (Lavage supplémentaire)
- 2 = Extra Rinse (Rinçage supplémentaire)

3 = Extra Wash (Lavage supplémentaire) et Extra Rinse (Rinçage supplémentaire)

- Appuyer sur la touche Normal 40 °C (A) ou Gentle 30C (Doux 30 °C) (V) pour faire défiler les options programmables Vente spéciale 1 jusqu'à ce que 5P 1 22 apparaisse sur l'écran.
- 2. Quand **5P** *I* **22** apparait à l'écran, appuyer sur la touche START (DÉMARRAGE) (entrée). La valeur actuelle s'affichera à l'écran.

 Appuyer sur la touche Normal 40 °C (Λ) ou Gentle 30C (Doux 30 °C) (V) pour augmenter ou diminuer la valeur du chiffre actif, et sur la touche START (DÉMARRAGE) (entrée) pour saisir la valeur du chiffre et avancer au chiffre suivant.

#### REMARQUE : Pour retourner à l'option programmable actuelle sans changer la valeur du nombre actif, appuyer sur la touche Perm Press 60C (Tissus infroissables 60 °C) (<).

4. Appuyer sur la touche START (DÉMARRAGE) (entrée) lorsque la valeur correcte s'affiche à l'écran. La nouvelle valeur est enregistrée et l'option suivante apparaîtra à l'écran.

#### Vente spéciale 1 Extra Wash (Lavage supplémentaire) Prix de vente5*P* / 23

Cette option permet au propriétaire de définir le prix du modificateur Extra Wash (Lavage supplémentaire) lorsqu'il est sélectionné alors que la Vente spéciale 1 est activée.

- Appuyer sur la touche Normal 40 °C (A) ou Gentle 30C (Doux 30 °C) (V) pour faire défiler les options programmables Vente spéciale 1 jusqu'à ce que 5P 1 23 apparaisse sur l'écran.
- Quand 5P 1 23 apparait à l'écran, appuyer sur la touche START (DÉMARRAGE) (entrée). La valeur actuelle s'affichera à l'écran.
- Appuyer sur la touche Normal 40 °C (Λ) ou Gentle 30C (Doux 30 °C) (V) pour augmenter ou diminuer la valeur du chiffre actif, et sur la touche START (DÉMARRAGE) (entrée) pour saisir la valeur du chiffre et avancer au chiffre suivant.

#### REMARQUE : Pour retourner à l'option programmable actuelle sans changer la valeur du nombre actif, appuyer sur la touche Perm Press 60C (Tissus infroissables 60 °C) (<).

4. Appuyer sur la touche START (DÉMARRAGE) (entrée) lorsque la valeur correcte s'affiche à l'écran. La nouvelle valeur est enregistrée et l'option suivante apparaîtra à l'écran.

#### Vente spéciale 1 Extra Rinse (Rinçage supplémentaire) Prix de vente5P / 24

Cette option permet au propriétaire de définir le prix du modificateur Extra Rinse (Rinçage supplémentaire) lorsque Special Vend 1 (Vente spéciale 1) est activé.

- Appuyer sur la touche Normal 40 °C (Λ) ou Gentle 30C (Doux 30 °C) (V) pour faire défiler les options programmables Vente spéciale 1 jusqu'à ce que 5P 1 24 apparaisse sur l'écran.
- 2. Quand **5P** *I* **24** apparait à l'écran, appuyer sur la touche START (DÉMARRAGE) (entrée). La valeur actuelle s'affichera à l'écran.
- Appuyer sur la touche Normal 40 °C (A) ou Gentle 30C (Doux 30 °C) (V) pour augmenter ou diminuer la valeur du chiffre actif, et sur la touche START (DÉMARRAGE) (en-

trée) pour saisir la valeur du chiffre et avancer au chiffre suivant.

#### REMARQUE : Pour retourner à l'option programmable actuelle sans changer la valeur du nombre actif, appuyer sur la touche Perm Press 60C (Tissus infroissables 60 °C) (<).

 Appuyer sur la touche START (DÉMARRAGE) (entrée) lorsque la valeur correcte s'affiche à l'écran. La nouvelle valeur est enregistrée et l'option suivante apparaîtra à l'écran.

#### Vente spéciale 1 Extra Wash (Lavage supplémentaire) Options5*P* / 25

Cette option permet au propriétaire de sélectionner les options activées lorsque la touche du modificateur Extra Wash (Lavage supplémentaire) est active.

- Appuyer sur la touche Normal 40 °C (Λ) ou Gentle 30C (Doux 30 °C) (V) pour faire défiler les options programmables Vente spéciale 1 jusqu'à ce que *SP 1 25* apparaisse sur l'écran.
- 2. Quand **5P** *1* **25** apparait à l'écran, appuyer sur la touche START (DÉMARRAGE) (entrée). La valeur actuelle s'affichera à l'écran.

#### REMARQUE : Pour retourner à l'option Special Vend 1 (Vente spéciale 1) programmable en cours sans changer la valeur, appuyez sur la touche Perm Press 60C (Tissus infroissables 60 °C) (<).

 Appuyez sur la touche Normal 40 °C (Λ) ou Gentle 30C (Doux 30 °C) (V) pour augmenter ou diminuer la valeur permettant d'activer les options souhaitées lorsque la touche Extra Wash (Lavage supplémentaire) est active. Veuillez consulter la section *Tableau 9*.

#### REMARQUE : Pour retourner à l'option programmable actuelle sans changer la valeur du nombre actif, appuyer sur la touche Perm Press 60C (Tissus infroissables 60 °C) (<).

4. Appuyer sur la touche START (DÉMARRAGE) (entrée) lorsque la valeur correcte s'affiche à l'écran. La nouvelle valeur est enregistrée et l'option suivante apparaîtra à l'écran.

#### Vente spéciale 1 Extra Rinse (Rinçage supplémentaire) Options5P / 26

Cette option permet au propriétaire pour sélectionner les options qui sont activées lors de l'activation du modificateur Extra Rinse (Rinçage supplémentaire).

- Appuyer sur la touche Normal 40 °C (A) ou Gentle 30C (Doux 30 °C) (V) pour faire défiler les options programmables Vente spéciale 1 jusqu'à ce que 5P 1 25 apparaisse sur l'écran.
- 2. Quand **5P** *I* **26** apparait à l'écran, appuyer sur la touche START (DÉMARRAGE) (entrée). La valeur actuelle s'affichera à l'écran.

#### REMARQUE : Pour retourner à l'option Special Vend 1 (Vente spéciale 1) programmable en cours sans changer la valeur, appuyez sur la touche Perm Press 60C (Tissus infroissables 60 °C) (<).

- Appuyer sur les touches Normal 40 °C (A) ou Gentle 30C (Doux 30 °C) (V) pour activer ou désactiver les options désirées avec le cycle Extra Rinse (Rinçage supplémentaire). Voir *Tableau 9*.
- 4. Appuyer sur la touche START (DÉMARRAGE) (entrée) lorsque la valeur correcte s'affiche à l'écran. La nouvelle valeur est enregistrée et l'option suivante apparaîtra à l'écran.

# Vente spéciale 2, activer jours de la semaine5P2

Cette option permet au propriétaire d'activer ou de désactiver un deuxième prix spécial. Special Vend 2 (Prix spécial 2) peut être programmé à l'aide d'un appareil externe. Le propriétaire peut également mettre en service ou hors service l'option Special Vend 2 (Prix spécial 2).

- 1. La commande doit être en mode Manuel. Se reporter à la section *Entrée en mode manuel*.
- Presser les touches Normal 40 °C (Λ) ou Gentle 30C (Doux 30 °C) (V) jusqu'à ce que *Prog* apparaisse sur l'écran. Appuyer sur la touche START (DÉMARRAGE) (entrée) et *RES I* apparait à l'écran.
- Appuyer sur la touche Normal 40 °C (A) ou Gentle 30C (Doux 30 °C) (V) pour faire défiler les options programmables jusqu'à ce que 5P2 apparaisse à l'écran.
- Quand 5P2 apparait à l'écran, appuyer sur la touche START (DÉMARRAGE) (entrée). L'état actuel des jours d'activation de la Vente spéciale 2 s'affichera à l'écran.
- an = Option activée
- *GFF* = Option désactivée

#### REMARQUE : Pour retourner à l'option programmable actuelle sans changer la valeur du nombre actif, appuyer sur la touche Perm Press 60C (Tissus infroissables 60 °C) (<).

- Presser les touches Normal 40 °C (Λ) ou Gentle 30C (Doux 30 °C) (V) pour modifier l'état actuel.
- 6. Appuyer sur la touche START (DÉMARRAGE) (entrée) lorsque la valeur correcte s'affiche à l'écran. La nouvelle valeur est enregistrée et l'option suivante apparaîtra à l'écran.

## Menu de programmation de modification du programme

Cette option permet au propriétaire de programmer la machine à offrir aux clients un prélavage supplémentaire, du temps de lavage supplémentaire, un rinçage extra, un rinçage à l'eau tiède ou n'importe quelle combinaison des éléments précités pour un prix de vente supplémentaire. Sélectionner l'option en sélectionnant

Extra Wash (Lavage supplémentaire) ou Extra Rinse (Rinçage supplémentaire) à l'aide des touches de modificateur.

#### Modification du programme par défaut [...P ]

Cette option permet au propriétaire de régler le modificateur de programme par défaut.

- 1. La commande doit être en mode Manuel. Se reporter à la section *Entrée en mode manuel*.
- Presser les touches Normal 40 °C (Λ) ou Gentle 30C (Doux 30 °C) (V) jusqu'à ce que *Pr ם 9* apparaisse sur l'écran. Appuyer sur la touche START (DÉMARRAGE) (entrée) et *RE 5 I* apparait à l'écran.
- Appuyer sur la touche Normal 40 °C (Λ) ou Gentle 30C (Doux 30 °C) (V) pour faire défiler les options programmables jusqu'à ce que [πP- apparaisse à l'écran.
- 4. Quand *LiiP* apparait à l'écran, appuyer sur la touche START (DÉMARRAGE) (entrée).
- Appuyer sur les touches Normal 40 °C (Λ) ou Gentle 30C (Doux 30 °C) (V) pour faire défiler les options de modificateur de cycle programmables jusqu'à ce que *LπP I* apparaisse à l'écran.
- Quand LiP / apparait à l'écran, appuyer sur la touche START (DÉMARRAGE) (entrée). Un numéro s'affichera à l'écran. Ce nombre correspond au modificateur de cycle par défaut actuel. Voir *Tableau 10*.

| CAP I             |                                                                                    |  |  |  |  |
|-------------------|------------------------------------------------------------------------------------|--|--|--|--|
| Valeur par défaut | Cycle Modifier (Mo-<br>dificateur de pro-<br>gramme)                               |  |  |  |  |
| 0                 | Aucun                                                                              |  |  |  |  |
| 1                 | Extra Wash (Lavage sup-<br>plémentaire)                                            |  |  |  |  |
| 2                 | Extra Rinse (Rinçage sup-<br>plémentaire)                                          |  |  |  |  |
| 3                 | Extra Wash (Lavage sup-<br>plémentaire) et Extra Rinse<br>(Rinçage supplémentaire) |  |  |  |  |

Tableau 10

 Appuyer sur la touche Normal 40 °C (A) ou la touche Gentle 30C (Doux 30 °C) (V) pour augmenter ou diminuer le numéro actuel au numéro souhaité sélectionné dans le tableau.

REMARQUE : Pour retourner à l'option programmable actuelle sans changer la valeur du nombre actif, appuyer sur la touche Perm Press 60C (Tissus infroissables 60 °C) (<). 8. Appuyer sur la touche START (DÉMARRAGE) (entrée) lorsque la valeur correcte s'affiche à l'écran. La nouvelle valeur est enregistrée et l'option suivante apparaîtra à l'écran.

#### Modificateur de cycle Extra Wash (Lavage supplémentaire) Options

Cette option permet au propriétaire de sélectionner les options activées lorsque la touche du modificateur est active.

- 1. La commande doit être en mode Manuel. Se reporter à la section *Entrée en mode manuel*.
- Presser les touches Normal 40 °C (A) ou Gentle 30C (Doux 30 °C) (V) jusqu'à ce que *Prog* apparaisse sur l'écran. Appuyer sur la touche START (DÉMARRAGE) (entrée) et *RES I* apparait à l'écran.
- Appuyer sur la touche Normal 40 °C (∧) ou Gentle 30C (Doux 30 °C) (∨) pour faire défiler les options programmables jusqu'à ce que L¬¬P- apparaisse à l'écran.
- Quand *LnP* apparait à l'écran, appuyer sur la touche START (DÉMARRAGE) (entrée).
- 5. Appuyer sur la touche Normal 40 °C (∧) ou Gentle 30C (Doux 30 °C) (∨) pour faire défiler les options programmables jusqu'à ce que [¬¬P] 2 apparaisse à l'écran.

- 6. Quand *LiP* 2 apparait à l'écran, appuyer sur la touche START (DÉMARRAGE) (entrée).
- Appuyez sur la touche Normal 40 °C (Λ) ou Gentle 30C (Doux 30 °C) (V) pour modifier la valeur de configuration. Consultez le *Tableau 11* pour connaître les définitions des valeurs.

#### REMARQUE : Pour retourner à l'option programmable actuelle sans changer la valeur du nombre actif, appuyer sur la touche Perm Press 60C (Tissus infroissables 60 °C) (<).

8. Appuyer sur la touche START (DÉMARRAGE) (entrée) lorsque la valeur correcte s'affiche à l'écran. La nouvelle valeur est enregistrée et l'option suivante apparaîtra à l'écran.

Chaque rangée comprend une combinaison unique des mots « ON » et « OFF » qui indique si la fonction pour cette colonne est activée ou désactivée lorsque la valeur est saisie. Sélectionner la combinaison désirée de fonctions et saisir le numéro qui se trouve dans la colonne des valeurs.

| Valeur de con-<br>figuration | Rinçage final à<br>l'eau tiède (1) | Durée d'agita-<br>tion lors des<br>étapes de rin-<br>çage extra (2) | Durée d'agita-<br>tion lors des<br>étapes de lava-<br>ge extra (3) | Rinçage sup-<br>plémentaire (4) | Prélavage (5) |
|------------------------------|------------------------------------|---------------------------------------------------------------------|--------------------------------------------------------------------|---------------------------------|---------------|
| 0                            | Éteint(e)                          | Éteint(e)                                                           | Éteint(e)                                                          | Éteint(e)                       | Éteint(e)     |
| 1                            | Éteint(e)                          | Éteint(e)                                                           | Éteint(e)                                                          | Éteint(e)                       | ON (activé)   |
| 2                            | Éteint(e)                          | Éteint(e)                                                           | Éteint(e)                                                          | ON (activé)                     | Éteint(e)     |
| 3                            | Éteint(e)                          | Éteint(e)                                                           | Éteint(e)                                                          | ON (activé)                     | ON (activé)   |
| 4                            | Éteint(e)                          | Éteint(e)                                                           | ON (activé)                                                        | Éteint(e)                       | Éteint(e)     |
| 5                            | Éteint(e)                          | Éteint(e)                                                           | ON (activé)                                                        | Éteint(e)                       | ON (activé)   |
| 6                            | Éteint(e)                          | Éteint(e)                                                           | ON (activé)                                                        | ON (activé)                     | Éteint(e)     |
| 7                            | Éteint(e)                          | Éteint(e)                                                           | ON (activé)                                                        | ON (activé)                     | ON (activé)   |
| 8                            | Éteint(e)                          | ON (activé)                                                         | Éteint(e)                                                          | Éteint(e)                       | Éteint(e)     |
| 9                            | Éteint(e)                          | ON (activé)                                                         | Éteint(e)                                                          | Éteint(e)                       | ON (activé)   |
| 10                           | Éteint(e)                          | ON (activé)                                                         | Éteint(e)                                                          | ON (activé)                     | Éteint(e)     |
| 11                           | Éteint(e)                          | ON (activé)                                                         | Éteint(e)                                                          | ON (activé)                     | ON (activé)   |
| 12                           | Éteint(e)                          | ON (activé)                                                         | ON (activé)                                                        | Éteint(e)                       | Éteint(e)     |
| 13                           | Éteint(e)                          | ON (activé)                                                         | ON (activé)                                                        | Éteint(e)                       | ON (activé)   |
| 14                           | Éteint(e)                          | ON (activé)                                                         | ON (activé)                                                        | ON (activé)                     | Éteint(e)     |
| 15                           | Éteint(e)                          | ON (activé)                                                         | ON (activé)                                                        | ON (activé)                     | ON (activé)   |
| 16                           | ON (activé)                        | Éteint(e)                                                           | Éteint(e)                                                          | Éteint(e)                       | Éteint(e)     |
| 17                           | ON (activé)                        | Éteint(e)                                                           | Éteint(e)                                                          | Éteint(e)                       | ON (activé)   |

Tableau 11 suite ...

| Valeur de con-<br>figuration | Rinçage final à<br>l'eau tiède (1) | Durée d'agita-<br>tion lors des<br>étapes de rin-<br>çage extra (2) | Durée d'agita-<br>tion lors des<br>étapes de lava-<br>ge extra (3) | Rinçage sup-<br>plémentaire (4) | Prélavage (5) |
|------------------------------|------------------------------------|---------------------------------------------------------------------|--------------------------------------------------------------------|---------------------------------|---------------|
| 18                           | ON (activé)                        | Éteint(e)                                                           | Éteint(e)                                                          | ON (activé)                     | Éteint(e)     |
| 19                           | ON (activé)                        | Éteint(e)                                                           | Éteint(e)                                                          | ON (activé)                     | ON (activé)   |
| 20                           | ON (activé)                        | Éteint(e)                                                           | ON (activé)                                                        | Éteint(e)                       | Éteint(e)     |
| 21                           | ON (activé)                        | Éteint(e)                                                           | ON (activé)                                                        | Éteint(e)                       | ON (activé)   |
| 22                           | ON (activé)                        | Éteint(e)                                                           | ON (activé)                                                        | ON (activé)                     | Éteint(e)     |
| 23                           | ON (activé)                        | Éteint(e)                                                           | ON (activé)                                                        | ON (activé)                     | ON (activé)   |
| 24                           | ON (activé)                        | ON (activé)                                                         | Éteint(e)                                                          | Éteint(e)                       | Éteint(e)     |
| 25                           | ON (activé)                        | ON (activé)                                                         | Éteint(e)                                                          | Éteint(e)                       | ON (activé)   |
| 26                           | ON (activé)                        | ON (activé)                                                         | Éteint(e)                                                          | ON (activé)                     | Éteint(e)     |
| 27                           | ON (activé)                        | ON (activé)                                                         | Éteint(e)                                                          | ON (activé)                     | ON (activé)   |
| 28                           | ON (activé)                        | ON (activé)                                                         | ON (activé)                                                        | Éteint(e)                       | Éteint(e)     |
| 29                           | ON (activé)                        | ON (activé)                                                         | ON (activé)                                                        | Éteint(e)                       | ON (activé)   |
| 30                           | ON (activé)                        | ON (activé)                                                         | ON (activé)                                                        | ON (activé)                     | Éteint(e)     |
| 31                           | ON (activé)                        | ON (activé)                                                         | ON (activé)                                                        | ON (activé)                     | ON (activé)   |

(1) La température de l'eau de rinçage du remplissage final sera tiède; active le rinçage à l'eau tiède lors de la dernière étape de remplissage pour tous les cycles.

(2)Temps ajouté aux étapes de remplissage et d'agitation ayant le statut Rinçage; ajoute du temps supplémentaire à toutes les étapes d'agitation effectuées lors du premier rinçage

(3)Temps ajouté aux étapes de remplissage et d'agitation ayant le statut Lavage; ajoute du temps supplémentaire à toutes les étapes d'agitation effectuées lors du lavage

(4) Modificateur #2 Activation des étapes définies; active toutes les étapes de cycle associées à *Nod* 2

(5) Modificateur #1 Activation des étapes définies; active toutes les étapes de cycle associées à *nod I* 

#### Modificateur de cycle Extra Rinse (Rinçage supplémentaire) Options[77] 3

Cette option permet au propriétaire de sélectionner les options activées lorsque la touche du modificateur Extra Rinse (Rinçage supplémentaire) est active.

- 1. La commande doit être en mode Manuel. Se reporter à la section *Entrée en mode manuel*.
- Presser les touches Normal 40 °C (Λ) ou Gentle 30C (Doux 30 °C) (V) jusqu'à ce que *Prog* apparaisse sur l'écran. Appuyer sur la touche START (DÉMARRAGE) (entrée) et *RES I* apparait à l'écran.
- Appuyer sur la touche Normal 40 °C (∧) ou Gentle 30C (Doux 30 °C) (∨) pour faire défiler les options programmables jusqu'à ce que L¬¬P- apparaisse à l'écran.
- 4. Quand *LiP* apparait à l'écran, appuyer sur la touche START (DÉMARRAGE) (entrée).
- 5. Appuyer sur la touche Normal 40 °C (∧) ou Gentle 30C (Doux 30 °C) (∨) pour faire défiler les options programmables jusqu'à ce que [¬¬P] ∃ apparaisse à l'écran.
- 6. Quand *LnP* ∃ apparait à l'écran, appuyer sur la touche START (DÉMARRAGE) (entrée).

#### REMARQUE : Pour retourner à l'option programmable en cours sans changer la valeur, appuyez sur la touche Perm Press 60C (Tissus infroissables 60 °C) (<).

 Appuyer sur la touche Normal 40 °C (A) ou Gentle 30C (Doux 30 °C) (V) pour modifier la valeur de configuration.

REMARQUE : Pour retourner à l'option programmable actuelle sans changer la valeur du nombre actif, appuyer sur la touche Perm Press 60C (Tissus infroissables 60 °C) (<).

8. Appuyer sur la touche START (DÉMARRAGE) (entrée) lorsque la valeur correcte s'affiche à l'écran. La nouvelle valeur est enregistrée et l'option suivante apparaîtra à l'écran.

Chaque rangée comprend une combinaison unique des mots « ON » et « OFF » qui indique si la fonction pour cette colonne est activée ou désactivée lorsque la valeur est saisie. Sélectionner la combinaison désirée de fonctions et saisir le numéro qui se trouve dans la colonne des valeurs.

| Valeur de con-<br>figuration | Rinçage final à<br>l'eau tiède (1) | Durée d'agita-<br>tion lors des<br>étapes de rin-<br>çage extra (2) | Durée d'agita-<br>tion lors des<br>étapes de lava-<br>ge extra (3) | Rinçage sup-<br>plémentaire (4) | Prélavage (5) |
|------------------------------|------------------------------------|---------------------------------------------------------------------|--------------------------------------------------------------------|---------------------------------|---------------|
| 0                            | Éteint(e)                          | Éteint(e)                                                           | Éteint(e)                                                          | Éteint(e)                       | Éteint(e)     |
| 1                            | Éteint(e)                          | Éteint(e)                                                           | Éteint(e)                                                          | Éteint(e)                       | ON (activé)   |
| 2                            | Éteint(e)                          | Éteint(e)                                                           | Éteint(e)                                                          | ON (activé)                     | Éteint(e)     |
| 3                            | Éteint(e)                          | Éteint(e)                                                           | Éteint(e)                                                          | ON (activé)                     | ON (activé)   |
| 4                            | Éteint(e)                          | Éteint(e)                                                           | ON (activé)                                                        | Éteint(e)                       | Éteint(e)     |
| 5                            | Éteint(e)                          | Éteint(e)                                                           | ON (activé)                                                        | Éteint(e)                       | ON (activé)   |
| 6                            | Éteint(e)                          | Éteint(e)                                                           | ON (activé)                                                        | ON (activé)                     | Éteint(e)     |
| 7                            | Éteint(e)                          | Éteint(e)                                                           | ON (activé)                                                        | ON (activé)                     | ON (activé)   |
| 8                            | Éteint(e)                          | ON (activé)                                                         | Éteint(e)                                                          | Éteint(e)                       | Éteint(e)     |
| 9                            | Éteint(e)                          | ON (activé)                                                         | Éteint(e)                                                          | Éteint(e)                       | ON (activé)   |
| 10                           | Éteint(e)                          | ON (activé)                                                         | Éteint(e)                                                          | ON (activé)                     | Éteint(e)     |
| 11                           | Éteint(e)                          | ON (activé)                                                         | Éteint(e)                                                          | ON (activé)                     | ON (activé)   |
| 12                           | Éteint(e)                          | ON (activé)                                                         | ON (activé)                                                        | Éteint(e)                       | Éteint(e)     |
| 13                           | Éteint(e)                          | ON (activé)                                                         | ON (activé)                                                        | Éteint(e)                       | ON (activé)   |
| 14                           | Éteint(e)                          | ON (activé)                                                         | ON (activé)                                                        | ON (activé)                     | Éteint(e)     |
| 15                           | Éteint(e)                          | ON (activé)                                                         | ON (activé)                                                        | ON (activé)                     | ON (activé)   |

Tableau 12 suite...

| Valeur de con-<br>figuration | Rinçage final à<br>l'eau tiède (1) | Durée d'agita-<br>tion lors des<br>étapes de rin-<br>çage extra (2) | Durée d'agita-<br>tion lors des<br>étapes de lava-<br>ge extra (3) | Rinçage sup-<br>plémentaire (4) | Prélavage (5) |
|------------------------------|------------------------------------|---------------------------------------------------------------------|--------------------------------------------------------------------|---------------------------------|---------------|
| 16                           | ON (activé)                        | Éteint(e)                                                           | Éteint(e)                                                          | Éteint(e)                       | Éteint(e)     |
| 17                           | ON (activé)                        | Éteint(e)                                                           | Éteint(e)                                                          | Éteint(e)                       | ON (activé)   |
| 18                           | ON (activé)                        | Éteint(e)                                                           | Éteint(e)                                                          | ON (activé)                     | Éteint(e)     |
| 19                           | ON (activé)                        | Éteint(e)                                                           | Éteint(e)                                                          | ON (activé)                     | ON (activé)   |
| 20                           | ON (activé)                        | Éteint(e)                                                           | ON (activé)                                                        | Éteint(e)                       | Éteint(e)     |
| 21                           | ON (activé)                        | Éteint(e)                                                           | ON (activé)                                                        | Éteint(e)                       | ON (activé)   |
| 22                           | ON (activé)                        | Éteint(e)                                                           | ON (activé)                                                        | ON (activé)                     | Éteint(e)     |
| 23                           | ON (activé)                        | Éteint(e)                                                           | ON (activé)                                                        | ON (activé)                     | ON (activé)   |
| 24                           | ON (activé)                        | ON (activé)                                                         | Éteint(e)                                                          | Éteint(e)                       | Éteint(e)     |
| 25                           | ON (activé)                        | ON (activé)                                                         | Éteint(e)                                                          | Éteint(e)                       | ON (activé)   |
| 26                           | ON (activé)                        | ON (activé)                                                         | Éteint(e)                                                          | ON (activé)                     | Éteint(e)     |
| 27                           | ON (activé)                        | ON (activé)                                                         | Éteint(e)                                                          | ON (activé)                     | ON (activé)   |
| 28                           | ON (activé)                        | ON (activé)                                                         | ON (activé)                                                        | Éteint(e)                       | Éteint(e)     |
| 29                           | ON (activé)                        | ON (activé)                                                         | ON (activé)                                                        | Éteint(e)                       | ON (activé)   |
| 30                           | ON (activé)                        | ON (activé)                                                         | ON (activé)                                                        | ON (activé)                     | Éteint(e)     |
| 31                           | ON (activé)                        | ON (activé)                                                         | ON (activé)                                                        | ON (activé)                     | ON (activé)   |

(1) La température de l'eau de rinçage du remplissage final sera tiède; active le rinçage à l'eau tiède lors de la dernière étape de remplissage pour tous les cycles.

(2)Temps ajouté aux étapes de remplissage et d'agitation ayant le statut Rinçage; ajoute du temps supplémentaire à toutes les étapes d'agitation effectuées lors du premier rinçage

(3)Temps ajouté aux étapes de remplissage et d'agitation ayant le statut Lavage; ajoute du temps supplémentaire à toutes les étapes d'agitation effectuées lors du lavage

(4) Modificateur #2 Activation des étapes définies; active toutes les étapes de cycle associées à *Nod* 2

(5) Modificateur #1 Activation des étapes définies; active toutes les étapes de cycle associées à *nod I* 

#### Modification du programme, temps de lavage supplémentaire Extra Wash (Lavage supplémentaire)*LiiP 4*

Cette option permet au propriétaire de prolonger la durée des cycles de lavage intensif dont le statut sélectionné est Lavage. L'option du temps de lavage supplémentaire doit être activée pour que le temps de lavage supplémentaire de l'option Extra Wash (Lavage supplémentaire) du modificateur de programme puisse prendre effet.

- 1. La commande doit être en mode Manuel. Se reporter à la section *Entrée en mode manuel*.
- Presser les touches Normal 40 °C (Λ) ou Gentle 30C (Doux 30 °C) (V) jusqu'à ce que Prog apparaisse sur l'écran. Appuyer sur la touche START (DÉMARRAGE) (entrée) et RE5 I apparait à l'écran.
- Appuyer sur la touche Normal 40 °C (Λ) ou Gentle 30C (Doux 30 °C) (V) pour faire défiler les options programmables jusqu'à ce que *L*<sub>17</sub>*P* apparaisse à l'écran.
- Quand LiP apparait à l'écran, appuyer sur la touche START (DÉMARRAGE) (entrée).
- Appuyer sur la touche Normal 40 °C (Λ) ou Gentle 30C (Doux 30 °C) (V) pour faire défiler les options programmables jusqu'à ce que [πP 4 apparaisse à l'écran.
- 6. Quand *LnP 4* apparait à l'écran, appuyer sur la touche START (DÉMARRAGE) (entrée). Un chiffre correspondant au nombre de minutes devant s'ajouter aux étapes d'agitation effectuées lors des lavages s'affichera à l'écran.
- Appuyez sur la touche Normal 40 °C (A) ou Gentle 30C (Doux 30 °C) (V) pour augmenter ou diminuer le nombre de minutes actuel.

#### REMARQUE : Pour retourner à l'option programmable actuelle sans changer la valeur du nombre actif, appuyer sur la touche Perm Press 60C (Tissus infroissables 60 °C) (<).

8. Appuyer sur la touche START (DÉMARRAGE) (entrée) lorsque la valeur correcte s'affiche à l'écran. La nouvelle valeur est enregistrée et l'option suivante apparaîtra à l'écran.

#### Modification du programme, temps de rinçage supplémentaire Extra Rinse (Rinçage supplémentaire) *L* , *P* , *T*

Cette option permet au propriétaire de prolonger la durée des cycles de lavage intensif dont le statut sélectionné est Rinçage 1. L'option du temps de lavage supplémentaire doit être activée pour que le temps de rinçage supplémentaire de l'option du modificateur de programme puisse prendre effet.

- 1. La commande doit être en mode Manuel. Se reporter à la section *Entrée en mode manuel*.
- Presser les touches Normal 40 °C (A) ou Gentle 30C (Doux 30 °C) (V) jusqu'à ce que *Prog* apparaisse sur l'écran. Appuyer sur la touche START (DÉMARRAGE) (entrée) et *RES I* apparait à l'écran.

- Appuyer sur la touche Normal 40 °C (∧) ou Gentle 30C (Doux 30 °C) (∨) pour faire défiler les options programmables jusqu'à ce que *L*¬*P* apparaisse à l'écran.
- 4. Quand *LnP* apparait à l'écran, appuyer sur la touche START (DÉMARRAGE) (entrée).
- Appuyer sur la touche Normal 40 °C (Λ) ou Gentle 30C (Doux 30 °C) (V) pour faire défiler les options programmables jusqu'à ce que *L*nP 7 apparaisse à l'écran.
- 6. Quand *LnP* 7 apparait à l'écran, appuyer sur la touche START (DÉMARRAGE) (entrée). Un chiffre correspondant au nombre de minutes devant s'ajouter aux étapes effectuées lors du premier rinçage.
- Appuyez sur la touche Normal 40 °C (A) ou Gentle 30C (Doux 30 °C) (V) pour augmenter ou diminuer le nombre de minutes actuel.

#### REMARQUE : Pour retourner à l'option programmable actuelle sans changer la valeur du nombre actif, appuyer sur la touche Perm Press 60C (Tissus infroissables 60 °C) (<).

8. Appuyer sur la touche START (DÉMARRAGE) (entrée) lorsque la valeur correcte s'affiche à l'écran. La nouvelle valeur est enregistrée et l'option suivante apparaîtra à l'écran.

# Comment accéder à la programmation de cycles [Y[LE-

- 1. La commande doit être en mode Manuel. Se reporter à la section *Entrée en mode manuel*.
- Presser les touches Normal 40 °C (∧) ou Gentle 30C (Doux 30 °C) (∨) jusqu'à ce que Prog apparaisse sur l'écran. Appuyer sur la touche START (DÉMARRAGE) (entrée) et RE5 I apparait à l'écran.
- Appuyer sur la touche Normal 40 °C (A) ou Gentle 30C (Doux 30 °C) (V) pour faire défiler les options programmables jusqu'à ce que *L'YLLE* - apparaisse à l'écran. Appuyer sur la touche START (DÉMARRAGE) (entrée) et *L'YLLE I* apparaitra à l'écran.

# **REMARQUE :** La DEL située à côté de la touche de cycle sélectionné s'allume pour indiquer quel cycle est programmé.

- 4. Appuyez sur Normal 40 °C (Λ) ou Gentle 30C (Doux 30 °C) (V) pour parcourir les cycles programmables.
- 5. Appuyer sur la touche START (DÉMARRAGE) (entrée) lorsque le cycle désiré s'affiche à l'écran. *PLYLE* s'affichera à l'écran, si activé. Sinon, la première étape de cycle s'affichera. Voir *Tableau 13* pour plus d'infos sur la navigation au moyen des touches.
- 6. Pour chaque cycle, il est possible de programmer l'affichage du temps de cycle programmable, si celui-ci est activé dans les paramètres globaux (voir *Affichage du temps programmable du programme PCyCtd*). Appuyer sur la touche START (DÉMARRAGE) (entrée) pour programmer l'heure affichée.

7. Appuyer sur les touches Normal 40 °C (A) ou Gentle 30C (Doux 30 °C) (V) jusqu'à ce que la valeur voulue apparaisse à l'écran. Les valeurs vont de 0 à 65535. Une valeur de 0 désactivera le temps de cycle programmable pour le cycle sélectionné. Cela permet à certains cycles d'utiliser un temps de cycle programmable alors que d'autres utilisent le temps calculé à partir des étapes activées.

#### **REMARQUE : Pour retourner à l'option programma**ble actuelle sans changer la valeur du nombre actif, appuyer sur la touche Perm Press 60C (Tissus infroissables 60 °C) (<).

8. Appuyer sur la touche START (DÉMARRAGE) (entrée). La nouvelle valeur est sauvegardée et [] IHHHH apparaitra à

l'écran. Les deux premiers chiffres représentent le numéro d'étape du cycle et clignoteront. *HHHH* indiquera le type de l'étape. Il est possible de programmer jusqu'à 50 étapes personnalisées pour chaque cycle. Il est possible de programmer plusieurs options à l'intérieur de chaque étape. Consulter les sections suivantes pour plus de détails sur chaque type d'étape et ses options.

9. Une fois la dernière étape de cycle sauvegardée, EYEEnd s'affiche. S'il y a 50 étapes de programmées, **L'HEnd** ne sera pas affiché. Pour insérer une étape à la fin du cycle, accéder d'abord à cet écran, puis appuyer sur la touche Normal 90 °C.

| Fonctionnante des touches dans la programmation de cycle |                                       |                                                                                                    |                                       |                                                                                              |  |  |  |
|----------------------------------------------------------|---------------------------------------|----------------------------------------------------------------------------------------------------|---------------------------------------|----------------------------------------------------------------------------------------------|--|--|--|
| Clavier                                                  | Niveau 3                              | Niveau 4                                                                                                    | Niveau 5                              | Niveau 6                                                                                     |  |  |  |
| START (DÉMARRA-<br>GE) (entrée)                          | Accès au niveau 4.                    | Si vous êtes sur un para-<br>mètre d'affichage de la<br>durée de cycle program-<br>mable, une pression sur<br>la touche permet d'enre-<br>gistrer la valeur actuelle<br>et de retourner au niveau<br>3. Sinon, la pression sur<br>la touche charge les va-<br>leurs de paramètres par<br>défaut pour l'étape si le<br>type d'étape a été modi-<br>fié, enregistre le type<br>d'étape défini dans le<br>cycle programmable et<br>accède au niveau 5. | Accès au niveau 6.                    | Enregistre la valeur de<br>paramètre actuelle pro-<br>grammée dans le cycle<br>programmable. |  |  |  |
| Normal 40 °C (۸)                                         | Aller vers le paramètre<br>suivant.   | Si vous êtes sur un para-<br>mètre d'affichage de la<br>durée de cycle program-<br>mable, une pression sur<br>la touche permet d'aug-<br>menter la valeur du para-<br>mètre, ou sinon d'aller<br>vers le type d'étape sui-<br>vant.                                                                                                    | Augmenter le paramètre<br>de l'étape. | Augmenter la valeur du paramètre.                                                            |  |  |  |
| Gentle 30C (Doux<br>30 °C) (V)                           | Aller vers le paramètre<br>précédent. | Si vous êtes sur un para-<br>mètre d'affichage de la<br>durée de cycle program-<br>mable, une pression sur<br>la touche permet de di-<br>minuer la valeur du pa-<br>ramètre, ou sinon d'aller<br>vers le type d'étape pré-<br>cédent.                                                                                                    | Diminuer le paramètre<br>de l'étape.  | Diminuer la valeur du paramètre.                                                             |  |  |  |

# Econotionnalité dos touches dans la programmation de cycle

Tableau 13 suite...

| Fonctionnalité des touches dans la programmation de cycle     |                                                                                                    |                                                                                               |                                          |                                                                                          |  |  |  |  |
|---------------------------------------------------------------|----------------------------------------------------------------------------------------------------|-----------------------------------------------------------------------------------------------|------------------------------------------|------------------------------------------------------------------------------------------|--|--|--|--|
| Clavier                                                       | Niveau 3                                                                                                    | Niveau 4                                                                                      | Niveau 5                                 | Niveau 6                                                                                 |  |  |  |  |
| Perm Press 60C (Tissus infroissables 60 °C) (<)               | Enregistrer le tableau du<br>cycle actuel modifié<br>dans la mémoire du sys-<br>tème de contrôle et re-<br>tourner au niveau 2.                                                                                             | Aller au niveau 3. Ne<br>permet pas d'enregistrer<br>le type d'étape actuel sé-<br>lectionné. | Accéder au niveau 3, pas<br>au niveau 4. | Aller au niveau 5. Ne<br>permet pas d'enregistrer<br>la valeur de paramètre<br>actuelle. |  |  |  |  |
| Normal 90 °C (Insérer)                                        | Insérer une étape de cy-<br>cle avec valeurs de type<br>d'étape par défaut à<br>l'emplacement actuel et<br>décaler les étapes du nu-<br>méro d'étape actuel vers<br>l'étape 49. L'étape 50 est<br>supprimée si elle existe. | Non valide                                                                                    | Non valide                               | Non valide                                                                               |  |  |  |  |
| Perm Press 90C (Tissus<br>infroissables 90 °C)<br>(Supprimer) | Supprime une étape de<br>cycle à l'emplacement<br>actuel et décale l'étape<br>du numéro d'étape ac-<br>tuel de l'étape 50 jus-<br>qu'à un emplacement.<br>L'étape 50 est réinitiali-<br>sée comme une étape<br>non valide.  | Non valide                                                                                    | Non valide                               | Non valide                                                                               |  |  |  |  |

#### Programmation de cycle [J[LE-

Cette option permet au propriétaire de programmer les différents aspects des étapes pour chaque type de cycle. Il y a six (6) cycles de disponibles pour la programmation.

#### Programmation du type Étape de réutilisation du remplissage

Le type Réutilisation de l'étape de remplissage permet au propriétaire de programmer les étapes Réutilisation de l'étape de

remplissage d'un cycle. Après avoir sélectionné le numéro d'étape de cycle désiré et avoir appuyé sur START (DÉMARRAGE) (entrée), HHrEU5 apparaitra à l'écran. Appuyer sur la touche Normal 40 °C (A) ou Gentle 30C (Doux 30 °C) (V) pour faire défiler les options et START (DÉMARRAGE) (entrée) pour sélectionner une valeur.

**REMARQUE** : Pour retourner à l'option programmable actuelle sans changer la valeur du nombre actif, appuyer sur la touche Perm Press 60C (Tissus infroissables 60 °C) (<).

| Type<br>d'étape | Écran A | Écran B | Valeurs                         | Description                                                                                                    |
|-----------------|---------|---------|---------------------------------|----------------------------------------------------------------------------------------------------|
| HHrEUS          |         |         |                                 | Type d'étape de remplissage ( <i>HH</i> correspond au numéro de l'étape ; le type d'étape clignote)                                                                                                    |
|                 | En dıS  | ום, אאר | EnAble/d SAbl/dNod I/<br>dNod 2 | Activation / désactivation étape<br>Si vous choisissez diad l et diad 2, l'étape sera<br>activée si le modificateur de programme est choisi et<br>configuré pour être activé dans Menu de programma-<br>tion de modification du programmeCMP |

Tableau 14 suite ...

| Type<br>d'étape | Écran A | Écran B  | Valeurs                                                      | Description                                                                                                    |
|-----------------|---------|----------|--------------------------------------------------------------|----------------------------------------------------------------------------------------------------|
|                 | SEAEUS  | 20, HHF  | PrE!!5H/!'R5H/r in5E I/<br>r in5E2/r in5E3/r in5E4/<br>5P in | DEL d'état : lors de cette étape, la DEL correspondan-<br>te s'allume sur le système de contrôle.                                                                                                   |
|                 | ΠιηUEE  | ннғ .03  | 0-255                                                        | Étape en minutes : si l'affichage du temps de cycle<br>programmé est activé et réglé sur une valeur supérieu-<br>re à zéro, il dépassera cette durée.                                               |
|                 | SECond  | ннғ .04  | 0-59                                                         | Étape en secondes : si l'affichage du temps de cycle<br>programmé est activé et réglé sur une valeur supérieu-<br>re à zéro, il dépassera cette durée.                                              |
|                 | LEJEL   | HHF '05  | רטיי/חבא/א יפא                                               | Niveau d'eau : Les niveaux d'eau Low (Faible), Me-<br>dium (Moyen) et High (Elevé) sont programmés glo-<br>balement.                                                                                |
|                 | υ ΕΕΠΡ  | ннF ,D6  | CoLd/"ΑrΠ/Hot                                                | Température de la vanne d'eau : froide (vanne d'eau<br>froide), tiède (vannes d'eau tiède et froide), chaude<br>(vannes d'eau chaude)                                                               |
|                 | ⊻ ЕЕПР  | רם, אאר  | 9 Cold/9 <u>4</u> Arñ/9 Hot                                  | Température de l'eau (modèles avec chauffage) : Les<br>valeurs de température pour l'eau froide, tiède ou<br>chaude peuvent être programmées globalement ou in-<br>dividuellement.                  |
|                 | FLUSH   | HHF 108  | no/YES                                                       | Rinçage : évacue l'eau au début de l'étape pour la du-<br>rée globalement programmée, ce qui permet de net-<br>toyer la cuve et d'éviter que le surplus d'eau sale ne se<br>mélange à l'eau propre. |
|                 | rotAtE  | HHF ,09  | 3-255                                                        | Temps d'activation du moteur (en secondes)                                                                                                    |
|                 | PAUSE   | HHF , 10 | 3-255                                                        | Temps de désactivation du moteur (en secondes)                                                                                                    |
|                 | SPEEd   | HHFill   | no rot/Lo‼ A9/rE9 A9                                         |                                                                                                    |
|                 | rEuEr5  | HHF , 12 | rEu on/no rEu                                                | Inversion                                                                                                    |
|                 | FiLL    | HHF , 13 | □□/□FF (activé/désactivé)                                    | Vannes de remplissage                                                                                                    |
|                 | F, EUB  | HHF , 14 | □¬/□FF (activé/désactivé)                                    | Vannes de remplissage de la cuve (le cas échéant)                                                                                                    |
|                 | SPrRY   | HHF , 15 | □¬/□FF (activé/désactivé)                                    | Soupapes de vaporisation (si présentes)                                                                                                    |
|                 | C HArd  | ННF , 16 | on/oFF (activé/désactivé)                                    | Vanne de remplissage à l'eau dure froide (le cas échéant)                                                                                                    |
|                 | AUH FL  | ннғ ,    | □¬/□FF (activé/désactivé)                                    | Vanne de remplissage auxiliaire (le cas échéant)                                                                                                    |

#### Programmation du type d'étape de remplissage

Le type Étape de remplissage permet au propriétaire de programmer les étapes de remplissage d'un cycle. Après avoir sélectionné le numéro d'étape de cycle désiré et avoir appuyé sur START (enter), *HHF LL* apparaitra à l'écran. Appuyer sur la touche Normal 40 °C ( $\Lambda$ ) ou Gentle 30C (Doux 30 °C) (V) pour faire défiler

les options et START (DÉMARRAGE) (entrée) pour sélectionner une valeur.

REMARQUE : Pour retourner à l'option programmable actuelle sans changer la valeur du nombre actif, appuyer sur la touche Perm Press 60C (Tissus infroissables 60 °C) (<).

| Type<br>d'étape | Écran A | Écran B  | Valeurs                                                      | Description                                                                                                    |
|-----------------|---------|----------|--------------------------------------------------------------|----------------------------------------------------------------------------------------------------|
| HHF iLL         |         |          |                                                              | Type d'étape de remplissage ( <i>HH</i> correspond au numé-<br>ro de l'étape ; le type d'étape clignote)                                                                                                    |
|                 | En di5  | HHF ,0 I | EnAPF6/9 '24PF7/900 1/<br>9009 5                             | Activation / désactivation étape<br>Si vous choisissez diad l et diad 2, l'étape sera<br>activée si le modificateur de programme est choisi et<br>configuré pour être activé dans Menu de programma-<br>tion de modification du programmeCMP |
|                 | SEAEUS  | HHF '02  | PrE''SH/''RSH/r inSE I/<br>r inSE2/r inSE3/r inSE4/<br>SP in | DEL d'état : lors de cette étape, la DEL correspondan-<br>te s'allume sur le système de contrôle.                                                                                                    |
|                 | ΠιηUEE  | ннғ ,03  | 0-255                                                        | Étape en minutes : si l'affichage du temps de cycle<br>programmé est activé et réglé sur une valeur supérieu-<br>re à zéro, il dépassera cette durée.                                                                                        |
|                 | SECond  | ннғ .04  | 0-59                                                         | Étape en secondes : si l'affichage du temps de cycle<br>programmé est activé et réglé sur une valeur supérieu-<br>re à zéro, il dépassera cette durée.                                                                                       |
|                 | LEJEL   | HHF '05  | אפי חבא/אייסא/הייסא/                                         | Niveau d'eau : Les niveaux d'eau Low (Faible), Me-<br>dium (Moyen) et High (Elevé) sont programmés glo-<br>balement.                                                                                                    |
|                 | υ ΕΕΠΡ  | ннF ,06  | CoLd/"ΑΓΠ/ΗσΕ                                                | Température de la vanne d'eau : froide (vanne d'eau<br>froide), tiède (vannes d'eau tiède et froide), chaude<br>(vannes d'eau chaude)                                                                                                    |
|                 | ⊻ ЕЕПР  | רם, אאר  | 9 Cold/9 <u>"</u> Arī,9 Hot                                  | Température de l'eau (modèles avec chauffage) : Les<br>valeurs de température pour l'eau froide, tiède ou<br>chaude peuvent être programmées globalement ou in-<br>dividuellement.                                                           |
|                 | FLUSH   | HHF 108  | no/YES                                                       | Rinçage : évacue l'eau au début de l'étape pour la du-<br>rée globalement programmée, ce qui permet de net-<br>toyer la cuve et d'éviter que le surplus d'eau sale ne se<br>mélange à l'eau propre.                                          |
|                 | rotAtE  | HHF 109  | 3-255                                                        | Temps d'activation du moteur (en secondes)                                                                                                    |
|                 | PRUSE   | HHF , 10 | 3-255                                                        | Temps de désactivation du moteur (en secondes)                                                                                                    |
|                 | SPEEd   | HHFII    | no rot/Lo‼ A9/rE9 A9                                         |                                                                                                    |
|                 | rEuEr5  | HHF , 12 | rEu on/no rEu                                                | Inversion                                                                                                    |

Tableau 15 suite...

| Type<br>d'étape | Écran A | Écran B  | Valeurs                   | Description                                               |
|-----------------|---------|----------|---------------------------|-----------------------------------------------------------|
|                 | F .LL   | ннғ із   | הם/הFF (activé/désactivé) | Vannes de remplissage                                     |
|                 | F , EU6 | ннғ , 14 | הס/הדF (activé/désactivé) | Vannes de remplissage de la cuve (le cas échéant)         |
|                 | SPrRY   | HHF , 15 | הם/סFF (activé/désactivé) | Soupapes de vaporisation (si présentes)                   |
|                 | C HArd  | HHF , 16 | ם/חFF (activé/désactivé)  | Vanne de remplissage à l'eau dure froide (le cas échéant) |
|                 | AUH FL  | רו ה אא  | on/oFF (activé/désactivé) | Vanne de remplissage auxiliaire (le cas échéant)          |

#### Programmation du type d'étape d'alimentation

Le type Étape d'alimentation permet au propriétaire de programmer l'ajout de produits chimiques à la charge. Après avoir sélectionné le numéro d'étape de cycle désiré et avoir appuyé sur START (DÉMARRAGE) (entrée), *HH5UPP* apparaitra à l'écran. Appuyer sur la touche Normal 40 °C ( $\Lambda$ ) ou Gentle 30C (Doux 30 °C) (V) pour faire défiler les options et START (DÉMARRA-GE) (entrée) pour sélectionner une valeur.

REMARQUE : Pour retourner à l'option programmable actuelle sans changer la valeur du nombre actif, appuyer sur la touche Perm Press 60C (Tissus infroissables 60 °C) (<).

| Type<br>d'étape | Écran A | Écran B | Valeurs                                                      | Description                                                                                                    |
|-----------------|---------|---------|--------------------------------------------------------------|----------------------------------------------------------------------------------------------------|
| ннѕирр          |         |         |                                                              | Type d'étape d'alimentation ( <i>HH</i> correspond au numéro de l'étape ; le type d'étape clignote)                                                                                                    |
|                 | En dis  | ннѕио і | EnAble/disAbl/dNod I/                                        | Activation / désactivation étape                                                                                                    |
|                 |         |         | dNod 2                                                       | Si vous choisissez diad let diad 2, l'étape sera<br>activée si le modificateur de programme est choisi et<br>configuré pour être activé dans Menu de programma-<br>tion de modification du programmeCMP             |
|                 | SEREUS  | ннѕиог  | PrE''SH/''RSH/r inSE I/<br>r inSE2/r inSE3/r inSE4/<br>SP in | DEL d'état : lors de cette étape, la DEL correspondante<br>s'allume sur le système de contrôle.                                                                                                    |
|                 | Π inUEE | ннѕиоз  | 0-255                                                        | Étape en minutes : si l'affichage du temps de cycle pro-<br>grammé est activé et réglé sur une valeur supérieure à<br>zéro, il dépassera cette durée.                                                               |
|                 | SECond  | ннѕиоч  | 0-59                                                         | Étape en secondes : si l'affichage du temps de cycle<br>programmé est activé et réglé sur une valeur supérieure<br>à zéro, il dépassera cette durée.                                                                |
|                 | υ ΕΕΠΡ  | ннѕиоѕ  | CoLd/ĽЯrΠ/Hot                                                | Température de la vanne d'eau : Ce paramètre ne sert<br>que s'il y a une étape d'alimentation indépendante. froi-<br>de (vanne d'eau froide), tiède (vannes d'eau tiède et<br>froide), chaude (vannes d'eau chaude) |
|                 | del Al  | нн5006  | 0-255                                                        | Le temps d'attente permet à l'eau de commencer à<br>s'écouler avant l'introduction de produits chimiques<br>(internes ou externes) dans la machine.                                                                 |
|                 | SHULoF  | ннѕиол  | E INE/LEUEL                                                  | Arrêt des alimentations externes. Cette étape peut être<br>configurée pour le temps d'alimentation programmé ou<br>lorsque le dernier niveau d'eau cible a été atteint.                                             |
|                 | F iLL   | нн50 Ю  | ם/חםFF (activé/désactivé)                                    | Vannes de remplissage (le cas échéant)                                                                                                    |
|                 | F, EUB  | нн5011  | ם/חםFF (activé/désactivé)                                    | Vannes de remplissage de la cuve (le cas échéant)                                                                                                    |
|                 | SPrRY   | HH5U 12 | הם/הFF (activé/désactivé)                                    | Soupapes de vaporisation (si présentes)                                                                                                    |
|                 | C HArd  | ннѕи із | □□/□FF (activé/désactivé)                                    | Vanne de remplissage à l'eau dure froide (le cas échéant)                                                                                                    |
|                 | RUH FL  | нн50 іч | □□□FF (activé/désactivé)                                     | Vanne de remplissage auxiliaire (le cas échéant)                                                                                                    |
|                 | CoñP    | HH5U 15 | □□/□FF (activé/désactivé)                                    | Compartiment 1                                                                                                    |
|                 | CoñP 2  | нн50 16 | ם/חםFF (activé/désactivé)                                    | Compartiment 2                                                                                                    |

Tableau 16 suite ...

| Type<br>d'étape | Écran A | Écran B   | Valeurs                   | Description         |
|-----------------|---------|-----------|---------------------------|---------------------|
|                 | Co.7P 3 | רו 150 או | הם/הFF (activé/désactivé) | Compartiment 3      |
|                 | СолР Ч  | HH5U IB   | הם/הFF (activé/désactivé) | Compartiment 4      |
|                 | oUEP I  | HH5U 19   | ם/חםFF (activé/désactivé) | Sortie externe n° 1 |
|                 | oUEP 2  | HHSU20    | הם/הFF (activé/désactivé) | Sortie externe n° 2 |
|                 | oUEP 3  | HH5U2 I   | הם/הFF (activé/désactivé) | Sortie externe n° 3 |
|                 | oUEP 4  | HH5U22    | FF (activé/désactivé)م/חם | Sortie externe n° 4 |

Les étapes d'alimentation sont uniques en ce sens qu'elles peuvent être exécutées indépendamment ou être liées à une étape de remplissage ou une étape de réutilisation du remplissage. Les tableaux suivants présentent des exemples des étapes avec lesquelles l'étape d'alimentation peut être activée. Toutes les étapes indiquées ci-dessous sont activées, il se peut qu'il y ait entre celles-ci d'autres étapes désactivées.

Lorsque l'étape d'alimentation est associée à une étape de remplissage, sa durée n'est pas prise en compte dans la durée totale du programme. Une étape d'alimentation est une étape à part entière chaque fois qu'une étape de remplissage activée ne la précède pas directement.

| Étapes                                 | En cas d'activation  |
|----------------------------------------|----------------------|
| Étape 1, étape de remplissage          |                      |
| Étape 2, étape d'alimentation          | Associée à l'étape 1 |
| Étape 3, étape d'alimentation          | Associée à l'étape 1 |
| Étape 4, étape de lavage inten-<br>sif |                      |
|                                        |                      |
| Étape 1, étape de remplissage          |                      |
| Étape 2, étape de lavage inten-<br>sif |                      |
| Étape 3, étape d'alimentation          | Étape à part entière |
| Étape 4, étape d'alimentation          | Étape à part entière |
| Étape 5, étape d'extraction            |                      |

| Étapes                                 | En cas d'activation  |
|----------------------------------------|----------------------|
| Étape 1, étape d'alimentation          | Étape à part entière |
| Étape 2, étape de remplissage          |                      |
| Étape 3, étape d'alimentation          | Actif avec l'étape 2 |
| Étape 4, étape de lavage inten-<br>sif |                      |
|                                        |                      |
| Étape 1, étape de remplissage          |                      |
| Étape 2, étape de lavage inten-<br>sif |                      |
| Étape 3, étape d'alimentation          | Étape à part entière |
| Étape 4, étape de remplissage          |                      |
| Étape 5, étape d'alimentation          | Associée à l'étape 4 |

Tableau 18

#### Programmation du type d'étape de lavage intensif

Le type Étape d'agitation permet au propriétaire de programmer les étapes d'agitation d'un cycle. Après avoir sélectionné le numéro d'étape de cycle désiré et avoir appuyé sur START (DÉ-MARRAGE) (entrée), *HHR9 L* apparaitra à l'écran. Appuyer sur la touche Normal 40 °C ( $\Lambda$ ) ou Gentle 30C (Doux 30 °C) (V) pour faire défiler les options et START (DÉMARRAGE) (entrée) pour sélectionner une valeur.

REMARQUE : Pour retourner à l'option programmable actuelle sans changer la valeur du nombre actif, appuyer sur la touche Perm Press 60C (Tissus infroissables 60 °C) (<).

| Type<br>d'étape | Écran A   | Écran B | Valeurs                                                                                | Description                                                                                                    |
|-----------------|-----------|---------|----------------------------------------------------------------------------------------|----------------------------------------------------------------------------------------------------|
| ння <u>9</u> ,E |           |         |                                                                                        | Type d'étape de lavage intensif ( <i>HH</i> correspond au nu-<br>méro de l'étape ; le type d'étape clignote)                                                                                             |
|                 | En dı5    | ння90 і | EnAble/d iSAbl/dNod I/                                                                 | Activation / désactivation étape                                                                                                    |
|                 |           |         | dNod 2                                                                                 | Si vous choisissez drad l et drad 2, l'étape sera<br>activée si le modificateur de programme est choisi et<br>configuré pour être activé dans Menu de program-<br>mation de modification du programmeCMP |
|                 | SEREUS    | ння902  | PrE <sup>11</sup> 5H/ <sup>11</sup> A5H/r in5E I/<br>r in5E2/r in5E3/r in5E4/<br>5P in | DEL d'état : lors de cette étape, la DEL correspondan-<br>te s'allume sur le système de contrôle.                                                                                                    |
|                 | Π INUEE   | ння903  | 0-255                                                                                  | Étape en minutes : si l'affichage du temps de cycle<br>programmé est activé et réglé sur une valeur supérieu-<br>re à zéro, il dépassera cette durée.                                                    |
|                 | SECond    | ннязоч  | 0-59                                                                                   | Étape en secondes : si l'affichage du temps de cycle<br>programmé est activé et réglé sur une valeur supérieu-<br>re à zéro, il dépassera cette durée.                                                   |
|                 | HERL      | ння905  | no/EAr9EE/iiA inEA                                                                     | Température de l'élément chauffant (voir Séquence<br>d'affichage du chauffage/refroidissement (modèles<br>avec chauffage))                                                                               |
|                 | rALE      | HHR906  | <b>مە/0,5 - 6</b> 0 °F/minute<br>[ <b>0,3 - 3,3</b> °C/minute]                         | Taux de chauffage (modèles avec chauffage)                                                                                                    |
|                 | rotAtE    | ннязол  | 3-255                                                                                  | Temps d'activation du moteur (en secondes)                                                                                                    |
|                 | PRUSE     | HHA908  | 3-255                                                                                  | Temps de désactivation du moteur (en secondes)                                                                                                    |
|                 | SPEEd     | HHR909  | no rot/Lo‼ A9/rE9 A9                                                                   |                                                                                                    |
|                 | rEuEr5    | HHA9 10 | rEu on/no rEu                                                                          | Inversion                                                                                                    |
|                 | drfl in l | HHR9    | □n/□FF (activé/désactivé)                                                              | Vidange nº 1                                                                                                    |
|                 | drfl in2  | HHR9 12 | on/oFF (activé/désactivé)                                                              | Vidange nº 2                                                                                                    |
|                 | rEF iLL   | нняз із | on/oFF (activé/désactivé)                                                              | Re-remplissage : Si le niveau d'eau chute lors de<br>l'étape, de l'eau sera rajoutée jusqu'à ce que le niveau<br>d'eau atteigne le niveau défini lors de la dernière éta-<br>pe de remplissage exécutée. |
|                 | oUEP I    | HHR9 15 | on/oFF (activé/désactivé)                                                              | Sortie externe n° 1                                                                                                    |
|                 | oUEP 2    | HHR9 16 | on/oFF (activé/désactivé)                                                              | Sortie externe n° 2                                                                                                    |

Tableau 19 suite...

| Type<br>d'étape | Écran A | Écran B | Valeurs                    | Description         |
|-----------------|---------|---------|----------------------------|---------------------|
|                 | oUEP 3  | רו פאאא | סאם/הדF (activé/désactivé) | Sortie externe n° 3 |
|                 | oUEP 4  | HHR9 18 | ש/חםFF (activé/désactivé)  | Sortie externe n° 4 |

#### Programmation du type d'étape d'imprégnation

Le type Étape de trempage permet au propriétaire de programmer une étape de trempage dans un cycle. Le type Étape de trempage est identique au type Étape d'agitation, sauf que sa durée est programmée en heures et en minutes plutôt qu'en minutes et en secondes. Après avoir sélectionné le numéro d'étape de cycle désiré et avoir appuyé sur START (DÉMARRAGE) (entrée), HH5\_0RF apparaitra à l'écran. Appuyer sur la touche Normal 40 °C (Λ) ou Gentle 30C (Doux 30 °C) (V) pour faire défiler les options et START (DÉMARRAGE) (entrée) pour sélectionner une valeur.

REMARQUE : Pour retourner à l'option programmable actuelle sans changer la valeur du nombre actif, appuyer sur la touche Perm Press 60C (Tissus infroissables 60 °C) (<).

| Type<br>d'étape | Écran A   | Écran B | Valeurs                                                    | Description                                                                                                    |
|-----------------|-----------|---------|------------------------------------------------------------|----------------------------------------------------------------------------------------------------|
| HHSoAfi         |           |         |                                                            | Type d'étape d'imprégnation ( <i>HH</i> correspond au nu-<br>méro de l'étape ; le type d'étape clignote)                                                                                                    |
|                 | En dı5    | НН5601  | EnABLE/d ;SABL/dNod I/<br>dNod 2                           | Activation / désactivation étape<br>Si vous choisissez diad l' et diad 2, l'étape sera<br>activée si le modificateur de programme est choisi et<br>configuré pour être activé dans Menu de program-<br>mation de modification du programmeCMP |
|                 | SEREUS    | HHSoO2  | PrE"5H/"R5H/r in5E I/<br>r in5E2/r in5E3/r in5E4/<br>5P in | DEL d'état : lors de cette étape, la DEL correspondan-<br>te s'allume sur le système de contrôle.                                                                                                    |
|                 | НьИг5     | HH5o03  | 0-255                                                      | Étape en heures : si l'affichage du temps de cycle pro-<br>grammé est activé et réglé sur une valeur supérieure à<br>zéro, il dépassera cette durée.                                                                                          |
|                 | N inUEE   | нн5о0ч  | 0-59                                                       | Étape en minutes : si l'affichage du temps de cycle<br>programmé est activé et réglé sur une valeur supérieu-<br>re à zéro, il dépassera cette durée.                                                                                         |
|                 | HERL      | HH5o05  | no/EAr9EE/iiA inEA                                         | Température de l'élément chauffant (voir Séquence<br>d'affichage du chauffage/refroidissement (modèles<br>avec chauffage))                                                                                                    |
|                 | r ALE     | HH5o06  | na/                                                        | Consommation spécifique de chaleur                                                                                                    |
|                 | rotAtE    | HH5007  | 3-255                                                      | Temps d'activation du moteur (en secondes)                                                                                                    |
|                 | PRUSE     | HH5o08  | 3-255                                                      | Temps de désactivation du moteur (en secondes)                                                                                                    |
|                 | SPEEd     | HH5o09  | no ro£/Lo‼ A9/rE9 A9                                       |                                                                                                    |
|                 | rEuEr5    | HH5o 10 | rEu on/no rEu                                              | Inversion                                                                                                    |
|                 | drfl in l | HH5o    | □/□FF (activé/désactivé)                                   | Vidange nº 1                                                                                                    |
|                 | drfl in2  | HH5o 12 | □¬□FF (activé/désactivé)                                   | Vidange nº 2                                                                                                    |
|                 | rEF ıLL   | HH5o 13 | ס/oFF (activé/désactivé)                                   | Re-remplissage : Si le niveau d'eau chute lors de<br>l'étape, de l'eau sera rajoutée jusqu'à ce que le niveau<br>d'eau atteigne le niveau défini lors de la dernière éta-<br>pe de remplissage exécutée.                                      |
|                 | oUEP I    | HH5o 15 | □¬/□FF (activé/désactivé)                                  | Sortie externe n° 1                                                                                                    |
|                 | oUEP 2    | HH5o 16 | on/oFF (activé/désactivé)                                  | Sortie externe n° 2                                                                                                    |

Tableau 20 suite...

| Type<br>d'étape | Écran A | Écran B | Valeurs                   | Description         |
|-----------------|---------|---------|---------------------------|---------------------|
|                 | oUEP 3  | רו ם185 | הם/הFF (activé/désactivé) | Sortie externe n° 3 |
|                 | oUEP 4  | HH5o 18 | ס/חםFF (activé/désactivé) | Sortie externe n° 4 |

#### Programmation du type Étape de refroidissement

Le type Étape de refroidissement permet au propriétaire de programmer une étape de refroidissement dans un cycle. Le type Étape de refroidissement est identique au type Étape d'agitation, sauf que sa durée est programmée en heures et en minutes plutôt qu'en minutes et en secondes. Après avoir sélectionné le numéro d'étape de cycle désiré et avoir appuyé sur START (DÉMARRA-GE) (entrée), HHELdn apparaitra à l'écran. Appuyer sur la touche Normal 40 °C ( $\Lambda$ ) ou Gentle 30C (Doux 30 °C) (V) pour faire défiler les options et START (DÉMARRAGE) (entrée) pour sélectionner une valeur.

REMARQUE : Pour retourner à l'option programmable actuelle sans changer la valeur du nombre actif, appuyer sur la touche Perm Press 60C (Tissus infroissables 60 °C) (<).

| Type<br>d'étape | Écran A       | Écran B | Valeurs                                                                                | Description                                                                                                    |
|-----------------|---------------|---------|----------------------------------------------------------------------------------------|----------------------------------------------------------------------------------------------------|
| HHELdn          |               |         |                                                                                        | Type Étape de refroidissement ( <i>HH</i> est le numéro d'étape, le type d'étape clignote)                                                                                                    |
|                 | En di5        | HHELO I | EnAble/disAbl/dNod I/                                                                  | Activation / désactivation étape                                                                                                    |
|                 |               |         |                                                                                        | Si vous choisissez dried l et dried 2, l'étape sera<br>activée si le modificateur de programme est choisi et<br>configuré pour être activé dans Menu de program-<br>mation de modification du programmeCMP |
|                 | SEREUS        | HHCL02  | PrE <sup>11</sup> 5H/ <sup>11</sup> A5H/r in5E I/<br>r in5E2/r in5E3/r in5E4/<br>5P in | DEL d'état : lors de cette étape, la DEL correspondan-<br>te s'allume sur le système de contrôle.                                                                                                    |
|                 | <u>"</u> ЕЕПР | HHCL03  | 9 Cool/                                                                                | Température de refroidissement (voir <i>Séquence d'affi-<br/>chage du chauffage/refroidissement (modèles avec<br/>chauffage)</i> )                                                                         |
|                 | LYPE          | HHELOY  | РЬИ Со/По Чг т                                                                         | Pli / Code de plomberie                                                                                                    |
|                 | rfle          | HHCLOS  | no/ 0.3 - 6.9 °C/Minute [0.5 -<br>12.5 °F/Minute]                                      | Taux de refroidissement                                                                                                    |
|                 | rotAtE        | HHCLO6  | 3-255                                                                                  | Temps d'activation du moteur (en secondes)                                                                                                    |
|                 | PRUSE         | ннсгол  | 3-255                                                                                  | Temps de désactivation du moteur (en secondes)                                                                                                    |
|                 | SPEEd         | HHELOB  | no rot/Lo‼ A9/rE9 A9                                                                   |                                                                                                    |
|                 | rEuEr5        | HHELO9  | rEu on/no rEu                                                                          | Inversion                                                                                                    |
|                 | υ ΕΕΠΡ        | HHEL ID | CoLd/ΨΑrΠ/Hot                                                                          | Température de la vanne d'eau : froide (vanne d'eau<br>froide), tiède (vannes d'eau tiède et froide), chaude<br>(vannes d'eau chaude)                                                                      |
|                 | F iLL         | HHELII  | □¬□FF (activé/désactivé)                                                               | Vannes de remplissage                                                                                                    |
|                 | F , EU6       | HHEL 12 | □∩□FF (activé/désactivé)                                                               | Vannes de remplissage de la cuve (le cas échéant)                                                                                                    |
|                 | SPrRY         | HHEL IJ | ם/ח∈FF (activé/désactivé)                                                              | Soupapes de vaporisation (si présentes)                                                                                                    |
|                 | [ HArd        | HHEL IY | ם/ח−FF (activé/désactivé)                                                              | Vanne de remplissage à l'eau dure froide (le cas échéant)                                                                                                    |
|                 | AUH FL        | HHEL IS | on/oFF (activé/désactivé)                                                              | Vanne de remplissage auxiliaire (le cas échéant)                                                                                                    |
|                 | oUEP I        | HHEL 16 | on/oFF (activé/désactivé)                                                              | Sortie externe n° 1                                                                                                    |

Tableau 21 suite...

N° réf. F8641401FRR2

| Type<br>d'étape | Écran A | Écran B | Valeurs                   | Description         |
|-----------------|---------|---------|---------------------------|---------------------|
|                 | oUEP 2  | HHEL IT | הם/הF (activé/désactivé)  | Sortie externe n° 2 |
|                 | oUEP 3  | HHEL IB | ם/חםFF (activé/désactivé) | Sortie externe n° 3 |
|                 | oUEP 4  | HHEL 19 | □¬□FF (activé/désactivé)  | Sortie externe n° 4 |

#### Programmation du type d'étape de vidange

Le type Étape de vidange permet au propriétaire de programmer les étapes de vidange d'un cycle. Après avoir sélectionné le numéro d'étape de cycle désiré et avoir appuyé sur START (DÉ-MARRAGE) (entrée), *HHdr* R, apparaitra à l'écran. Appuyer sur la touche Normal 40 °C ( $\Lambda$ ) ou Gentle 30C (Doux 30 °C) (V) pour faire défiler les options et START (DÉMARRAGE) (entrée) pour sélectionner une valeur.

REMARQUE : Pour retourner à l'option programmable actuelle sans changer la valeur du nombre actif, appuyer sur la touche Perm Press 60C (Tissus infroissables 60 °C) (<).

| Type<br>d'étape | Écran A   | Écran B | Valeurs                                                    | Description                                                                                                    |
|-----------------|-----------|---------|------------------------------------------------------------|----------------------------------------------------------------------------------------------------|
| HHdrfi          |           |         |                                                            | Type d'étape de vidange ( <i>HH</i> correspond au numéro de l'étape ; le type d'étape clignote)                                                                                                    |
|                 | En dı5    | ннаго I | EnAbLE/d ;SAbL/dNod I/<br>dNod 2                           | Activation / désactivation étape<br>Si vous choisissez diad l et diad 2, l'étape sera<br>activée si le modificateur de programme est choisi et<br>configuré pour être activé dans Menu de program-<br>mation de modification du programmeCMP |
|                 | SEAEUS    | HHdr02  | PrEĽ5H/ĽR5H/r in5E I/<br>r in5E2/r in5E3/r in5E4/<br>5P in | DEL d'état : lors de cette étape, la DEL correspondan-<br>te s'allume sur le système de contrôle.                                                                                                    |
|                 | drfl in l |         | הם/הF (activé/désactivé)                                   | Vidange nº 1                                                                                                    |
|                 | drfl in2  |         | הם/הF (activé/désactivé)                                   | Vidange nº 2                                                                                                    |
|                 | rotAtE    | HHdr06  | 3-255                                                      | Temps d'activation du moteur (en secondes)                                                                                                    |
|                 | PRUSE     | HHdrD7  | 3-255                                                      | Temps de désactivation du moteur (en secondes)                                                                                                    |
|                 | SPEEd     | HHdr08  | no rot/Lo‼ A9/rE9 A9                                       |                                                                                                    |
|                 | rEuEr5    | HHdr09  | rEu on/no rEu                                              | Inversion                                                                                                    |
|                 | dELAA     | HHdr ID | הם/הF (activé/désactivé)                                   | Retarder la rotation jusqu'à ce que la cuve soit vide.                                                                                                    |
|                 | oUEP I    | HHdr    | ם/חםFF (activé/désactivé)                                  | Sortie externe n° 1                                                                                                    |
|                 | oUEP 2    | HHdr 12 | □¬/□FF (activé/désactivé)                                  | Sortie externe n° 2                                                                                                    |
|                 | oULP 3    | HHdr 13 | □¬/□FF (activé/désactivé)                                  | Sortie externe n° 3                                                                                                    |
|                 | oUEP 4    | HHdr 14 | on/oFF (activé/désactivé)                                  | Sortie externe n° 4                                                                                                    |

Tableau 22

#### *Programmation du type d'étape de vidange/ d'extraction (essorage)*

Le type Étape d'essorage/vidange permet au propriétaire de programmer les étapes de vidange essorage d'un cycle. Après avoir sélectionné le numéro d'étape de cycle désiré et avoir appuyé sur START (DÉMARRAGE) (entrée), *HH5P in* apparaitra à l'écran. Appuyer sur la touche Normal 40 °C ( $\Lambda$ ) ou Gentle 30C (Doux 30 °C) (V) pour faire défiler les options et START (DÉMARRA-GE) (entrée) pour sélectionner une valeur.

REMARQUE : Pour retourner à l'option programmable actuelle sans changer la valeur du nombre actif, appuyer sur la touche Perm Press 60C (Tissus infroissables 60 °C) (<).

| Type<br>d'étape | Écran A   | Écran B | Valeurs                                                    | Description                                                                                                    |
|-----------------|-----------|---------|------------------------------------------------------------|----------------------------------------------------------------------------------------------------|
| HHSP in         |           |         |                                                            | Type d'étape d'essorage ( <i>HH</i> correspond au numéro de l'étape ; le type d'étape clignote)                                                                                                    |
|                 | En di5    | ннѕро I | EnAbLE/d ;5AbL/dNod I/<br>dNod 2                           | Activation / désactivation étape<br>Si vous choisissez drad l et drad 2, l'étape sera<br>activée si le modificateur de programme est choisi et<br>configuré pour être activé dans Menu de program-<br>mation de modification du programmeCMP                     |
|                 | SEREUS    | ннѕрог  | PrEĽSH/ĽRSH/r inSE I/<br>r inSE2/r inSE3/r inSE4/<br>SP in | DEL d'état : lors de cette étape, la DEL correspon-<br>dante s'allume sur le système de contrôle.                                                                                                    |
|                 | Π inUEE   | ннѕроз  | 0-9                                                        | Étape en minutes : si l'affichage du temps de cycle<br>programmé est activé et réglé sur une valeur supérieu-<br>re à zéro, il dépassera cette durée.                                                                                                    |
|                 | SECond    | ннѕроч  | 0-59                                                       | Étape en secondes : si l'affichage du temps de cycle<br>programmé est activé et réglé sur une valeur supérieu-<br>re à zéro, il dépassera cette durée.                                                                                                    |
|                 | drfl in l |         | ם/חםFF (activé/désactivé)                                  | Vidange nº 1                                                                                                    |
|                 | drfl in2  |         | ם/חםFF (activé/désactivé)                                  | Vidange n° 2                                                                                                    |
|                 | SPEEd     | ннѕров  | uE Lo"/Lo"/NEd/H 19H/uE<br>H 1/UL H 1                      | Vitesse d'essorage : Vitesse très basse, basse,<br>moyenne, élevée, très élevée ou ultra élevée (si la<br>valeur programmée dépasse la capacité du modèle<br>de machine, la commande limitera automatiquement<br>la vitesse à l'intérieur de la plage autorisée) |
|                 | oUEP I    | HHSP09  | ם/חםFF (activé/désactivé)                                  | Sortie externe n° 1                                                                                                    |
|                 | oUEP 2    | HH5P 10 | ס/חםFF (activé/désactivé)                                  | Sortie externe n° 2                                                                                                    |
|                 | oUEP 3    | HH5P    | □¬/□FF (activé/désactivé)                                  | Sortie externe n° 3                                                                                                    |
|                 | oUEP 4    | HH5P 12 | הם/םFF (activé/désactivé)                                  | Sortie externe n° 4                                                                                                    |

#### Tableau 23

Les essorages à haute vitesse permettent d'extraire le savon et l'eau de la charge, mais peuvent également produire une mousse plus difficile à éliminer. C'est pour cela que tous les essorages comprennent une étape progressive destinée à réduire la production de mousse. La vitesse globale d'essorage atteinte dépend de la durée de l'étape. La durée de l'étape prend en compte le temps de vidange, le temps nécessaire à une (1) mesure de l'équilibre, ainsi que la durée d'essorage. Le temps nécessaire aux autres mesures de l'équilibre ne sera pas soustrait de la durée de l'étape. Si on n'alloue pas suffisamment de temps pour atteindre une vitesse programmée, l'étape avancera sans atteindre la vitesse définie.

Il est recommandé de ne pas réduire les durées d'essorage dans les cycles par défaut. On obtient une meilleure performance de la machine avec les durées d'essorage par défaut.

#### Programmation du type d'étape de pause

Le type Étape de pause permet à l'utilisateur de mettre un cycle sur pause à un moment précis afin de permettre une interaction avec l'utilisateur, généralement l'ajout d'un produit chimique. Après avoir sélectionné le numéro d'étape de cycle désiré et avoir appuyé sur START (DÉMARRAGE) (entrée), *HHHaL d* apparaitra à l'écran. Appuyer sur la touche Normal 40 °C ( $\Lambda$ ) ou Gentle

30C (Doux 30 °C) (V) pour faire défiler les options et START (DÉMARRAGE) (entrée) pour sélectionner une valeur.

REMARQUE : Pour retourner à l'option programmable actuelle sans changer la valeur du nombre actif, appuyer sur la touche Perm Press 60C (Tissus infroissables 60 °C) (<).

| Type<br>d'étape | Écran A             | Écran B | Valeurs                                                          | Description                                                                                                    |
|-----------------|---------------------|---------|------------------------------------------------------------------|----------------------------------------------------------------------------------------------------|
| HHHold          |                     |         |                                                                  | Type d'étape de pause ( <i>HH</i> correspond au numéro de l'étape ; le type d'étape clignote)                                                                                                    |
|                 | En di5              | ННН601  | EnAbLE/d ;SAbL/dNod  /<br>dNod 2                                 | Activation / désactivation étape<br>Si vous choisissez drad l et drad 2, l'étape sera<br>activée si le modificateur de programme est choisi et<br>configuré pour être activé dans Menu de program-<br>mation de modification du programmeCMP |
|                 | SEREUS              | ннно02  | PrEĽSH/ĽRSH/r inSE I/<br>r inSE2/r inSE3/r inSE4/<br>SP in       | DEL d'état : lors de cette étape, la DEL correspon-<br>dante s'allume sur le système de contrôle.                                                                                                    |
|                 | N INULE             | ннн603  | 0-2                                                              | Étape en minutes : si l'affichage du temps de cycle<br>programmé est activé et réglé sur une valeur supérieu-<br>re à zéro, il dépassera cette durée.                                                                                        |
|                 | SECond              | ННН60Ч  | 0-59                                                             | Étape en secondes : si l'affichage du temps de cycle<br>programmé est activé et réglé sur une valeur supérieu-<br>re à zéro, il dépassera cette durée.                                                                                       |
|                 | RUd <sub>'</sub> oP | HHHaOS  | 0-20                                                             | Mode audio : le signal sonore s'interrompt lorsqu'une touche est enfoncée ou que la porte est ouverte.                                                                                                    |
|                 | ñES589              | ннно06  | LoAd/CHEN, SoAP,<br>bLEACH/SoFtnr/SoUr/<br>StArCH/CUStN I/CUStN2 | Message d'affichage                                                                                                    |
|                 | SEArEP              | ннн_07  | Strt[y/Unlo[H                                                    | État de verrouillage de la porte                                                                                                    |
|                 | RUrESN              | ННН608  | 0-255                                                            | Reprise automatique, en minutes : le programme redé-<br>marrera automatiquement après la durée programmée<br>si l'étape a été configurée pour que la porte reste ver-<br>rouillée.                                                           |
|                 | drfl in l           |         | □¬/□FF (activé/désactivé)                                        | Vidange nº 1                                                                                                    |
|                 | drfl in2            |         | □¬/□FF (activé/désactivé)                                        | Vidange n° 2                                                                                                    |
|                 | oUEP I              | HHHo 12 | □¬/¬FF (activé/désactivé)                                        | Sortie externe n° 1                                                                                                    |
|                 | oUEP 2              | НННо 13 | ס/חם FF (activé/désactivé)                                       | Sortie externe n° 2                                                                                                    |
|                 | oUEP 3              | НННо 14 | □¬/□FF (activé/désactivé)                                        | Sortie externe n° 3                                                                                                    |
|                 | oUEP 4              | HHHo IS | □¬/□FF (activé/désactivé)                                        | Sortie externe n° 4                                                                                                    |

Dans l'étape Pause, un message s'affiche pour indiquer quelle interaction la machine attend. L'étape de pause peut être programmée pour retenir l'eau et maintenir la porte verrouillée ou pour évacuer l'eau et déverrouiller la porte. Dans les deux cas, la touche Start (démarrer) doit être enfoncée pour permettre au cycle de redémarrer.

Cette étape est utilisée pour permettre de rincer la machine avant d'ajouter le prochain chargement. Un prix de vente supplémentaire peut être ajouté en programmant une touche de modification pour activer des étapes permettant cette fonctionnalité, en définissant les étapes sur Mod 1 ou Mod 2. Consultez la section *Menu de programmation de modification du programmeCMP*-.

#### Programmation du type d'étape audio

Le type Étape audio est utilisé pour programmer une sonnerie qui sert à avertir l'utilisateur lors de l'amorce d'une étape. Après avoir sélectionné le numéro d'étape de cycle désiré et avoir appuyé sur START (DÉMARRAGE) (entrée), *HHFIUd*, apparaitra à l'écran. Appuyer sur la touche Normal 40 °C ( $\Lambda$ ) ou Gentle 30C (Doux 30 °C) (V) pour faire défiler les options et START (DÉ-MARRAGE) (entrée) pour sélectionner une valeur.

REMARQUE : Pour retourner à l'option programmable actuelle sans changer la valeur du nombre actif, appuyer sur la touche Perm Press 60C (Tissus infroissables 60 °C) (<).

| Type<br>d'étape | Écran A   | Écran B | Valeurs                                                                   | Description                                                                                                    |
|-----------------|-----------|---------|---------------------------------------------------------------------------|----------------------------------------------------------------------------------------------------|
| нняца ,         |           |         |                                                                           | Type d'étape audio ( <i>HH</i> correspond au numéro de l'étape ; le type d'étape clignote)                                                                                                    |
|                 | En di5    | нняио і | EnAbLE/d ;SAbL/dNod I/<br>dNod 2                                          | Activation / désactivation étape<br>Si vous choisissez diad l et diad 2, l'étape sera<br>activée si le modificateur de programme est choisi et<br>configuré pour être activé dans Menu de program-<br>mation de modification du programmeCMP |
|                 | SEREUS    | нняиог  | PrE <sup>11</sup> 5H/14R5H/r in5E I/<br>r in5E2/r in5E3/r in5E4/<br>SP in | DEL d'état : lors de cette étape, la DEL correspondan-<br>te s'allume sur le système de contrôle.                                                                                                    |
|                 | ח ישקדי ח | нняцоэ  | 0-2                                                                       | Étape en minutes                                                                                                    |
|                 | SECond    | HHRUOY  | 0-59                                                                      | Étape en secondes                                                                                                    |
|                 | AUd IoP   | HHRUOS  | 1-20                                                                      | Mode audio                                                                                                    |
|                 | oUEP I    | нняио6  | □¬□FF (activé/désactivé)                                                  | Sortie externe n° 1                                                                                                    |
|                 | oUEP 2    | нняиол  | □¬□FF (activé/désactivé)                                                  | Sortie externe n° 2                                                                                                    |
|                 | oUEP 3    | HHRUOB  | on/oFF (activé/désactivé)                                                 | Sortie externe n° 3                                                                                                    |
|                 | оИЕР Ч    | HHRUO9  | on∕oFF (activé/désactivé)                                                 | Sortie externe n° 4                                                                                                    |

Tableau 25

# Menu de messages personnalisés du cycle de pause [ n = 55 -

Cette option permet au propriétaire de programmer la machine pour afficher un message personnalisé du cycle de pause lorsqu'une pause est programmée.

- 1. La commande doit être en mode Manuel. Se reporter à la section *Entrée en mode manuel*.
- Presser les touches Normal 40 °C (A) ou Gentle 30C (Doux 30 °C) (V) jusqu'à ce que *Prog* apparaisse sur l'écran. Appuyer sur la touche START (DÉMARRAGE) (entrée) et *RES I* apparait à l'écran.
- Appuyer sur la touche Normal 40 °C (A) ou Gentle 30C (Doux 30 °C) (V) pour faire défiler les options programmables jusqu'à ce que *ERE55* - apparaisse à l'écran.

4. Quand *LNE55* - apparait à l'écran, appuyer sur la touche START (DÉMARRAGE) (entrée). Il y a deux (2) options programmables pour le message personnalisé de l'étape Pause.

| Écran   | Options de message<br>personnalisé du cy-<br>cle de pause |
|---------|-----------------------------------------------------------|
| ENESS I | Message personnalisé n° 1                                 |
| CNE552  | Message personnalisé n° 2                                 |

- Appuyez sur la touche Normal 40 °C (A) ou Gentle 30C (Doux 30 °C) (V) pour modifier l'option actuelle.
- 6. Appuyer sur la touche START (DÉMARRAGE) (entrée) pour modifier le premier de six (6) caractères programmables.

REMARQUE : Pour retourner à l'option programmable en cours sans changer la valeur, appuyez sur la touche Perm Press 60C (Tissus infroissables 60 °C) (<).

- Appuyer sur la touche Normal 40 °C (Λ) or Gentle 30C (Doux 30 °C) (V) pour activer le prochain caractère et la touche START (DÉMARRAGE) (entrée) pour saisir la valeur du caractère et avancer au prochain.
- 8. Appuyer sur la touche START (DÉMARRAGE) (entrée) lorsque la valeur correcte s'affiche à l'écran. La nouvelle valeur est enregistrée et l'option suivante apparaîtra à l'écran.

# Affichage activé du temps programmable du programmeP[y[k]

Cette option permet au propriétaire de programmer la machine pour afficher un temps de cycle choisi en minutes au lieu du temps de cycle calculé.

Le décompte de la durée du cycle ne sera pas mis sur pause lors du remplissage ou du chauffage. L'affichage passera à **D** *I* si la fin du cycle est atteinte avant que le décompte n'ait atteint **D** *I*. Si le temps affiché atteint **D** *I* avant la fin du cycle, l'affichage reste à **D** *I* jusqu'à la fin du cycle.

Pour utiliser cette option, le propriétaire doit régler le temps du cycle de programmation sur une valeur supérieure à 0. Consultez *Comment activer la programmation de cycle CyCLE-*.

- 1. La commande doit être en mode Manuel. Se reporter à la section *Entrée en mode manuel*.
- Presser les touches Normal 40 °C (Λ) ou Gentle 30C (Doux 30 °C) (V) jusqu'à ce que *Prog* apparaisse sur l'écran. Appuyer sur la touche START (DÉMARRAGE) (entrée) et *RES I* apparait à l'écran.
- Appuyer sur la touche Normal 40 °C (∧) ou Gentle 30C (Doux 30 °C) (∨) pour faire défiler les options programmables jusqu'à ce que *PL'L'LLd* apparaisse à l'écran.
- 4. Quand *PEYEEA* apparait à l'écran, appuyer sur la touche START (DÉMARRAGE) (entrée). La valeur actuelle de l'affichage de la durée du cycle s'affichera à l'écran.
- **on** = affichage du temps de cycle programmé
- **o***FF* = le temps de cycle calculé restant est affiché
- Presser les touches Normal 40 °C (Λ) ou Gentle 30C (Doux 30 °C) (V) pour modifier la valeur actuelle.

REMARQUE : Pour retourner à l'option programmable actuelle sans changer la valeur du nombre actif, appuyer sur la touche Perm Press 60C (Tissus infroissables 60 °C) (<).

6. Appuyer sur la touche START (DÉMARRAGE) (entrée) lorsque la valeur correcte s'affiche à l'écran. La nouvelle valeur est enregistrée et l'option suivante apparaîtra à l'écran.

# Aucun affichage de la durée du cyclen[y[bd

Cette option permet au propriétaire de programmer la machine pour que celle-ci n'affiche aucun temps de cycle plutôt que le temps de cycle affiché. Une ligne en pointillés se déplacera à l'horizontale sur l'écran pendant la totalité du cycle.

- 1. La commande doit être en mode Manuel. Se reporter à la section *Entrée en mode manuel*.
- Presser les touches Normal 40 °C (Λ) ou Gentle 30C (Doux 30 °C) (V) jusqu'à ce que Prog apparaisse sur l'écran. Appuyer sur la touche START (DÉMARRAGE) (entrée) et RE5 I apparait à l'écran.

- Appuyer sur la touche Normal 40 °C (Λ) ou Gentle 30C (Doux 30 °C) (V) pour faire défiler les options programmables jusqu'à ce que nLYLEd apparaisse à l'écran.
- 4. Quand *n[Y[Ld* apparait à l'écran, appuyer sur la touche START (DÉMARRAGE) (entrée). L'état actuel de non-affichage de la durée du cycle s'affichera à l'écran.
- n = Option activée
- **GFF** = Option désactivée

- Presser les touches Normal 40 °C (A) ou Gentle 30C (Doux 30 °C) (V) pour modifier l'état actuel.
- 6. Appuyer sur la touche START (DÉMARRAGE) (entrée) lorsque la valeur correcte s'affiche à l'écran. La nouvelle valeur est enregistrée et l'option suivante apparaîtra à l'écran.

# Nombre de tentatives d'équilibrage

Cette option permet au propriétaire de programmer le nombre de tentatives de rééquilibrage sans perte de temps. La vitesse d'essorage sera ajustée en fonction de la dernière tentative d'équilibrage, si plus d'une (1) tentative a lieu.

- 1. La commande doit être en mode Manuel. Se reporter à la section *Entrée en mode manuel*.
- Presser les touches Normal 40 °C (Λ) ou Gentle 30C (Doux 30 °C) (V) jusqu'à ce que Prog apparaisse sur l'écran. Appuyer sur la touche START (DÉMARRAGE) (entrée) et RE5 *I* apparait à l'écran.
- Appuyer sur la touche Normal 40 °C (Λ) ou Gentle 30C (Doux 30 °C) (V) pour faire défiler les options programmables jusqu'à ce que *LRL RL* apparaisse à l'écran.
- Quand *BRL RE* apparait à l'écran, appuyer sur la touche START (DÉMARRAGE) (entrée). Le nombre actuel de tentatives de rééquilibrage sans perte de temps s'affichera à l'écran.
- Presser les touches Normal 40 °C (A) ou Gentle 30C (Doux 30 °C) (V) pour modifier la valeur actuelle.

#### REMARQUE : Pour retourner à l'option programmable actuelle sans changer la valeur du nombre actif, appuyer sur la touche Perm Press 60C (Tissus infroissables 60 °C) (<).

6. Appuyer sur la touche START (DÉMARRAGE) (entrée) lorsque la valeur correcte s'affiche à l'écran. La nouvelle valeur est enregistrée et l'option suivante apparaîtra à l'écran.

# Reprise du programme[ y[PRU

Cette option offre au propriétaire la possibilité d'interrompre un cycle en cours d'exécution en appuyant sur la touche START

(DÉMARRAGE) (entrée) 3 fois à l'intérieur de 5 secondes lors des 3 premières minutes d'un cycle. Une fois que toute l'eau s'est écoulée de la machine, la commande déverrouillera la porte. Pour reprendre le cycle, la porte doit être fermée et l'on doit appuyer sur la touche START (DÉMARRAGE) (entrée). Le cycle reprendra là où il a été interrompu.

- 1. La commande doit être en mode Manuel. Se reporter à la section *Entrée en mode manuel*.
- Presser les touches Normal 40 °C (Λ) ou Gentle 30C (Doux 30 °C) (V) jusqu'à ce que Prog apparaisse sur l'écran. Appuyer sur la touche START (DÉMARRAGE) (entrée) et RES I apparait à l'écran.
- Appuyer sur la touche Normal 40 °C (Λ) ou Gentle 30C (Doux 30 °C) (V) pour faire défiler les options programmables jusqu'à ce que LULPRU apparaisse à l'écran.
- 4. Quand **L'YEPHU** apparait à l'écran, appuyer sur la touche START (DÉMARRAGE) (entrée). L'état actuel de la fonction Pauser ou reprendre le cycle s'affichera à l'écran.
- n = Option activée
- **GFF** = Option désactivée

#### REMARQUE : Pour retourner à l'option programmable actuelle sans changer la valeur du nombre actif, appuyer sur la touche Perm Press 60C (Tissus infroissables 60 °C) (<).

- Presser les touches Normal 40 °C (A) ou Gentle 30C (Doux 30 °C) (V) pour modifier l'état actuel.
- 6. Appuyer sur la touche START (DÉMARRAGE) (entrée) lorsque la valeur correcte s'affiche à l'écran. La nouvelle valeur est enregistrée et l'option suivante apparaîtra à l'écran.

# Activer Accès IR ICR En

Cette option permet au propriétaire d'activer ou de désactiver l'unité en laissant le système de contrôle communiquer avec un périphérique IR externe.

- 1. La commande doit être en mode Manuel. Se reporter à la section *Entrée en mode manuel*.
- Presser les touches Normal 40 °C (Λ) ou Gentle 30C (Doux 30 °C) (V) jusqu'à ce que Prog apparaisse sur l'écran. Appuyer sur la touche START (DÉMARRAGE) (entrée) et RE5 I apparait à l'écran.
- Appuyer sur la touche Normal 40 °C (∧) ou Gentle 30C (Doux 30 °C) (∨) pour faire défiler les options programmables jusqu'à ce que *ir R En* apparaisse à l'écran.
- Quand IFR En apparait à l'écran, appuyer sur la touche START (DÉMARRAGE) (entrée). L'état actuel de l'accès IR s'affichera à l'écran.
- n = Option activée
- d ,5ЯЫ = Option désactivée

- Presser les touches Normal 40 °C (Λ) ou Gentle 30C (Doux 30 °C) (V) pour modifier l'état actuel.
- 6. Appuyer sur la touche START (DÉMARRAGE) (entrée) lorsque la valeur correcte s'affiche à l'écran. La nouvelle valeur est enregistrée et l'option suivante apparaîtra à l'écran.

# Activer Avance rapide manueller RPdEn

Cette option permet au propriétaire d'activer ou de désactiver la fonction Avance rapide. Si désactivé, un code est requis pour accéder à la fonction Avance rapide manuelle. Voir *Fonction Avance Rapide* pour plus d'informations.

- 1. La commande doit être en mode Manuel. Se reporter à la section *Entrée en mode manuel*.
- Presser les touches Normal 40 °C (A) ou Gentle 30C (Doux 30 °C) (V) jusqu'à ce que *Prog* apparaisse sur l'écran. Appuyer sur la touche START (DÉMARRAGE) (entrée) et *RES I* apparait à l'écran.
- Appuyer sur la touche Normal 40 °C (∧) ou Gentle 30C (Doux 30 °C) (∨) pour faire défiler les options programmables jusqu'à ce que *¬RPdE¬* apparaisse à l'écran.
- Quand r RPdEn apparaît à l'écran, appuyer sur la touche START (DÉMARRAGE) (entrée). L'état actuel d'avance rapide manuelle s'affichera à l'écran.
- ם = Option activée
- d .5Rb1 = Option désactivée

#### REMARQUE : Pour retourner à l'option programmable actuelle sans changer la valeur du nombre actif, appuyer sur la touche Perm Press 60C (Tissus infroissables 60 °C) (<).

- Presser les touches Normal 40 °C (Λ) ou Gentle 30C (Doux 30 °C) (V) pour modifier l'état actuel.
- 6. Appuyer sur la touche START (DÉMARRAGE) (entrée) lorsque la valeur correcte s'affiche à l'écran. La nouvelle valeur est enregistrée et l'option suivante apparaîtra à l'écran.

## Activer Diagnostics manuelsd ,R9En

Cette option permet au propriétaire d'activer ou de désactiver l'option de Diagnostics manuels. Se reporter à la section *Fonctions de diagnostic de la machine* pour plus d'informations.

- 1. La commande doit être en mode Manuel. Se reporter à la section *Entrée en mode manuel*.
- Presser les touches Normal 40 °C (Λ) ou Gentle 30C (Doux 30 °C) (V) jusqu'à ce que *Prog* apparaisse sur l'écran. Appuyer sur la touche START (DÉMARRAGE) (entrée) et *RES I* apparait à l'écran.

- Appuyer sur la touche Normal 40 °C (∧) ou Gentle 30C (Doux 30 °C) (∨) pour faire défiler les options programmables jusqu'à ce que *d iRgEn* apparaisse à l'écran.
- Quand *d iR*9*En* apparait à l'écran, appuyer sur la touche START (DÉMARRAGE) (entrée). L'état actuel de Diagnostics manuels s'affichera à l'écran.
- n = Option activée
- d , SRЫ = Option désactivée

REMARQUE : Pour retourner à l'option programmable actuelle sans changer la valeur du nombre actif, appuyer sur la touche Perm Press 60C (Tissus infroissables 60 °C) (<).

- Presser les touches Normal 40 °C (Λ) ou Gentle 30C (Doux 30 °C) (V) pour modifier l'état actuel.
- 6. Appuyer sur la touche START (DÉMARRAGE) (entrée) lorsque la valeur correcte s'affiche à l'écran. La nouvelle valeur est enregistrée et l'option suivante apparaîtra à l'écran.

# Activer Test d'usineFL En

Cette option permet au propriétaire d'activer ou de désactiver l'accès au Factory Test (Essai en usine).

- 1. La commande doit être en mode Manuel. Se reporter à la section *Entrée en mode manuel*.
- Presser les touches Normal 40 °C (Λ) ou Gentle 30C (Doux 30 °C) (V) jusqu'à ce que *Prog* apparaisse sur l'écran. Appuyer sur la touche START (DÉMARRAGE) (entrée) et *RES I* apparait à l'écran.
- Appuyer sur la touche Normal 40 °C (A) ou Gentle 30C (Doux 30 °C) (V) pour faire défiler les options programmables jusqu'à ce que FŁ En apparaisse à l'écran.
- Quand FE En apparait à l'écran, appuyer sur la touche START (DÉMARRAGE) (entrée). L'état actuel de Test d'usine s'affichera à l'écran.
- ם = Option activée
- d , SRЫ = Option désactivée

REMARQUE : Pour retourner à l'option programmable actuelle sans changer la valeur du nombre actif, appuyer sur la touche Perm Press 60C (Tissus infroissables 60 °C) (<).

- Presser les touches Normal 40 °C (Λ) ou Gentle 30C (Doux 30 °C) (V) pour modifier l'état actuel.
- 6. Appuyer sur la touche START (DÉMARRAGE) (entrée) lorsque la valeur correcte s'affiche à l'écran. La nouvelle valeur est enregistrée et l'option suivante apparaîtra à l'écran.

### Menu Paramètres de configuration machineace

Le menu Paramètres de configuration de la machine indique les vannes qui figurent sur la machine ou s'il y a un thermistor.
- 1. La commande doit être en mode Manuel. Se reporter à la section *Entrée en mode manuel*.
- Presser les touches Normal 40 °C (Λ) ou Gentle 30C (Doux 30 °C) (V) jusqu'à ce que *Prog* apparaisse sur l'écran. Appuyer sur la touche START (DÉMARRAGE) (entrée) et *RES I* apparait à l'écran.
- Presser les touches Normal 40 °C (Λ) ou Gentle 30C (Doux 30 °C) (V) pour faire défiler les options programmables jusqu'à ce que *πLP* apparaisse sur l'écran.
- Appuyer sur les touches Normal 40 °C (Λ) ou Gentle 30C (Doux 30 °C) (V) pour faire défiler les options programmables (voir *Tableau 27*). Appuyer sur la touche START (DÉMAR-RAGE) (entrée) pour saisir l'option désirée. L'état actuel s'affichera à l'écran.

| Paramètres    |                                                           |  |  |  |  |  |
|---------------|-----------------------------------------------------------|--|--|--|--|--|
| π <b>ΕΡ</b> Ι | Ensemble de vannes de com-<br>partiment présent           |  |  |  |  |  |
| π <b>ΕΡ 2</b> | Ensemble de vannes de rem-<br>plissage de la cuve présent |  |  |  |  |  |
| <i>п</i> СР 3 | Ensemble de vannes de rinça-<br>ge présent                |  |  |  |  |  |
| ПСР 4         | Vanne de remplissage à l'eau dure froide présente         |  |  |  |  |  |
| GEP S         | Vanne auxiliaire présente                                 |  |  |  |  |  |
| <i>ПСР</i> Б  | Inutilisé                                                 |  |  |  |  |  |
| ר קבה         | Inutilisé                                                 |  |  |  |  |  |
| EP 8          | Thermistor présent                                        |  |  |  |  |  |

Tableau 27

 $\mathbf{D}$  = L'élément n'est pas présent

- *I* = L'élément est présent
- 5. Appuyer sur la touche Perm Press 60C (Tissus infroissables 60 °C) (<) pour quitter le paramètre.

## Activation du point décimal de l'indicateur de chauffage (modèles avec chauffage)*HE dP*

Cette option permet au propriétaire d'activer ou de désactiver le point décimal de l'indicateur de l'élément chauffant sur la machine. S'il est activé, le point décimal le plus à gauche sur l'écran s'allumera chaque fois que l'élément chauffant sera activé pendant un cycle.

- 1. La commande doit être en mode Manuel. Se reporter à la section *Entrée en mode manuel*.
- Presser les touches Normal 40 °C (Λ) ou Gentle 30C (Doux 30 °C) (V) jusqu'à ce que Prog apparaisse sur l'écran. Ap-

puyer sur la touche START (DÉMARRAGE) (entrée) et **FE 5** *I* apparait à l'écran.

- Appuyer sur la touche Normal 40 °C (A) ou Gentle 30C (Doux 30 °C) (V) pour faire défiler les options programmables jusqu'à ce que *HL dP* apparaisse à l'écran.
- Quand *HL dP* apparait à l'écran, appuyer sur la touche START (DÉMARRAGE) (entrée). L'état actuel s'affichera à l'écran.
- n = Option activée
- **GFF** = Option désactivée

#### REMARQUE : Pour retourner à l'option programmable actuelle sans changer la valeur du nombre actif, appuyer sur la touche Perm Press 60C (Tissus infroissables 60 °C) (<).

- Presser les touches Normal 40 °C (Λ) ou Gentle 30C (Doux 30 °C) (V) pour modifier l'état actuel.
- 6. Appuyer sur la touche START (DÉMARRAGE) (entrée) lorsque la valeur correcte s'affiche à l'écran. La nouvelle valeur est enregistrée et l'option suivante apparaîtra à l'écran.

## Activation de l'affichage de la température (modèles avec chauffage) *P* d .5

Cette option permet au propriétaire de programmer l'affichage de la température. Lorsque cette option est activée, l'utilisateur peut afficher le relevé de la température de l'eau pendant un cycle de lavage intensif ou d'imprégnation en appuyant sur la touche de cycle actif. Si le propriétaire maintient cette touche enfoncée, l'affichage bascule et s'éteint à l'annulation de l'étape.

- 1. La commande doit être en mode Manuel. Se reporter à la section *Entrée en mode manuel*.
- Presser les touches Normal 40 °C (Λ) ou Gentle 30C (Doux 30 °C) (V) jusqu'à ce que *Prog* apparaisse sur l'écran. Appuyer sur la touche START (DÉMARRAGE) (entrée) et *RES I* apparait à l'écran.
- Appuyer sur la touche Normal 40 °C (A) ou Gentle 30C (Doux 30 °C) (V) pour faire défiler les options programmables jusqu'à ce que *LP d* ,5 apparaisse à l'écran.
- 4. Quand *LP d i***5** apparait à l'écran, appuyer sur la touche START (DÉMARRAGE) (entrée). L'état actuel d'affichage de la température s'affichera à l'écran.
- n = Option activée
- **•***FF* = Option désactivée

#### REMARQUE : Pour retourner à l'option programmable actuelle sans changer la valeur du nombre actif, appuyer sur la touche Perm Press 60C (Tissus infroissables 60 °C) (<).

Presser les touches Normal 40 °C (Λ) ou Gentle 30C (Doux 30 °C) (V) pour modifier l'état actuel.

Programmation de la commande

6. Appuyer sur la touche START (DÉMARRAGE) (entrée) lorsque la valeur correcte s'affiche à l'écran. La nouvelle valeur est enregistrée et l'option suivante apparaîtra à l'écran.

## Unités vitesse5Un 165

Cette option permet au propriétaire de programmer les unités de vitesse à afficher en nombre de tours par minute (RPM) ou en Force G pour tous les paramètres de programmation liés à la vitesse.

- 1. La commande doit être en mode Manuel. Se reporter à la section *Entrée en mode manuel*.
- Presser les touches Normal 40 °C (A) ou Gentle 30C (Doux 30 °C) (V) jusqu'à ce que *Prog* apparaisse sur l'écran. Appuyer sur la touche START (DÉMARRAGE) (entrée) et *RES I* apparait à l'écran.
- Appuyer sur la touche Normal 40 °C (A) ou Gentle 30C (Doux 30 °C) (V) pour faire défiler les options programmables jusqu'à ce que 5Un :E5 apparaisse à l'écran.
- Quand 5Un 1E5 apparait à l'écran, appuyer sur la touche START (DÉMARRAGE) (entrée). L'état actuel des unités de vitesse s'affichera à l'écran.

**-PI** = Option

### **9ForCE** = Option

REMARQUE : Pour retourner à l'option programmable actuelle sans changer la valeur du nombre actif, appuyer sur la touche Perm Press 60C (Tissus infroissables 60 °C) (<).

- Presser les touches Normal 40 °C (A) ou Gentle 30C (Doux 30 °C) (V) pour modifier l'état actuel.
- 6. Appuyer sur la touche START (DÉMARRAGE) (entrée) lorsque la valeur correcte s'affiche à l'écran. La nouvelle valeur est enregistrée et l'option suivante apparaîtra à l'écran.

# Annulation de l'affichage du prix de venteRL5 do

Cette option permet au propriétaire de dépasser le prix de vente défini auparavant avec un écran personnalisé défini par le système de paiement. L'écran par défaut est *CRr d* si le système de paiement ne le modifie pas.

- 1. La commande doit être en mode Manuel. Se reporter à la section *Entrée en mode manuel*.
- Presser les touches Normal 40 °C (A) ou Gentle 30C (Doux 30 °C) (V) jusqu'à ce que *Prog* apparaisse sur l'écran. Appuyer sur la touche START (DÉMARRAGE) (entrée) et *RE5 I* apparait à l'écran.
- Appuyer sur la touche Normal 40 °C (∧) ou Gentle 30C (Doux 30 °C) (∨) pour faire défiler les options programmables jusqu'à ce que *RL*5 *d*<sup>*a*</sup> apparaisse à l'écran.

4. Quand **RE5** *do* apparait à l'écran, appuyer sur la touche START (DÉMARRAGE) (entrée). L'état actuel de la fonction Passer outre l'affichage du prix vente s'affichera à l'écran.

on = Option activée

#### *GFF* = Option désactivée

REMARQUE : Pour retourner à l'option programmable actuelle sans changer la valeur du nombre actif, appuyer sur la touche Perm Press 60C (Tissus infroissables 60 °C) (<).

- Presser les touches Normal 40 °C (A) ou Gentle 30C (Doux 30 °C) (V) pour modifier l'état actuel.
- 6. Appuyer sur la touche START (DÉMARRAGE) (entrée) lorsque la valeur correcte s'affiche à l'écran. La nouvelle valeur est enregistrée et l'option suivante apparaîtra à l'écran.

## Paramètres OPL\_PL -

Cette option permet au propriétaire d'activer ou de désactiver les paramètres OPL dans lesquels aucun prix de vente ne doit être réglé pour utiliser la machine.

- 1. La commande doit être en mode Manuel. Se reporter à la section *Entrée en mode manuel*.
- Presser les touches Normal 40 °C (Λ) ou Gentle 30C (Doux 30 °C) (V) jusqu'à ce que *Prog* apparaisse sur l'écran. Appuyer sur la touche START (DÉMARRAGE) (entrée) et *RES I* apparait à l'écran.
- Appuyer sur la touche Normal 40 °C (∧) ou Gentle 30C (Doux 30 °C) (∨) pour faire défiler les options programmables jusqu'à ce que *PL* apparaisse à l'écran.
- Lorsque DPL apparaît à l'écran, appuyer sur la touche START (DÉMARRAGE) (entrée) pour accéder au sous-menu OPL.
- Appuyez sur la touche Normal 40 °C (Λ) ou Gentle 30C (Doux 30 °C) (V) pour parcourir les options du sous-menu OPL.

#### REMARQUE : Pour retourner à l'option programmable actuelle sans changer la valeur du nombre actif, appuyer sur la touche Perm Press 60C (Tissus infroissables 60 °C) (<).

6. Appuyer sur la touche START (DÉMARRAGE) (entrée) lorsque l'option désirée s'affiche à l'écran.

### Activation du mode OPL (laverie sur site) PL

Cette option permet au propriétaire de mettre le dispositif de commande en Mode OPL, dans lequel aucun tarif ne doit être satisfait pour démarrer la machine. Si le dispositif de commande est en Mode Démarrage, la durée de cycle s'affiche. Appuyer sur la touche START (DÉMARRAGE) (entrée) démarre le cycle de la machine. Quand le cycle de la machine a démarré, chaque pression supplémentaire de la touche START (DÉMARRAGE) (entrée) fait avancer le cycle à l'étape suivante uniquement si le Paramètre de programmation en Avance Rapide est activé.

- 1. La commande doit être en mode Manuel. Se reporter à la section *Entrée en mode manuel*.
- Presser les touches Normal 40 °C (A) ou Gentle 30C (Doux 30 °C) (V) jusqu'à ce que *Prog* apparaisse sur l'écran. Appuyer sur la touche START (DÉMARRAGE) (entrée) et *RES I* apparait à l'écran.
- Appuyer sur la touche Normal 40 °C (∧) ou Gentle 30C (Doux 30 °C) (∨) pour faire défiler les options programmables jusqu'à ce que *□PL* apparaisse à l'écran.
- Lorsque *PL* apparaît à l'écran, appuyer sur la touche START (DÉMARRAGE) (entrée) pour accéder au sous-menu OPL.
- Appuyer sur la touche Normal 40 °C (Λ) ou Gentle 30C (Doux 30 °C) (V) pour faire défiler les options programmables jusqu'à ce que *oPL I* apparaisse à l'écran.
- Lorsque *PL* / apparaît à l'écran, appuyer sur la touche START (DÉMARRAGE) (entrée). Le statut OPL en cours apparaît à l'écran.
- ם = Option activée
- **GFF** = Option désactivée

#### REMARQUE : Pour retourner à l'option programmable actuelle sans changer la valeur du nombre actif, appuyer sur la touche Perm Press 60C (Tissus infroissables 60 °C) (<).

- Presser les touches Normal 40 °C (A) ou Gentle 30C (Doux 30 °C) (V) pour modifier l'état actuel.
- 8. Appuyer sur la touche START (DÉMARRAGE) (entrée) lorsque la valeur correcte s'affiche à l'écran. La nouvelle valeur est enregistrée et l'option suivante apparaîtra à l'écran.

### Départ différé en laverie sur site PL 2

Cette option permet au propriétaire d'activer le mode de départ différé qui peut retarder le cycle de 72 heures maximum.

- 1. La commande doit être en mode Manuel. Se reporter à la section *Entrée en mode manuel*.
- Presser les touches Normal 40 °C (Λ) ou Gentle 30C (Doux 30 °C) (V) jusqu'à ce que Prog apparaisse sur l'écran. Appuyer sur la touche START (DÉMARRAGE) (entrée) et RES I apparait à l'écran.
- Appuyer sur la touche Normal 40 °C (Λ) ou Gentle 30C (Doux 30 °C) (V) pour faire défiler les options programmables jusqu'à ce que *PL* apparaisse à l'écran.
- Lorsque *PL* apparaît à l'écran, appuyer sur la touche START (DÉMARRAGE) (entrée) pour accéder au sous-menu OPL.
- Appuyer sur la touche Normal 40 °C (A) ou Gentle 30C (Doux 30 °C) (V) pour faire défiler les options programmables jusqu'à ce que *oPL* 2 apparaisse à l'écran.
- Lorsque *oPL* 2 apparaît à l'écran, appuyer sur la touche START (DÉMARRAGE) (entrée). Le statut OPL en cours apparaît à l'écran.

- n = Option activée
- **GFF** = Option désactivée

### REMARQUE : Pour retourner à l'option programmable actuelle sans changer la valeur du nombre actif, appuyer sur la touche Perm Press 60C (Tissus infroissables 60 °C) (<).

- Presser les touches Normal 40 °C (Λ) ou Gentle 30C (Doux 30 °C) (V) pour modifier l'état actuel.
- 8. Appuyer sur la touche START (DÉMARRAGE) (entrée) lorsque la valeur correcte s'affiche à l'écran. La nouvelle valeur est enregistrée et l'option suivante apparaîtra à l'écran.

# Économiseur d'énergie de l'affichage en laverie sur site\_PL 3

Cette option permet au propriétaire d'activer la fonction d'économiseur d'énergie de l'affichage en laverie sur site. Lorsque cette fonction est activée, si l'utilisateur n'a fait aucune saisie au bout de 255 secondes, le système de contrôle désactive toutes les DEL ainsi que l'écran jusqu'à ce que l'utilisateur saisisse une commande. La fonction d'économiseur d'énergie de l'affichage en laverie sur site ne se désactive que si la commande est en mode Start (démarrer).

- 1. La commande doit être en mode Manuel. Se reporter à la section *Entrée en mode manuel*.
- Presser les touches Normal 40 °C (A) ou Gentle 30C (Doux 30 °C) (V) jusqu'à ce que *Prog* apparaisse sur l'écran. Appuyer sur la touche START (DÉMARRAGE) (entrée) et *RES I* apparait à l'écran.
- Appuyer sur la touche Normal 40 °C (∧) ou Gentle 30C (Doux 30 °C) (∨) pour faire défiler les options programmables jusqu'à ce que *□PL* apparaisse à l'écran.
- Lorsque *PL* apparaît à l'écran, appuyer sur la touche START (DÉMARRAGE) (entrée) pour accéder au sous-menu OPL.
- Appuyer sur la touche Normal 40 °C (Λ) ou Gentle 30C (Doux 30 °C) (V) pour faire défiler les options programmables jusqu'à ce que oPL 3 apparaisse à l'écran.
- Lorsque *PL 3* apparaît à l'écran, appuyer sur la touche START (DÉMARRAGE) (entrée). Le statut OPL en cours apparaît à l'écran.
- n = Option activée
- **GFF** = Option désactivée

### REMARQUE : Pour retourner à l'option programmable actuelle sans changer la valeur du nombre actif, appuyer sur la touche Perm Press 60C (Tissus infroissables 60 °C) (<).

- Presser les touches Normal 40 °C (A) ou Gentle 30C (Doux 30 °C) (V) pour modifier l'état actuel.
- 8. Appuyer sur la touche START (DÉMARRAGE) (entrée) lorsque la valeur correcte s'affiche à l'écran. La nouvelle valeur est enregistrée et l'option suivante apparaîtra à l'écran.

### Hors service UL

Cette option permet au propriétaire de désactiver l'utilisation de la machine en affichant un message indiquant que la machine est hors service.

- 1. La commande doit être en mode Manuel. Se reporter à la section *Entrée en mode manuel*.
- Presser les touches Normal 40 °C (Λ) ou Gentle 30C (Doux 30 °C) (V) jusqu'à ce que Prog apparaisse sur l'écran. Appuyer sur la touche START (DÉMARRAGE) (entrée) et RE5 I apparait à l'écran.
- Appuyer sur la touche Normal 40 °C (∧) ou Gentle 30C (Doux 30 °C) (∨) pour faire défiler les options programmables jusqu'à ce que *□UE* apparaisse à l'écran.
- Quand *oUL* apparaît à l'écran, appuyer sur la touche START (DÉMARRAGE) (entrée). L'état Hors Service actuel s'affichera à l'écran.
- on = Option activée
- **GFF** = Option désactivée

REMARQUE : Pour retourner à l'option programmable actuelle sans changer la valeur du nombre actif, appuyer sur la touche Perm Press 60C (Tissus infroissables 60 °C) (<).

- Presser les touches Normal 40 °C (Λ) ou Gentle 30C (Doux 30 °C) (V) pour modifier l'état actuel.
- 6. Appuyer sur la touche START (DÉMARRAGE) (entrée) lorsque la valeur correcte s'affiche à l'écran. La nouvelle valeur est enregistrée et l'option suivante apparaîtra à l'écran.

# **Collecte des informations d'audit**

Cette fonction permet au propriétaire de récupérer des informations d'audit enregistrées par l'appareil en appuyant sur une série de touches sur la commande. Pour une explication de toutes les options d'audit disponibles, voir .

### Accès à la fonction Audit en mode Manuel

- 1. La commande doit être en mode Manuel. Se reporter à la section *Entrée en mode manuel*.
- Appuyer sur les touches Normal 40 °C (Λ) ou Gentle 30C (Doux 30 °C) (V) jusqu'à ce que *RUd L* apparaisse à l'écran.
- 3. Appuyer sur la touche START (DÉMARRAGE) (entrée) et *L'YELE5* apparaitra à l'écran.

# Accès à la fonction Audit lorsque la caisse à monnaie est ouverte

- 1. Ouvrir la caisse à monnaie. S'assurer que le couvercle du dessus est bien fermé.
- 2. Appuyer sur la touche START (DÉMARRAGE) (entrée).

## Comment lire des données d'audit

- Appuyez sur Normal 40 °C (A) ou Gentle 30C (Doux 30 °C) (V) pour parcourir les options programmables. Consultez *Ta-bleau 28*.
- 2. Quand l'option voulue apparait à l'écran, appuyer sur la touche START (DÉMARRAGE) (entrée). La valeur actuelle s'affichera à l'écran.
- Appuyez sur la touche Perm Press 60C (Tissus infroissables 60 °C) (DÉLICAT). L'écran reviendra à la liste des options d'audit.

| Options programmables |                                           |  |  |  |
|-----------------------|-------------------------------------------|--|--|--|
| CYCLES                | Nombre total de cycles de la machine      |  |  |  |
| Pièc PI               | Nombre total de pièces n° 1               |  |  |  |
| Pièc 2                | Nombre total de pièces n° 2               |  |  |  |
| PULSE                 | Nombre total d'impulsions de démarrage    |  |  |  |
| r RPE YE              | Nombre total de cycles<br>d'avance rapide |  |  |  |
| rUnHr5                | Nombre total d'heures de fonctionnement   |  |  |  |

Tableau 28 suite ...

| Options programmables |                                               |  |  |  |
|-----------------------|-----------------------------------------------|--|--|--|
| rEo in l              | Comptage de monnaie réinitia-<br>lisable n° 1 |  |  |  |
| r Eo in 2             | Comptage de monnaie réinitia-<br>lisable n° 2 |  |  |  |
| rEYELE                | Comptage de cycle de machine réinitialisable  |  |  |  |

Tableau 28

## Comment quitter la fonction d'audit

Appuyer sur la touche Perm Press 60C (Tissus infroissables 60 °C) (<).

# **Réinitialisation manuelle**

Cette fonction permet au propriétaire de réinitialiser les données de programmation de la commande de la machine aux paramètres d'usine par défaut en appuyant sur une séquence de touches sur la commande. Pour une explication des paramètres d'usine par défaut, se reporter à *Programmation de la commande*.

# Comment sélectionner la réinitialisation manuelle

- 1. La commande doit être en mode Manuel. Se reporter à la section *Entrée en mode manuel*.
- Presser les touches Normal 40 °C (A) ou Gentle 30C (Doux 30 °C) (V) jusqu'à ce que *Prog* apparaisse sur l'écran. Appuyer sur la touche START (DÉMARRAGE) (entrée) et *RE5 I* apparait à l'écran.
- Appuyez sur la touche Normal 40 °C (∧) ou Gentle 30C (Doux 30 °C) (∨) pour faire défiler les options programmables jusqu'à ce que *r E5EL* apparaisse à l'écran.
- Quand rESEL apparait à l'écran, appuyer sur la touche START (DÉMARRAGE) (entrée). Si la réinitialisation est désactivée, oFF apparaitra à l'écran. Si activée GLobRL s'affichera à l'écran.
- Presser les touches Normal 40 °C (A) ou Gentle 30C (Doux 30 °C) (V) pour modifier l'état actuel.
- 6. Appuyer sur la touche START (DÉMARRAGE) (entrée) lorsque l'état correct s'affiche à l'écran.

| Paramètres de programmation généraux |                                                            |  |  |  |  |
|--------------------------------------|------------------------------------------------------------|--|--|--|--|
| 9LobAL                               | Paramètres de programmation généraux                       |  |  |  |  |
| r[4]-                                | Sous-menu cycles individuels                               |  |  |  |  |
| רבאב ו                               | Cycle 1                                                    |  |  |  |  |
| r[4[ 2                               | Cycle 2                                                    |  |  |  |  |
| r[Y[ ]                               | Cycle 3                                                    |  |  |  |  |
| r[9[ 4                               | Cycle 4                                                    |  |  |  |  |
| r[4[ 5                               | Cycle 5                                                    |  |  |  |  |
| r[4[ 6                               | Cycle 6                                                    |  |  |  |  |
| ר שנ ז                               | Cycle 7                                                    |  |  |  |  |
| RLLEYE                               | Tous les cycles                                            |  |  |  |  |
| RLL                                  | Tous les cycles et paramètres<br>de programmation généraux |  |  |  |  |

Tableau 29

# Fonctions de diagnostic de la machine

Cette fonction permet au propriétaire d'exécuter des tests de diagnostic sur différentes opérations sans intervenir sur la machine.

# Comment activer la fonction de test de diagnostic

- 1. La commande doit être en mode Manuel. Se reporter à la section *Entrée en mode manuel*.
- Appuyer sur les touches Normal 40 °C (A) ou Gentle 30C (Doux 30 °C) (V) jusqu'à ce que *d1 R9* apparaisse.
- Appuyer sur la touche START (DÉMARRAGE) (entrée).
   L'écran affiche *d I* pour indiquer le test de numéro de version du logiciel de contrôle.
- Appuyer sur les touches Normal 40 °C (Λ) ou Gentle 30C (Doux 30 °C) (V) pour faire défiler les options de tests de diagnostics.

### Comment démarrer les tests

Pour lancer un test de diagnostic, voir le tableau de référence rapide (). Appuyer sur la touche START (DÉMARRAGE) (entrée) lorsque le numéro de test désiré s'affiche. Pour des informations détaillées sur chaque test, lire la description correspondante.

# Comment quitter la fonction de test de diagnostic

Appuyer sur la touche Perm Press 60C (Tissus infroissables 60 °C) (<). L'affichage repasse au mode de fonctionnement précédent.

# Mode Diagnostic (Test) – Tableau de référence rapide

| Numéro du test | Mode Diagnostic                                                              | Écran                  |  |  |
|----------------|------------------------------------------------------------------------------|------------------------|--|--|
| d              | Test de numéro de la version du logiciel de la commande                      | 5 ннн                  |  |  |
| d 2            | Test de la version du logiciel de la carte d'entrée/sortie                   | <u>ь</u> ь нн          |  |  |
| d 3            | Test de la version du logiciel de la carte du<br>circuit d'entraînement      |                        |  |  |
| ач             | Test de la version de la table des paramè-<br>tres du système d'entraînement | РЯснин                 |  |  |
| d B            | Test d'ouverture de la porte de service                                      | 5 aP ou 5 EL           |  |  |
| d 9            | Test d'ouverture de la caisse à monnaie                                      | u dPouu EL             |  |  |
| d 10           | Test d'entrée d'impulsion de la fente à monnaie n° 1                         | Сінн                   |  |  |
|                | Test d'entrée d'impulsion de la fente à monnaie n° 2                         | сг нн                  |  |  |
| d 12           | Test d'état présent de l'en-tête de vente                                    | EH BP OU EH EL         |  |  |
| d 13           | Test de l'impulsion de démarrage                                             | SE НН                  |  |  |
| d 15           | Test d'entrée d'impulsion du commutateur de la porte                         | dr oPoudr EL           |  |  |
| d 16           | Test d'entrée d'impulsion de verrouillage de la porte                        | [Lo5E/door/dr UL/dr Lo |  |  |
| а П            | Test d'affichage du temps de remplissage                                     | FL HHH                 |  |  |
| d 18           | Test d'affichage du temps de drainage                                        | дг ННН                 |  |  |

| Numéro du test | Mode Diagnostic                                                         | Écran                        |  |
|----------------|-------------------------------------------------------------------------|------------------------------|--|
| d 19           | Test d'affichage du capteur températu-<br>reModèles avec Chauffage      | HHHF/HHHE/SHort/oPEn         |  |
| d 20           | Test de tension 12,5 VCC                                                | нннн                         |  |
| d 21           | Test de tension 24 VCC                                                  | нннн                         |  |
| d 22           | Test d'entrée d'impulsion du commutateur de déséquilibre                | CLoSE/door/FbS oP/FbS CL     |  |
| d 23           | External Output Test (Test de sortie exter-<br>ne)                      | ES H/ES Hon                  |  |
| d 24           | Test de purge d'eau                                                     | CLoSE/door/PUr9E/FLUSH       |  |
| d 25           | Test de détection de fuite d'eau                                        | [Lo5E/door/PR55/E Ld/E LF/Ld |  |
| d 26           | Essai du niveau d'eau                                                   | L ННН/ L ННН.                |  |
| d 27           | Essai de tension du bus CC                                              | CLoSE/door/dC bUS/HHHH       |  |
| d 28           | Essai de tension du courant principal CA                                | ннн                          |  |
| d 29           | Test de l'écran de la configuration n° 1 de la machine                  | я ннн                        |  |
| d 30           | Test de l'écran de la configuration nº 2 de la machine                  | ь ннн                        |  |
| d 3 l          | Test de l'écran de la configuration n° 3 de la machine                  | с ннн                        |  |
| d 32           | Test de l'écran de la configuration n° 4 de <b>HHH</b><br>la machine    |                              |  |
| d 33           | Test de l'écran de la configuration n° 5 de la machine                  | Е ННН                        |  |
| d 43           | Test du Commutateur Pressostat Bas Ni-<br>veau (Modèles avec Chauffage) | [Lo5E/door/LP oP/LP [L       |  |

Tableau 30

## Diagnostic

Appuyer sur la touche START (DÉMARRAGE) (entrée).

Appuyer sur les touches Normal 40 °C (A) ou Gentle 30C (Doux 30 °C) (V) pour faire défiler les fonctions de diagnostic.

Pour accéder à une fonction, appuyer sur la touche START (DÉMARRAGE) (entrée). Pour quitter, mettre la machine hors tension.

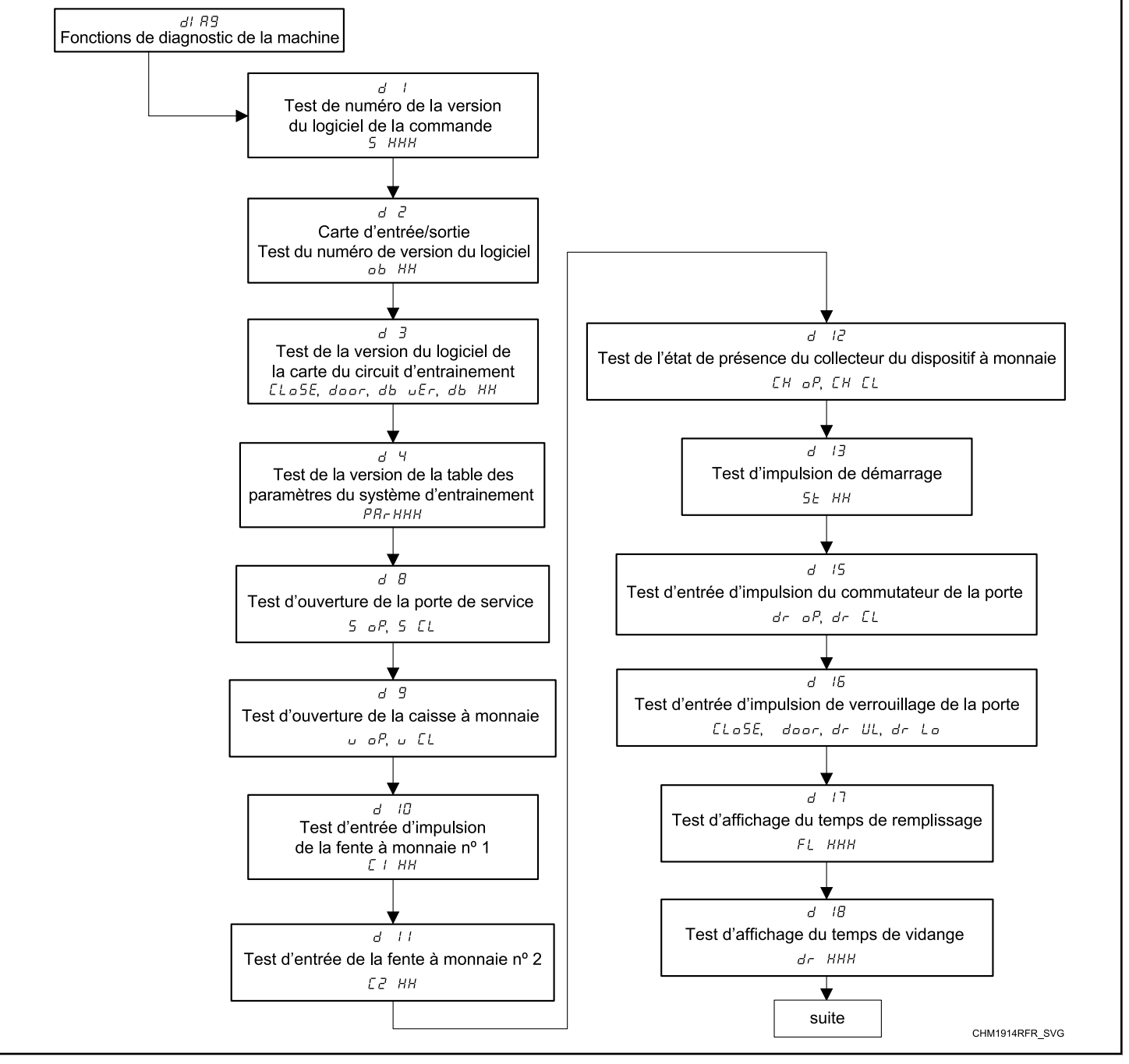

Figure 13

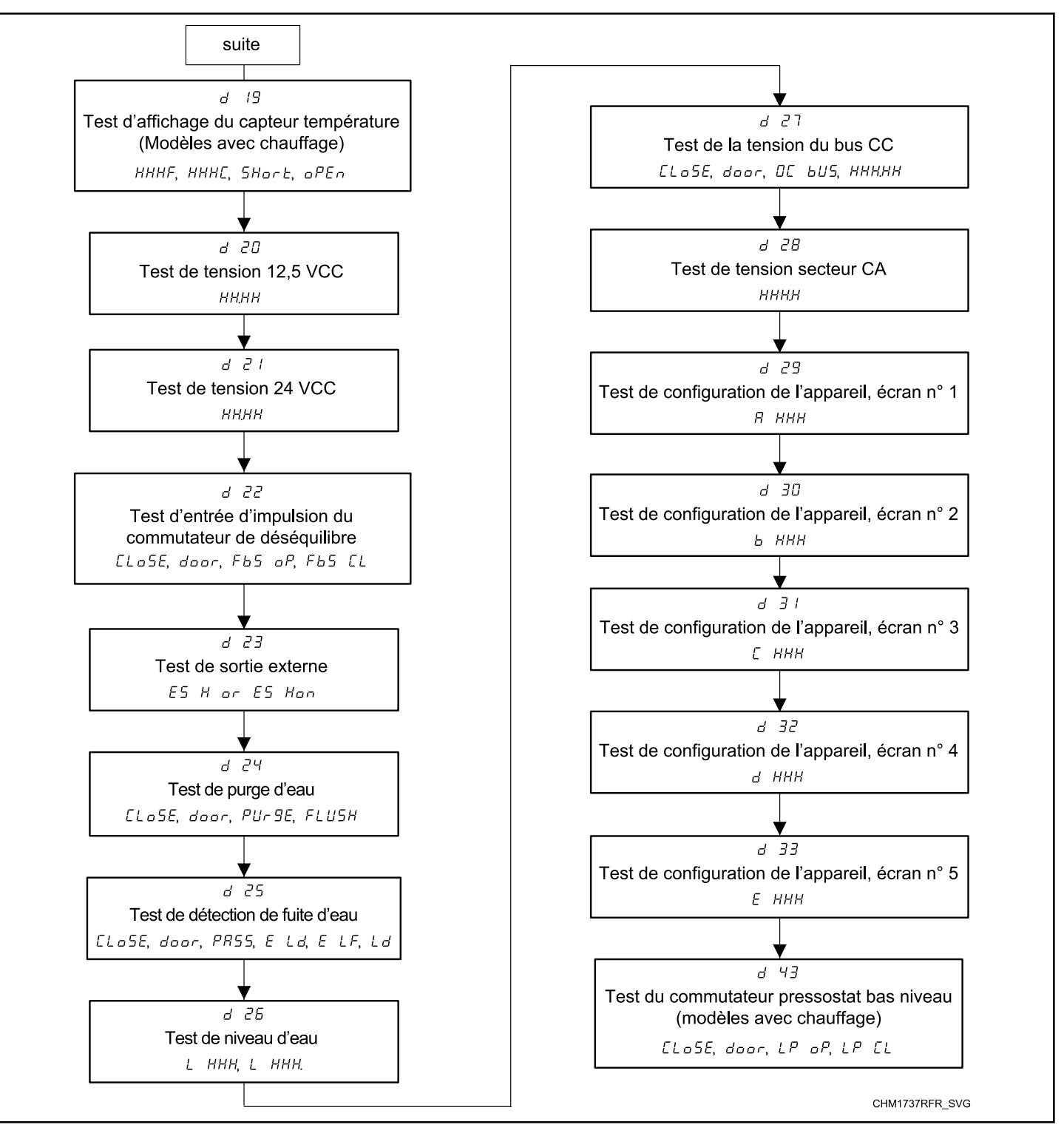

Figure 14

## Descriptions des tests de diagnostic

# Test de numéro de la version du logiciel de la commande*d* /

Cette option affiche le numéro de la version du logiciel de la commande.Pour lancer le test, la commande doit être en mode Test. Se reporter à la section *Comment activer la fonction de test de diagnostic* au début de cette section.

Pour démarrer le test, appuyer sur la touche START (DÉMAR-RAGE) (entrée). L'écran affichera **5** *HHH* où *HHH* correspond au numéro de la version du logiciel.

Pour quitter l'essai, appuyez sur la touche Perm Press 60C (Tissus infroissables 60 °C) (<). Le système de contrôle revient en mode de test.

### Test de la version du logiciel de la carte d'entrée/ sortied 2

Cette option affiche le numéro de la version du logiciel de la carte d'entrée/sortie.Pour lancer le test, la commande doit être en mode Test. Se reporter à la section *Comment activer la fonction de test de diagnostic* au début de cette section.

Pour démarrer le test, appuyer sur la touche START (DÉMAR-RAGE) (entrée). L'écran affichera **b** HH où HH correspond au numéro de la version du logiciel.

Pour quitter l'essai, appuyez sur la touche Perm Press 60C (Tissus infroissables 60 °C) (<). Le système de contrôle revient en mode de test.

# Test de la version du logiciel de la carte du circuit d'entraînement 3

Cette option affiche le numéro de la version du logiciel de la carte du circuit d'entrainement.Pour lancer le test, la commande doit être en mode Test. Se reporter à la section *Comment activer la fonction de test de diagnostic* au début de cette section.

Pour démarrer le test, appuyer sur la touche START (DÉMAR-RAGE) (entrée). Si la porte est ouverte, l'écran affichera *LLoSE*, *door* jusqu'à ce que la porte soit fermée. Une fois la porte fermée, l'écran affichera *db uEr* et la DEL de la touche START (DÉMARRAGE) (entrée) clignotera. Pour démarrer le test, appuyer sur la touche START (DÉMARRAGE) (entrée). Si la porte est déverrouillée lorsque le test est démarré, la commande tentera de verrouiller la porte. L'écran affichera une séquence de segments DEL horizontaux pour indiquer que la commande est en attente du verrouillage de la porte ou de la version du logiciel d'entrainement. Une fois la porte verrouillée, l'écran affichera *db HH* où *HH* représente la version du logiciel d'entrainement.

Pour quitter l'essai, appuyez sur la touche Perm Press 60C (Tissus infroissables 60 °C) (<). Le système de contrôle revient en mode de test.

Si la porte n'était pas verrouillée alors que le test a débuté, la commande tentera de déverrouiller la porte.

# Test de la version de la table des paramètres du système d'entraînement*a* 4

Cette option affiche le numéro de la version du jeu de paramètres du système d'entrainement.Pour lancer le test, la commande doit être en mode Test. Se reporter à la section *Comment activer la fonction de test de diagnostic* au début de cette section.

Pour démarrer le test, appuyer sur la touche START (DÉMAR-RAGE) (entrée). Si la porte est ouverte, l'écran affichera *PR*-*HHH* où *HHH* représente le numéro de la version du jeu de paramètres du système d'entrainement.

Pour quitter l'essai, appuyez sur la touche Perm Press 60C (Tissus infroissables 60 °C) (<). Le système de contrôle revient en mode de test.

### Test d'ouverture de la porte de service B

Cette option permet de tester le commutateur de la porte de service.

Pour démarrer le test, appuyer sur la touche START (DÉMAR-RAGE) (entrée). L'écran affichera **5** *P* lorsque le commutateur de la porte de service est ouvert et **5** *L* lorsque le commutateur de la porte de service est fermé.

Le commutateur de la porte de maintenance doit être fermé pendant au moins une seconde et ouvert pendant au moins une seconde pour que l'affichage change. Ce test ajoutera un comptage au compteur d'ouverture de la porte de maintenance pour l'audit et sauvegardera la date / l'heure de chaque ouverture.

### Test d'ouverture de la caisse à monnaie 3

Cette option teste le commutateur de la caisse à monnaie. Pour lancer le test, la commande doit être en mode Test. Se reporter à la section *Comment activer la fonction de test* au début de cette section.

Pour démarrer le test, appuyer sur la touche START (DÉMAR-RAGE) (entrée). L'écran affichera  $u \circ P$  lorsque le commutateur de la caisse à monnaie est ouvert et  $u \in L$  lorsque le commutateur de la caisse à monnaie est fermé.

L'interrupteur du tiroir à monnaie doit être fermé pendant au moins une seconde et ouvert pendant au moins une seconde pour que l'affichage change. Ce test ajoutera un comptage au compteur d'ouverture du tiroir à monnaie pour l'audit et sauvegardera la date / l'heure de chaque ouverture.

Pour quitter le test d'ouverture du tiroir à monnaie, appuyez sur la touche Perm Press 60C (Tissus infroissables 60 °C) (<). Le système de contrôle revient en mode de test.

### Test d'entrée d'impulsion de la fente à monnaie n° 1*d* 10

Cette option permet de tester la fente à monnaie n° 1.Pour lancer le test, la commande doit être en mode Test. Se reporter à la sec-

#### Fonctions de diagnostic de la machine

tion *Comment activer la fonction de test de diagnostic* au début de cette section.

Pour démarrer le test, appuyer sur la touche START (DÉMAR-RAGE) (entrée). L'écran affichera *L I HH*. Le *HH* indiquera le nombre de pièces insérées et augmentera par incréments d'un pour chaque pièce insérée dans la fente n° 1.

#### **REMARQUE** : Les pièces insérées en mode Test ne figureront pas au total # des pièces au compteur accessible via la fonction Audit.

# Test d'entrée d'impulsion de la fente à monnaie n° 2d //

Cette option permet de tester la fente à monnaie n° 2.Pour lancer le test, la commande doit être en mode Test. Se reporter à la section *Comment activer la fonction de test de diagnostic* au début de cette section.

Pour démarrer le test, appuyer sur la touche START (DÉMAR-RAGE) (entrée). L'écran affichera *L2 HH*. Le *HH* indiquera le nombre de pièces insérées et augmentera par incréments d'un pour chaque pièce insérée dans la fente n° 2.

#### **REMARQUE :** Les pièces insérées en mode Test ne figureront pas au total # des pièces au compteur accessible via la fonction Audit.

### Test d'état présent de l'en-tête de vented 12

Cette option permet de tester la connexion avec le collecteur du dispositif à monnaie.Pour lancer le test, la commande doit être en mode Test. Se reporter à la section *Comment activer la fonction de test de diagnostic* au début de cette section.

Pour démarrer le test, appuyer sur la touche START (DÉMAR-RAGE) (entrée). L'écran affichera [H \_ oP lorsque la connexion est ouverte et [H \_ L lorsque la connexion est fermée.

### Test de l'impulsion de démarraged 13

Cette option permet de tester l'impulsion de démarrage.

Pour démarrer le test, appuyer sur la touche START (DÉMAR-RAGE) (entrée). L'écran affichera **5***L HH*. Le *HH* indiquera le nombre d'impulsions saisies. Ce test incrémentera le compteur d'impulsions de démarrage. Voir *Collecte des informations d'audit*.

# Test d'entrée d'impulsion du commutateur de la porte*d* 15

Ce test indique si la porte du lave-linge est ouverte ou fermée.Pour lancer le test, la commande doit être en mode Test. Se reporter à la section *Comment activer la fonction de test de diagnostic* au début de cette section. Pour démarrer le test, appuyer sur la touche START (DÉMAR-RAGE) (entrée). Si la porte est fermée, l'écran affichera *dr L*. Si la porte est ouverte, l'écran affichera *dr aP*.

Pour quitter l'essai, appuyez sur la touche Perm Press 60C (Tissus infroissables 60 °C) (<). Le système de contrôle revient en mode de test.

# Test d'entrée d'impulsion de verrouillage de la porte*d* /6

Ce test indiquera si la porte est verrouillée ou déverrouillée.Pour lancer le test, la commande doit être en mode Test. Se reporter à la section *Comment activer la fonction de test de diagnostic* au début de cette section.

Pour accéder, fermer la porte et appuyer sur la touche START (DÉMARRAGE) (entrée). La commande verrouillera la porte. Si la porte est ouverte, l'écran affichera *LLoSE* et *door*. La porte doit être fermée pour démarrer un test.

Si la porte est déverrouillée, l'écran affichera *dr UL*. Une fois la porte verrouillée, l'écran affiche *dr Lo* et 5 secondes plus tard, la porte se déverrouille. Cette séquence est répétée chaque fois que la touche START (DÉMARRAGE) (entrée) est enfoncée.

### Test d'affichage du temps de remplissaged 17

Ce test indiquera la durée moyenne de remplissage. Cette moyenne sera calculée en fonction des 10 derniers temps de remplissage.Pour lancer le test, la commande doit être en mode Test. Se reporter à la section *Comment activer la fonction de test de diagnostic* au début de cette section.

Pour démarrer le test, appuyer sur la touche START (DÉMAR-RAGE) (entrée). L'écran affichera *FL HHH*. *HHH* indique le temps moyen de remplissage en secondes.

### Test d'affichage du temps de drainaged 18

Ce test indiquera la durée moyenne de vidange. Cette moyenne sera calculée en fonction des 10 derniers temps de vidange.Pour lancer le test, la commande doit être en mode Test. Se reporter à la section *Comment activer la fonction de test de diagnostic* au début de cette section.

Pour démarrer le test, appuyer sur la touche START (DÉMAR-RAGE) (entrée). L'écran affichera *dr HHH*. *HHH* indique le temps moyen de remplissage en secondes.

## Test d'affichage du capteur températureModèles avec Chauffaged 19

Cette option affiche la température détectée par le thermistor par incréments de 5 °F.Pour lancer le test, la commande doit être en mode Test. Se reporter à la section *Comment activer la fonction de test de diagnostic* au début de cette section.

Pour démarrer le test, appuyer sur la touche START (DÉMAR-RAGE) (entrée). Si la porte est fermée, l'écran affichera *HHHF* ou HHHL. Le F indique Fahrenheit, le C Celsius, et HHH les degrés. Si la commande détecte que le thermistor est court-circuité, l'écran affichera **5H**ort. Si la commande détecte que le thermistor est ouvert, l'écran affichera oPEn.

### Test de tension 12,5 VCCd 20

Ce test affiche la valeur de l'alimentation 12,5 VCC.Pour lancer le test, la commande doit être en mode Test. Se reporter à la section *Comment activer la fonction de test de diagnostic* au début de cette section.

Pour démarrer le test, appuyer sur la touche START (DÉMAR-RAGE) (entrée). L'écran indiquera *HHHH* où *HHHH* représente la tension.

### Test de tension 24 VCCd 21

Ce test indique si la porte du lave-linge est ouverte ou fermée.Pour lancer le test, la commande doit être en mode Test. Se reporter à la section *Comment activer la fonction de test de diagnostic* au début de cette section.

Pour démarrer le test, appuyer sur la touche START (DÉMAR-RAGE) (entrée). L'écran indiquera *HHHH* où *HHHH* représente la tension. L'alimentation de 24 V est chargée lorsque la porte est fermée. Si la porte est ouverte, l'alimentation émettra une valeur près de zéro (0).

### Test d'entrée d'impulsion du commutateur de déséquilibre 22

Le test indique si le commutateur d'équilibrage du châssis est ouvert ou fermé.Pour lancer le test, la commande doit être en mode Test. Se reporter à la section *Comment activer la fonction de test de diagnostic* au début de cette section.

Pour démarrer le test, appuyer sur la touche START (DÉMAR-RAGE) (entrée). Si la porte est ouverte, l'écran affichera *LLo5E*, *door* jusqu'à ce que la porte soit fermée. Une fois la porte est fermée, l'écran affichera *Fb5 oP* si l'interrupteur est ouvert ou *Fb5 LL* si l'interrupteur est fermé.

### External Output Test (Test de sortie externe) 23

Ce test permet de sélectionner n'importe laquelle des sorties externes.Pour lancer le test, la commande doit être en mode Test. Se reporter à la section *Comment activer la fonction de test de diagnostic* au début de cette section.

Pour démarrer le test, appuyer sur la touche START (DÉMAR-RAGE) (entrée). L'écran affichera **E5** H où HH correspond au numéro de la sortie. Appuyer sur les touches Normal 40 °C ( $\Lambda$ ) ou Gentle 30C (Doux 30 °C) (V) pour faire défiler les sorties.

Appuyer sur la touche START (DÉMARRAGE) (entrée) pour activer la sortie externe sélectionnée. L'écran affichera *E5* Hon. Appuyer à nouveau sur START (DÉMARRAGE) (entrée) ( $\Lambda$ ) ou sur la touche Perm Press 60C (Tissus infroissables 60 °C) (<) pour désactiver les sorties externes sélectionnées.

### Test de purge d'eaud 24

Ce test permet au propriétaire de tester la vidange d'eau.Pour lancer le test, la commande doit être en mode Test. Se reporter à la section *Comment activer la fonction de test de diagnostic* au début de cette section.

Pour démarrer le test, appuyer sur la touche START (DÉMAR-RAGE) (entrée). L'écran affichera *PUr 9E* et la DEL de la touche START (DÉMARRAGE) (entrée) clignotera. Démarrer le test en appuyant sur START (DÉMARRAGE) (entrée). Si la porte est ouverte, *LLoSE*, *door* sera affiché invitant le propriétaire à fermer la porte de chargement. Lorsque l'on appuie sur la touche START (DÉMARRAGE) (entrée) alors que la porte est fermée, la porte se verrouillera et *FLU5H* s'affichera.

La commande mettra en fonction toutes les vannes d'eau et sorties d'alimentation tout en maintenant les vannes de vidange ouvertes et la pompe sous tension. Appuyer sur n'importe touche pour mettre fin au test. Le test prendra fin automatiquement après 2 minutes. La porte se déverrouillera et la commande affichera *PUr SE*.

Pour quitter l'essai, appuyez sur la touche Perm Press 60C (Tissus infroissables 60 °C) (<). Le système de contrôle revient en mode de test.

### Test de détection de fuite d'eau 25

Ce test permet au propriétaire de contrôler les fuites d'eau.Pour lancer le test, la commande doit être en mode Test. Se reporter à la section *Comment activer la fonction de test de diagnostic* au début de cette section.

Pour démarrer le test, appuyer sur la touche START (DÉMAR-RAGE) (entrée). L'écran affichera *L d* et la DEL de la touche START (DÉMARRAGE) (entrée) clignotera. Démarrer le test en appuyant sur START (DÉMARRAGE) (entrée). Si la porte est ouverte, *LLoSE*, *door* sera affiché invitant le propriétaire à fermer la porte de chargement. Lorsque l'on appuie sur la touche START (DÉMARRAGE) (entrée) alors que la porte est fermée, la porte se verrouillera et le test commencera. Avec la vanne de vidange fermée ou la pompe hors tension, la machine se remplira avec de l'eau froide via les compartiments 1 et 2 jusqu'à ce que le niveau d'eau bas soit atteint.

Après une pause de 30 secondes pour de permettre que la pression d'eau se stabilise, la commande enregistrera le niveau d'eau actuel mesuré par la sonde de niveau d'eau électronique et continuera de contrôler le niveau d'eau pendant deux minutes. L'écran affichera une séquence de segments DEL horizontaux pour indiquer que la commande contrôle le niveau d'eau.

Après deux (2) minutes, la commande comparera le niveau de l'eau de la fin avec celui du début. Si le niveau d'eau a baissé ou augmenté, l'écran affichera  $E \ Ld$  pour indiquer une fuite lors de la vidange ou  $E \ LF$  pour indiquer une fuite lors du remplissage. Si le niveau d'eau n'a ni baissé ni augmenté, l'écran affichera **PR55**.

Le robinet de vidange s'ouvre ou la pompe se met en marche. Lorsque l'eau a été vidangée ou évacuée de la machine, le système de contrôle déverrouille la porte et affiche un message de résultat. Le message d'erreur indique au propriétaire de la machine qu'il doit concentrer son attention sur le robinet de remplissage ou le robinet de vidange ou la pompe pour déterminer l'origine de la fuite d'eau.

Pour mettre fin au test en cours, appuyer sur la touche START (DÉMARRAGE) (entrée). Le test s'arrêtera, la machine vidangera l'eau, déverrouillera la porte et la commande reviendra au début de la séquence de test.

Pour quitter l'essai, appuyez sur la touche Perm Press 60C (Tissus infroissables 60 °C) (<). Le système de contrôle revient en mode de test.

### Essai du niveau d'eaud 26

Ce test affiche le niveau d'eau mesuré par la sonde de niveau d'eau.

Pour démarrer le test, appuyer sur la touche START (DÉMAR-RAGE) (entrée). L'écran affichera *L HHH* où *HHH* représente le niveau d'eau à 0,1 pouce près; une valeur de 05 étant égale à 0,5 pouce. Si le point décimal à l'extrême droite s'illumine, la valeur est négative.

### Essai de tension du bus CCd 27

Ce test indiquera la tension du bus CC.Pour lancer le test, la commande doit être en mode Test. Se reporter à la section *Comment activer la fonction de test de diagnostic* au début de cette section.

Pour démarrer le test, appuyer sur la touche START (DÉMAR-RAGE) (entrée). Pour démarrer le test, appuyer sur la touche START (DÉMARRAGE) (entrée). Si la porte est ouverte, l'écran affichera *LLoSE*, *door* jusqu'à ce que la porte soit fermée. Une fois la porte fermée, l'écran affichera *dL bUS* et la DEL de la touche START (DÉMARRAGE) (entrée) clignotera. Pour démarrer le test, appuyer sur la touche START (DÉMARRAGE) (entrée). Si la porte est déverrouillée lorsque le test est démarré, la commande tentera de verrouiller la porte. L'écran affichera une séquence de segments DEL horizontaux pour indiquer que la commande est en attente du verrouillage de la porte ou de la valeur de tension du bus CC. Une fois la porte verrouillée, l'écran affichera *HHHH*, ce qui représente la tension à 0,1 volt près.

Si la porte n'était pas verrouillée alors que le test a débuté, la commande tentera de déverrouiller la porte.

### Essai de tension du courant principal CAd 28

Ce test indiquera la tension secteur CA.Pour lancer le test, la commande doit être en mode Test. Se reporter à la section *Com*-

*ment activer la fonction de test de diagnostic* au début de cette section.

Pour démarrer le test, appuyer sur la touche START (DÉMAR-RAGE) (entrée). L'écran affichera *HHH*, ce qui représente la tension à 1 volt près.

### Test de l'écran de la configuration nº 1 de la machined 29

Cette option indique les valeurs de configuration de la machine.Pour lancer le test, la commande doit être en mode Test. Se reporter à la section *Comment activer la fonction de test de diagnostic* au début de cette section.

Pour entrer, appuyer sur la touche START (DÉMARRAGE) (entrée). Pour la valeur de configuration #1, l'affichage indique  $\mathbf{R}$ *HHH*. *HH* est un nombre indiquant si les pièces insérées sont connectées ou non, si un lecteur de carte ou un panneau de réseau est connecté, ou s'il y a un cavalier test réel. Voir *Tableau 31*.

Chaque colonne de la table ci-dessous contient une combinaison unique des mots OUI et NON indiquant si la connexion associée est présente.

| Valeur de configuration | Cavalier de l'essai de durée de vie | Connexion entre la conduite et la carte de comm. « B » | Connexion entre la conduite et la carte de comm. « A » | Connexion du système de paiement | Connexion de la zone de récupération de monnaie n° 2 | Connexion de la zone de récupération de monnaie n° 1 |
|-------------------------|-------------------------------------|--------------------------------------------------------|--------------------------------------------------------|----------------------------------|------------------------------------------------------|------------------------------------------------------|
| 0                       | NO (Non)                            | NO (Non)                                               | NO (Non)                                               | NO (Non)                         | NO (Non)                                             | NO (Non)                                             |
| 1                       | NO (Non)                            | NO (Non)                                               | NO (Non)                                               | NO (Non)                         | NO (Non)                                             | YES (Oui)                                            |
| 2                       | NO (Non)                            | NO (Non)                                               | NO (Non)                                               | NO (Non)                         | YES (Oui)                                            | NO (Non)                                             |

| Valeur de configuration | Cavalier de l'essai de durée de vie | Connexion entre la conduite et la carte de comm. « B » | Connexion entre la conduite et la carte de comm. « A » | Connexion du système de paiement | Connexion de la zone de récupération de monnaie n° 2 | Connexion de la zone de récupération de monnaie n° 1 |
|-------------------------|-------------------------------------|--------------------------------------------------------|--------------------------------------------------------|----------------------------------|------------------------------------------------------|------------------------------------------------------|
| 3                       | NO (Non)                            | NO (Non)                                               | NO (Non)                                               | NO (Non)                         | YES (Oui)                                            | YES (Oui)                                            |
| 4                       | NO (Non)                            | NO (Non)                                               | NO (Non)                                               | YES (Oui)                        | NO (Non)                                             | NO (Non)                                             |
| 5                       | NO (Non)                            | NO (Non)                                               | NO (Non)                                               | YES (Oui)                        | NO (Non)                                             | YES (Oui)                                            |
| 6                       | NO (Non)                            | NO (Non)                                               | NO (Non)                                               | YES (Oui)                        | YES (Oui)                                            | NO (Non)                                             |
| 7                       | NO (Non)                            | NO (Non)                                               | NO (Non)                                               | YES (Oui)                        | YES (Oui)                                            | YES (Oui)                                            |
| 8                       | NO (Non)                            | NO (Non)                                               | YES (Oui)                                              | NO (Non)                         | NO (Non)                                             | NO (Non)                                             |
| 9                       | NO (Non)                            | NO (Non)                                               | YES (Oui)                                              | NO (Non)                         | NO (Non)                                             | YES (Oui)                                            |
| 10                      | NO (Non)                            | NO (Non)                                               | YES (Oui)                                              | NO (Non)                         | YES (Oui)                                            | NO (Non)                                             |
| 11                      | NO (Non)                            | NO (Non)                                               | YES (Oui)                                              | NO (Non)                         | YES (Oui)                                            | YES (Oui)                                            |
| 12                      | NO (Non)                            | NO (Non)                                               | YES (Oui)                                              | YES (Oui)                        | NO (Non)                                             | NO (Non)                                             |
| 13                      | NO (Non)                            | NO (Non)                                               | YES (Oui)                                              | YES (Oui)                        | NO (Non)                                             | YES (Oui)                                            |
| 14                      | NO (Non)                            | NO (Non)                                               | YES (Oui)                                              | YES (Oui)                        | YES (Oui)                                            | NO (Non)                                             |
| 15                      | NO (Non)                            | NO (Non)                                               | YES (Oui)                                              | YES (Oui)                        | YES (Oui)                                            | YES (Oui)                                            |
| 16                      | NO (Non)                            | YES (Oui)                                              | NO (Non)                                               | NO (Non)                         | NO (Non)                                             | NO (Non)                                             |
| 17                      | NO (Non)                            | YES (Oui)                                              | NO (Non)                                               | NO (Non)                         | NO (Non)                                             | YES (Oui)                                            |
| 18                      | NO (Non)                            | YES (Oui)                                              | NO (Non)                                               | NO (Non)                         | YES (Oui)                                            | NO (Non)                                             |
| 19                      | NO (Non)                            | YES (Oui)                                              | NO (Non)                                               | NO (Non)                         | YES (Oui)                                            | YES (Oui)                                            |
| 20                      | NO (Non)                            | YES (Oui)                                              | NO (Non)                                               | YES (Oui)                        | NO (Non)                                             | NO (Non)                                             |
| 21                      | NO (Non)                            | YES (Oui)                                              | NO (Non)                                               | YES (Oui)                        | NO (Non)                                             | YES (Oui)                                            |

| Valeur de configuration | Cavalier de l'essai de durée de vie | Connexion entre la conduite et la carte de comm. « B » | Connexion entre la conduite et la carte de comm. « A » | Connexion du système de paiement | Connexion de la zone de récupération de monnaie n° 2 | Connexion de la zone de récupération de monnaie n° 1 |
|-------------------------|-------------------------------------|--------------------------------------------------------|--------------------------------------------------------|----------------------------------|------------------------------------------------------|------------------------------------------------------|
| 41                      | YES (Oui)                           | NO (Non)                                               | YES (Oui)                                              | NO (Non)                         | NO (Non)                                             | YES (Oui)                                            |
| 42                      | YES (Oui)                           | NO (Non)                                               | YES (Oui)                                              | NO (Non)                         | YES (Oui)                                            | NO (Non)                                             |
| 43                      | YES (Oui)                           | NO (Non)                                               | YES (Oui)                                              | NO (Non)                         | YES (Oui)                                            | YES (Oui)                                            |
| 44                      | YES (Oui)                           | NO (Non)                                               | YES (Oui)                                              | YES (Oui)                        | NO (Non)                                             | NO (Non)                                             |
| 45                      | YES (Oui)                           | NO (Non)                                               | YES (Oui)                                              | YES (Oui)                        | NO (Non)                                             | YES (Oui)                                            |
| 46                      | YES (Oui)                           | NO (Non)                                               | YES (Oui)                                              | YES (Oui)                        | YES (Oui)                                            | NO (Non)                                             |
| 47                      | YES (Oui)                           | NO (Non)                                               | YES (Oui)                                              | YES (Oui)                        | YES (Oui)                                            | YES (Oui)                                            |
| 48                      | YES (Oui)                           | YES (Oui)                                              | NO (Non)                                               | NO (Non)                         | NO (Non)                                             | NO (Non)                                             |
| 49                      | YES (Oui)                           | YES (Oui)                                              | NO (Non)                                               | NO (Non)                         | NO (Non)                                             | YES (Oui)                                            |
| 50                      | YES (Oui)                           | YES (Oui)                                              | NO (Non)                                               | NO (Non)                         | YES (Oui)                                            | NO (Non)                                             |
| 51                      | YES (Oui)                           | YES (Oui)                                              | NO (Non)                                               | NO (Non)                         | YES (Oui)                                            | YES (Oui)                                            |
| 52                      | YES (Oui)                           | YES (Oui)                                              | NO (Non)                                               | YES (Oui)                        | NO (Non)                                             | NO (Non)                                             |
| 53                      | YES (Oui)                           | YES (Oui)                                              | NO (Non)                                               | YES (Oui)                        | NO (Non)                                             | YES (Oui)                                            |
| 54                      | YES (Oui)                           | YES (Oui)                                              | NO (Non)                                               | YES (Oui)                        | YES (Oui)                                            | NO (Non)                                             |
| 55                      | YES (Oui)                           | YES (Oui)                                              | NO (Non)                                               | YES (Oui)                        | YES (Oui)                                            | YES (Oui)                                            |
| 56                      | YES (Oui)                           | YES (Oui)                                              | YES (Oui)                                              | NO (Non)                         | NO (Non)                                             | NO (Non)                                             |
| 57                      | YES (Oui)                           | YES (Oui)                                              | YES (Oui)                                              | NO (Non)                         | NO (Non)                                             | YES (Oui)                                            |
| 58                      | YES (Oui)                           | YES (Oui)                                              | YES (Oui)                                              | NO (Non)                         | YES (Oui)                                            | NO (Non)                                             |
| 59                      | YES (Oui)                           | YES (Oui)                                              | YES (Oui)                                              | NO (Non)                         | YES (Oui)                                            | YES (Oui)                                            |

| Valeur de configuration | Cavalier de l'essai de durée de vie | Connexion entre la conduite et la carte de comm. « B » | Connexion entre la conduite et la carte de comm. « A » | Connexion du système de paiement | Connexion de la zone de récupération de monnaie n° 2 | Connexion de la zone de récupération de monnaie n° 1 |
|-------------------------|-------------------------------------|--------------------------------------------------------|--------------------------------------------------------|----------------------------------|------------------------------------------------------|------------------------------------------------------|
| 60                      | YES (Oui)                           | YES (Oui)                                              | YES (Oui)                                              | YES (Oui)                        | NO (Non)                                             | NO (Non)                                             |
| 61                      | YES (Oui)                           | YES (Oui)                                              | YES (Oui)                                              | YES (Oui)                        | NO (Non)                                             | YES (Oui)                                            |
| 62                      | YES (Oui)                           | YES (Oui)                                              | YES (Oui)                                              | YES (Oui)                        | YES (Oui)                                            | NO (Non)                                             |
| 63                      | YES (Oui)                           | YES (Oui)                                              | YES (Oui)                                              | YES (Oui)                        | YES (Oui)                                            | YES (Oui)                                            |

Tableau 31

### Test de l'écran de la configuration nº 2 de la machine 30

Cette option indique les valeurs de configuration de la machine.Pour lancer le test, la commande doit être en mode Test. Se reporter à la section *Comment activer la fonction de test de diagnostic* au début de cette section.

Pour démarrer le test, appuyer sur la touche START (DÉMAR-RAGE) (entrée). Pour la valeur de configuration n° 2, l'écran affichera *b HHH*. *HHH* est un nombre correspondant à la capacité de charge de la machine. Voir *Tableau 32*.

| Option | Description                        |  |  |  |  |  |  |
|--------|------------------------------------|--|--|--|--|--|--|
| 1      | Modèles à socle fixe de 20 livres  |  |  |  |  |  |  |
| 2      | Modèles à socle fixe de 30 livres  |  |  |  |  |  |  |
| 3      | Modèles à socle fixe de 40 livres  |  |  |  |  |  |  |
| 4      | Modèles à socle fixe de 60 livres  |  |  |  |  |  |  |
| 5      | Modèles à socle fixe de 80 livres  |  |  |  |  |  |  |
| 6      | Modèles à socle fixe de 100 livres |  |  |  |  |  |  |

Tableau 32

# Test de l'écran de la configuration nº 3 de la machine d $\exists l$

Cette option indique les valeurs de configuration de la machine.Pour lancer le test, la commande doit être en mode Test. Se reporter à la section *Comment activer la fonction de test de diagnostic* au début de cette section. Pour démarrer le test, appuyer sur la touche START (DÉMAR-RAGE) (entrée). Pour la valeur de configuration n° 3, l'écran affichera *L* HHH. HHH est un nombre indiquant les vannes qui figurent sur la machine ou s'il y a un thermistor. Voir *Tableau 33*.

| Valeur de configuration | Thermistor* | Inutilisée* | Inutilisée* | Vanne de remplissage auxiliaire* | Vannes de remplissage à l'eau dure froide* | Vannes de remplissage par vaporisation* | Vannes de remplissage directes de la cuve* | Vannes du distributeur Vannes* |
|-------------------------|-------------|-------------|-------------|----------------------------------|--------------------------------------------|-----------------------------------------|--------------------------------------------|--------------------------------|
| 1                       | 0           | 0           | 0           | 0                                | 0                                          | 0                                       | 0                                          | 1                              |
| 2                       | 0           | 0           | 0           | 0                                | 0                                          | 0                                       | 1                                          | 0                              |
| 3                       | 0           | 0           | 0           | 0                                | 0                                          | 0                                       | 1                                          | 1                              |
| 4                       | 0           | 0           | 0           | 0                                | 0                                          | 1                                       | 0                                          | 0                              |
| 5                       | 0           | 0           | 0           | 0                                | 0                                          | 1                                       | 0                                          | 1                              |
| 6                       | 0           | 0           | 0           | 0                                | 0                                          | 1                                       | 1                                          | 0                              |
| 7                       | 0           | 0           | 0           | 0                                | 0                                          | 1                                       | 1                                          | 1                              |
| 8                       | 0           | 0           | 0           | 0                                | 1                                          | 0                                       | 0                                          | 0                              |
| 9                       | 0           | 0           | 0           | 0                                | 1                                          | 0                                       | 0                                          | 1                              |
| 10                      | 0           | 0           | 0           | 0                                | 1                                          | 0                                       | 1                                          | 0                              |
| 11                      | 0           | 0           | 0           | 0                                | 1                                          | 0                                       | 1                                          | 1                              |
| 12                      | 0           | 0           | 0           | 0                                | 1                                          | 1                                       | 0                                          | 0                              |
| 13                      | 0           | 0           | 0           | 0                                | 1                                          | 1                                       | 0                                          | 1                              |
| 14                      | 0           | 0           | 0           | 0                                | 1                                          | 1                                       | 1                                          | 0                              |
| 15                      | 0           | 0           | 0           | 0                                | 1                                          | 1                                       | 1                                          | 1                              |
| 16                      | 0           | 0           | 0           | 1                                | 0                                          | 0                                       | 0                                          | 0                              |
| 17                      | 0           | 0           | 0           | 1                                | 0                                          | 0                                       | 0                                          | 1                              |
| 18                      | 0           | 0           | 0           | 1                                | 0                                          | 0                                       | 1                                          | 0                              |

| Valeur de configuration | Thermistor* | Inutilisée* | Inutilisée* | Vanne de remplissage auxiliaire* | Vannes de remplissage à l'eau dure froide* | Vannes de remplissage par vaporisation* | Vannes de remplissage directes de la cuve* | Vannes du distributeur Vannes* |
|-------------------------|-------------|-------------|-------------|----------------------------------|--------------------------------------------|-----------------------------------------|--------------------------------------------|--------------------------------|
| 19                      | 0           | 0           | 0           | 1                                | 0                                          | 0                                       | 1                                          | 1                              |
| 20                      | 0           | 0           | 0           | 1                                | 0                                          | 1                                       | 0                                          | 0                              |
| 21                      | 0           | 0           | 0           | 1                                | 0                                          | 1                                       | 0                                          | 1                              |
| 22                      | 0           | 0           | 0           | 1                                | 0                                          | 1                                       | 1                                          | 0                              |
| 23                      | 0           | 0           | 0           | 1                                | 0                                          | 1                                       | 1                                          | 1                              |
| 24                      | 0           | 0           | 0           | 1                                | 1                                          | 0                                       | 0                                          | 0                              |
| 25                      | 0           | 0           | 0           | 1                                | 1                                          | 0                                       | 0                                          | 1                              |
| 26                      | 0           | 0           | 0           | 1                                | 1                                          | 0                                       | 1                                          | 0                              |
| 27                      | 0           | 0           | 0           | 1                                | 1                                          | 0                                       | 1                                          | 1                              |
| 28                      | 0           | 0           | 0           | 1                                | 1                                          | 1                                       | 0                                          | 0                              |
| 29                      | 0           | 0           | 0           | 1                                | 1                                          | 1                                       | 0                                          | 1                              |
| 30                      | 0           | 0           | 0           | 1                                | 1                                          | 1                                       | 1                                          | 0                              |
| 31                      | 0           | 0           | 0           | 1                                | 1                                          | 1                                       | 1                                          | 1                              |
| 32                      | 0           | 0           | 1           | 0                                | 0                                          | 0                                       | 0                                          | 0                              |
| 33                      | 0           | 0           | 1           | 0                                | 0                                          | 0                                       | 0                                          | 1                              |
| 34                      | 0           | 0           | 1           | 0                                | 0                                          | 0                                       | 1                                          | 0                              |
| 35                      | 0           | 0           | 1           | 0                                | 0                                          | 0                                       | 1                                          | 1                              |
| 36                      | 0           | 0           | 1           | 0                                | 0                                          | 1                                       | 0                                          | 0                              |
| 37                      | 0           | 0           | 1           | 0                                | 0                                          | 1                                       | 0                                          | 1                              |
| 38                      | 0           | 0           | 1           | 0                                | 0                                          | 1                                       | 1                                          | 0                              |
| 39                      | 0           | 0           | 1           | 0                                | 0                                          | 1                                       | 1                                          | 1                              |
| 40                      | 0           | 0           | 1           | 0                                | 1                                          | 0                                       | 0                                          | 0                              |

| Valeur de configuration | Thermistor* | Inutilisée* | Inutilisée* | Vanne de remplissage auxiliaire* | Vannes de remplissage à l'eau dure froide* | Vannes de remplissage par vaporisation* | Vannes de remplissage directes de la cuve* | Vannes du distributeur Vannes* |
|-------------------------|-------------|-------------|-------------|----------------------------------|--------------------------------------------|-----------------------------------------|--------------------------------------------|--------------------------------|
| 41                      | 0           | 0           | 1           | 0                                | 1                                          | 0                                       | 0                                          | 1                              |
| 42                      | 0           | 0           | 1           | 0                                | 1                                          | 0                                       | 1                                          | 0                              |
| 43                      | 0           | 0           | 1           | 0                                | 1                                          | 0                                       | 1                                          | 1                              |
| 44                      | 0           | 0           | 1           | 0                                | 1                                          | 1                                       | 0                                          | 0                              |
| 45                      | 0           | 0           | 1           | 0                                | 1                                          | 1                                       | 0                                          | 1                              |
| 46                      | 0           | 0           | 1           | 0                                | 1                                          | 1                                       | 1                                          | 0                              |
| 47                      | 0           | 0           | 1           | 0                                | 1                                          | 1                                       | 1                                          | 1                              |
| 48                      | 0           | 0           | 1           | 1                                | 0                                          | 0                                       | 0                                          | 0                              |
| 49                      | 0           | 0           | 1           | 1                                | 0                                          | 0                                       | 0                                          | 1                              |
| 50                      | 0           | 0           | 1           | 1                                | 0                                          | 0                                       | 1                                          | 0                              |
| 51                      | 0           | 0           | 1           | 1                                | 0                                          | 0                                       | 1                                          | 1                              |
| 52                      | 0           | 0           | 1           | 1                                | 0                                          | 1                                       | 0                                          | 0                              |
| 53                      | 0           | 0           | 1           | 1                                | 0                                          | 1                                       | 0                                          | 1                              |
| 54                      | 0           | 0           | 1           | 1                                | 0                                          | 1                                       | 1                                          | 0                              |
| 55                      | 0           | 0           | 1           | 1                                | 0                                          | 1                                       | 1                                          | 1                              |
| 56                      | 0           | 0           | 1           | 1                                | 1                                          | 0                                       | 0                                          | 0                              |
| 57                      | 0           | 0           | 1           | 1                                | 1                                          | 0                                       | 0                                          | 1                              |
| 58                      | 0           | 0           | 1           | 1                                | 1                                          | 0                                       | 1                                          | 0                              |
| 59                      | 0           | 0           | 1           | 1                                | 1                                          | 0                                       | 1                                          | 1                              |
| 60                      | 0           | 0           | 1           | 1                                | 1                                          | 1                                       | 0                                          | 0                              |
| 61                      | 0           | 0           | 1           | 1                                | 1                                          | 1                                       | 0                                          | 1                              |
| 62                      | 0           | 0           | 1           | 1                                | 1                                          | 1                                       | 1                                          | 0                              |

| Valeur de configuration | Thermistor* | Inutilisée* | Inutilisée* | Vanne de remplissage auxiliaire* | Vannes de remplissage à l'eau dure froide* | Vannes de remplissage par vaporisation* | Vannes de remplissage directes de la cuve* | Vannes du distributeur Vannes* |
|-------------------------|-------------|-------------|-------------|----------------------------------|--------------------------------------------|-----------------------------------------|--------------------------------------------|--------------------------------|
| 63                      | 0           | 0           | 1           | 1                                | 1                                          | 1                                       | 1                                          | 1                              |
| 64                      | 0           | 1           | 0           | 0                                | 0                                          | 0                                       | 0                                          | 0                              |
| 65                      | 0           | 1           | 0           | 0                                | 0                                          | 0                                       | 0                                          | 1                              |
| 66                      | 0           | 1           | 0           | 0                                | 0                                          | 0                                       | 1                                          | 0                              |
| 67                      | 0           | 1           | 0           | 0                                | 0                                          | 0                                       | 1                                          | 1                              |
| 68                      | 0           | 1           | 0           | 0                                | 0                                          | 1                                       | 0                                          | 0                              |
| 69                      | 0           | 1           | 0           | 0                                | 0                                          | 1                                       | 0                                          | 1                              |
| 70                      | 0           | 1           | 0           | 0                                | 0                                          | 1                                       | 1                                          | 0                              |
| 71                      | 0           | 1           | 0           | 0                                | 0                                          | 1                                       | 1                                          | 1                              |
| 72                      | 0           | 1           | 0           | 0                                | 1                                          | 0                                       | 0                                          | 0                              |
| 73                      | 0           | 1           | 0           | 0                                | 1                                          | 0                                       | 0                                          | 1                              |
| 74                      | 0           | 1           | 0           | 0                                | 1                                          | 0                                       | 1                                          | 0                              |
| 75                      | 0           | 1           | 0           | 0                                | 1                                          | 0                                       | 1                                          | 1                              |
| 76                      | 0           | 1           | 0           | 0                                | 1                                          | 1                                       | 0                                          | 0                              |
| 77                      | 0           | 1           | 0           | 0                                | 1                                          | 1                                       | 0                                          | 1                              |
| 78                      | 0           | 1           | 0           | 0                                | 1                                          | 1                                       | 1                                          | 0                              |
| 79                      | 0           | 1           | 0           | 0                                | 1                                          | 1                                       | 1                                          | 1                              |
| 80                      | 0           | 1           | 0           | 1                                | 0                                          | 0                                       | 0                                          | 0                              |
| 81                      | 0           | 1           | 0           | 1                                | 0                                          | 0                                       | 0                                          | 1                              |
| 82                      | 0           | 1           | 0           | 1                                | 0                                          | 0                                       | 1                                          | 0                              |
| 83                      | 0           | 1           | 0           | 1                                | 0                                          | 0                                       | 1                                          | 1                              |
| 84                      | 0           | 1           | 0           | 1                                | 0                                          | 1                                       | 0                                          | 0                              |

Tableau 33 suite ...

Fonctions de diagnostic de la machine

| Valeur de configuration | Thermistor* | Inutilisée* | Inutilisée* | Vanne de remplissage auxiliaire* | Vannes de remplissage à l'eau dure froide* | Vannes de remplissage par vaporisation* | Vannes de remplissage directes de la cuve* | Vannes du distributeur Vannes* |
|-------------------------|-------------|-------------|-------------|----------------------------------|--------------------------------------------|-----------------------------------------|--------------------------------------------|--------------------------------|
| 85                      | 0           | 1           | 0           | 1                                | 0                                          | 1                                       | 0                                          | 1                              |
| 86                      | 0           | 1           | 0           | 1                                | 0                                          | 1                                       | 1                                          | 0                              |
| 87                      | 0           | 1           | 0           | 1                                | 0                                          | 1                                       | 1                                          | 1                              |
| 88                      | 0           | 1           | 0           | 1                                | 1                                          | 0                                       | 0                                          | 0                              |
| 89                      | 0           | 1           | 0           | 1                                | 1                                          | 0                                       | 0                                          | 1                              |
| 90                      | 0           | 1           | 0           | 1                                | 1                                          | 0                                       | 1                                          | 0                              |
| 91                      | 0           | 1           | 0           | 1                                | 1                                          | 0                                       | 1                                          | 1                              |
| 92                      | 0           | 1           | 0           | 1                                | 1                                          | 1                                       | 0                                          | 0                              |
| 93                      | 0           | 1           | 0           | 1                                | 1                                          | 1                                       | 0                                          | 1                              |
| 94                      | 0           | 1           | 0           | 1                                | 1                                          | 1                                       | 1                                          | 0                              |
| 95                      | 0           | 1           | 0           | 0                                | 1                                          | 1                                       | 1                                          | 1                              |
| 96                      | 0           | 1           | 1           | 0                                | 0                                          | 0                                       | 0                                          | 0                              |
| 97                      | 0           | 1           | 1           | 0                                | 0                                          | 0                                       | 0                                          | 1                              |
| 98                      | 0           | 1           | 1           | 0                                | 0                                          | 0                                       | 1                                          | 0                              |
| 99                      | 0           | 1           | 1           | 0                                | 0                                          | 0                                       | 1                                          | 1                              |
| 100                     | 0           | 1           | 1           | 0                                | 0                                          | 1                                       | 0                                          | 0                              |
| 101                     | 0           | 1           | 1           | 0                                | 0                                          | 1                                       | 0                                          | 1                              |
| 102                     | 0           | 1           | 1           | 0                                | 0                                          | 1                                       | 1                                          | 0                              |
| 103                     | 0           | 1           | 1           | 0                                | 0                                          | 1                                       | 1                                          | 1                              |
| 104                     | 0           | 1           | 1           | 0                                | 1                                          | 0                                       | 0                                          | 0                              |
| 105                     | 0           | 1           | 1           | 0                                | 1                                          | 0                                       | 0                                          | 1                              |
| 106                     | 0           | 1           | 1           | 0                                | 1                                          | 0                                       | 1                                          | 0                              |

| Valeur de configuration | Thermistor* | Inutilisée* | Inutilisée* | Vanne de remplissage auxiliaire* | Vannes de remplissage à l'eau dure froide* | Vannes de remplissage par vaporisation* | Vannes de remplissage directes de la cuve* | Vannes du distributeur Vannes* |
|-------------------------|-------------|-------------|-------------|----------------------------------|--------------------------------------------|-----------------------------------------|--------------------------------------------|--------------------------------|
| 107                     | 0           | 1           | 1           | 0                                | 1                                          | 0                                       | 1                                          | 1                              |
| 108                     | 0           | 1           | 1           | 0                                | 1                                          | 1                                       | 0                                          | 0                              |
| 109                     | 0           | 1           | 1           | 0                                | 1                                          | 1                                       | 0                                          | 1                              |
| 110                     | 0           | 1           | 1           | 0                                | 1                                          | 1                                       | 1                                          | 0                              |
| 111                     | 0           | 1           | 1           | 0                                | 1                                          | 1                                       | 1                                          | 1                              |
| 112                     | 0           | 1           | 1           | 1                                | 0                                          | 0                                       | 0                                          | 0                              |
| 113                     | 0           | 1           | 1           | 1                                | 0                                          | 0                                       | 0                                          | 1                              |
| 114                     | 0           | 1           | 1           | 1                                | 0                                          | 0                                       | 1                                          | 0                              |
| 115                     | 0           | 1           | 1           | 1                                | 0                                          | 0                                       | 1                                          | 1                              |
| 116                     | 0           | 1           | 1           | 1                                | 0                                          | 1                                       | 0                                          | 0                              |
| 117                     | 0           | 1           | 1           | 1                                | 0                                          | 1                                       | 0                                          | 1                              |
| 118                     | 0           | 1           | 1           | 1                                | 0                                          | 1                                       | 1                                          | 0                              |
| 119                     | 0           | 1           | 1           | 1                                | 0                                          | 1                                       | 1                                          | 1                              |
| 120                     | 0           | 1           | 1           | 1                                | 1                                          | 0                                       | 0                                          | 0                              |
| 121                     | 0           | 1           | 1           | 1                                | 1                                          | 0                                       | 0                                          | 1                              |
| 122                     | 0           | 1           | 1           | 1                                | 1                                          | 0                                       | 1                                          | 0                              |
| 123                     | 0           | 1           | 1           | 1                                | 1                                          | 0                                       | 1                                          | 1                              |
| 124                     | 0           | 1           | 1           | 1                                | 1                                          | 1                                       | 0                                          | 0                              |
| 125                     | 0           | 1           | 1           | 1                                | 1                                          | 1                                       | 0                                          | 1                              |
| 126                     | 0           | 1           | 1           | 1                                | 1                                          | 1                                       | 1                                          | 0                              |
| 127                     | 0           | 1           | 1           | 1                                | 1                                          | 1                                       | 1                                          | 1                              |
| 128                     | 1           | 0           | 0           | 0                                | 0                                          | 0                                       | 0                                          | 0                              |

| Valeur de configuration | Thermistor* | Inutilisée* | Inutilisée* | Vanne de remplissage auxiliaire* | Vannes de remplissage à l'eau dure froide* | Vannes de remplissage par vaporisation* | Vannes de remplissage directes de la cuve* | Vannes du distributeur Vannes* |
|-------------------------|-------------|-------------|-------------|----------------------------------|--------------------------------------------|-----------------------------------------|--------------------------------------------|--------------------------------|
| 129                     | 1           | 0           | 0           | 0                                | 0                                          | 0                                       | 0                                          | 1                              |
| 130                     | 1           | 0           | 0           | 0                                | 0                                          | 0                                       | 1                                          | 0                              |
| 131                     | 1           | 0           | 0           | 0                                | 0                                          | 0                                       | 1                                          | 1                              |
| 132                     | 1           | 0           | 0           | 0                                | 0                                          | 1                                       | 0                                          | 0                              |
| 133                     | 1           | 0           | 0           | 0                                | 0                                          | 1                                       | 0                                          | 1                              |
| 134                     | 1           | 0           | 0           | 0                                | 0                                          | 1                                       | 1                                          | 0                              |
| 135                     | 1           | 0           | 0           | 0                                | 0                                          | 1                                       | 1                                          | 1                              |
| 136                     | 1           | 0           | 0           | 0                                | 1                                          | 0                                       | 0                                          | 0                              |
| 137                     | 1           | 0           | 0           | 0                                | 1                                          | 0                                       | 0                                          | 1                              |
| 138                     | 1           | 0           | 0           | 0                                | 1                                          | 0                                       | 1                                          | 0                              |
| 139                     | 1           | 0           | 0           | 0                                | 1                                          | 0                                       | 1                                          | 1                              |
| 140                     | 1           | 0           | 0           | 0                                | 1                                          | 1                                       | 0                                          | 0                              |
| 141                     | 1           | 0           | 0           | 0                                | 1                                          | 1                                       | 0                                          | 1                              |
| 142                     | 1           | 0           | 0           | 0                                | 1                                          | 1                                       | 1                                          | 0                              |
| 143                     | 1           | 0           | 0           | 0                                | 1                                          | 1                                       | 1                                          | 1                              |
| 144                     | 1           | 0           | 0           | 1                                | 0                                          | 0                                       | 0                                          | 0                              |
| 145                     | 1           | 0           | 0           | 1                                | 0                                          | 0                                       | 0                                          | 1                              |
| 146                     | 1           | 0           | 0           | 1                                | 0                                          | 0                                       | 1                                          | 0                              |
| 147                     | 1           | 0           | 0           | 1                                | 0                                          | 0                                       | 1                                          | 1                              |
| 148                     | 1           | 0           | 0           | 1                                | 0                                          | 1                                       | 0                                          | 0                              |
| 149                     | 1           | 0           | 0           | 1                                | 0                                          | 1                                       | 0                                          | 1                              |
| 150                     | 1           | 0           | 0           | 1                                | 0                                          | 1                                       | 1                                          | 0                              |

| Valeur de configuration | Thermistor* | Inutilisée* | Inutilisée* | Vanne de remplissage auxiliaire* | Vannes de remplissage à l'eau dure froide* | Vannes de remplissage par vaporisation* | Vannes de remplissage directes de la cuve* | Vannes du distributeur Vannes* |
|-------------------------|-------------|-------------|-------------|----------------------------------|--------------------------------------------|-----------------------------------------|--------------------------------------------|--------------------------------|
| 151                     | 1           | 0           | 0           | 1                                | 0                                          | 1                                       | 1                                          | 1                              |
| 152                     | 1           | 0           | 0           | 1                                | 1                                          | 0                                       | 0                                          | 0                              |
| 153                     | 1           | 0           | 0           | 1                                | 1                                          | 0                                       | 0                                          | 1                              |
| 154                     | 1           | 0           | 0           | 1                                | 1                                          | 0                                       | 1                                          | 0                              |
| 155                     | 1           | 0           | 0           | 1                                | 1                                          | 0                                       | 1                                          | 1                              |
| 156                     | 1           | 0           | 0           | 1                                | 1                                          | 1                                       | 0                                          | 0                              |
| 157                     | 1           | 0           | 0           | 1                                | 1                                          | 1                                       | 0                                          | 1                              |
| 158                     | 1           | 0           | 0           | 1                                | 1                                          | 1                                       | 1                                          | 0                              |
| 159                     | 1           | 0           | 0           | 1                                | 1                                          | 1                                       | 1                                          | 1                              |
| 160                     | 1           | 0           | 1           | 0                                | 0                                          | 0                                       | 0                                          | 0                              |
| 161                     | 1           | 0           | 1           | 0                                | 0                                          | 0                                       | 0                                          | 1                              |
| 162                     | 1           | 0           | 1           | 0                                | 0                                          | 0                                       | 1                                          | 0                              |
| 163                     | 1           | 0           | 1           | 0                                | 0                                          | 0                                       | 1                                          | 1                              |
| 164                     | 1           | 0           | 1           | 0                                | 0                                          | 1                                       | 0                                          | 0                              |
| 165                     | 1           | 0           | 1           | 0                                | 0                                          | 1                                       | 0                                          | 1                              |
| 166                     | 1           | 0           | 1           | 0                                | 0                                          | 1                                       | 1                                          | 0                              |
| 167                     | 1           | 0           | 1           | 0                                | 0                                          | 1                                       | 1                                          | 1                              |
| 168                     | 1           | 0           | 1           | 0                                | 1                                          | 0                                       | 0                                          | 0                              |
| 169                     | 1           | 0           | 1           | 0                                | 1                                          | 0                                       | 0                                          | 1                              |
| 170                     | 1           | 0           | 1           | 0                                | 1                                          | 0                                       | 1                                          | 0                              |
| 171                     | 1           | 0           | 1           | 0                                | 1                                          | 0                                       | 1                                          | 1                              |
| 172                     | 1           | 0           | 1           | 0                                | 1                                          | 1                                       | 0                                          | 0                              |

| Valeur de configuration | Thermistor* | Inutilisée* | Inutilisée* | Vanne de remplissage auxiliaire* | Vannes de remplissage à l'eau dure froide* | Vannes de remplissage par vaporisation* | Vannes de remplissage directes de la cuve* | Vannes du distributeur Vannes* |
|-------------------------|-------------|-------------|-------------|----------------------------------|--------------------------------------------|-----------------------------------------|--------------------------------------------|--------------------------------|
| 173                     | 1           | 0           | 1           | 0                                | 1                                          | 1                                       | 0                                          | 1                              |
| 174                     | 1           | 0           | 1           | 0                                | 1                                          | 1                                       | 1                                          | 0                              |
| 175                     | 1           | 0           | 1           | 0                                | 1                                          | 1                                       | 1                                          | 1                              |
| 176                     | 1           | 0           | 1           | 1                                | 0                                          | 0                                       | 0                                          | 0                              |
| 177                     | 1           | 0           | 1           | 1                                | 0                                          | 0                                       | 0                                          | 1                              |
| 178                     | 1           | 0           | 1           | 1                                | 0                                          | 0                                       | 1                                          | 0                              |
| 179                     | 1           | 0           | 1           | 1                                | 0                                          | 0                                       | 1                                          | 1                              |
| 180                     | 1           | 0           | 1           | 1                                | 0                                          | 1                                       | 0                                          | 0                              |
| 181                     | 1           | 0           | 1           | 1                                | 0                                          | 1                                       | 0                                          | 1                              |
| 182                     | 1           | 0           | 1           | 1                                | 0                                          | 1                                       | 1                                          | 0                              |
| 183                     | 1           | 0           | 1           | 1                                | 0                                          | 1                                       | 1                                          | 1                              |
| 184                     | 1           | 0           | 1           | 1                                | 1                                          | 0                                       | 0                                          | 0                              |
| 185                     | 1           | 0           | 1           | 1                                | 1                                          | 0                                       | 0                                          | 1                              |
| 186                     | 1           | 0           | 1           | 1                                | 1                                          | 0                                       | 1                                          | 0                              |
| 187                     | 1           | 0           | 1           | 1                                | 1                                          | 0                                       | 1                                          | 1                              |
| 188                     | 1           | 0           | 1           | 1                                | 1                                          | 1                                       | 0                                          | 0                              |
| 189                     | 1           | 0           | 1           | 1                                | 1                                          | 1                                       | 0                                          | 1                              |
| 190                     | 1           | 0           | 1           | 1                                | 1                                          | 1                                       | 1                                          | 0                              |
| 191                     | 1           | 0           | 1           | 1                                | 1                                          | 1                                       | 1                                          | 1                              |
| 192                     | 1           | 1           | 0           | 0                                | 0                                          | 0                                       | 0                                          | 0                              |
| 193                     | 1           | 1           | 0           | 0                                | 0                                          | 0                                       | 0                                          | 1                              |
| 194                     | 1           | 1           | 0           | 0                                | 0                                          | 0                                       | 1                                          | 0                              |

| Valeur de configuration | Thermistor* | Inutilisée* | Inutilisée* | Vanne de remplissage auxiliaire* | Vannes de remplissage à l'eau dure froide* | Vannes de remplissage par vaporisation* | Vannes de remplissage directes de la cuve* | Vannes du distributeur Vannes* |
|-------------------------|-------------|-------------|-------------|----------------------------------|--------------------------------------------|-----------------------------------------|--------------------------------------------|--------------------------------|
| 195                     | 1           | 1           | 0           | 0                                | 0                                          | 0                                       | 1                                          | 1                              |
| 196                     | 1           | 1           | 0           | 0                                | 0                                          | 1                                       | 0                                          | 0                              |
| 197                     | 1           | 1           | 0           | 0                                | 0                                          | 1                                       | 0                                          | 1                              |
| 198                     | 1           | 1           | 0           | 0                                | 0                                          | 1                                       | 1                                          | 0                              |
| 199                     | 1           | 1           | 0           | 0                                | 0                                          | 1                                       | 1                                          | 1                              |
| 200                     | 1           | 1           | 0           | 0                                | 1                                          | 0                                       | 0                                          | 0                              |
| 201                     | 1           | 1           | 0           | 0                                | 1                                          | 0                                       | 0                                          | 1                              |
| 202                     | 1           | 1           | 0           | 0                                | 1                                          | 0                                       | 1                                          | 0                              |
| 203                     | 1           | 1           | 0           | 0                                | 1                                          | 0                                       | 1                                          | 1                              |
| 204                     | 1           | 1           | 0           | 0                                | 1                                          | 1                                       | 0                                          | 0                              |
| 205                     | 1           | 1           | 0           | 0                                | 1                                          | 1                                       | 0                                          | 1                              |
| 206                     | 1           | 1           | 0           | 0                                | 1                                          | 1                                       | 1                                          | 0                              |
| 207                     | 1           | 1           | 0           | 0                                | 1                                          | 1                                       | 1                                          | 1                              |
| 208                     | 1           | 1           | 0           | 1                                | 0                                          | 0                                       | 0                                          | 0                              |
| 209                     | 1           | 1           | 0           | 1                                | 0                                          | 0                                       | 0                                          | 1                              |
| 210                     | 1           | 1           | 0           | 1                                | 0                                          | 0                                       | 1                                          | 0                              |
| 211                     | 1           | 1           | 0           | 1                                | 0                                          | 0                                       | 1                                          | 1                              |
| 212                     | 1           | 1           | 0           | 1                                | 0                                          | 1                                       | 0                                          | 0                              |
| 213                     | 1           | 1           | 0           | 1                                | 0                                          | 1                                       | 0                                          | 1                              |
| 214                     | 1           | 1           | 0           | 1                                | 0                                          | 1                                       | 1                                          | 0                              |
| 215                     | 1           | 1           | 0           | 1                                | 0                                          | 1                                       | 1                                          | 1                              |
| 216                     | 1           | 1           | 0           | 1                                | 1                                          | 0                                       | 0                                          | 0                              |

Tableau 33 suite ...

Fonctions de diagnostic de la machine

| Valeur de configuration | Thermistor* | Inutilisée* | Inutilisée* | Vanne de remplissage auxiliaire* | Vannes de remplissage à l'eau dure froide* | Vannes de remplissage par vaporisation* | Vannes de remplissage directes de la cuve* | Vannes du distributeur Vannes* |
|-------------------------|-------------|-------------|-------------|----------------------------------|--------------------------------------------|-----------------------------------------|--------------------------------------------|--------------------------------|
| 217                     | 1           | 1           | 0           | 1                                | 1                                          | 0                                       | 0                                          | 1                              |
| 218                     | 1           | 1           | 0           | 1                                | 1                                          | 0                                       | 1                                          | 0                              |
| 219                     | 1           | 1           | 0           | 1                                | 1                                          | 0                                       | 1                                          | 1                              |
| 220                     | 1           | 1           | 0           | 1                                | 1                                          | 1                                       | 0                                          | 0                              |
| 221                     | 1           | 1           | 0           | 1                                | 1                                          | 1                                       | 0                                          | 1                              |
| 222                     | 1           | 1           | 0           | 1                                | 1                                          | 1                                       | 1                                          | 0                              |
| 223                     | 1           | 1           | 0           | 1                                | 1                                          | 1                                       | 1                                          | 1                              |
| 224                     | 1           | 1           | 1           | 0                                | 0                                          | 0                                       | 0                                          | 0                              |
| 225                     | 1           | 1           | 1           | 0                                | 0                                          | 0                                       | 0                                          | 1                              |
| 226                     | 1           | 1           | 1           | 0                                | 0                                          | 0                                       | 1                                          | 0                              |
| 227                     | 1           | 1           | 1           | 0                                | 0                                          | 0                                       | 1                                          | 1                              |
| 228                     | 1           | 1           | 1           | 0                                | 0                                          | 1                                       | 0                                          | 0                              |
| 229                     | 1           | 1           | 1           | 0                                | 0                                          | 1                                       | 0                                          | 1                              |
| 230                     | 1           | 1           | 1           | 0                                | 0                                          | 1                                       | 1                                          | 0                              |
| 231                     | 1           | 1           | 1           | 0                                | 0                                          | 1                                       | 1                                          | 1                              |
| 232                     | 1           | 1           | 1           | 0                                | 1                                          | 0                                       | 0                                          | 0                              |
| 233                     | 1           | 1           | 1           | 0                                | 1                                          | 0                                       | 0                                          | 1                              |
| 234                     | 1           | 1           | 1           | 0                                | 1                                          | 0                                       | 1                                          | 0                              |
| 235                     | 1           | 1           | 1           | 0                                | 1                                          | 0                                       | 1                                          | 1                              |
| 236                     | 1           | 1           | 1           | 0                                | 1                                          | 1                                       | 0                                          | 0                              |
| 237                     | 1           | 1           | 1           | 0                                | 1                                          | 1                                       | 0                                          | 1                              |
| 238                     | 1           | 1           | 1           | 0                                | 1                                          | 1                                       | 1                                          | 0                              |

| Valeur de configuration | Thermistor*      | Inutilisée* | Inutilisée* | Vanne de remplissage auxiliaire* | Vannes de remplissage à l'eau dure froide* | Vannes de remplissage par vaporisation* | Vannes de remplissage directes de la cuve* | Vannes du distributeur Vannes* |
|-------------------------|------------------|-------------|-------------|----------------------------------|--------------------------------------------|-----------------------------------------|--------------------------------------------|--------------------------------|
| 239                     | 1                | 1           | 1           | 0                                | 1                                          | 1                                       | 1                                          | 1                              |
| 240                     | 1                | 1           | 1           | 1                                | 0                                          | 0                                       | 0                                          | 0                              |
| 241                     | 1                | 1           | 1           | 1                                | 0                                          | 0                                       | 0                                          | 1                              |
| 242                     | 1                | 1           | 1           | 1                                | 0                                          | 0                                       | 1                                          | 0                              |
| 243                     | 1                | 1           | 1           | 1                                | 0                                          | 0                                       | 1                                          | 1                              |
| 244                     | 1                | 1           | 1           | 1                                | 0                                          | 1                                       | 0                                          | 0                              |
| 245                     | 1                | 1           | 1           | 1                                | 0                                          | 1                                       | 0                                          | 1                              |
| 246                     | 1                | 1           | 1           | 1                                | 0                                          | 1                                       | 1                                          | 0                              |
| 247                     | 1                | 1           | 1           | 1                                | 0                                          | 1                                       | 1                                          | 1                              |
| 248                     | 1                | 1           | 1           | 1                                | 1                                          | 0                                       | 0                                          | 0                              |
| 249                     | 1                | 1           | 1           | 1                                | 1                                          | 0                                       | 0                                          | 1                              |
| 250                     | 1                | 1           | 1           | 1                                | 1                                          | 0                                       | 1                                          | 0                              |
| 251                     | 1                | 1           | 1           | 1                                | 1                                          | 0                                       | 1                                          | 1                              |
| 252                     | 1                | 1           | 1           | 1                                | 1                                          | 1                                       | 0                                          | 0                              |
| 253                     | 1                | 1           | 1           | 1                                | 1                                          | 1                                       | 0                                          | 1                              |
| 254                     | 1                | 1           | 1           | 1                                | 1                                          | 1                                       | 1                                          | 0                              |
| 255                     | 1                | 1           | 1           | 1                                | 1                                          | 1                                       | 1                                          | 1                              |
| *0 = Non prés           | sent, 1 = Préser | it          |             |                                  |                                            |                                         |                                            |                                |

Tableau 33

### Test de l'écran de la configuration nº 4 de la machine 32

Cette option permet au propriétaire de voir la configuration des commutateurs DIP sur la commande.Pour lancer le test, la commande doit être en mode Test. Se reporter à la section *Comment activer la fonction de test de diagnostic* au début de cette section.

Pour y accéder, appuyer sur la touche START (DÉMARRAGE) (entrée). L'écran affichera *d HHH* où *HHH* représente une valeur de configuration indiquée à la *Tableau 34*.

Si la tension d'alimentation est de 100-127 volts par phase, la configuration de la tension doit être de 120 volts.

Si la tension d'alimentation est de 200-240 volts par phase, la configuration de la tension doit être de 240 volts.

Chaque colonne dans le tableau ci-dessous comprend une combinaison unique des mots « ON » et « OFF » qui indiquent si le commutateur DIP pour cette colonne est activé ou désactivé lorsque la valeur est affichée.

| Valeur de configuration | Commutateur DIP 8 (Vidange)* | Commutateur DIP 7 (Chauffage électrique)** | Commutateur DIP 6 (Chauffage vapeur)** | Commutateur DIP 5 (inutilisée) | Commutateur DIP 4 (inutilisée) | Commutateur DIP 3(Système de paiement)** | Commutateur DIP 2 (inutilisée) | Commutateur DIP 1 (Alimentation en volts)*** |
|-------------------------|------------------------------|--------------------------------------------|----------------------------------------|--------------------------------|--------------------------------|------------------------------------------|--------------------------------|----------------------------------------------|
| 0                       | Éteint(e)                    | Éteint(e)                                  | Éteint(e)                              | Éteint(e)                      | Éteint(e)                      | Éteint(e)                                | Éteint(e)                      | Éteint(e)                                    |
| 1                       | Éteint(e)                    | Éteint(e)                                  | Éteint(e)                              | Éteint(e)                      | Éteint(e)                      | Éteint(e)                                | Éteint(e)                      | ON (activé)                                  |
| 2                       | Éteint(e)                    | Éteint(e)                                  | Éteint(e)                              | Éteint(e)                      | Éteint(e)                      | Éteint(e)                                | ON (activé)                    | Éteint(e)                                    |
| 3                       | Éteint(e)                    | Éteint(e)                                  | Éteint(e)                              | Éteint(e)                      | Éteint(e)                      | Éteint(e)                                | ON (activé)                    | ON (activé)                                  |
| 4                       | Éteint(e)                    | Éteint(e)                                  | Éteint(e)                              | Éteint(e)                      | Éteint(e)                      | ON (activé)                              | Éteint(e)                      | Éteint(e)                                    |
| 5                       | Éteint(e)                    | Éteint(e)                                  | Éteint(e)                              | Éteint(e)                      | Éteint(e)                      | ON (activé)                              | Éteint(e)                      | ON (activé)                                  |
| 6                       | Éteint(e)                    | Éteint(e)                                  | Éteint(e)                              | Éteint(e)                      | Éteint(e)                      | ON (activé)                              | ON (activé)                    | Éteint(e)                                    |
| 7                       | Éteint(e)                    | Éteint(e)                                  | Éteint(e)                              | Éteint(e)                      | Éteint(e)                      | ON (activé)                              | ON (activé)                    | ON (activé)                                  |
| 8                       | Éteint(e)                    | Éteint(e)                                  | Éteint(e)                              | Éteint(e)                      | ON (activé)                    | Éteint(e)                                | Éteint(e)                      | Éteint(e)                                    |
| 9                       | Éteint(e)                    | Éteint(e)                                  | Éteint(e)                              | Éteint(e)                      | ON (activé)                    | Éteint(e)                                | Éteint(e)                      | ON (activé)                                  |
| 10                      | Éteint(e)                    | Éteint(e)                                  | Éteint(e)                              | Éteint(e)                      | ON (activé)                    | Éteint(e)                                | ON (activé)                    | Éteint(e)                                    |
| 11                      | Éteint(e)                    | Éteint(e)                                  | Éteint(e)                              | Éteint(e)                      | ON (activé)                    | Éteint(e)                                | ON (activé)                    | ON (activé)                                  |
| 12                      | Éteint(e)                    | Éteint(e)                                  | Éteint(e)                              | Éteint(e)                      | ON (activé)                    | ON (activé)                              | Éteint(e)                      | Éteint(e)                                    |
| 13                      | Éteint(e)                    | Éteint(e)                                  | Éteint(e)                              | Éteint(e)                      | ON (activé)                    | ON (activé)                              | Éteint(e)                      | ON (activé)                                  |
| 14                      | Éteint(e)                    | Éteint(e)                                  | Éteint(e)                              | Éteint(e)                      | ON (activé)                    | ON (activé)                              | ON (activé)                    | Éteint(e)                                    |

| Valeur de configuration | Commutateur DIP 8 (Vidange)* | Commutateur DIP 7 (Chauffage électrique)** | Commutateur DIP 6 (Chauffage vapeur)** | Commutateur DIP 5 (inutilisée) | Commutateur DIP 4 (inutilisée) | Commutateur DIP 3(Système de paiement)** | Commutateur DIP 2 (inutilisée) | Commutateur DIP 1 (Alimentation en volts)*** |
|-------------------------|------------------------------|--------------------------------------------|----------------------------------------|--------------------------------|--------------------------------|------------------------------------------|--------------------------------|----------------------------------------------|
| 15                      | Éteint(e)                    | Éteint(e)                                  | Éteint(e)                              | Éteint(e)                      | ON (activé)                    | ON (activé)                              | ON (activé)                    | ON (activé)                                  |
| 16                      | Éteint(e)                    | Éteint(e)                                  | Éteint(e)                              | ON (activé)                    | Éteint(e)                      | Éteint(e)                                | Éteint(e)                      | Éteint(e)                                    |
| 17                      | Éteint(e)                    | Éteint(e)                                  | Éteint(e)                              | ON (activé)                    | Éteint(e)                      | Éteint(e)                                | Éteint(e)                      | ON (activé)                                  |
| 18                      | Éteint(e)                    | Éteint(e)                                  | Éteint(e)                              | ON (activé)                    | Éteint(e)                      | Éteint(e)                                | ON (activé)                    | Éteint(e)                                    |
| 19                      | Éteint(e)                    | Éteint(e)                                  | Éteint(e)                              | ON (activé)                    | Éteint(e)                      | Éteint(e)                                | ON (activé)                    | ON (activé)                                  |
| 20                      | Éteint(e)                    | Éteint(e)                                  | Éteint(e)                              | ON (activé)                    | Éteint(e)                      | ON (activé)                              | Éteint(e)                      | Éteint(e)                                    |
| 21                      | Éteint(e)                    | Éteint(e)                                  | Éteint(e)                              | ON (activé)                    | Éteint(e)                      | ON (activé)                              | Éteint(e)                      | ON (activé)                                  |
| 22                      | Éteint(e)                    | Éteint(e)                                  | Éteint(e)                              | ON (activé)                    | Éteint(e)                      | ON (activé)                              | ON (activé)                    | Éteint(e)                                    |
| 23                      | Éteint(e)                    | Éteint(e)                                  | Éteint(e)                              | ON (activé)                    | Éteint(e)                      | ON (activé)                              | ON (activé)                    | ON (activé)                                  |
| 24                      | Éteint(e)                    | Éteint(e)                                  | Éteint(e)                              | ON (activé)                    | ON (activé)                    | Éteint(e)                                | Éteint(e)                      | Éteint(e)                                    |
| 25                      | Éteint(e)                    | Éteint(e)                                  | Éteint(e)                              | ON (activé)                    | ON (activé)                    | Éteint(e)                                | Éteint(e)                      | ON (activé)                                  |
| 26                      | Éteint(e)                    | Éteint(e)                                  | Éteint(e)                              | ON (activé)                    | ON (activé)                    | Éteint(e)                                | ON (activé)                    | Éteint(e)                                    |
| 27                      | Éteint(e)                    | Éteint(e)                                  | Éteint(e)                              | ON (activé)                    | ON (activé)                    | Éteint(e)                                | ON (activé)                    | ON (activé)                                  |
| 28                      | Éteint(e)                    | Éteint(e)                                  | Éteint(e)                              | ON (activé)                    | ON (activé)                    | ON (activé)                              | Éteint(e)                      | Éteint(e)                                    |
| 29                      | Éteint(e)                    | Éteint(e)                                  | Éteint(e)                              | ON (activé)                    | ON (activé)                    | ON (activé)                              | Éteint(e)                      | ON (activé)                                  |
| 30                      | Éteint(e)                    | Éteint(e)                                  | Éteint(e)                              | ON (activé)                    | ON (activé)                    | ON (activé)                              | ON (activé)                    | Éteint(e)                                    |
| 31                      | Éteint(e)                    | Éteint(e)                                  | Éteint(e)                              | ON (activé)                    | ON (activé)                    | ON (activé)                              | ON (activé)                    | ON (activé)                                  |
| 32                      | Éteint(e)                    | Éteint(e)                                  | ON (activé)                            | Éteint(e)                      | Éteint(e)                      | Éteint(e)                                | Éteint(e)                      | Éteint(e)                                    |
| 33                      | Éteint(e)                    | Éteint(e)                                  | ON (activé)                            | Éteint(e)                      | Éteint(e)                      | Éteint(e)                                | Éteint(e)                      | ON (activé)                                  |
| 34                      | Éteint(e)                    | Éteint(e)                                  | ON (activé)                            | Éteint(e)                      | Éteint(e)                      | Éteint(e)                                | ON (activé)                    | Éteint(e)                                    |
| 35                      | Éteint(e)                    | Éteint(e)                                  | ON (activé)                            | Éteint(e)                      | Éteint(e)                      | Éteint(e)                                | ON (activé)                    | ON (activé)                                  |
| 36                      | Éteint(e)                    | Éteint(e)                                  | ON (activé)                            | Éteint(e)                      | Éteint(e)                      | ON (activé)                              | Éteint(e)                      | Éteint(e)                                    |

| Valeur de configuration | Commutateur DIP 8 (Vidange)* | Commutateur DIP 7 (Chauffage électrique)** | Commutateur DIP 6 (Chauffage vapeur)** | Commutateur DIP 5 (inutilisée) | Commutateur DIP 4 (inutilisée) | Commutateur DIP 3(Système de paiement)** | Commutateur DIP 2 (inutilisée) | Commutateur DIP 1 (Alimentation en volts)*** |
|-------------------------|------------------------------|--------------------------------------------|----------------------------------------|--------------------------------|--------------------------------|------------------------------------------|--------------------------------|----------------------------------------------|
| 37                      | Éteint(e)                    | Éteint(e)                                  | ON (activé)                            | Éteint(e)                      | Éteint(e)                      | ON (activé)                              | Éteint(e)                      | ON (activé)                                  |
| 38                      | Éteint(e)                    | Éteint(e)                                  | ON (activé)                            | Éteint(e)                      | Éteint(e)                      | ON (activé)                              | ON (activé)                    | Éteint(e)                                    |
| 39                      | Éteint(e)                    | Éteint(e)                                  | ON (activé)                            | Éteint(e)                      | Éteint(e)                      | ON (activé)                              | ON (activé)                    | ON (activé)                                  |
| 40                      | Éteint(e)                    | Éteint(e)                                  | ON (activé)                            | Éteint(e)                      | ON (activé)                    | Éteint(e)                                | Éteint(e)                      | Éteint(e)                                    |
| 41                      | Éteint(e)                    | Éteint(e)                                  | ON (activé)                            | Éteint(e)                      | ON (activé)                    | Éteint(e)                                | Éteint(e)                      | ON (activé)                                  |
| 42                      | Éteint(e)                    | Éteint(e)                                  | ON (activé)                            | Éteint(e)                      | ON (activé)                    | Éteint(e)                                | ON (activé)                    | Éteint(e)                                    |
| 43                      | Éteint(e)                    | Éteint(e)                                  | ON (activé)                            | Éteint(e)                      | ON (activé)                    | Éteint(e)                                | ON (activé)                    | ON (activé)                                  |
| 44                      | Éteint(e)                    | Éteint(e)                                  | ON (activé)                            | Éteint(e)                      | ON (activé)                    | ON (activé)                              | Éteint(e)                      | Éteint(e)                                    |
| 45                      | Éteint(e)                    | Éteint(e)                                  | ON (activé)                            | Éteint(e)                      | ON (activé)                    | ON (activé)                              | Éteint(e)                      | ON (activé)                                  |
| 46                      | Éteint(e)                    | Éteint(e)                                  | ON (activé)                            | Éteint(e)                      | ON (activé)                    | ON (activé)                              | ON (activé)                    | Éteint(e)                                    |
| 47                      | Éteint(e)                    | Éteint(e)                                  | ON (activé)                            | Éteint(e)                      | ON (activé)                    | ON (activé)                              | ON (activé)                    | ON (activé)                                  |
| 48                      | Éteint(e)                    | Éteint(e)                                  | ON (activé)                            | ON (activé)                    | Éteint(e)                      | Éteint(e)                                | Éteint(e)                      | Éteint(e)                                    |
| 49                      | Éteint(e)                    | Éteint(e)                                  | ON (activé)                            | ON (activé)                    | Éteint(e)                      | Éteint(e)                                | Éteint(e)                      | ON (activé)                                  |
| 50                      | Éteint(e)                    | Éteint(e)                                  | ON (activé)                            | ON (activé)                    | Éteint(e)                      | Éteint(e)                                | ON (activé)                    | Éteint(e)                                    |
| 51                      | Éteint(e)                    | Éteint(e)                                  | ON (activé)                            | ON (activé)                    | Éteint(e)                      | Éteint(e)                                | ON (activé)                    | ON (activé)                                  |
| 52                      | Éteint(e)                    | Éteint(e)                                  | ON (activé)                            | ON (activé)                    | Éteint(e)                      | ON (activé)                              | Éteint(e)                      | Éteint(e)                                    |
| 53                      | Éteint(e)                    | Éteint(e)                                  | ON (activé)                            | ON (activé)                    | Éteint(e)                      | ON (activé)                              | Éteint(e)                      | ON (activé)                                  |
| 54                      | Éteint(e)                    | Éteint(e)                                  | ON (activé)                            | ON (activé)                    | Éteint(e)                      | ON (activé)                              | ON (activé)                    | Éteint(e)                                    |
| 55                      | Éteint(e)                    | Éteint(e)                                  | ON (activé)                            | ON (activé)                    | Éteint(e)                      | ON (activé)                              | ON (activé)                    | ON (activé)                                  |
| 56                      | Éteint(e)                    | Éteint(e)                                  | ON (activé)                            | ON (activé)                    | ON (activé)                    | Éteint(e)                                | Éteint(e)                      | Éteint(e)                                    |
| 57                      | Éteint(e)                    | Éteint(e)                                  | ON (activé)                            | ON (activé)                    | ON (activé)                    | Éteint(e)                                | Éteint(e)                      | ON (activé)                                  |
| 58                      | Éteint(e)                    | Éteint(e)                                  | ON (activé)                            | ON (activé)                    | ON (activé)                    | Éteint(e)                                | ON (activé)                    | Éteint(e)                                    |

Tableau 34 suite...

142

| Valeur de configuration | Commutateur DIP 8 (Vidange)* | Commutateur DIP 7 (Chauffage électrique)** | Commutateur DIP 6 (Chauffage vapeur)** | Commutateur DIP 5 (inutilisée) | Commutateur DIP 4 (inutilisée) | Commutateur DIP 3(Système de paiement)** | Commutateur DIP 2 (inutilisée) | Commutateur DIP 1 (Alimentation en volts)*** |
|-------------------------|------------------------------|--------------------------------------------|----------------------------------------|--------------------------------|--------------------------------|------------------------------------------|--------------------------------|----------------------------------------------|
| 59                      | Éteint(e)                    | Éteint(e)                                  | ON (activé)                            | ON (activé)                    | ON (activé)                    | Éteint(e)                                | ON (activé)                    | ON (activé)                                  |
| 60                      | Éteint(e)                    | Éteint(e)                                  | ON (activé)                            | ON (activé)                    | ON (activé)                    | ON (activé)                              | Éteint(e)                      | Éteint(e)                                    |
| 61                      | Éteint(e)                    | Éteint(e)                                  | ON (activé)                            | ON (activé)                    | ON (activé)                    | ON (activé)                              | Éteint(e)                      | ON (activé)                                  |
| 62                      | Éteint(e)                    | Éteint(e)                                  | ON (activé)                            | ON (activé)                    | ON (activé)                    | ON (activé)                              | ON (activé)                    | Éteint(e)                                    |
| 63                      | Éteint(e)                    | Éteint(e)                                  | ON (activé)                            | ON (activé)                    | ON (activé)                    | ON (activé)                              | ON (activé)                    | ON (activé)                                  |
| 64                      | Éteint(e)                    | ON (activé)                                | Éteint(e)                              | Éteint(e)                      | Éteint(e)                      | Éteint(e)                                | Éteint(e)                      | Éteint(e)                                    |
| 65                      | Éteint(e)                    | ON (activé)                                | Éteint(e)                              | Éteint(e)                      | Éteint(e)                      | Éteint(e)                                | Éteint(e)                      | ON (activé)                                  |
| 66                      | Éteint(e)                    | ON (activé)                                | Éteint(e)                              | Éteint(e)                      | Éteint(e)                      | Éteint(e)                                | ON (activé)                    | Éteint(e)                                    |
| 67                      | Éteint(e)                    | ON (activé)                                | Éteint(e)                              | Éteint(e)                      | Éteint(e)                      | Éteint(e)                                | ON (activé)                    | ON (activé)                                  |
| 68                      | Éteint(e)                    | ON (activé)                                | Éteint(e)                              | Éteint(e)                      | Éteint(e)                      | ON (activé)                              | Éteint(e)                      | Éteint(e)                                    |
| 69                      | Éteint(e)                    | ON (activé)                                | Éteint(e)                              | Éteint(e)                      | Éteint(e)                      | ON (activé)                              | Éteint(e)                      | ON (activé)                                  |
| 70                      | Éteint(e)                    | ON (activé)                                | Éteint(e)                              | Éteint(e)                      | Éteint(e)                      | ON (activé)                              | ON (activé)                    | Éteint(e)                                    |
| 71                      | Éteint(e)                    | ON (activé)                                | Éteint(e)                              | Éteint(e)                      | Éteint(e)                      | ON (activé)                              | ON (activé)                    | ON (activé)                                  |
| 72                      | Éteint(e)                    | ON (activé)                                | Éteint(e)                              | Éteint(e)                      | ON (activé)                    | Éteint(e)                                | Éteint(e)                      | Éteint(e)                                    |
| 73                      | Éteint(e)                    | ON (activé)                                | Éteint(e)                              | Éteint(e)                      | ON (activé)                    | Éteint(e)                                | Éteint(e)                      | ON (activé)                                  |
| 74                      | Éteint(e)                    | ON (activé)                                | Éteint(e)                              | Éteint(e)                      | ON (activé)                    | Éteint(e)                                | ON (activé)                    | Éteint(e)                                    |
| 75                      | Éteint(e)                    | ON (activé)                                | Éteint(e)                              | Éteint(e)                      | ON (activé)                    | Éteint(e)                                | ON (activé)                    | ON (activé)                                  |
| 76                      | Éteint(e)                    | ON (activé)                                | Éteint(e)                              | Éteint(e)                      | ON (activé)                    | ON (activé)                              | Éteint(e)                      | Éteint(e)                                    |
| 77                      | Éteint(e)                    | ON (activé)                                | Éteint(e)                              | Éteint(e)                      | ON (activé)                    | ON (activé)                              | Éteint(e)                      | ON (activé)                                  |
| 78                      | Éteint(e)                    | ON (activé)                                | Éteint(e)                              | Éteint(e)                      | ON (activé)                    | ON (activé)                              | ON (activé)                    | Éteint(e)                                    |
| 79                      | Éteint(e)                    | ON (activé)                                | Éteint(e)                              | Éteint(e)                      | ON (activé)                    | ON (activé)                              | ON (activé)                    | ON (activé)                                  |
| 80                      | Éteint(e)                    | ON (activé)                                | Éteint(e)                              | ON (activé)                    | Éteint(e)                      | Éteint(e)                                | Éteint(e)                      | Éteint(e)                                    |

| Valeur de configuration | Commutateur DIP 8 (Vidange)* | Commutateur DIP 7 (Chauffage électrique)** | Commutateur DIP 6 (Chauffage vapeur)** | Commutateur DIP 5 (inutilisée) | Commutateur DIP 4 (inutilisée) | Commutateur DIP 3(Système de paiement)** | Commutateur DIP 2 (inutilisée) | Commutateur DIP 1 (Alimentation en volts)*** |
|-------------------------|------------------------------|--------------------------------------------|----------------------------------------|--------------------------------|--------------------------------|------------------------------------------|--------------------------------|----------------------------------------------|
| 81                      | Éteint(e)                    | ON (activé)                                | Éteint(e)                              | ON (activé)                    | Éteint(e)                      | Éteint(e)                                | Éteint(e)                      | ON (activé)                                  |
| 82                      | Éteint(e)                    | ON (activé)                                | Éteint(e)                              | ON (activé)                    | Éteint(e)                      | Éteint(e)                                | ON (activé)                    | Éteint(e)                                    |
| 83                      | Éteint(e)                    | ON (activé)                                | Éteint(e)                              | ON (activé)                    | Éteint(e)                      | Éteint(e)                                | ON (activé)                    | ON (activé)                                  |
| 84                      | Éteint(e)                    | ON (activé)                                | Éteint(e)                              | ON (activé)                    | Éteint(e)                      | ON (activé)                              | Éteint(e)                      | Éteint(e)                                    |
| 85                      | Éteint(e)                    | ON (activé)                                | Éteint(e)                              | ON (activé)                    | Éteint(e)                      | ON (activé)                              | Éteint(e)                      | ON (activé)                                  |
| 86                      | Éteint(e)                    | ON (activé)                                | Éteint(e)                              | ON (activé)                    | Éteint(e)                      | ON (activé)                              | ON (activé)                    | Éteint(e)                                    |
| 87                      | Éteint(e)                    | ON (activé)                                | Éteint(e)                              | ON (activé)                    | Éteint(e)                      | ON (activé)                              | ON (activé)                    | ON (activé)                                  |
| 88                      | Éteint(e)                    | ON (activé)                                | Éteint(e)                              | ON (activé)                    | ON (activé)                    | Éteint(e)                                | Éteint(e)                      | Éteint(e)                                    |
| 89                      | Éteint(e)                    | ON (activé)                                | Éteint(e)                              | ON (activé)                    | ON (activé)                    | Éteint(e)                                | Éteint(e)                      | ON (activé)                                  |
| 90                      | Éteint(e)                    | ON (activé)                                | Éteint(e)                              | ON (activé)                    | ON (activé)                    | Éteint(e)                                | ON (activé)                    | Éteint(e)                                    |
| 91                      | Éteint(e)                    | ON (activé)                                | Éteint(e)                              | ON (activé)                    | ON (activé)                    | Éteint(e)                                | ON (activé)                    | ON (activé)                                  |
| 92                      | Éteint(e)                    | ON (activé)                                | Éteint(e)                              | ON (activé)                    | ON (activé)                    | ON (activé)                              | Éteint(e)                      | Éteint(e)                                    |
| 93                      | Éteint(e)                    | ON (activé)                                | Éteint(e)                              | ON (activé)                    | ON (activé)                    | ON (activé)                              | Éteint(e)                      | ON (activé)                                  |
| 94                      | Éteint(e)                    | ON (activé)                                | Éteint(e)                              | ON (activé)                    | ON (activé)                    | ON (activé)                              | ON (activé)                    | Éteint(e)                                    |
| 95                      | Éteint(e)                    | ON (activé)                                | Éteint(e)                              | Éteint(e)                      | ON (activé)                    | ON (activé)                              | ON (activé)                    | ON (activé)                                  |
| 96                      | Éteint(e)                    | ON (activé)                                | ON (activé)                            | Éteint(e)                      | Éteint(e)                      | Éteint(e)                                | Éteint(e)                      | Éteint(e)                                    |
| 97                      | Éteint(e)                    | ON (activé)                                | ON (activé)                            | Éteint(e)                      | Éteint(e)                      | Éteint(e)                                | Éteint(e)                      | ON (activé)                                  |
| 98                      | Éteint(e)                    | ON (activé)                                | ON (activé)                            | Éteint(e)                      | Éteint(e)                      | Éteint(e)                                | ON (activé)                    | Éteint(e)                                    |
| 99                      | Éteint(e)                    | ON (activé)                                | ON (activé)                            | Éteint(e)                      | Éteint(e)                      | Éteint(e)                                | ON (activé)                    | ON (activé)                                  |
| 100                     | Éteint(e)                    | ON (activé)                                | ON (activé)                            | Éteint(e)                      | Éteint(e)                      | ON (activé)                              | Éteint(e)                      | Éteint(e)                                    |
| 101                     | Éteint(e)                    | ON (activé)                                | ON (activé)                            | Éteint(e)                      | Éteint(e)                      | ON (activé)                              | Éteint(e)                      | ON (activé)                                  |
| 102                     | Éteint(e)                    | ON (activé)                                | ON (activé)                            | Éteint(e)                      | Éteint(e)                      | ON (activé)                              | ON (activé)                    | Éteint(e)                                    |
| Valeur de configuration | Commutateur DIP 8 (Vidange)* | Commutateur DIP 7 (Chauffage électrique)** | Commutateur DIP 6 (Chauffage vapeur)** | Commutateur DIP 5 (inutilisée) | Commutateur DIP 4 (inutilisée) | Commutateur DIP 3(Système de paiement)** | Commutateur DIP 2 (inutilisée) | Commutateur DIP 1 (Alimentation en volts)*** |
|-------------------------|------------------------------|--------------------------------------------|----------------------------------------|--------------------------------|--------------------------------|------------------------------------------|--------------------------------|----------------------------------------------|
| 103                     | Éteint(e)                    | ON (activé)                                | ON (activé)                            | Éteint(e)                      | Éteint(e)                      | ON (activé)                              | ON (activé)                    | ON (activé)                                  |
| 104                     | Éteint(e)                    | ON (activé)                                | ON (activé)                            | Éteint(e)                      | ON (activé)                    | Éteint(e)                                | Éteint(e)                      | Éteint(e)                                    |
| 105                     | Éteint(e)                    | ON (activé)                                | ON (activé)                            | Éteint(e)                      | ON (activé)                    | Éteint(e)                                | Éteint(e)                      | ON (activé)                                  |
| 106                     | Éteint(e)                    | ON (activé)                                | ON (activé)                            | Éteint(e)                      | ON (activé)                    | Éteint(e)                                | ON (activé)                    | Éteint(e)                                    |
| 107                     | Éteint(e)                    | ON (activé)                                | ON (activé)                            | Éteint(e)                      | ON (activé)                    | Éteint(e)                                | ON (activé)                    | ON (activé)                                  |
| 108                     | Éteint(e)                    | ON (activé)                                | ON (activé)                            | Éteint(e)                      | ON (activé)                    | ON (activé)                              | Éteint(e)                      | Éteint(e)                                    |
| 109                     | Éteint(e)                    | ON (activé)                                | ON (activé)                            | Éteint(e)                      | ON (activé)                    | ON (activé)                              | Éteint(e)                      | ON (activé)                                  |
| 110                     | Éteint(e)                    | ON (activé)                                | ON (activé)                            | Éteint(e)                      | ON (activé)                    | ON (activé)                              | ON (activé)                    | Éteint(e)                                    |
| 111                     | Éteint(e)                    | ON (activé)                                | ON (activé)                            | Éteint(e)                      | ON (activé)                    | ON (activé)                              | ON (activé)                    | ON (activé)                                  |
| 112                     | Éteint(e)                    | ON (activé)                                | ON (activé)                            | ON (activé)                    | Éteint(e)                      | Éteint(e)                                | Éteint(e)                      | Éteint(e)                                    |
| 113                     | Éteint(e)                    | ON (activé)                                | ON (activé)                            | ON (activé)                    | Éteint(e)                      | Éteint(e)                                | Éteint(e)                      | ON (activé)                                  |
| 114                     | Éteint(e)                    | ON (activé)                                | ON (activé)                            | ON (activé)                    | Éteint(e)                      | Éteint(e)                                | ON (activé)                    | Éteint(e)                                    |
| 115                     | Éteint(e)                    | ON (activé)                                | ON (activé)                            | ON (activé)                    | Éteint(e)                      | Éteint(e)                                | ON (activé)                    | ON (activé)                                  |
| 116                     | Éteint(e)                    | ON (activé)                                | ON (activé)                            | ON (activé)                    | Éteint(e)                      | ON (activé)                              | Éteint(e)                      | Éteint(e)                                    |
| 117                     | Éteint(e)                    | ON (activé)                                | ON (activé)                            | ON (activé)                    | Éteint(e)                      | ON (activé)                              | Éteint(e)                      | ON (activé)                                  |
| 118                     | Éteint(e)                    | ON (activé)                                | ON (activé)                            | ON (activé)                    | Éteint(e)                      | ON (activé)                              | ON (activé)                    | Éteint(e)                                    |
| 119                     | Éteint(e)                    | ON (activé)                                | ON (activé)                            | ON (activé)                    | Éteint(e)                      | ON (activé)                              | ON (activé)                    | ON (activé)                                  |
| 120                     | Éteint(e)                    | ON (activé)                                | ON (activé)                            | ON (activé)                    | ON (activé)                    | Éteint(e)                                | Éteint(e)                      | Éteint(e)                                    |
| 121                     | Éteint(e)                    | ON (activé)                                | ON (activé)                            | ON (activé)                    | ON (activé)                    | Éteint(e)                                | Éteint(e)                      | ON (activé)                                  |
| 122                     | Éteint(e)                    | ON (activé)                                | ON (activé)                            | ON (activé)                    | ON (activé)                    | Éteint(e)                                | ON (activé)                    | Éteint(e)                                    |
| 123                     | Éteint(e)                    | ON (activé)                                | ON (activé)                            | ON (activé)                    | ON (activé)                    | Éteint(e)                                | ON (activé)                    | ON (activé)                                  |
| 124                     | Éteint(e)                    | ON (activé)                                | ON (activé)                            | ON (activé)                    | ON (activé)                    | ON (activé)                              | Éteint(e)                      | Éteint(e)                                    |

| Valeur de configuration | Commutateur DIP 8 (Vidange)* | Commutateur DIP 7 (Chauffage électrique)** | Commutateur DIP 6 (Chauffage vapeur)** | Commutateur DIP 5 (inutilisée) | Commutateur DIP 4 (inutilisée) | Commutateur DIP 3(Système de paiement)** | Commutateur DIP 2 (inutilisée) | Commutateur DIP 1 (Alimentation en volts)*** |
|-------------------------|------------------------------|--------------------------------------------|----------------------------------------|--------------------------------|--------------------------------|------------------------------------------|--------------------------------|----------------------------------------------|
| 125                     | Éteint(e)                    | ON (activé)                                | ON (activé)                            | ON (activé)                    | ON (activé)                    | ON (activé)                              | Éteint(e)                      | ON (activé)                                  |
| 126                     | Éteint(e)                    | ON (activé)                                | ON (activé)                            | ON (activé)                    | ON (activé)                    | ON (activé)                              | ON (activé)                    | Éteint(e)                                    |
| 127                     | Éteint(e)                    | ON (activé)                                | ON (activé)                            | ON (activé)                    | ON (activé)                    | ON (activé)                              | ON (activé)                    | ON (activé)                                  |
| 128                     | ON (activé)                  | Éteint(e)                                  | Éteint(e)                              | Éteint(e)                      | Éteint(e)                      | Éteint(e)                                | Éteint(e)                      | Éteint(e)                                    |
| 129                     | ON (activé)                  | Éteint(e)                                  | Éteint(e)                              | Éteint(e)                      | Éteint(e)                      | Éteint(e)                                | Éteint(e)                      | ON (activé)                                  |
| 130                     | ON (activé)                  | Éteint(e)                                  | Éteint(e)                              | Éteint(e)                      | Éteint(e)                      | Éteint(e)                                | ON (activé)                    | Éteint(e)                                    |
| 131                     | ON (activé)                  | Éteint(e)                                  | Éteint(e)                              | Éteint(e)                      | Éteint(e)                      | Éteint(e)                                | ON (activé)                    | ON (activé)                                  |
| 132                     | ON (activé)                  | Éteint(e)                                  | Éteint(e)                              | Éteint(e)                      | Éteint(e)                      | ON (activé)                              | Éteint(e)                      | Éteint(e)                                    |
| 133                     | ON (activé)                  | Éteint(e)                                  | Éteint(e)                              | Éteint(e)                      | Éteint(e)                      | ON (activé)                              | Éteint(e)                      | ON (activé)                                  |
| 134                     | ON (activé)                  | Éteint(e)                                  | Éteint(e)                              | Éteint(e)                      | Éteint(e)                      | ON (activé)                              | ON (activé)                    | Éteint(e)                                    |
| 135                     | ON (activé)                  | Éteint(e)                                  | Éteint(e)                              | Éteint(e)                      | Éteint(e)                      | ON (activé)                              | ON (activé)                    | ON (activé)                                  |
| 136                     | ON (activé)                  | Éteint(e)                                  | Éteint(e)                              | Éteint(e)                      | ON (activé)                    | Éteint(e)                                | Éteint(e)                      | Éteint(e)                                    |
| 137                     | ON (activé)                  | Éteint(e)                                  | Éteint(e)                              | Éteint(e)                      | ON (activé)                    | Éteint(e)                                | Éteint(e)                      | ON (activé)                                  |
| 138                     | ON (activé)                  | Éteint(e)                                  | Éteint(e)                              | Éteint(e)                      | ON (activé)                    | Éteint(e)                                | ON (activé)                    | Éteint(e)                                    |
| 139                     | ON (activé)                  | Éteint(e)                                  | Éteint(e)                              | Éteint(e)                      | ON (activé)                    | Éteint(e)                                | ON (activé)                    | ON (activé)                                  |
| 140                     | ON (activé)                  | Éteint(e)                                  | Éteint(e)                              | Éteint(e)                      | ON (activé)                    | ON (activé)                              | Éteint(e)                      | Éteint(e)                                    |
| 141                     | ON (activé)                  | Éteint(e)                                  | Éteint(e)                              | Éteint(e)                      | ON (activé)                    | ON (activé)                              | Éteint(e)                      | ON (activé)                                  |
| 142                     | ON (activé)                  | Éteint(e)                                  | Éteint(e)                              | Éteint(e)                      | ON (activé)                    | ON (activé)                              | ON (activé)                    | Éteint(e)                                    |
| 143                     | ON (activé)                  | Éteint(e)                                  | Éteint(e)                              | Éteint(e)                      | ON (activé)                    | ON (activé)                              | ON (activé)                    | ON (activé)                                  |
| 144                     | ON (activé)                  | Éteint(e)                                  | Éteint(e)                              | ON (activé)                    | Éteint(e)                      | Éteint(e)                                | Éteint(e)                      | Éteint(e)                                    |
| 145                     | ON (activé)                  | Éteint(e)                                  | Éteint(e)                              | ON (activé)                    | Éteint(e)                      | Éteint(e)                                | Éteint(e)                      | ON (activé)                                  |
| 146                     | ON (activé)                  | Éteint(e)                                  | Éteint(e)                              | ON (activé)                    | Éteint(e)                      | Éteint(e)                                | ON (activé)                    | Éteint(e)                                    |

| Valeur de configuration | Commutateur DIP 8 (Vidange)* | Commutateur DIP 7 (Chauffage électrique)** | Commutateur DIP 6 (Chauffage vapeur)** | Commutateur DIP 5 (inutilisée) | Commutateur DIP 4 (inutilisée) | Commutateur DIP 3(Système de paiement)** | Commutateur DIP 2 (inutilisée) | Commutateur DIP 1 (Alimentation en volts)*** |
|-------------------------|------------------------------|--------------------------------------------|----------------------------------------|--------------------------------|--------------------------------|------------------------------------------|--------------------------------|----------------------------------------------|
| 147                     | ON (activé)                  | Éteint(e)                                  | Éteint(e)                              | ON (activé)                    | Éteint(e)                      | Éteint(e)                                | ON (activé)                    | ON (activé)                                  |
| 148                     | ON (activé)                  | Éteint(e)                                  | Éteint(e)                              | ON (activé)                    | Éteint(e)                      | ON (activé)                              | Éteint(e)                      | Éteint(e)                                    |
| 149                     | ON (activé)                  | Éteint(e)                                  | Éteint(e)                              | ON (activé)                    | Éteint(e)                      | ON (activé)                              | Éteint(e)                      | ON (activé)                                  |
| 150                     | ON (activé)                  | Éteint(e)                                  | Éteint(e)                              | ON (activé)                    | Éteint(e)                      | ON (activé)                              | ON (activé)                    | Éteint(e)                                    |
| 151                     | ON (activé)                  | Éteint(e)                                  | Éteint(e)                              | ON (activé)                    | Éteint(e)                      | ON (activé)                              | ON (activé)                    | ON (activé)                                  |
| 152                     | ON (activé)                  | Éteint(e)                                  | Éteint(e)                              | ON (activé)                    | ON (activé)                    | Éteint(e)                                | Éteint(e)                      | Éteint(e)                                    |
| 153                     | ON (activé)                  | Éteint(e)                                  | Éteint(e)                              | ON (activé)                    | ON (activé)                    | Éteint(e)                                | Éteint(e)                      | ON (activé)                                  |
| 154                     | ON (activé)                  | Éteint(e)                                  | Éteint(e)                              | ON (activé)                    | ON (activé)                    | Éteint(e)                                | ON (activé)                    | Éteint(e)                                    |
| 155                     | ON (activé)                  | Éteint(e)                                  | Éteint(e)                              | ON (activé)                    | ON (activé)                    | Éteint(e)                                | ON (activé)                    | ON (activé)                                  |
| 156                     | ON (activé)                  | Éteint(e)                                  | Éteint(e)                              | ON (activé)                    | ON (activé)                    | ON (activé)                              | Éteint(e)                      | Éteint(e)                                    |
| 157                     | ON (activé)                  | Éteint(e)                                  | Éteint(e)                              | ON (activé)                    | ON (activé)                    | ON (activé)                              | Éteint(e)                      | ON (activé)                                  |
| 158                     | ON (activé)                  | Éteint(e)                                  | Éteint(e)                              | ON (activé)                    | ON (activé)                    | ON (activé)                              | ON (activé)                    | Éteint(e)                                    |
| 159                     | ON (activé)                  | Éteint(e)                                  | Éteint(e)                              | ON (activé)                    | ON (activé)                    | ON (activé)                              | ON (activé)                    | ON (activé)                                  |
| 160                     | ON (activé)                  | Éteint(e)                                  | ON (activé)                            | Éteint(e)                      | Éteint(e)                      | Éteint(e)                                | Éteint(e)                      | Éteint(e)                                    |
| 161                     | ON (activé)                  | Éteint(e)                                  | ON (activé)                            | Éteint(e)                      | Éteint(e)                      | Éteint(e)                                | Éteint(e)                      | ON (activé)                                  |
| 162                     | ON (activé)                  | Éteint(e)                                  | ON (activé)                            | Éteint(e)                      | Éteint(e)                      | Éteint(e)                                | ON (activé)                    | Éteint(e)                                    |
| 163                     | ON (activé)                  | Éteint(e)                                  | ON (activé)                            | Éteint(e)                      | Éteint(e)                      | Éteint(e)                                | ON (activé)                    | ON (activé)                                  |
| 164                     | ON (activé)                  | Éteint(e)                                  | ON (activé)                            | Éteint(e)                      | Éteint(e)                      | ON (activé)                              | Éteint(e)                      | Éteint(e)                                    |
| 165                     | ON (activé)                  | Éteint(e)                                  | ON (activé)                            | Éteint(e)                      | Éteint(e)                      | ON (activé)                              | Éteint(e)                      | ON (activé)                                  |
| 166                     | ON (activé)                  | Éteint(e)                                  | ON (activé)                            | Éteint(e)                      | Éteint(e)                      | ON (activé)                              | ON (activé)                    | Éteint(e)                                    |
| 167                     | ON (activé)                  | Éteint(e)                                  | ON (activé)                            | Éteint(e)                      | Éteint(e)                      | ON (activé)                              | ON (activé)                    | ON (activé)                                  |
| 168                     | ON (activé)                  | Éteint(e)                                  | ON (activé)                            | Éteint(e)                      | ON (activé)                    | Éteint(e)                                | Éteint(e)                      | Éteint(e)                                    |

| Valeur de configuration | Commutateur DIP 8 (Vidange)* | Commutateur DIP 7 (Chauffage électrique)** | Commutateur DIP 6 (Chauffage vapeur)** | Commutateur DIP 5 (inutilisée) | Commutateur DIP 4 (inutilisée) | Commutateur DIP 3(Système de paiement)** | Commutateur DIP 2 (inutilisée) | Commutateur DIP 1 (Alimentation en volts)*** |
|-------------------------|------------------------------|--------------------------------------------|----------------------------------------|--------------------------------|--------------------------------|------------------------------------------|--------------------------------|----------------------------------------------|
| 169                     | ON (activé)                  | Éteint(e)                                  | ON (activé)                            | Éteint(e)                      | ON (activé)                    | Éteint(e)                                | Éteint(e)                      | ON (activé)                                  |
| 170                     | ON (activé)                  | Éteint(e)                                  | ON (activé)                            | Éteint(e)                      | ON (activé)                    | Éteint(e)                                | ON (activé)                    | Éteint(e)                                    |
| 171                     | ON (activé)                  | Éteint(e)                                  | ON (activé)                            | Éteint(e)                      | ON (activé)                    | Éteint(e)                                | ON (activé)                    | ON (activé)                                  |
| 172                     | ON (activé)                  | Éteint(e)                                  | ON (activé)                            | Éteint(e)                      | ON (activé)                    | ON (activé)                              | Éteint(e)                      | Éteint(e)                                    |
| 173                     | ON (activé)                  | Éteint(e)                                  | ON (activé)                            | Éteint(e)                      | ON (activé)                    | ON (activé)                              | Éteint(e)                      | ON (activé)                                  |
| 174                     | ON (activé)                  | Éteint(e)                                  | ON (activé)                            | Éteint(e)                      | ON (activé)                    | ON (activé)                              | ON (activé)                    | Éteint(e)                                    |
| 175                     | ON (activé)                  | Éteint(e)                                  | ON (activé)                            | Éteint(e)                      | ON (activé)                    | ON (activé)                              | ON (activé)                    | ON (activé)                                  |
| 176                     | ON (activé)                  | Éteint(e)                                  | ON (activé)                            | ON (activé)                    | Éteint(e)                      | Éteint(e)                                | Éteint(e)                      | Éteint(e)                                    |
| 177                     | ON (activé)                  | Éteint(e)                                  | ON (activé)                            | ON (activé)                    | Éteint(e)                      | Éteint(e)                                | Éteint(e)                      | ON (activé)                                  |
| 178                     | ON (activé)                  | Éteint(e)                                  | ON (activé)                            | ON (activé)                    | Éteint(e)                      | Éteint(e)                                | ON (activé)                    | Éteint(e)                                    |
| 179                     | ON (activé)                  | Éteint(e)                                  | ON (activé)                            | ON (activé)                    | Éteint(e)                      | Éteint(e)                                | ON (activé)                    | ON (activé)                                  |
| 180                     | ON (activé)                  | Éteint(e)                                  | ON (activé)                            | ON (activé)                    | Éteint(e)                      | ON (activé)                              | Éteint(e)                      | Éteint(e)                                    |
| 181                     | ON (activé)                  | Éteint(e)                                  | ON (activé)                            | ON (activé)                    | Éteint(e)                      | ON (activé)                              | Éteint(e)                      | ON (activé)                                  |
| 182                     | ON (activé)                  | Éteint(e)                                  | ON (activé)                            | ON (activé)                    | Éteint(e)                      | ON (activé)                              | ON (activé)                    | Éteint(e)                                    |
| 183                     | ON (activé)                  | Éteint(e)                                  | ON (activé)                            | ON (activé)                    | Éteint(e)                      | ON (activé)                              | ON (activé)                    | ON (activé)                                  |
| 184                     | ON (activé)                  | Éteint(e)                                  | ON (activé)                            | ON (activé)                    | ON (activé)                    | Éteint(e)                                | Éteint(e)                      | Éteint(e)                                    |
| 185                     | ON (activé)                  | Éteint(e)                                  | ON (activé)                            | ON (activé)                    | ON (activé)                    | Éteint(e)                                | Éteint(e)                      | ON (activé)                                  |
| 186                     | ON (activé)                  | Éteint(e)                                  | ON (activé)                            | ON (activé)                    | ON (activé)                    | Éteint(e)                                | ON (activé)                    | Éteint(e)                                    |
| 187                     | ON (activé)                  | Éteint(e)                                  | ON (activé)                            | ON (activé)                    | ON (activé)                    | Éteint(e)                                | ON (activé)                    | ON (activé)                                  |
| 188                     | ON (activé)                  | Éteint(e)                                  | ON (activé)                            | ON (activé)                    | ON (activé)                    | ON (activé)                              | Éteint(e)                      | Éteint(e)                                    |
| 189                     | ON (activé)                  | Éteint(e)                                  | ON (activé)                            | ON (activé)                    | ON (activé)                    | ON (activé)                              | Éteint(e)                      | ON (activé)                                  |
| 190                     | ON (activé)                  | Éteint(e)                                  | ON (activé)                            | ON (activé)                    | ON (activé)                    | ON (activé)                              | ON (activé)                    | Éteint(e)                                    |

| Valeur de configuration | Commutateur DIP 8 (Vidange)* | Commutateur DIP 7 (Chauffage électrique)** | Commutateur DIP 6 (Chauffage vapeur)** | Commutateur DIP 5 (inutilisée) | Commutateur DIP 4 (inutilisée) | Commutateur DIP 3(Système de paiement)** | Commutateur DIP 2 (inutilisée) | Commutateur DIP 1 (Alimentation en volts)*** |
|-------------------------|------------------------------|--------------------------------------------|----------------------------------------|--------------------------------|--------------------------------|------------------------------------------|--------------------------------|----------------------------------------------|
| 191                     | ON (activé)                  | Éteint(e)                                  | ON (activé)                            | ON (activé)                    | ON (activé)                    | ON (activé)                              | ON (activé)                    | ON (activé)                                  |
| 192                     | ON (activé)                  | ON (activé)                                | Éteint(e)                              | Éteint(e)                      | Éteint(e)                      | Éteint(e)                                | Éteint(e)                      | Éteint(e)                                    |
| 193                     | ON (activé)                  | ON (activé)                                | Éteint(e)                              | Éteint(e)                      | Éteint(e)                      | Éteint(e)                                | Éteint(e)                      | ON (activé)                                  |
| 194                     | ON (activé)                  | ON (activé)                                | Éteint(e)                              | Éteint(e)                      | Éteint(e)                      | Éteint(e)                                | ON (activé)                    | Éteint(e)                                    |
| 195                     | ON (activé)                  | ON (activé)                                | Éteint(e)                              | Éteint(e)                      | Éteint(e)                      | Éteint(e)                                | ON (activé)                    | ON (activé)                                  |
| 196                     | ON (activé)                  | ON (activé)                                | Éteint(e)                              | Éteint(e)                      | Éteint(e)                      | ON (activé)                              | Éteint(e)                      | Éteint(e)                                    |
| 197                     | ON (activé)                  | ON (activé)                                | Éteint(e)                              | Éteint(e)                      | Éteint(e)                      | ON (activé)                              | Éteint(e)                      | ON (activé)                                  |
| 198                     | ON (activé)                  | ON (activé)                                | Éteint(e)                              | Éteint(e)                      | Éteint(e)                      | ON (activé)                              | ON (activé)                    | Éteint(e)                                    |
| 199                     | ON (activé)                  | ON (activé)                                | Éteint(e)                              | Éteint(e)                      | Éteint(e)                      | ON (activé)                              | ON (activé)                    | ON (activé)                                  |
| 200                     | ON (activé)                  | ON (activé)                                | Éteint(e)                              | Éteint(e)                      | ON (activé)                    | Éteint(e)                                | Éteint(e)                      | Éteint(e)                                    |
| 201                     | ON (activé)                  | ON (activé)                                | Éteint(e)                              | Éteint(e)                      | ON (activé)                    | Éteint(e)                                | Éteint(e)                      | ON (activé)                                  |
| 202                     | ON (activé)                  | ON (activé)                                | Éteint(e)                              | Éteint(e)                      | ON (activé)                    | Éteint(e)                                | ON (activé)                    | Éteint(e)                                    |
| 203                     | ON (activé)                  | ON (activé)                                | Éteint(e)                              | Éteint(e)                      | ON (activé)                    | Éteint(e)                                | ON (activé)                    | ON (activé)                                  |
| 204                     | ON (activé)                  | ON (activé)                                | Éteint(e)                              | Éteint(e)                      | ON (activé)                    | ON (activé)                              | Éteint(e)                      | Éteint(e)                                    |
| 205                     | ON (activé)                  | ON (activé)                                | Éteint(e)                              | Éteint(e)                      | ON (activé)                    | ON (activé)                              | Éteint(e)                      | ON (activé)                                  |
| 206                     | ON (activé)                  | ON (activé)                                | Éteint(e)                              | Éteint(e)                      | ON (activé)                    | ON (activé)                              | ON (activé)                    | Éteint(e)                                    |
| 207                     | ON (activé)                  | ON (activé)                                | Éteint(e)                              | Éteint(e)                      | ON (activé)                    | ON (activé)                              | ON (activé)                    | ON (activé)                                  |
| 208                     | ON (activé)                  | ON (activé)                                | Éteint(e)                              | ON (activé)                    | Éteint(e)                      | Éteint(e)                                | Éteint(e)                      | Éteint(e)                                    |
| 209                     | ON (activé)                  | ON (activé)                                | Éteint(e)                              | ON (activé)                    | Éteint(e)                      | Éteint(e)                                | Éteint(e)                      | ON (activé)                                  |
| 210                     | ON (activé)                  | ON (activé)                                | Éteint(e)                              | ON (activé)                    | Éteint(e)                      | Éteint(e)                                | ON (activé)                    | Éteint(e)                                    |
| 211                     | ON (activé)                  | ON (activé)                                | Éteint(e)                              | ON (activé)                    | Éteint(e)                      | Éteint(e)                                | ON (activé)                    | ON (activé)                                  |
| 212                     | ON (activé)                  | ON (activé)                                | Éteint(e)                              | ON (activé)                    | Éteint(e)                      | ON (activé)                              | Éteint(e)                      | Éteint(e)                                    |

| Valeur de configuration | Commutateur DIP 8 (Vidange)* | Commutateur DIP 7 (Chauffage électrique)** | Commutateur DIP 6 (Chauffage vapeur)** | Commutateur DIP 5 (inutilisée) | Commutateur DIP 4 (inutilisée) | Commutateur DIP 3(Système de paiement)** | Commutateur DIP 2 (inutilisée) | Commutateur DIP 1 (Alimentation en volts)*** |
|-------------------------|------------------------------|--------------------------------------------|----------------------------------------|--------------------------------|--------------------------------|------------------------------------------|--------------------------------|----------------------------------------------|
| 213                     | ON (activé)                  | ON (activé)                                | Éteint(e)                              | ON (activé)                    | Éteint(e)                      | ON (activé)                              | Éteint(e)                      | ON (activé)                                  |
| 214                     | ON (activé)                  | ON (activé)                                | Éteint(e)                              | ON (activé)                    | Éteint(e)                      | ON (activé)                              | ON (activé)                    | Éteint(e)                                    |
| 215                     | ON (activé)                  | ON (activé)                                | Éteint(e)                              | ON (activé)                    | Éteint(e)                      | ON (activé)                              | ON (activé)                    | ON (activé)                                  |
| 216                     | ON (activé)                  | ON (activé)                                | Éteint(e)                              | ON (activé)                    | ON (activé)                    | Éteint(e)                                | Éteint(e)                      | Éteint(e)                                    |
| 217                     | ON (activé)                  | ON (activé)                                | Éteint(e)                              | ON (activé)                    | ON (activé)                    | Éteint(e)                                | Éteint(e)                      | ON (activé)                                  |
| 218                     | ON (activé)                  | ON (activé)                                | Éteint(e)                              | ON (activé)                    | ON (activé)                    | Éteint(e)                                | ON (activé)                    | Éteint(e)                                    |
| 219                     | ON (activé)                  | ON (activé)                                | Éteint(e)                              | ON (activé)                    | ON (activé)                    | Éteint(e)                                | ON (activé)                    | ON (activé)                                  |
| 220                     | ON (activé)                  | ON (activé)                                | Éteint(e)                              | ON (activé)                    | ON (activé)                    | ON (activé)                              | Éteint(e)                      | Éteint(e)                                    |
| 221                     | ON (activé)                  | ON (activé)                                | Éteint(e)                              | ON (activé)                    | ON (activé)                    | ON (activé)                              | Éteint(e)                      | ON (activé)                                  |
| 222                     | ON (activé)                  | ON (activé)                                | Éteint(e)                              | ON (activé)                    | ON (activé)                    | ON (activé)                              | ON (activé)                    | Éteint(e)                                    |
| 223                     | ON (activé)                  | ON (activé)                                | Éteint(e)                              | ON (activé)                    | ON (activé)                    | ON (activé)                              | ON (activé)                    | ON (activé)                                  |
| 224                     | ON (activé)                  | ON (activé)                                | ON (activé)                            | Éteint(e)                      | Éteint(e)                      | Éteint(e)                                | Éteint(e)                      | Éteint(e)                                    |
| 225                     | ON (activé)                  | ON (activé)                                | ON (activé)                            | Éteint(e)                      | Éteint(e)                      | Éteint(e)                                | Éteint(e)                      | ON (activé)                                  |
| 226                     | ON (activé)                  | ON (activé)                                | ON (activé)                            | Éteint(e)                      | Éteint(e)                      | Éteint(e)                                | ON (activé)                    | Éteint(e)                                    |
| 227                     | ON (activé)                  | ON (activé)                                | ON (activé)                            | Éteint(e)                      | Éteint(e)                      | Éteint(e)                                | ON (activé)                    | ON (activé)                                  |
| 228                     | ON (activé)                  | ON (activé)                                | ON (activé)                            | Éteint(e)                      | Éteint(e)                      | ON (activé)                              | Éteint(e)                      | Éteint(e)                                    |
| 229                     | ON (activé)                  | ON (activé)                                | ON (activé)                            | Éteint(e)                      | Éteint(e)                      | ON (activé)                              | Éteint(e)                      | ON (activé)                                  |
| 230                     | ON (activé)                  | ON (activé)                                | ON (activé)                            | Éteint(e)                      | Éteint(e)                      | ON (activé)                              | ON (activé)                    | Éteint(e)                                    |
| 231                     | ON (activé)                  | ON (activé)                                | ON (activé)                            | Éteint(e)                      | Éteint(e)                      | ON (activé)                              | ON (activé)                    | ON (activé)                                  |
| 232                     | ON (activé)                  | ON (activé)                                | ON (activé)                            | Éteint(e)                      | ON (activé)                    | Éteint(e)                                | Éteint(e)                      | Éteint(e)                                    |
| 233                     | ON (activé)                  | ON (activé)                                | ON (activé)                            | Éteint(e)                      | ON (activé)                    | Éteint(e)                                | Éteint(e)                      | ON (activé)                                  |
| 234                     | ON (activé)                  | ON (activé)                                | ON (activé)                            | Éteint(e)                      | ON (activé)                    | Éteint(e)                                | ON (activé)                    | Éteint(e)                                    |

| Valeur de configuration | Commutateur DIP 8 (Vidange)* | Commutateur DIP 7 (Chauffage électrique)** | Commutateur DIP 6 (Chauffage vapeur)** | Commutateur DIP 5 (inutilisée) | Commutateur DIP 4 (inutilisée) | Commutateur DIP 3(Système de paiement)** | Commutateur DIP 2 (inutilisée) | Commutateur DIP 1 (Alimentation en volts)*** |
|-------------------------|------------------------------|--------------------------------------------|----------------------------------------|--------------------------------|--------------------------------|------------------------------------------|--------------------------------|----------------------------------------------|
| 235                     | ON (activé)                  | ON (activé)                                | ON (activé)                            | Éteint(e)                      | ON (activé)                    | Éteint(e)                                | ON (activé)                    | ON (activé)                                  |
| 236                     | ON (activé)                  | ON (activé)                                | ON (activé)                            | Éteint(e)                      | ON (activé)                    | ON (activé)                              | Éteint(e)                      | Éteint(e)                                    |
| 237                     | ON (activé)                  | ON (activé)                                | ON (activé)                            | Éteint(e)                      | ON (activé)                    | ON (activé)                              | Éteint(e)                      | ON (activé)                                  |
| 238                     | ON (activé)                  | ON (activé)                                | ON (activé)                            | Éteint(e)                      | ON (activé)                    | ON (activé)                              | ON (activé)                    | Éteint(e)                                    |
| 239                     | ON (activé)                  | ON (activé)                                | ON (activé)                            | Éteint(e)                      | ON (activé)                    | ON (activé)                              | ON (activé)                    | ON (activé)                                  |
| 240                     | ON (activé)                  | ON (activé)                                | ON (activé)                            | ON (activé)                    | Éteint(e)                      | Éteint(e)                                | Éteint(e)                      | Éteint(e)                                    |
| 241                     | ON (activé)                  | ON (activé)                                | ON (activé)                            | ON (activé)                    | Éteint(e)                      | Éteint(e)                                | Éteint(e)                      | ON (activé)                                  |
| 242                     | ON (activé)                  | ON (activé)                                | ON (activé)                            | ON (activé)                    | Éteint(e)                      | Éteint(e)                                | ON (activé)                    | Éteint(e)                                    |
| 243                     | ON (activé)                  | ON (activé)                                | ON (activé)                            | ON (activé)                    | Éteint(e)                      | Éteint(e)                                | ON (activé)                    | ON (activé)                                  |
| 244                     | ON (activé)                  | ON (activé)                                | ON (activé)                            | ON (activé)                    | Éteint(e)                      | ON (activé)                              | Éteint(e)                      | Éteint(e)                                    |
| 245                     | ON (activé)                  | ON (activé)                                | ON (activé)                            | ON (activé)                    | Éteint(e)                      | ON (activé)                              | Éteint(e)                      | ON (activé)                                  |
| 246                     | ON (activé)                  | ON (activé)                                | ON (activé)                            | ON (activé)                    | Éteint(e)                      | ON (activé)                              | ON (activé)                    | Éteint(e)                                    |
| 247                     | ON (activé)                  | ON (activé)                                | ON (activé)                            | ON (activé)                    | Éteint(e)                      | ON (activé)                              | ON (activé)                    | ON (activé)                                  |
| 248                     | ON (activé)                  | ON (activé)                                | ON (activé)                            | ON (activé)                    | ON (activé)                    | Éteint(e)                                | Éteint(e)                      | Éteint(e)                                    |
| 249                     | ON (activé)                  | ON (activé)                                | ON (activé)                            | ON (activé)                    | ON (activé)                    | Éteint(e)                                | Éteint(e)                      | ON (activé)                                  |
| 250                     | ON (activé)                  | ON (activé)                                | ON (activé)                            | ON (activé)                    | ON (activé)                    | Éteint(e)                                | ON (activé)                    | Éteint(e)                                    |
| 251                     | ON (activé)                  | ON (activé)                                | ON (activé)                            | ON (activé)                    | ON (activé)                    | Éteint(e)                                | ON (activé)                    | ON (activé)                                  |
| 252                     | ON (activé)                  | ON (activé)                                | ON (activé)                            | ON (activé)                    | ON (activé)                    | ON (activé)                              | Éteint(e)                      | Éteint(e)                                    |
| 253                     | ON (activé)                  | ON (activé)                                | ON (activé)                            | ON (activé)                    | ON (activé)                    | ON (activé)                              | Éteint(e)                      | ON (activé)                                  |
| 254                     | ON (activé)                  | ON (activé)                                | ON (activé)                            | ON (activé)                    | ON (activé)                    | ON (activé)                              | ON (activé)                    | Éteint(e)                                    |
| 255                     | ON (activé)                  | ON (activé)                                | ON (activé)                            | ON (activé)                    | ON (activé)                    | ON (activé)                              | ON (activé)                    | ON (activé)                                  |

| Valeur de configuration                                                                                                  | Commutateur DIP 8 (Vidange)* | Commutateur DIP 7 (Chauffage électrique)** | Commutateur DIP 6 (Chauffage vapeur)** | Commutateur DIP 5 (inutilisée) | Commutateur DIP 4 (inutilisée) | Commutateur DIP 3(Système de paiement)** | Commutateur DIP 2 (inutilisée) | Commutateur DIP 1 (Alimentation en volts)*** |
|----------------------------------------------------------------------------------------------------|------------------------------|--------------------------------------------|----------------------------------------|--------------------------------|--------------------------------|------------------------------------------|--------------------------------|----------------------------------------------|
| *OFF = pompe électrique, ON = vidange par gravité<br>**OFF = Non présent, ON = Présent<br>***OFF = 120 VCA, ON = 240 VCA |                              |                                            |                                        |                                |                                |                                          |                                |                                              |

### Tableau 34

## Test de l'écran de la configuration nº 5 de la machine 33

Cette option ne s'applique pas à ce modèle. Le « 0 » sera toujours affiché.

### Test du Commutateur Pressostat Bas Niveau (Modèles avec Chauffage) 4 43

Le test indique si le commutateur pressostat bas niveau est ouvert ou fermé.Pour lancer le test, la commande doit être en mode Test. Se reporter à la section *Comment activer la fonction de test de diagnostic* au début de cette section.

Pour démarrer le test, appuyer sur la touche START (DÉMAR-RAGE) (entrée). Si la porte est ouverte, l'écran affichera *LLo5E*, *door* jusqu'à ce que la porte soit fermée. Une fois la porte est fermée, l'écran affichera *LP oP* si l'interrupteur est ouvert ou *LP L* si l'interrupteur est fermé.

## Cycle de test d'usine

## Pour entrer dans le cycle de test d'usine

- 1. S'assurer que la commande est en *Mode Prêt* ou *Mode Démarrage* et que le panneau d'accès ou la caisse à monnaie sont ouverts.
- Tout en pressant et en tenant le clavier numérique Normal 40 °C avec une main, presser le clavier numérique Extra Wash (Lavage supplémentaire) avec l'autre main.
- 3. Lorsque la commande amorce le Test d'usine, elle affiche d'abord le premier test, Type de machine.
- 4. La commande avance à travers la séquence de tests à mesure que l'on appuie sur START (DÉMARRAGE) (entrée), ce qui permet de sauter tous les tests à l'exception du Test de clavier et le Test de capteur de pression. Voir le *Tableau de référence rapide de l'essai en usine* pour toutes les étapes du Test d'usine.

## Pour quitter l'essai en usine

Pour quitter une étape d'essai, débranchez la machine de l'alimentation électrique.

| Cycles de Test d'usine           |                                                                                |                                                                                                    |  |  |  |  |
|----------------------------------|--------------------------------------------------------------------------------|----------------------------------------------------------------------------------------------------|--|--|--|--|
| Écran                            | Mode Test                                                                      | Commentaires                                                                                                    |  |  |  |  |
| шн                               | Type de commande                                                               | <i>UH</i> est le type de commande (lessiveuse-<br>essoreuse).                                                                                                    |  |  |  |  |
| 5 ннн                            | N° de version du logiciel de la commande de l'utilisateur                      | HHH est le numéro de la version du logi-<br>ciel.                                                                                                    |  |  |  |  |
| ов ННН                           | Numéro de version du logiciel de la carte d'entrée/sortie                      | <i>HHH</i> est le numéro de la version du logi-<br>ciel.                                                                                                    |  |  |  |  |
| сн ннн                           | Taille de la machine                                                           | <i>HHH</i> indique la capacité de l'appareil en livres                                                                                                    |  |  |  |  |
| drfin ou PUNP                    | Type de drainage                                                               | Vanne ou pompe de vidange                                                                                                    |  |  |  |  |
| dr oP ou dr [L                   | Essai de l'interrupteur de la porte                                            | État de la porte : ouverte ou fermée.                                                                                                    |  |  |  |  |
| dr UL ou dr Lo                   | État de verrouillage de la porte                                               | La commande verrouille la porte et affiche<br>l'état de verrouillage de la porte. L'utilisa-<br>teur ne peut pas revenir à une étape précé-<br>dente.                                                                                                    |  |  |  |  |
| ряа нн                           | Test du clavier                                                                | Cette étape sert à vérifier le fonctionne-<br>ment du clavier. <i>HH</i> correspond à touche<br>enfoncée. Avance automatique vers la pro-<br>chaine étape une fois que toutes les tou-<br>ches ont été enfoncées. L'utilisateur ne<br>peut pas revenir à une étape précédente. |  |  |  |  |
| <b>BBBBBB</b> , + toutes les DEL | Test d'affichage et audio                                                      | Tous les éléments d'affichage sont allumés<br>et un signal sonore retentira. L'utilisateur<br>ne peut pas revenir à une étape précédente.                                                                                                    |  |  |  |  |
| 5 oP ou 5 EL                     | Test du commutateur de la porte de service                                     | État de la porte de service, ouverte ou fer-<br>mée. L'utilisateur ne peut pas revenir à une<br>étape précédente.                                                                                                    |  |  |  |  |
| ар ннн                           | Numéro de la version du logiciel de la car-<br>te du circuit d'entraînement    | <i>HHH</i> est le numéro de la version du logiciel du système d'entraînement.                                                                                                    |  |  |  |  |
| РЯсннн                           | Numéro de la version de la table des para-<br>mètres du système d'entraînement | <i>HHH</i> est le numéro de la version du para-<br>mètre du système d'entraînement.                                                                                                    |  |  |  |  |
| ННРННН                           | Test du type de système d'entraînement                                         | <i>H</i> correspond à la puissance en cheval-va-<br>peur. <i>HHH</i> correspond à la tension d'entraî-<br>nement nominale.                                                                                                    |  |  |  |  |
| HottUb                           | Remplissage à l'eau chaude de la cuve                                          | La vanne de remplissage à l'eau chaude est<br>activée et l'appareil se remplit au niveau<br>d'eau élevé. Ce test n'a pas lieu si l'appa-<br>reil n'est pas équipé d'une vanne.                                                                                                 |  |  |  |  |

| Cycles de Test d'usine |                                                          |                                                                                                    |  |  |  |
|------------------------|----------------------------------------------------------|----------------------------------------------------------------------------------------------------|--|--|--|
| Écran                  | Mode Test                                                | Commentaires                                                                                                    |  |  |  |
| CL dE UB               | Remplissage à l'eau froide de la cuve                    | La vanne de remplissage à l'eau froide est<br>activée et l'appareil se remplit au niveau<br>d'eau élevé. Ce test n'a pas lieu si l'appa-<br>reil n'est pas équipé d'une vanne.                                                                                                    |  |  |  |
| НоЕ С I                | Remplissage à l'eau chaude via le compar-<br>timent nº 1 | Les vannes de remplissage à l'eau chaude<br>et du compartiment n° 1 sont activées et<br>l'appareil se remplit au niveau d'eau élevé.<br>Si présente, l'alimentation externe n° 1 est<br>également activée.                                                                                                    |  |  |  |
| CL9 [5                 | Remplissage à l'eau froide via le comparti-<br>ment nº 2 | Les vannes de remplissage à l'eau froide et<br>du compartiment n° 2 sont activées et l'ap-<br>pareil se remplit au niveau d'eau élevé. Si<br>présente, l'alimentation externe n° 2 est<br>également activée.                                                                                                    |  |  |  |
| ≌rΠ E3                 | Remplissage à l'eau tiède via le comparti-<br>ment n° 3  | Les vannes de remplissage à l'eau chaude<br>et froide et du compartiment n° 3 sont acti-<br>vées et l'appareil se remplit au niveau<br>d'eau élevé. Si présente, l'alimentation ex-<br>terne n° 3 est également activée.                                                                                                    |  |  |  |
| <u>"-N E4</u>          | Remplissage à l'eau tiède via le comparti-<br>ment nº 4  | Les vannes de remplissage à l'eau chaude<br>et froide et du compartiment n° 4 sont acti-<br>vées et l'appareil se remplit au niveau<br>d'eau élevé. Si présente, l'alimentation ex-<br>terne n° 4 est également activée.                                                                                                    |  |  |  |
| RLL H,                 | Tout se remplit à haut niveau.                           | Toutes les vannes présentes sont activées.<br>Le test avancera lorsque le niveau d'eau<br>élevé est atteint.                                                                                                    |  |  |  |
| E HHHF ou E HHHE       | Test du thermistor/de la sonde de tempéra-<br>ture       | <i>HHH</i> représente la température de l'eau en degrés Fahrenheit ou Celsius. Ce test n'a pas lieu si l'appareil n'est pas équipé d'un thermistor ou d'un système de chauffage.                                                                                                    |  |  |  |
| E HHHF ou E HHHE       | Test du chauffage électrique                             | <i>HHH</i> représente la température de l'eau en<br>degrés Fahrenheit ou Celsius. Le chauffa-<br>ge électrique s'active jusqu'à ce que la<br>température de l'eau atteigne 104 °F<br>[40 °C]; ce après quoi le chauffage électri-<br>que s'éteint. Le chauffage électrique sera<br>réactivé si la température de l'eau descend<br>au-dessous de ce niveau, soit 104 °F<br>[40 °C]. Ce test n'a pas lieu si l'appareil<br>n'est pas muni d'un élément de chauffage. |  |  |  |

|                  | Cycles de Test d'usine        |                                                                                                    |
|------------------|-------------------------------|----------------------------------------------------------------------------------------------------|
| Écran            | Mode Test                     | Commentaires                                                                                                    |
| 5 HHHF ou 5 HHHE | Test du chauffage à la vapeur | HHH représente la température de l'eau en<br>degrés Fahrenheit ou Celsius. Le chauffa-<br>ge électrique s'active jusqu'à ce que la<br>température de l'eau atteigne 104 °F<br>[40 °C]; ce après quoi le chauffage électri-<br>que s'éteint. Le chauffage électrique sera<br>réactivé si la température de l'eau descend<br>au-dessous de ce niveau, soit 104 °F<br>[40 °C]. Ce test n'a pas lieu si l'appareil<br>n'est pas muni d'un élément de chauffage.                                                                                                    |
| L₀Я9HH           | Test de l'agitation lente     | Le panier effectue une rotation d'avant en<br>arrière à vitesse d'agitation faible. Le point<br>décimal à l'extrême droite s'allume lorsque<br>la rotation s'effectue en sens négatif. L'uti-<br>lisateur ne peut pas revenir à une étape<br>précédente.                                                                                                    |
| гЕЯ9НН           | Test de l'agitation régulière | Le panier effectue une rotation d'avant en<br>arrière à vitesse d'agitation régulière. Le<br>point décimal à l'extrême droite s'allume<br>lorsque la rotation s'effectue en sens néga-<br>tif. L'utilisateur ne peut pas revenir à une<br>étape précédente.                                                                                                    |
| dr fl יה ou PUNP | Test de vidange               | L'appareil se vidangera. Une fois que la machine s'est vidée, le test peut être avan-<br>cé. L'utilisateur ne peut pas revenir à une étape précédente.                                                                                                    |
| PUr 9E           | Test de purge d'eau           | Le panier tourne à vitesse de distribution<br>et toutes les vannes présentes sont activées<br>afin que l'air comprimé puisse purger l'eau<br>des vannes. L'utilisateur ne peut pas reve-<br>nir à une étape précédente.                                                                                                    |
| БЯL НН           | Test d'équilibrage            | Le panier tourne à la vitesse de distribu-<br>tion. Alors que la procédure d'équilibrage<br>est en cours d'exécution, l'écran affichera<br>deux tirets () au lieu de <i>HH</i> . Une fois la<br>procédure d'équilibrage terminée, la vites-<br>se autorisée sera affichée : <i>L</i> (low, faible)/<br><i>i</i> (medium, moyenne). Une fois que l'ap-<br>pareil est équilibré, le test peut être avancé.<br>Appuyer sur la touche Perm Press 60C<br>(Tissus infroissables 60 °C) (<) pour re-<br>prendre le test. L'utilisateur ne peut pas re-<br>venir à une étape précédente. |

г

| Cycles de Test d'usine |                                      |                                                                                                    |  |  |  |  |
|------------------------|--------------------------------------|----------------------------------------------------------------------------------------------------|--|--|--|--|
| Écran                  | Mode Test                            | Commentaires                                                                                                    |  |  |  |  |
| uLoHHH                 | Test d'essorage à très basse vitesse | <i>HHH</i> indique le nombre de tr/min du pa-<br>nier. Le test peut être avancé à tout mo-<br>ment ou avancera automatiquement après<br>2 minutes. Ce test n'a pas lieu si la charge<br>n'a pas été équilibrée pour la vitesse ou si<br>le modèle de l'appareil ne permet pas cette<br>vitesse. |  |  |  |  |
| Lo HHH                 | Test d'essorage à basse vitesse      | <i>HHH</i> indique le nombre de tr/min du pa-<br>nier. Le test peut être avancé à tout mo-<br>ment ou avancera automatiquement après<br>2 minutes. Ce test n'a pas lieu si la charge<br>n'a pas été équilibrée pour la vitesse ou si<br>le modèle de l'appareil ne permet pas cette<br>vitesse. |  |  |  |  |
| ПЕЈНН                  | Test d'essorage à moyenne vitesse    | <i>HHH</i> indique le nombre de tr/min du pa-<br>nier. Le test peut être avancé à tout mo-<br>ment ou avancera automatiquement après<br>2 minutes. Ce test n'a pas lieu si la charge<br>n'a pas été équilibrée pour la vitesse ou si<br>le modèle de l'appareil ne permet pas cette<br>vitesse. |  |  |  |  |
| C⊿RSŁ                  | Test de ralentissement               | La commande amorce ce test suite au test<br>d'essorage final. La commande quitte au-<br>tomatiquement le test, une fois qu'elle a<br>déterminé que le panier ne tourne plus.                                                                                                    |  |  |  |  |
| Pd                     | Test de mise hors tension            | Débrancher, puis rebrancher l'appareil<br>pour quitter le test d'usine. L'utilisateur ne<br>peut pas revenir à une étape précédente.                                                                                                    |  |  |  |  |

Tableau 35

# **Codes d'erreur**

Ci-suit la liste des codes erreurs possibles pour la commande électronique.

Les erreurs débutant par le code E, se rapportent aux erreurs de communication infrarouge avec un périphérique externe.Les erreurs débutant par le code EL se rapportent aux erreurs du lecteur de carte. Tous les autres codes d'erreur se rapportent à des erreurs machine.

REMARQUE : Lorsque survient une erreur fatale, l'écran affichera <u>all</u> <u>aF</u> <u>ard</u>*Er* (hors service) suivi du code d'erreur. Si activées, appuyer sur les touches Perm Press 90C (Tissus infroissables 90 °C) et Perm Press 60C (Tissus infroissables 60 °C) pour effacer les erreurs fatales.

| Écran  | Description                                     | Cause/Action corrective                                                                                                    |  |  |
|--------|-------------------------------------------------|----------------------------------------------------------------------------------------------------|--|--|
| E 10 I | Défaillance de la transmission                  | Défaillance de communication. Rerégler l'appareil externe et rées-<br>sayer.                                                                                                    |  |  |
| E 102  | Erreur de dépassement de temps                  | Défaillance de communication. Rerégler l'appareil externe et rées-<br>sayer.                                                                                                    |  |  |
| E 104  | En attente d'une requête de téléchar-<br>gement | Défaillance de communication. Rerégler l'appareil externe et rées-<br>sayer.                                                                                                    |  |  |
| E 105  | Données invalides ou hors-plage                 | La valeur dans au moins l'une des options de programmation est<br>non valide ou en dehors de la plage de validité. Revérifiez la valeur<br>de l'option de programmation et réessayez.                                                                                                    |  |  |
| E 109  | Erreur CRC-16                                   | Défaillance de communication. Rerégler l'appareil externe et rées-<br>sayer.                                                                                                    |  |  |
| E ,0R  | Erreur d'encadrement                            | Erreur de communication. Rerégler l'appareil externe et réessayer.                                                                                                    |  |  |
| E ,0C  | Dépassement de temps                            | Erreur de communication. Rerégler l'appareil externe et réessayer.                                                                                                    |  |  |
| E IDE  | Erreur de cryptage                              | Erreur de communication. Rerégler l'appareil externe et réessayer. S<br>le problème persiste, vérifiez que le code de sécurité est correct.                                                                                                    |  |  |
| E ,OF  | Infrarouge désactivé                            | Défaillance de communication ou infrarouge désactivé. Activez ma-<br>nuellement l'infrarouge sur la commande ou ciblez à nouveau le dis<br>positif externe et réessayez.                                                                                                    |  |  |
| EC02   | Erreur de dépassement de temps                  | Défaillance de communication. Réessayer la carte.                                                                                                    |  |  |
| EC03   | Code de commande non valide                     | Communication réussie, mais la commande n'était pas valide pour<br>ce type de machine, ou le contrôle ne pouvait pas exécuter la com-<br>mande dans son mode de fonctionnement en cours. Assurez-vous<br>que les données sont compatibles avec le type de machine en cours<br>et que le mode du contrôle est correct. |  |  |
| ECDS   | Données invalides ou hors-plage                 | La valeur dans au moins l'une des options de programmation est<br>non valide ou en dehors de la plage de validité. Revérifiez la valeur<br>de l'option de programmation et réessayez.                                                                                                    |  |  |
| ECII   | Pas d'initialisation du lecteur de carte        | La ommunication est valide mais aucune initialisation de lecteur de carte. Éteindre, rallumer et réessayer.                                                                                                    |  |  |
| EC 18  | Aucune communication                            | Lecteur de carte initialisé, communication coupée. Éteindre, rallu-<br>mer et réessayer. Si l'erreur persiste, remplacer la commande ou le<br>lecteur de carte.                                                                                                    |  |  |

| Écran                                            | Description                                    | Cause/Action corrective                                                                                                    |  |  |
|--------------------------------------------------|------------------------------------------------|----------------------------------------------------------------------------------------------------|--|--|
| EC 19                                            | Aucune communication du lecteur de cartes      | Défaillance de communication. Éteindre, rallumer et réessayer. Si<br>l'erreur persiste, remplacer la commande ou le lecteur de carte.                                                                                                    |  |  |
| ЕСНН                                             | Erreur du système de paiement                  | La commande communique avec le système de paiement afin d'ef-<br>fectuer les transactions. Si une erreur qui met fin à la communica-<br>tion lors d'une transaction devait se produire, l'écran affichera<br><i>ELHH</i> dans le cas d'une erreur générée par la commande, où <i>HH</i> re-<br>présente le code d'erreur.                                                                                                    |  |  |
| E id oUEPUE                                      | Erreur ID carte d'entrée/sortie                | La commande détecte que la carte de sortie raccordée ne convient<br>pas à la configuration de la machine. La commande fera retentir une<br>tonalité d'alarme pendant 15 secondes. Pour effacer l'erreur, rem-<br>placer avec la carte correcte.                                                                                                    |  |  |
| E id driuE                                       | Erreur ID carte du circuit d'entraine-<br>ment | La commande détecte que la carte de circuit d'entrainement raccor-<br>dée ne convient pas à la configuration de la machine. La commande<br>fera retentir une tonalité d'alarme pendant 15 secondes. Pour effacer<br>l'erreur, remplacer avec la carte correcte.                                                                                                    |  |  |
| ALArn                                            | Erreur d'alarme de cambriolage                 | Vérifier les interrupteurs de la porte de maintenance et du tiroir à monnaie.                                                                                                    |  |  |
| oFF                                              | Erreur d'arrêt d'alarme de cambriola-<br>ge    | Vérifier les interrupteurs de la porte de maintenance et du tiroir à monnaie.                                                                                                    |  |  |
| E d5                                             | Configuration baisse de tension/<br>tension    | Tension d'alimentation non prévue. Vérifier les connexions de faisceau entre la commande et la carte de sortie. Si la commande a été remplacée, régler le commutateur DIP n° 1 de la même façon que sur la commande précédente. Si l'on modifie l'alimentation de la machine afin d'utiliser une tension d'alimentation différente, il se peut l'on doive modifier le paramétrage du commutateur DIP n° 1. Si l'on modifie le paramétrage du commutateur DIP n° 1, redémarrer la machine avant de la faire fonctionner. |  |  |
| Com Error                                        | Coin Error                                     | Signal de monnaie invalide ou capteur de monnaie non fonctionne<br>Vérifier la fente à monnaie et éliminer toute obstruction. Si l'erreu<br>persiste, une altération a éventuellement eu lieu. Évaluer les proce<br>dures de sécurité.                                                                                                    |  |  |
| Enr                                              | Carte d'entrée/sortie non prête                | Indique une erreur de communication avec la carte d'entrée/sortie.<br>La commande fera retentir une tonalité d'alarme pendant 15 secon-<br>des.<br>Pour effacer l'erreur, débrancher puis rebrancher l'appareil.                                                                                                    |  |  |
| EnHH                                             | Erreurs puce d'ID de la machine                | Défaillance de communication. Mettre hors tension, remettre sous<br>tension, puis réessayer. Si l'erreur persiste, vérifier la connexion en-<br>tre la commande et la puce d'ID de la machine, ou remplacer la<br>commande ou la puce d'ID de la machine.                                                                                                    |  |  |
| Clignotement de la vir-<br>gule la plus à droite | Erreur identification machine                  | L'identification de la machine ne communique plus avec le système de contrôle. Vérifiez le branchement de l'identification machine.                                                                                                    |  |  |

| Écran  | Description                                                     | Cause/Action corrective                                                                                                    |  |  |
|--------|-----------------------------------------------------------------|----------------------------------------------------------------------------------------------------|--|--|
| Ε Γο   | Erreur de communication avec la carte d'entrée/sortie           | Défaillance de communication. Mettre hors tension, remettre sous<br>tension, puis réessayer. Si l'erreur persiste, vérifier la connexion en-<br>tre la commande et la carte d'entrée/sortie de la machine, ou essayer<br>de remplacer la commande ou la carte d'entrée/sortie.                                                                                                    |  |  |
| Е d Со | Erreur de communication avec la carte du circuit d'entrainement | Suite à 3 tentatives de communication, la commande désactivera le<br>contacteur d'alimentation du circuit d'entrainement pendant 5 minu-<br>tes afin de réinitialiser le circuit entrainement. Cette procédure sera<br>exécutée jusqu'à 3 fois avant que l'erreur de communication avec le<br>circuit d'entrainement s'affiche. La commande entre en <i>Mode Dé-<br/>verrouillage de Porte</i> une fois que le panier a cessé de tourner.<br>La commande fera retentir une tonalité d'alarme pendant 15 secon-<br>des.<br>Pour effacer l'erreur, débrancher puis rebrancher l'appareil.                                                                        |  |  |
| E dr   | Erreur Évacuation                                               | <ul> <li>Si la commande est programmée pour détecter les erreurs de vidange, elle entrera en <i>Mode Erreur Machine</i> si le niveau d'eau n'est pas en dessous du niveau « vide », une fois le temps de vidange programmé écoulé (15 minutes par défaut). Dans le cas d'une erreur de vidange, la commande coupera tous les sorties et sons.</li> <li>La commande fera retentir une tonalité d'alarme pendant 15 secondes.</li> <li>Pour effacer l'erreur, débrancher puis rebrancher l'appareil.</li> </ul>                                                                                                    |  |  |
| E FL   | Erreur Remplissage                                              | L'affichage de cette erreur peut être activé ou désactivé. La machine<br>n'atteint pas le niveau de remplissage programmé à l'intérieur de 30<br>minutes. La machine entre en <i>Mode Déverrouillage de Porte</i> et se<br>vidange pendant 90 secondes.<br>La commande fera retentir une tonalité d'alarme pendant 15 secon-<br>des.<br>Pour effacer l'erreur, débrancher puis rebrancher l'appareil.                                                                                                    |  |  |
| E nFLo | Erreur d'absence de flux                                        | <ul> <li>Si la commande n'atteint pas un niveau d'eau de 4 pouces à l'intérieur du temps programmé, il se pourrait que le flexible vers le presostat comporte une fuite ou qu'aucune eau ne se rende à la machine. La commande passe en mode <i>Mode Erreur Machine</i>. La commande active la vidange pendant 90 secondes, puis ferme toutes le sorties.</li> <li>La commande fera retentir une tonalité d'alarme pendant 15 seco des.</li> <li>Pour effacer cette erreur, soit mettre la machine hors tension ou a puyer simultanément sur les touches Perm Press 90C (Tissus infroissables 90 °C) et Perm Press 60C (Tissus infroissables 60 °C)</li> </ul> |  |  |
| E oF   | Erreur de débordement                                           | La commande détecte que le niveau d'eau élevé pose un risque de<br>sécurité et que la machine n'arrive pas à se vidanger.<br>Pour effacer cette erreur, soit mettre la machine hors tension ou aj<br>puyer simultanément sur les touches Perm Press 90C (Tissus in-<br>froissables 90 °C) et Perm Press 60C (Tissus infroissables 60 °C).                                                                                                    |  |  |

| Écran |     | Description                                    | Cause/Action corrective                                                                                                    |  |  |
|-------|-----|------------------------------------------------|----------------------------------------------------------------------------------------------------|--|--|
| E P   | 25  | Erreur du capteur de pression                  | La commande ne détecte pas une entrée de sonde de niveau d'eau<br>valide pendant trente (30) secondes, ou le niveau de remplissage<br>maximal (débordement) est réglé à 0 alors qu'en , dans le , ou en<br><i>Mode Débordement</i> . La machine entre en <i>Mode Déverrouillage de</i><br><i>Porte</i> et tente de se vidanger pendant 30 secondes.<br>La commande fera retentir une tonalité d'alarme pendant 15 secon-<br>des.<br>Pour effacer cette erreur, soit mettre la machine hors tension ou ap-<br>puyer simultanément sur les touches Perm Press 90C (Tissus in-<br>froissables 90 °C) et Perm Press 60C (Tissus infroissables 60 °C).                                                           |  |  |
| ES    | id  | Erreur de vidange lente                        | Si la commande détecte une vidange lente lors d'une étape de vidan-<br>ge du cycle en cours, le point décimal à l'extrême droite s'illumine-<br>ra. Le point décimal demeurera illuminé après l'expiration de l'er-<br>reur de vidange lente. On peut annuler l'illumination du point déci-<br>mal en appuyant sur la touche START (DÉMARRAGE) (entrée) 3<br>fois à l'intérieur de 5 secondes, ou en redémarrant l'appareil.                                                                                                    |  |  |
| EL    | 4   | Erreur de fuite du système de vidan-<br>ge     | L'erreur s'affichera s'il y a une fuite après l'ouverture de la porte<br>pendant une (1) minute à la fin du cycle. S'efface après une (1) mi-<br>nute ou en appuyant sur une touche. Si, lors d'une vérification d'un<br>fuite de la vanne de vidange d'eau, il s'avère que le niveau d'eau a<br>chuté de manière inacceptable, la commande enregistrera une erreu<br>de fuite du système de vidange et poursuivra le cycle en cours. Le<br>point décimal à l'extrême droite s'allumera immédiatement après<br>détection de l'erreur. On peut annuler l'allumage du point décimal<br>en appuyant sur la touche START (DÉMARRAGE) (entrée) 3 fois<br>l'intérieur de 5 secondes ou en redémarrant l'appareil. |  |  |
| EL    | F   | Erreur de fuite du système de rem-<br>plissage | Si, lors d'une vérification d'une fuite d'eau, il s'avère que le niveau d'eau a grimpé de manière inacceptable, la commande enregistrera une erreur de fuite d'eau et poursuivra le cycle en cours. Le point décimal à l'extrême droite s'allumera immédiatement après détection de l'erreur. On peut annuler l'allumage de point décimal en appuyant sur la touche START (DÉMARRAGE) (entrée) 3 fois à l'intérieur de 5 secondes ou en redémarrant l'appareil.                                                                                                    |  |  |
| ЕЬ    | ELE | Erreur de courroie cassée                      | <ul> <li>Une fois que le panier a cessé de tourner, la porte se déverrouille.</li> <li>La commande fera retentir une tonalité d'alarme pendant 15 secon des.</li> <li>Pour effacer cette erreur, soit mettre la machine hors tension ou ap puyer simultanément sur les touches Perm Press 90C (Tissus infroissables 90 °C) et Perm Press 60C (Tissus infroissables 60 °C).</li> </ul>                                                                                                    |  |  |
| Ed    | IL  | Erreur fatale de verrouillage de la porte      | La carte de sortie indique que la porte se déverrouille en cours de cycle.<br>La commande fera retentir une tonalité d'alarme pendant 15 secondes.<br>Pour effacer l'erreur, débrancher puis rebrancher l'appareil.                                                                                                    |  |  |

| Écran  | Description                                                                           | Cause/Action corrective                                                                                                    |  |  |  |
|--------|---------------------------------------------------------------------------------------|----------------------------------------------------------------------------------------------------|--|--|--|
| EdLI   | Erreur non fatale de verrouillage de la porte                                         | La porte ne se verrouille pas après une tentative. La carte de sortie<br>tente de verrouiller la porte pendant 70 secondes. Si la porte n'arrive<br>pas à se verrouiller, la machine repasse en .                                                                                                    |  |  |  |
| E dL2  | Erreur non fatale de déverrouillage<br>de la porte                                    | Si la porte ne se déverrouille pas. La carte de sortie tente de ver-<br>rouiller la porte 2 fois de plus. Si la porte ne se déverrouille pas, la<br>commande fait clignoter la DEL START (DÉMARRAGE) (entrée).<br>Si l'on appuie sur la touche START (DÉMARRAGE) (entrée), les<br>tentatives de déverrouillage reprendront.                            |  |  |  |
| E door | Porte ouverte pendant un programme<br>en cours                                        | La commande détecte que les entrées porte ouverte et porte verrouil-<br>lée sont élevées. Le fait de tirer sur la porte alors qu'elle est ver-<br>rouillée ou en train de se verrouiller peut provoquer une telle situ-<br>ation. Réparer le système de verrouillage de la porte. Mettre la ma-<br>chine hors tension pour faire disparaitre l'erreur. |  |  |  |
| E EE   | Erreur Température maximale de l'eau dépassée                                         | La carte d'entrée/sortie signale que la température maximale de l'eau a été dépassée et la commande enregistre l'erreur.                                                                                                    |  |  |  |
|        |                                                                                       | La commande fera retentir une tonalité d'alarme pendant 15 secon-<br>des.                                                                                                    |  |  |  |
|        |                                                                                       | Pour effacer cette erreur, soit mettre la machine hors tension ou ap-<br>puyer simultanément sur les touches Perm Press 90C (Tissus in-<br>froissables 90 °C) et Perm Press 60C (Tissus infroissables 60 °C).                                                                                                    |  |  |  |
| E oP   | Erreur, circuit de la sonde de tempé-<br>rature/thermistor ouvert                     | Cette erreur s'affiche à la fin d'un cycle. La carte d'entrée/sortie<br>signale que le thermistor est ouvert. La sortie du chauffage est dés-<br>activée pour le reste du cycle actuel. Une fois le cycle terminé, le<br>code d'erreur s'affiche à l'écran.                                                                                            |  |  |  |
|        |                                                                                       | La commande fera retentir une tonalité d'alarme pendant 15 secon des.                                                                                                    |  |  |  |
|        |                                                                                       | Pour effacer l'erreur, attendre 1 minute, ouvrir la porte ou appuyer<br>sur n'importe quelle touche.                                                                                                    |  |  |  |
| ELP    | Erreur du commutateur pressostat<br>bas niveau (modèles avec chauffage<br>uniquement) | Cette erreur est uniquement activée lors du . La cuve se remplit<br>niveau bas et le commutateur pressostat bas niveau se déclenche<br>La machine entre en mode Déverrouillage de porte.                                                                                                    |  |  |  |
|        |                                                                                       | La commande fera retentir une tonalité d'alarme pendant 15 secon des.                                                                                                    |  |  |  |
|        |                                                                                       | Pour effacer cette erreur, soit mettre la machine hors tension ou ap-<br>puyer simultanément sur les touches Perm Press 90C (Tissus in-<br>froissables 90 °C) et Perm Press 60C (Tissus infroissables 60 °C).                                                                                                    |  |  |  |

| Écran   | Description                                                                  | Cause/Action corrective                                                                                                    |  |  |
|---------|------------------------------------------------------------------------------|----------------------------------------------------------------------------------------------------|--|--|
| Е 5Н    | Erreur, circuit de la sonde de tempé-<br>rature/du thermistor court-circuité | Cette erreur s'affiche à la fin d'un cycle. La carte d'entrée/sortie<br>signale que le thermistor est court-circuité. La sortie du chauffage<br>est désactivée pour le reste du cycle actuel. Une fois le cycle termi-<br>né, le code d'erreur s'affiche à l'écran. |  |  |
|         |                                                                              | La commande fera retentir une tonalité d'alarme pendant 15 secon-<br>des.                                                                                                    |  |  |
|         |                                                                              | Pour effacer l'erreur, attendre 1 minute, ouvrir la porte ou appuyer<br>sur n'importe quelle touche.                                                                                                    |  |  |
| E 10 30 | Échec PIN Désactivation Solénoïd                                             | La carte d'entrée/sortie détecte un problème avec le matériel.                                                                                                    |  |  |
|         | Verrouillage Porte                                                           | La commande fera retentir une tonalité d'alarme pendant 15 secon-<br>des.                                                                                                    |  |  |
|         |                                                                              | Pour effacer cette erreur, soit mettre la machine hors tension ou ap-<br>puyer simultanément sur les touches Perm Press 90C (Tissus in-<br>froissables 90 °C) et Perm Press 60C (Tissus infroissables 60 °C).                                                       |  |  |
| E .o 39 | Activation Mosfet Pas Activable                                              | La carte d'entrée/sortie détecte un problème avec le matériel.                                                                                                    |  |  |
|         |                                                                              | La commande fera retentir une tonalité d'alarme pendant 15 secon-<br>des.                                                                                                    |  |  |
|         |                                                                              | Pour effacer cette erreur, soit mettre la machine hors tension ou ap-<br>puyer simultanément sur les touches Perm Press 90C (Tissus in-<br>froissables 90 °C) et Perm Press 60C (Tissus infroissables 60 °C).                                                       |  |  |
| E 10 43 | Cour-Circuit Vanne de remplissage à chaud                                    | La carte d'entrée/sortie détecte un problème avec le matériel.                                                                                                    |  |  |
|         |                                                                              | La commande fera retentir une tonalité d'alarme pendant 15 secon-<br>des.                                                                                                    |  |  |
|         |                                                                              | Pour effacer cette erreur, soit mettre la machine hors tension ou ap-<br>puyer simultanément sur les touches Perm Press 90C (Tissus in-<br>froissables 90 °C) et Perm Press 60C (Tissus infroissables 60 °C).                                                       |  |  |
| E 10 44 | Court-Circuit Vanne de remplissage<br>à froid                                | La carte d'entrée/sortie détecte un problème avec le matériel.                                                                                                    |  |  |
|         |                                                                              | La commande fera retentir une tonalité d'alarme pendant 15 secon-<br>des.                                                                                                    |  |  |
|         |                                                                              | Pour effacer cette erreur, soit mettre la machine hors tension ou ap-<br>puyer simultanément sur les touches Perm Press 90C (Tissus in-<br>froissables 90 °C) et Perm Press 60C (Tissus infroissables 60 °C).                                                       |  |  |
| E 10 45 | Cour-Circuit Vanne Cuve de rem-<br>plissage à chaud                          | La commande fera retentir une tonalité d'alarme pendant 15 secon-<br>des.                                                                                                    |  |  |
|         |                                                                              | Pour effacer cette erreur, soit mettre la machine hors tension ou ap-<br>puyer simultanément sur les touches Perm Press 90C (Tissus in-<br>froissables 90 °C) et Perm Press 60C (Tissus infroissables 60 °C).                                                       |  |  |

| Écran    | Description                                          | Cause/Action corrective                                                                                                    |  |  |
|----------|------------------------------------------------------|----------------------------------------------------------------------------------------------------|--|--|
| E 10 46  | Court-Circuit Vanne Cuve de rem-<br>plissage à froid | La commande fera retentir une tonalité d'alarme pendant 15 secon-<br>des.                                                                                                    |  |  |
|          |                                                      | Pour effacer cette erreur, soit mettre la machine hors tension ou ap-<br>puyer simultanément sur les touches Perm Press 90C (Tissus in-<br>froissables 90 °C) et Perm Press 60C (Tissus infroissables 60 °C). |  |  |
| E 10 47  | Court-Circuit Vanne de pulvérisation<br>à chaud      | La commande fera retentir une tonalité d'alarme pendant 15 secon-<br>des.                                                                                                    |  |  |
|          |                                                      | Pour effacer cette erreur, soit mettre la machine hors tension ou ap-<br>puyer simultanément sur les touches Perm Press 90C (Tissus in-<br>froissables 90 °C) et Perm Press 60C (Tissus infroissables 60 °C). |  |  |
| E 10 48  | Court-Circuit Vanne de pulvérisation<br>à froid      | La commande fera retentir une tonalité d'alarme pendant 15 secon-<br>des.                                                                                                    |  |  |
|          |                                                      | Pour effacer cette erreur, soit mettre la machine hors tension ou ap-<br>puyer simultanément sur les touches Perm Press 90C (Tissus in-<br>froissables 90 °C) et Perm Press 60C (Tissus infroissables 60 °C). |  |  |
| E 10 49  | Court-Circuit Vanne de remplissage<br>à froid dur    | La commande fera retentir une tonalité d'alarme pendant 15 secon-<br>des.                                                                                                    |  |  |
|          |                                                      | Pour effacer cette erreur, soit mettre la machine hors tension ou ap-<br>puyer simultanément sur les touches Perm Press 90C (Tissus in-<br>froissables 90 °C) et Perm Press 60C (Tissus infroissables 60 °C). |  |  |
| E 10 50  | Vanne de remplissage auxiliaire<br>court-circuitée   | La commande fera retentir une tonalité d'alarme pendant 15 secon-<br>des.                                                                                                    |  |  |
|          |                                                      | Pour effacer cette erreur, soit mettre la machine hors tension ou ap-<br>puyer simultanément sur les touches Perm Press 90C (Tissus in-<br>froissables 90 °C) et Perm Press 60C (Tissus infroissables 60 °C). |  |  |
| E 10 5 1 | Court-Circuit Valve à compartiment<br>1              | La commande fera retentir une tonalité d'alarme pendant 15 secon-<br>des.                                                                                                    |  |  |
|          |                                                      | Pour effacer cette erreur, soit mettre la machine hors tension ou ap-<br>puyer simultanément sur les touches Perm Press 90C (Tissus in-<br>froissables 90 °C) et Perm Press 60C (Tissus infroissables 60 °C). |  |  |
| E 10 52  | Court-Circuit Valve à compartiment 2                 | La commande fera retentir une tonalité d'alarme pendant 15 secon-<br>des.                                                                                                    |  |  |
|          |                                                      | Pour effacer cette erreur, soit mettre la machine hors tension ou ap-<br>puyer simultanément sur les touches Perm Press 90C (Tissus in-<br>froissables 90 °C) et Perm Press 60C (Tissus infroissables 60 °C). |  |  |
| E .o 53  | Court-Circuit Valve à compartiment 3                 | La commande fera retentir une tonalité d'alarme pendant 15 secon-<br>des.                                                                                                    |  |  |
|          |                                                      | Pour effacer cette erreur, soit mettre la machine hors tension ou ap-<br>puyer simultanément sur les touches Perm Press 90C (Tissus in-<br>froissables 90 °C) et Perm Press 60C (Tissus infroissables 60 °C). |  |  |

| Écran   | Description                                                              | Cause/Action corrective                                                                                                    |  |  |
|---------|--------------------------------------------------------------------------|----------------------------------------------------------------------------------------------------|--|--|
| E 10 54 | Court-Circuit Valve à compartiment<br>4                                  | La commande fera retentir une tonalité d'alarme pendant 15 secon-<br>des.                                                                                                    |  |  |
|         |                                                                          | Pour effacer cette erreur, soit mettre la machine hors tension ou ap-<br>puyer simultanément sur les touches Perm Press 90C (Tissus in-<br>froissables 90 °C) et Perm Press 60C (Tissus infroissables 60 °C).                     |  |  |
| E 10 55 | Bobine du contacteur d'alimentation du circuit d'entrainement court-cir- | La commande fera retentir une tonalité d'alarme pendant 15 secon-<br>des.                                                                                                    |  |  |
|         | cuitée                                                                   | Pour effacer cette erreur, soit mettre la machine hors tension ou ap-<br>puyer simultanément sur les touches Perm Press 90C (Tissus in-<br>froissables 90 °C) et Perm Press 60C (Tissus infroissables 60 °C).                     |  |  |
| E 10 56 | Bobine du contacteur de chauffage<br>électrique court-circuitée          | La commande fera retentir une tonalité d'alarme pendant 15 secon-<br>des.                                                                                                    |  |  |
|         |                                                                          | Pour effacer cette erreur, soit mettre la machine hors tension ou ap-<br>puyer simultanément sur les touches Perm Press 90C (Tissus in-<br>froissables 90 °C) et Perm Press 60C (Tissus infroissables 60 °C).                     |  |  |
| E 10 57 | Court-Circuit Vanne de chauffage vapeur                                  | La commande fera retentir une tonalité d'alarme pendant 15 secon-<br>des.                                                                                                    |  |  |
|         |                                                                          | Pour effacer cette erreur, soit mettre la machine hors tension ou ap-<br>puyer simultanément sur les touches Perm Press 90C (Tissus in-<br>froissables 90 °C) et Perm Press 60C (Tissus infroissables 60 °C).                     |  |  |
| E 10 62 | Surtension Alimentation 24 volt                                          | La commande fera retentir une tonalité d'alarme pendant 15 secon-<br>des.                                                                                                    |  |  |
|         |                                                                          | Pour effacer cette erreur, soit mettre la machine hors tension ou ap-<br>puyer simultanément sur les touches Perm Press 90C (Tissus in-<br>froissables 90 °C) et Perm Press 60C (Tissus infroissables 60 °C).                     |  |  |
| E 10 63 | Sous-tension Alimentation 24 volt                                        | La commande fera retentir une tonalité d'alarme pendant 15 secon-<br>des.                                                                                                    |  |  |
|         |                                                                          | Pour effacer cette erreur, soit mettre la machine hors tension ou ap-<br>puyer simultanément sur les touches Perm Press 90C (Tissus in-<br>froissables 90 °C) et Perm Press 60C (Tissus infroissables 60 °C).                     |  |  |
| Edr     | Erreur Évacuation                                                        | Si la détection de cette erreur est activée, la commande entrera en <i>Mode Erreur Machine</i> si le niveau d'eau n'est pas en dessous du niveau « vide », une fois le temps de vidange programmé écoulé (15 minutes par défaut). |  |  |
|         |                                                                          | La commande fera retentir une tonalité d'alarme pendant 15 secon-<br>des.                                                                                                    |  |  |
|         |                                                                          | Pour effacer l'erreur, débrancher puis rebrancher l'appareil.                                                                                                    |  |  |

| Écran   | Description                                        | Cause/Action corrective                                                                                                    |  |  |  |
|---------|----------------------------------------------------|----------------------------------------------------------------------------------------------------|--|--|--|
| ELF     | Erreur de remplissage de fuite d'eau               | Si, lors d'une vérification d'une fuite d'eau, il s'avère que le niveau<br>d'eau a grimpé de manière inacceptable, la commande enregistrera<br>une erreur de fuite d'eau et poursuivra le cycle en cours. Le point<br>décimal à l'extrême droite s'allumera immédiatement après détec-<br>tion de l'erreur. On peut annuler l'allumage de point décimal en ap-<br>puyant sur la touche START (DÉMARRAGE) (entrée) 3 fois à l'in-<br>térieur de 5 secondes ou en redémarrant l'appareil.                                                                                                    |  |  |  |
| E 8 0 I | Erreur Réglage Commande                            | L'entrainement n'a pas reçu les bons paramètres. Mettre la machine<br>hors tension pour effacer. Appeler un technicien de service si l'er-<br>reur persiste.                                                                                                    |  |  |  |
| E d 21  | Erreur de surtension du bus CC                     | Mettre l'appareil hors tension pour effacer l'erreur. Vérifier la ten-<br>sion d'entrée de l'appareil. Si cela ne se produit qu'au début de l'es-<br>sorage, remplacer le moteur. Remplacer la carte du circuit d'entrai-<br>nement si l'erreur persiste.                                                                                                    |  |  |  |
| E d 22  | Erreur de température excessive du moteur          | La commande détecte que la température du moteur est trop élevée.<br>Vérifier que le tambour tourne librement lorsqu'il est vide. Vérifier<br>la présence d'une surcharge de l'appareil. S'assurer que le faisceau<br>du moteur n'est pas endommagé. Réduire le temps d'agitation et du<br>cycle de service si les temps de rotation/pause sont très courts et<br>programmables. Mettre l'appareil hors tension pour effacer l'erreur.<br>Remplacer la carte du circuit d'entrainement si l'erreur persiste.                                                                                        |  |  |  |
| E d 23  | Erreur fatale de shunt de surintensité<br>IPM      | Vérifier que le tambour et le moteur tournent librement. Mettre l'ap-<br>pareil hors tension pour effacer l'erreur. Vérifier les enroulements<br>de phase du moteur. La continuité doit être uniforme entre les pha-<br>ses L1 et L2, L2 et L3, L1 et L3. Remplacer le moteur si celle-ci<br>n'est pas uniforme. Remplacer la carte du circuit d'entrainement si<br>l'erreur persiste.                                                                                                    |  |  |  |
| E d 24  | Erreur fatale de surintensité du maté-<br>riel I2T | Vérifier que le tambour et le moteur tournent librement. Il se peut<br>que le rotor soit bloqué. Vérifier les enroulements de phase du mo-<br>teur. La continuité doit être uniforme entre les phases L1 et L2, L2<br>et L3, L1 et L3. Remplacer le moteur si celle-ci n'est pas uniforme.<br>Mettre l'appareil hors tension pour effacer l'erreur. Remplacer la<br>carte du circuit d'entrainement si l'erreur persiste.                                                                                                    |  |  |  |
| E d 25  | Erreur de température excessive IPM                | La commande détecte que la température IPM [module d'alimenta-<br>tion intelligent] est trop élevée. Vérifier que le tambour tourne libre-<br>ment lorsque vide, vérifier s'il y a surcharge de la machine, réduire<br>le temps d'agitation, et si les temps de rotation/pause du cycle de<br>service sont très courts et programmables. Mettre l'appareil hors<br>tension pour effacer l'erreur. Vérifier s'il y a accumulation de pelu-<br>ches sur le dissipateur de chaleur de la carte du circuit d'entraine-<br>ment. Remplacer la carte du circuit d'entrainement si l'erreur persis-<br>te. |  |  |  |

| Écran   | Description                                                           | Cause/Action corrective                                                                                                    |  |  |  |
|---------|-----------------------------------------------------------------------|----------------------------------------------------------------------------------------------------|--|--|--|
| E d 29  | Erreur Moteur Non Connecté                                            | Il se peut que le moteur ou une phase électrique ne soit pas bran-<br>chés. Vérifier que le faisceau allant du moteur vers la carte du cir-<br>cuit d'entrainement n'est pas endommagé et qu'il est bien branché<br>des deux côtés. S'assurer d'enfoncer complètement les connecteurs<br>du faisceau aux deux extrémités au cas où les connexions seraient<br>lâches. Si le faisceau semble correct et que l'erreur persiste, essayer<br>de remplacer la carte du circuit d'entrainement ou le faisceau. Met-<br>tre l'appareil hors tension pour effacer l'erreur. |  |  |  |
| E d 3 I | Détection Surcharge Tension                                           | L'entrainement a trop forcé, ce qui a entrainé une surcharge du sys-<br>tème. Vérifier que le tambour tourne librement lorsqu'il est vide.<br>Vérifier la présence d'une surcharge de l'appareil. S'assurer que le<br>faisceau du moteur n'est pas endommagé. Réduire le temps d'agita-<br>tion et du cycle de service si les temps de rotation/pause sont très<br>courts et programmables. Mettre l'appareil hors tension pour effacer<br>l'erreur. Remplacer la carte du circuit d'entrainement si l'erreur per-<br>siste.                                        |  |  |  |
| E d 32  | Erreur Tension Induite                                                | Le circuit d'entrainement détecte qu'il y a un problème avec le mo-<br>teur. Vérifier que le tambour tourne librement lorsqu'il est vide. Vé-<br>rifier la présence d'une surcharge de l'appareil. S'assurer que le<br>faisceau du moteur n'est pas endommagé. Réduire le temps d'agita-<br>tion et du cycle de service si les temps de rotation/pause sont très<br>courts et programmables. Mettre l'appareil hors tension pour effacer<br>l'erreur. Remplacer le moteur ou la carte du circuit d'entrainement si<br>l'erreur persiste.                            |  |  |  |
| E d 33  | Échec Grave Démarrage                                                 | Le circuit d'entrainement détecte qu'il y a un problème avec le mo-<br>teur. Vérifier que le tambour tourne librement lorsqu'il est vide. Vé-<br>rifier la présence d'une surcharge de l'appareil. S'assurer que le<br>faisceau du moteur n'est pas endommagé. Réduire le temps d'agita-<br>tion et du cycle de service si les temps de rotation/pause sont très<br>courts et programmables. Mettre l'appareil hors tension pour effacer<br>l'erreur. Remplacer le moteur ou la carte du circuit d'entrainement si<br>l'erreur persiste.                            |  |  |  |
| E d 34  | Erreur de rotor bloqué                                                | Le circuit d'entrainement détecte qu'il y a un problème avec le mo-<br>teur. Vérifier que le tambour tourne librement lorsqu'il est vide. Vé-<br>rifier la présence d'une surcharge de l'appareil. S'assurer que le<br>faisceau du moteur n'est pas endommagé. Réduire le temps d'agita-<br>tion et du cycle de service si les temps de rotation/pause sont très<br>courts et programmables. Mettre l'appareil hors tension pour effacer<br>l'erreur. Remplacer le moteur ou la carte du circuit d'entrainement si<br>l'erreur persiste.                            |  |  |  |
| E d 44  | Erreur de panne du circuit de détec-<br>tion de shunt de surintensité | Défaillance matérielle. Mettre l'appareil hors tension pour effacer<br>l'erreur. Remplacer la carte du circuit d'entrainement si l'erreur per-<br>siste.                                                                                                    |  |  |  |
| E d 5 I | Échec Marche/Arrêt Code HW Arri-<br>vée                               | <ul> <li>Défaillance matérielle. Mettre l'appareil hors tension pour effacer<br/>l'erreur. Remplacer la carte du circuit d'entrainement si l'erreur per-<br/>siste.</li> </ul>                                                                                                    |  |  |  |

|   | Écran Description |                                             | Cause/Action corrective                                                                                                    |  |  |
|---|-------------------|---------------------------------------------|----------------------------------------------------------------------------------------------------|--|--|
| E | d 63              | Erreur Grave Température IPM                | Défaillance matérielle. Mettre l'appareil hors tension pour effacer<br>l'erreur. Remplacer la carte du circuit d'entrainement si l'erreur per-<br>siste. |  |  |
| E | d 64              | Erreur Grave Court-Circuit Tempé-<br>rature | Défaillance matérielle. Mettre l'appareil hors tension pour effacer<br>l'erreur. Remplacer la carte du circuit d'entrainement si l'erreur per-<br>siste. |  |  |
| E | d 65              | Échec Acquisition Onduleur                  | Défaillance matérielle. Mettre l'appareil hors tension pour effacer<br>l'erreur. Remplacer la carte du circuit d'entrainement si l'erreur per-<br>siste. |  |  |
| E | d 66              | Échec Acquisition Bus Tension               | Défaillance matérielle. Mettre l'appareil hors tension pour effacer<br>l'erreur. Remplacer la carte du circuit d'entrainement si l'erreur per-<br>siste. |  |  |
| E | d 67              | Erreur Initialisation Moteur                | Défaillance matérielle. Mettre l'appareil hors tension pour effacer<br>l'erreur. Remplacer la carte du circuit d'entrainement si l'erreur per-<br>siste. |  |  |

Tableau 36

## Avance rapide manuelle

L'avance rapide manuelle permet à l'utilisateur d'avancer rapidement à l'intérieur d'un cycle ou jusqu'à sa fin à partir du mode *Mode Prêt*. Cette fonction est utile quand des essais doivent être effectués immédiatement sur une machine actuellement dans un cycle actif. Dans ce cas, l'utilisateur peut avancer rapidement à travers un cycle pour se rendre à *Mode Prêt*. De là, l'utilisateur peut effectuer les tests requis, puis reprendre le cycle précédemment en cours.

# Comment accéder à la fonction Avance rapide

- 1. Si la commande est en *Mode Prêt*, elle doit être mise en mode Manuel. Voir *Entrée en mode manuel*.
- Appuyer sur les touches Normal 40 °C (∧) ou Gentle 30C (Doux 30 °C) (∨) jusqu'à ce que *¬ 用P ₁d* apparait à l'écran.
- Appuyer sur la touche START (DÉMARRAGE) (entrée). L'écran affichera *PU5H* puis *5LRrL*, suivi de la durée du cycle et la DEL de la touche START (DÉMARRAGE) (entrée) clignotera.

## **REMARQUE :** La porte doit être fermée pour démarrer le cycle.

 Appuyer sur la touche START (DÉMARRAGE) (entrée) pour démarrer le cycle, ou si un cycle est en cours, appuyer sur la touche START (DÉMARRAGE) (entrée) pour avancer à l'étape suivante du cycle.

**REMARQUE : L'option Rapid Advance (Avance rapide) doit être activée pour que l'avance rapide puisse fonctionner.** 

# Comment quitter la fonction Avance rapide

Faire défiler les cycles jusqu'au Mode Prêt.

|   | Légende schéma des cycles |                             |   |       |                                         |  |
|---|---------------------------|-----------------------------|---|-------|-----------------------------------------|--|
| * | En                        | Toujours activée            | ‡ | LA    | Lavage faible                           |  |
|   | Ds                        | Toujours désactivée         | ] | RA    | Lavage normal                           |  |
|   | M1                        | Activée seulement avec Mod1 | ] | D     | Répartition                             |  |
|   | M2                        | Activée seulement avec Mod2 | ] | VL    | Extraction à vitesse très basse         |  |
|   | PW                        | Prélavage                   |   | L     | Extraction à vitesse basse              |  |
|   | W                         | Lavage                      |   | М     | Extraction à vitesse moyenne            |  |
|   | R1                        | Rinçage 1                   | ] | Н     | Extraction à vitesse maximale           |  |
|   | R2                        | Rinçage 2                   |   | VH    | Extraction à vitesse très élevée        |  |
|   | R3                        | Rinçage 3                   |   | UH    | Extraction à vitesse ultra élevée       |  |
|   | R4                        | Rinçage 4                   | Ť | L/H/S | Niveau/Chauffage/Approvi-<br>sionnement |  |
|   | S                         | Essorage final              |   |       |                                         |  |

**REMARQUE :** Les durées de cycle peuvent varier selon la capacité.

## Cycle 1 - Normal 90 °C<sub>(durée totale 27 min, 30 s/Extra Wash (Lavage supplémentaire) + 4 min/Extra Rinse (Rinçage supplémentaire) + 6 min/Extra Wash (Lavage supplémentaire) et Extra Rinse (Rinçage supplémentaire) + 10 min)</sub>

| Préla-<br>vage<br>(Extra        | 1 | M1 | PW | Remplis-<br>sage          | 1 | 0  | Ni-<br>veau<br>bas             | Eau<br>tiède/4<br>0C  | Pause | RA | Yes<br>(oui) | 18 | 4  | Pas de<br>purge |
|---------------------------------|---|----|----|---------------------------|---|----|--------------------------------|-----------------------|-------|----|--------------|----|----|-----------------|
| Wash<br>(Lava-<br>ge            | 2 | M1 | PW | Alimen-<br>tation         | 0 | 30 | C1                             | Retard<br>10 s        | Pause | -  | -            | -  | -  |                 |
| sup-<br>plé-<br>men-<br>taire)) | 3 | M1 | PW | Agiter                    | 2 | 30 | Main-<br>tenir<br>cha-<br>leur | Rem-<br>plissa-<br>ge | Pause | RA | Yes<br>(oui) | 18 | 4  |                 |
|                                 | 4 | M1 | PW | Refroi-<br>disse-<br>ment | - | -  | PC<br>Global                   | Cold<br>(Froid)       | Évac  | LA | Yes<br>(oui) | 4  | 27 |                 |
|                                 | 5 | M1 | PW | Évacua-<br>tion           | 0 | 30 | -                              |                       | Évac  | RA | Yes<br>(oui) | 18 | 4  |                 |
|                                 | 6 | Ds | PW | Essorage                  | 0 | 30 | -                              |                       | Évac  | VL | -            | -  | -  |                 |

|                |         |         |                   |                                |                        |                          |                                |                            |                             |                          |                           |                         | -             |                            |
|----------------|---------|---------|-------------------|--------------------------------|------------------------|--------------------------|--------------------------------|----------------------------|-----------------------------|--------------------------|---------------------------|-------------------------|---------------|----------------------------|
|                | In      | formati | on sur l          | l'étape*                       | Heui<br>l'ét           | re de<br>ape             | Optic                          | ons pou                    | r l'eau†                    |                          | Mot                       | eur‡                    |               | Type<br>d'éta-<br>pe       |
| Description    | Etape # | Active  | État              | Type                           | Min                    | Sec                      | S/H/T                          | Temp/Var                   | Drainage                    | Vitesse                  | Inversion                 | Durée de mise en marche | Durée d'arrêt | Divers                     |
| Сус            | le 1    | - Norma | al 90 °C<br>min/l | (durée totale<br>Extra Wash (l | 27 min, 3<br>Lavage su | 0 s/Extra V<br>pplémenta | Vash (Lava<br>aire) et Ext     | age supplé<br>tra Rinse (  | émentaire) +<br>Rinçage sup | 4 min/Extr<br>oplémentai | ra Rinse (F<br>re) + 10 m | Rinçage sı<br>in)       | ıpplément     | aire) + 6                  |
| Lava-<br>ge    | 7       | En      | W                 | Remplis-<br>sage               | 1                      | 0                        | Ni-<br>veau<br>bas             | Eau<br>chau-<br>de/90<br>C | Pause                       | RA                       | Yes<br>(oui)              | 18                      | 4             | Pas de<br>purge            |
|                | 8       | En      | W                 | Alimen-<br>tation              | 0                      | 30                       | C1,C2,<br>C3                   | Retard<br>10 s             | Pause                       | -                        | -                         | -                       | -             | S1, S2,<br>Temps<br>expiré |
|                | 9       | En      | W                 | Agiter                         | 6                      | 30                       | Main-<br>tenir<br>cha-<br>leur | Rem-<br>plissa-<br>ge      | Pause                       | RA                       | Yes<br>(oui)              | 18                      | 4             |                            |
|                | 10      | En      | W                 | Refroi-<br>disse-<br>ment      | -                      | -                        | PC<br>Global                   | Cold<br>(Froid)            | Évac                        | LA                       | Yes<br>(oui)              | 4                       | 27            |                            |
|                | 11      | En      | W                 | Évacua-<br>tion                | 0                      | 30                       | -                              |                            | Évac                        | RA                       | Yes<br>(oui)              | 18                      | 4             |                            |
|                | 12      | Ds      | W                 | Essorage                       | 0                      | 30                       | -                              |                            | Évac                        | VL                       | -                         | -                       | -             |                            |
| Rinça-<br>ge 1 | 13      | En      | R1                | Remplis-<br>sage               | 1                      | 0                        | Haut<br>ni-<br>veau.           | Cold<br>(Froid)            | Pause                       | RA                       | Yes<br>(oui)              | 18                      | 4             | Purge                      |

R1

R1

R1

2

0

0

Agiter

Évacua-

Essorage

tion

30

30

30

-

-

\_

14 En

15 En

16 Ds

Rem-

plissa-

ge

Pause

Évac

Évac

RA

RA

VL

18

18

-

Yes

(oui)

Yes

(oui)

\_

4

4

\_

|             | In      | formati | ion sur | l'étape* | Heu<br>l'ét | re de<br>ape | Optic | ons pou  | r l'eau† |         | Mot       | eur‡                    |               | Type<br>d'éta-<br>pe |
|-------------|---------|---------|---------|----------|-------------|--------------|-------|----------|----------|---------|-----------|-------------------------|---------------|----------------------|
| Description | Etape # | Active  | État    | Type     | Min         | Sec          | L/H/S | Temp/Var | Drainage | Vitesse | Inversion | Durée de mise en marche | Durée d'arrêt | Divers               |

## Cycle 1 - Normal 90 °C<sub>(durée totale 27 min, 30 s/Extra Wash (Lavage supplémentaire) + 4 min/Extra Rinse (Rinçage supplémentaire) + 6 min/Extra Wash (Lavage supplémentaire) et Extra Rinse (Rinçage supplémentaire) + 10 min)</sub>

| Rinça-<br>ge 2                 | 17 | En | R2 | Remplis-<br>sage | 1 | 0  | Haut<br>ni-<br>veau. | Cold<br>(Froid)       | Pause | RA | Yes<br>(oui) | 18 | 4 | Purge |
|--------------------------------|----|----|----|------------------|---|----|----------------------|-----------------------|-------|----|--------------|----|---|-------|
|                                | 18 | En | R2 | Agiter           | 2 | 30 | -                    | Rem-<br>plissa-<br>ge | Pause | RA | Yes<br>(oui) | 18 | 4 |       |
|                                | 19 | En | R2 | Évacua-<br>tion  | 0 | 30 | -                    |                       | Évac  | RA | Yes<br>(oui) | 18 | 4 |       |
|                                | 20 | En | R2 | Essorage         | 1 | 0  | -                    |                       | Évac  | Н  | -            | -  | - |       |
| Rinça-<br>ge 3<br>(Extra       | 21 | M2 | R3 | Remplis-<br>sage | 1 | 0  | Haut<br>ni-<br>veau. | Cold<br>(Froid)       | Pause | RA | Yes<br>(oui) | 18 | 4 | Purge |
| Rinse<br>(Rin-<br>çage<br>sup- | 22 | M2 | R3 | Agiter           | 3 | 0  | -                    | Rem-<br>plissa-<br>ge | Pause | RA | Yes<br>(oui) | 18 | 4 |       |
| plé-<br>men-                   | 23 | M2 | R3 | Évacua-<br>tion  | 0 | 30 | -                    |                       | Évac  | RA | Yes<br>(oui) | 18 | 4 |       |
|                                | 24 | M2 | R3 | Essorage         | 0 | 30 | -                    |                       | Évac  | Н  | -            | -  | - |       |

|             | In      | formati | on sur | l'étape* | Heur<br>l'ét | re de<br>ape | Optic | ons pou  | r l'eau† |         | Mote      | eur‡                    |               | Type<br>d'éta-<br>pe |
|-------------|---------|---------|--------|----------|--------------|--------------|-------|----------|----------|---------|-----------|-------------------------|---------------|----------------------|
| Description | Etape # | Active  | État   | Type     | Min          | Sec          | S/H/J | Temp/Var | Drainage | Vitesse | Inversion | Durée de mise en marche | Durée d'arrêt | Divers               |

## Cycle 1 - Normal 90 °C<sub>(durée totale 27 min, 30 s/Extra Wash (Lavage supplémentaire) + 4 min/Extra Rinse (Rinçage supplémentaire) + 6 min/Extra Wash (Lavage supplémentaire) et Extra Rinse (Rinçage supplémentaire) + 10 min)</sub>

| Rinça-<br>ge 4                   | 25 | En | R4 | Alimen-<br>tation | 0 | 30 | C4                 | Retard<br>0 s                   | Pause | -  | -            | -  | - | Hot<br>(Chaud)             |
|----------------------------------|----|----|----|-------------------|---|----|--------------------|---------------------------------|-------|----|--------------|----|---|----------------------------|
|                                  | 26 | En | R4 | Remplis-<br>sage  | 1 | 0  | Ni-<br>veau<br>bas | Cold<br>(Froid)                 | Pause | RA | Yes<br>(oui) | 18 | 4 | Pas de<br>purge            |
|                                  | 27 | En | R4 | Alimen-<br>tation | 0 | 30 | C4                 | Retard<br>10 s                  | Pause | -  | -            | -  | - | S3, S4,<br>Temps<br>expiré |
|                                  | 28 | En | R4 | Agiter            | 3 | 30 | -                  | Rem-<br>plissa-<br>ge           | Pause | RA | Yes<br>(oui) | 18 | 4 |                            |
| Ex-<br>trac-<br>tion fi-<br>nale | 29 | En | S  | Essorage          | 5 | 0  | -                  |                                 | Évac  | UH | -            | -  | - |                            |
| Tasse-<br>ment                   | 30 | En | S  | Agiter            | 0 | 30 | -                  | Pas de<br>Rem-<br>plissa-<br>ge | Évac  | RA | Yes<br>(oui) | 7  | 6 |                            |

|             | In      | nformati | ion sur | l'étape* | Heu<br>l'ét | re de<br>ape | Optic | ons pou  | r l'eau† |         | Mot       | eur‡                    |               | Type<br>d'éta-<br>pe |
|-------------|---------|----------|---------|----------|-------------|--------------|-------|----------|----------|---------|-----------|-------------------------|---------------|----------------------|
| Description | Étape # | Active   | État    | Type     | Min         | Sec          | S/H/J | Temp/Var | Drainage | Vitesse | Inversion | Durée de mise en marche | Durée d'arrêt | Divers               |

## Cycle 2 - Normal 60 °C<sub>(durée</sub> totale 27 min, 30 s/Extra Wash (Lavage supplémentaire) + 4 min/Extra Rinse (Rinçage supplémentaire) + 6 min/Extra Wash (Lavage supplémentaire) et Extra Rinse (Rinçage supplémentaire) + 10 min)

| Préla-<br>vage<br>(Extra        | 1 | M1 | PW | Remplis-<br>sage          | 1 | 0  | Ni-<br>veau<br>bas             | Eau<br>tiède/4<br>0C  | Pause | RA | Yes<br>(oui) | 18 | 4  | Pas de<br>purge |
|---------------------------------|---|----|----|---------------------------|---|----|--------------------------------|-----------------------|-------|----|--------------|----|----|-----------------|
| Wash<br>(Lava-<br>ge            | 2 | M1 | PW | Alimen-<br>tation         | 0 | 30 | C1                             | Retard<br>10 s        | Pause | -  | -            | -  | -  |                 |
| sup-<br>plé-<br>men-<br>taire)) | 3 | M1 | PW | Agiter                    | 2 | 30 | Main-<br>tenir<br>cha-<br>leur | Rem-<br>plissa-<br>ge | Pause | RA | Yes<br>(oui) | 18 | 4  |                 |
|                                 | 4 | M1 | PW | Refroi-<br>disse-<br>ment | - | -  | PC<br>Global                   | Cold<br>(Froid)       | Évac  | LA | Yes<br>(oui) | 4  | 27 |                 |
|                                 | 5 | M1 | PW | Évacua-<br>tion           | 0 | 30 | -                              |                       | Évac  | RA | Yes<br>(oui) | 18 | 4  |                 |
|                                 | 6 | Ds | PW | Essorage                  | 0 | 30 | -                              |                       | Évac  | VL | -            | -  | -  |                 |

|             | In     | formati | on sur l          | l'étape*                       | Heur<br>l'éta           | re de<br>ape             | Optio                      | ons pou                   | r l'eau†                    |                         | Mote                      | eur‡                    |               | Type<br>d'éta-<br>pe |
|-------------|--------|---------|-------------------|--------------------------------|-------------------------|--------------------------|----------------------------|---------------------------|-----------------------------|-------------------------|---------------------------|-------------------------|---------------|----------------------|
| Description | Etape# | Active  | État              | Type                           | Min                     | Sec                      | C/H/S                      | Temp/Var                  | Drainage                    | Vitesse                 | Inversion                 | Durée de mise en marche | Durée d'arrêt | Divers               |
| Сус         | le 2   | - Norma | al 60 °C<br>min/l | (durée totale<br>Extra Wash (l | 27 min, 30<br>Lavage su | ) s/Extra V<br>pplémenta | Vash (Lava<br>aire) et Ext | age supplé<br>tra Rinse ( | émentaire) +<br>Rinçage sup | 4 min/Extr<br>plémentai | ra Rinse (F<br>re) + 10 m | Rinçage sı<br>in)       | ıpplément     | aire) + 6            |
| Lava-       | 7      | En      | W                 | Remplis-                       | 1                       | 0                        | Ni-                        | Eau                       | Pause                       | RA                      | Yes                       | 18                      | 4             | Pas de               |

| Lava-<br>ge    | 7  | En | W  | Remplis-<br>sage          | 1 | 0  | Ni-<br>veau<br>bas             | Eau<br>chau-<br>de/60<br>C | Pause | RA | Yes<br>(oui) | 18 | 4  | Pas de<br>purge            |
|----------------|----|----|----|---------------------------|---|----|--------------------------------|----------------------------|-------|----|--------------|----|----|----------------------------|
|                | 8  | En | W  | Alimen-<br>tation         | 0 | 30 | C1,C2,<br>C3                   | Retard<br>10 s             | Pause | -  | -            | -  | -  | S1, S2,<br>Temps<br>expiré |
|                | 9  | En | W  | Agiter                    | 6 | 30 | Main-<br>tenir<br>cha-<br>leur | Rem-<br>plissa-<br>ge      | Pause | RA | Yes<br>(oui) | 18 | 4  |                            |
|                | 10 | En | W  | Refroi-<br>disse-<br>ment | - | -  | PC<br>Global                   | Cold<br>(Froid)            | Évac  | LA | Yes<br>(oui) | 3  | 27 |                            |
|                | 11 | En | W  | Évacua-<br>tion           | 0 | 30 | -                              |                            | Évac  | RA | Yes<br>(oui) | 18 | 4  |                            |
|                | 12 | Ds | W  | Essorage                  | 0 | 30 | -                              |                            | Évac  | VL | -            | -  | -  |                            |
| Rinça-<br>ge 1 | 13 | En | R1 | Remplis-<br>sage          | 1 | 30 | Haut<br>ni-<br>veau.           | Cold<br>(Froid)            | Pause | RA | Yes<br>(oui) | 18 | 4  | Purge                      |
|                | 14 | En | R1 | Agiter                    | 2 | 0  | -                              | Rem-<br>plissa-<br>ge      | Pause | RA | Yes<br>(oui) | 18 | 4  |                            |
|                | 15 | En | R1 | Évacua-<br>tion           | 0 | 30 | -                              |                            | Évac  | RA | Yes<br>(oui) | 18 | 4  |                            |
|                | 16 | Ds | R1 | Essorage                  | 0 | 30 | -                              |                            | Évac  | VL | -            | -  | -  |                            |

| cription            | In                   |
|---------------------|----------------------|
|                     | nformati             |
|                     | on sur l             |
|                     | l'étape*             |
|                     | Heur<br>l'éta        |
|                     | re de<br>ape         |
|                     | Optic                |
| ∿Var                | ons pou              |
| lage                | r l'eau†             |
| es                  |                      |
| sion                | Mot                  |
| e de mise en marche | eur‡                 |
| e d'arrêt           |                      |
| ý                   | Type<br>d'éta-<br>pe |

## Cycle 2 - Normal 60 °C<sub>(durée totale 27 min, 30 s/Extra Wash (Lavage supplémentaire) + 4 min/Extra Rinse (Rinçage supplémentaire) + 6 min/Extra Wash (Lavage supplémentaire) et Extra Rinse (Rinçage supplémentaire) + 10 min)</sub>

| Rinça-<br>ge 2                 | 17 | En | R2 | Remplis-<br>sage | 1 | 0  | Haut<br>ni-<br>veau. | Cold<br>(Froid)       | Pause | RA | Yes<br>(oui) | 18 | 4 | Purge |
|--------------------------------|----|----|----|------------------|---|----|----------------------|-----------------------|-------|----|--------------|----|---|-------|
|                                | 18 | En | R2 | Agiter           | 2 | 30 | -                    | Rem-<br>plissa-<br>ge | Pause | RA | Yes<br>(oui) | 18 | 4 |       |
|                                | 19 | En | R2 | Évacua-<br>tion  | 0 | 30 | -                    |                       | Évac  | RA | Yes<br>(oui) | 18 | 4 |       |
|                                | 20 | En | R2 | Essorage         | 1 | 0  | -                    |                       | Évac  | Н  | -            | -  | - |       |
| Rinça-<br>ge 3<br>(Extra       | 21 | M2 | R3 | Remplis-<br>sage | 1 | 0  | Haut<br>ni-<br>veau. | Cold<br>(Froid)       | Pause | RA | Yes<br>(oui) | 18 | 4 | Purge |
| Rinse<br>(Rin-<br>çage<br>sup- | 22 | M2 | R3 | Agiter           | 3 | 30 | -                    | Rem-<br>plissa-<br>ge | Pause | RA | Yes<br>(oui) | 18 | 4 |       |
| plé-<br>men-                   | 23 | M2 | R3 | Évacua-<br>tion  | 0 | 30 | -                    |                       | Évac  | RA | Yes<br>(oui) | 18 | 4 |       |
|                                | 24 | M2 | R3 | Essorage         | 1 | 0  | -                    |                       | Évac  | VL | -            | -  | - |       |

|             | In      | formati | on sur | l'étape* | Heu<br>l'ét | re de<br>ape | Options pour l'eau† |          |          |         | Type<br>d'éta-<br>pe |                         |               |        |
|-------------|---------|---------|--------|----------|-------------|--------------|---------------------|----------|----------|---------|----------------------|-------------------------|---------------|--------|
| Description | Etape # | Active  | État   | Type     | Min         | Sec          | S/H/J               | Temp/Var | Drainage | Vitesse | Inversion            | Durée de mise en marche | Durée d'arrêt | Divers |

## Cycle 2 - Normal 60 °C<sub>(durée totale 27 min, 30 s/Extra Wash (Lavage supplémentaire) + 4 min/Extra Rinse (Rinçage supplémentaire) + 6 min/Extra Wash (Lavage supplémentaire) et Extra Rinse (Rinçage supplémentaire) + 10 min)</sub>

| Rinça-<br>ge 4                   | 25 | En | R4 | Alimen-<br>tation | 0 | 30 | C4                 | Retard<br>0 s                   | Pause | -  | -            | -  | - | Hot<br>(Chaud)             |
|----------------------------------|----|----|----|-------------------|---|----|--------------------|---------------------------------|-------|----|--------------|----|---|----------------------------|
|                                  | 26 | En | R4 | Remplis-<br>sage  | 1 | 0  | Ni-<br>veau<br>bas | Cold<br>(Froid)                 | Pause | RA | Yes<br>(oui) | 18 | 4 | Pas de<br>purge            |
|                                  | 27 | En | R4 | Alimen-<br>tation | 0 | 30 | C4                 | Retard<br>10 s                  | Pause | -  | -            | -  | - | S3, S4,<br>Temps<br>expiré |
|                                  | 28 | En | R4 | Agiter            | 3 | 30 | -                  | Rem-<br>plissa-<br>ge           | Pause | RA | Yes<br>(oui) | 18 | 4 |                            |
| Ex-<br>trac-<br>tion fi-<br>nale | 29 | En | S  | Essorage          | 5 | 0  | -                  |                                 | Évac  | UH | -            | -  | - |                            |
| Tasse-<br>ment                   | 30 | En | S  | Agiter            | 0 | 30 | -                  | Pas de<br>Rem-<br>plissa-<br>ge | Évac  | RA | Yes<br>(oui) | 7  | 6 |                            |

|             | In      | nformati | ion sur | 'étape* | Heur<br>l'ét | re de<br>ape | Options pour l'eau† |          |          |         | Type<br>d'éta-<br>pe |                         |               |        |
|-------------|---------|----------|---------|---------|--------------|--------------|---------------------|----------|----------|---------|----------------------|-------------------------|---------------|--------|
| Description | Etape # | Active   | État    | Type    | Min          | Sec          | L/H/S               | Temp/Var | Drainage | Vitesse | Inversion            | Durée de mise en marche | Durée d'arrêt | Divers |

## Cycle 3 - Normal 40 °C<sub>(durée</sub> totale 27 min, 30 s/Extra Wash (Lavage supplémentaire) + 4 min/Extra Rinse (Rinçage supplémentaire) + 6 min/Extra Wash (Lavage supplémentaire) et Extra Rinse (Rinçage supplémentaire) + 10 min)

| Préla-<br>vage<br>(Extra        | 1 | M1 | PW | Remplis-<br>sage          | 1 | 0  | Ni-<br>veau<br>bas             | Eau<br>tiède/4<br>0C  | Pause | RA | Yes<br>(oui) | 18 | 4  | Pas de<br>purge |
|---------------------------------|---|----|----|---------------------------|---|----|--------------------------------|-----------------------|-------|----|--------------|----|----|-----------------|
| Wash<br>(Lava-<br>ge            | 2 | M1 | PW | Alimen-<br>tation         | 0 | 30 | C1                             | Retard<br>10 s        | Pause | -  | -            | -  | -  |                 |
| sup-<br>plé-<br>men-<br>taire)) | 3 | M1 | PW | Agiter                    | 2 | 30 | Main-<br>tenir<br>cha-<br>leur | Rem-<br>plissa-<br>ge | Pause | RA | Yes<br>(oui) | 18 | 4  |                 |
|                                 | 4 | M1 | PW | Refroi-<br>disse-<br>ment | - | -  | PC<br>Global                   | Cold<br>(Froid)       | Évac  | LA | Yes<br>(oui) | 4  | 27 |                 |
|                                 | 5 | M1 | PW | Évacua-<br>tion           | 0 | 30 | -                              |                       | Évac  | RA | Yes<br>(oui) | 18 | 4  |                 |
|                                 | 6 | Ds | PW | Essorage                  | 0 | 30 | -                              |                       | Évac  | VL | -            | -  | -  |                 |

|                | Ir      | ıformati | on sur            | l'étape*                      | Heure de<br>l'étape    |                          | Options pour l'eau†            |                           |                             |                        | Type<br>d'éta-<br>pe       |                         |               |                            |
|----------------|---------|----------|-------------------|-------------------------------|------------------------|--------------------------|--------------------------------|---------------------------|-----------------------------|------------------------|----------------------------|-------------------------|---------------|----------------------------|
| Description    | Etape # | Active   | État              | Type                          | Min                    | Sec                      | L/H/S                          | Temp/Var                  | Drainage                    | Vitesse                | Inversion                  | Durée de mise en marche | Durée d'arrêt | Divers                     |
| Сус            | le 3    | - Norma  | al 40 °C<br>min/l | (durée totale<br>Extra Wash ( | 27 min, 3<br>Lavage su | 0 s/Extra V<br>pplémenta | Vash (Lav<br>aire) et Ex       | age supple<br>tra Rinse ( | émentaire) +<br>Rinçage sup | 4 min/Ext<br>plémentai | ra Rinse (I<br>ire) + 10 m | Rinçage sı<br>in)       | upplément     | aire) + 6                  |
| Lava-<br>ge    | 7       | En       | W                 | Remplis-<br>sage              | 1                      | 0                        | Ni-<br>veau<br>bas             | Eau<br>tiède/4<br>0C      | Pause                       | RA                     | Yes<br>(oui)               | 18                      | 4             | Pas de<br>purge            |
|                | 8       | En       | W                 | Alimen-<br>tation             | 0                      | 30                       | C1,C2,<br>C3                   | Retard<br>10 s            | Pause                       | -                      | -                          | -                       | -             | S1, S2,<br>Temps<br>expiré |
|                | 9       | En       | W                 | Agiter                        | 6                      | 30                       | Main-<br>tenir<br>cha-<br>leur | Rem-<br>plissa-<br>ge     | Pause                       | RA                     | Yes<br>(oui)               | 18                      | 4             |                            |
|                | 10      | En       | W                 | Refroi-<br>disse-<br>ment     | -                      | -                        | PC<br>Global                   | Cold<br>(Froid)           | Évac                        | LA                     | Yes<br>(oui)               | 3                       | 27            |                            |
|                | 11      | En       | W                 | Évacua-<br>tion               | 0                      | 30                       | -                              |                           | Évac                        | RA                     | Yes<br>(oui)               | 18                      | 4             |                            |
|                | 12      | Ds       | W                 | Essorage                      | 0                      | 30                       | -                              |                           | Évac                        | VL                     | -                          | -                       | -             |                            |
| Rinça-<br>ge 1 | 13      | En       | R1                | Remplis-<br>sage              | 1                      | 0                        | Haut<br>ni-<br>veau.           | Cold<br>(Froid)           | Pause                       | RA                     | Yes<br>(oui)               | 18                      | 4             | Purge                      |
|                | 14      | En       | R1                | Agiter                        | 2                      | 30                       | -                              | Rem-<br>plissa-<br>ge     | Pause                       | RA                     | Yes<br>(oui)               | 18                      | 4             |                            |
|                | 15      | En       | R1                | Évacua-<br>tion               | 0                      | 30                       | -                              |                           | Évac                        | RA                     | Yes<br>(oui)               | 18                      | 4             |                            |
|                | 16      | Ds       | R1                | Essorage                      | 0                      | 30                       | -                              |                           | Évac                        | VL                     | -                          | -                       | -             |                            |

|             | Information sur l'étape* |        |      |      | Heu<br>l'ét | re de<br>ape | Options pour l'eau† |          |          |         | Type<br>d'éta-<br>pe |                         |               |        |
|-------------|--------------------------|--------|------|------|-------------|--------------|---------------------|----------|----------|---------|----------------------|-------------------------|---------------|--------|
| Description | Etape #                  | Active | État | Type | Min         | Sec          | S/H/S               | Temp/Var | Drainage | Vitesse | Inversion            | Durée de mise en marche | Durée d'arrêt | Divers |

## Cycle 3 - Normal 40 °C<sub>(durée totale 27 min, 30 s/Extra Wash (Lavage supplémentaire) + 4 min/Extra Rinse (Rinçage supplémentaire) + 6 min/Extra Wash (Lavage supplémentaire) et Extra Rinse (Rinçage supplémentaire) + 10 min)</sub>

| Rinça-<br>ge 2                 | 17 | En | R2 | Remplis-<br>sage | 1 | 0  | Haut<br>ni-<br>veau. | Cold<br>(Froid)       | Pause | RA | Yes<br>(oui) | 18 | 4 | Purge |
|--------------------------------|----|----|----|------------------|---|----|----------------------|-----------------------|-------|----|--------------|----|---|-------|
|                                | 18 | En | R2 | Agiter           | 2 | 30 | -                    | Rem-<br>plissa-<br>ge | Pause | RA | Yes<br>(oui) | 18 | 4 |       |
|                                | 19 | En | R2 | Évacua-<br>tion  | 0 | 30 | -                    |                       | Évac  | RA | Yes<br>(oui) | 18 | 4 |       |
|                                | 20 | En | R2 | Essorage         | 1 | 0  | -                    |                       | Évac  | Н  | -            | -  | - |       |
| Rinça-<br>ge 3<br>(Extra       | 21 | M2 | R3 | Remplis-<br>sage | 1 | 0  | Haut<br>ni-<br>veau. | Cold<br>(Froid)       | Pause | RA | Yes<br>(oui) | 18 | 4 | Purge |
| Rinse<br>(Rin-<br>çage<br>sup- | 22 | M2 | R3 | Agiter           | 3 | 30 | -                    | Rem-<br>plissa-<br>ge | Pause | RA | Yes<br>(oui) | 18 | 4 |       |
| plé-<br>men-                   | 23 | M2 | R3 | Évacua-<br>tion  | 0 | 30 | -                    |                       | Évac  | RA | Yes<br>(oui) | 18 | 4 |       |
|                                | 24 | M2 | R3 | Essorage         | 1 | 0  | -                    |                       | Évac  | VL | -            | -  | - |       |
|             | In      | formati | on sur | l'étape* | Heu<br>l'ét | re de<br>ape | Optic | ons pou  | r l'eau† |         | Mote      | eur‡                    |               | Type<br>d'éta-<br>pe |
|-------------|---------|---------|--------|----------|-------------|--------------|-------|----------|----------|---------|-----------|-------------------------|---------------|----------------------|
| Description | Etape # | Active  | État   | Type     | Min         | Sec          | S/H/J | Temp/Var | Drainage | Vitesse | Inversion | Durée de mise en marche | Durée d'arrêt | Divers               |

### Cycle 3 - Normal 40 °C<sub>(durée totale 27 min, 30 s/Extra Wash (Lavage supplémentaire) + 4 min/Extra Rinse (Rinçage supplémentaire) + 6 min/Extra Wash (Lavage supplémentaire) et Extra Rinse (Rinçage supplémentaire) + 10 min)</sub>

| Rinça-<br>ge 4                   | 25 | En | R4 | Alimen-<br>tation | 0 | 30 | C4                 | Retard<br>0 s                   | Pause | -  | -            | -  | - | Hot<br>(Chaud)             |
|----------------------------------|----|----|----|-------------------|---|----|--------------------|---------------------------------|-------|----|--------------|----|---|----------------------------|
|                                  | 26 | En | R4 | Remplis-<br>sage  | 1 | 0  | Ni-<br>veau<br>bas | Cold<br>(Froid)                 | Pause | RA | Yes<br>(oui) | 18 | 4 | Pas de<br>purge            |
|                                  | 27 | En | R4 | Alimen-<br>tation | 0 | 30 | C4                 | Retard<br>10 s                  | Pause | -  | -            | -  | - | S3, S4,<br>Temps<br>expiré |
|                                  | 28 | En | R4 | Agiter            | 3 | 30 | -                  | Rem-<br>plissa-<br>ge           | Pause | RA | Yes<br>(oui) | 18 | 4 |                            |
| Ex-<br>trac-<br>tion fi-<br>nale | 29 | En | S  | Essorage          | 5 | 0  | -                  |                                 | Évac  | UH | -            | -  | - |                            |
| Tasse-<br>ment                   | 30 | En | S  | Agiter            | 0 | 30 | -                  | Pas de<br>Rem-<br>plissa-<br>ge | Évac  | RA | Yes<br>(oui) | 7  | 6 |                            |

|             | In      | formati | on sur | l'étape* | Heui<br>l'éta | re de<br>ape | Optic | ons pou  | r l'eau† |         | Mote      | eur‡                    |               | Type<br>d'éta-<br>pe |
|-------------|---------|---------|--------|----------|---------------|--------------|-------|----------|----------|---------|-----------|-------------------------|---------------|----------------------|
| Description | Etape # | Active  | État   | Type     | Min           | Sec          | S/H/J | Temp/Var | Drainage | Vitesse | Inversion | Durée de mise en marche | Durée d'arrêt | Divers               |

## Cycle 4 - Perm Press 90C (Tissus infroissables 90 °C)<sub>(durée totale 25 min, 30 s/Extra Wash (Lavage supplémentaire) + 4 min/ Extra Rinse (Rinçage supplémentaire) + 6 min/Extra Wash (Lavage supplémentaire) et Extra Rinse (Rinçage supplémentaire) + 10 min)</sub>

| Préla-<br>vage<br>(Extra        | 1 | M1 | PW | Remplis-<br>sage          | 1 | 0  | Ni-<br>veau<br>bas             | Eau<br>tiède/4<br>0C  | Pause | RA | Yes<br>(oui) | 18 | 4  | Pas de<br>purge |
|---------------------------------|---|----|----|---------------------------|---|----|--------------------------------|-----------------------|-------|----|--------------|----|----|-----------------|
| Wash<br>(Lava-<br>ge            | 2 | M1 | PW | Alimen-<br>tation         | 0 | 30 | C1                             | Retard<br>10 s        | Pause | -  | -            | -  | -  |                 |
| sup-<br>plé-<br>men-<br>taire)) | 3 | M1 | PW | Agiter                    | 2 | 30 | Main-<br>tenir<br>cha-<br>leur | Rem-<br>plissa-<br>ge | Pause | RA | Yes<br>(oui) | 18 | 4  |                 |
|                                 | 4 | M1 | PW | Refroi-<br>disse-<br>ment | - | -  | PC<br>Global                   | Cold<br>(Froid)       | Évac  | LA | Yes<br>(oui) | 4  | 27 |                 |
|                                 | 5 | M1 | PW | Évacua-<br>tion           | 0 | 30 | -                              |                       | Évac  | RA | Yes<br>(oui) | 18 | 4  |                 |
|                                 | 6 | Ds | PW | Essorage                  | 0 | 30 | -                              |                       | Évac  | VL | -            | -  | -  |                 |

|             | In      | formati | on sur | l'étape* | Heui<br>l'ét | re de<br>ape | Optic | ons pou  | r l'eau† |         | Mote      | eur‡                    |               | Type<br>d'éta-<br>pe |
|-------------|---------|---------|--------|----------|--------------|--------------|-------|----------|----------|---------|-----------|-------------------------|---------------|----------------------|
| Description | Etape # | Active  | État   | Type     | Min          | Sec          | S/H/T | Temp/Var | Drainage | Vitesse | Inversion | Durée de mise en marche | Durée d'arrêt | Divers               |

# Cycle 4 - Perm Press 90C (Tissus infroissables 90 °C)<sub>(durée totale 25 min, 30 s/Extra Wash (Lavage supplémentaire) + 4 min/ Extra Rinse (Rinçage supplémentaire) + 6 min/Extra Wash (Lavage supplémentaire) et Extra Rinse (Rinçage supplémentaire) + 10 min)</sub>

|                |    |    |    |                           |   |    |                                |                            |       | 1  | 1            | <u> </u> | 1  | i                          |
|----------------|----|----|----|---------------------------|---|----|--------------------------------|----------------------------|-------|----|--------------|----------|----|----------------------------|
| Lava-<br>ge    | 7  | En | W  | Remplis-<br>sage          | 1 | 0  | Ni-<br>veau<br>bas             | Eau<br>chau-<br>de/90<br>C | Pause | RA | Yes<br>(oui) | 18       | 4  | Pas de<br>purge            |
|                | 8  | En | W  | Alimen-<br>tation         | 0 | 30 | C1,C2,<br>C3                   | Retard<br>10 s             | Pause | -  | -            | -        | -  | S1, S2,<br>Temps<br>expiré |
|                | 9  | En | W  | Agiter                    | 6 | 30 | Main-<br>tenir<br>cha-<br>leur | Rem-<br>plissa-<br>ge      | Pause | RA | Yes<br>(oui) | 18       | 4  |                            |
|                | 10 | En | W  | Refroi-<br>disse-<br>ment | - | -  | PC<br>Global                   | Cold<br>(Froid)            | Évac  | LA | Yes<br>(oui) | 4        | 27 |                            |
|                | 11 | En | W  | Évacua-<br>tion           | 0 | 30 | -                              |                            | Évac  | RA | Yes<br>(oui) | 18       | 4  |                            |
|                | 12 | Ds | W  | Essorage                  | 0 | 30 | -                              |                            | Évac  | VL | -            | -        | -  |                            |
| Rinça-<br>ge 1 | 13 | En | R1 | Remplis-<br>sage          | 1 | 0  | Haut<br>ni-<br>veau.           | Cold<br>(Froid)            | Pause | RA | Yes<br>(oui) | 18       | 4  | Purge                      |
|                | 14 | En | R1 | Agiter                    | 2 | 30 | -                              | Rem-<br>plissa-<br>ge      | Pause | RA | Yes<br>(oui) | 18       | 4  |                            |
|                | 15 | En | R1 | Évacua-<br>tion           | 0 | 30 | -                              |                            | Évac  | RA | Yes<br>(oui) | 18       | 4  |                            |
|                | 16 | Ds | R1 | Essorage                  | 0 | 30 | -                              |                            | Évac  | VL | -            | -        | -  |                            |

|             | In      | ıformati | on sur | l'étape* | Heu<br>l'ét | re de<br>ape | Optic | ons pou  | r l'eau† |         | Mot       | eur‡                    |               | Type<br>d'éta-<br>pe |
|-------------|---------|----------|--------|----------|-------------|--------------|-------|----------|----------|---------|-----------|-------------------------|---------------|----------------------|
| Description | Etape # | Active   | État   | Type     | Min         | Sec          | S/H/J | Temp/Var | Drainage | Vitesse | Inversion | Durée de mise en marche | Durée d'arrêt | Divers               |

# Cycle 4 - Perm Press 90C (Tissus infroissables 90 °C)<sub>(durée totale 25 min, 30 s/Extra Wash (Lavage supplémentaire) + 4 min/ Extra Rinse (Rinçage supplémentaire) + 6 min/Extra Wash (Lavage supplémentaire) et Extra Rinse (Rinçage supplémentaire) + 10 min)</sub>

| Rinça-<br>ge 2                 | 17 | En | R2 | Remplis-<br>sage | 1 | 0  | Haut<br>ni-<br>veau. | Cold<br>(Froid)       | Pause | RA | Yes<br>(oui) | 18 | 4 | Purge |
|--------------------------------|----|----|----|------------------|---|----|----------------------|-----------------------|-------|----|--------------|----|---|-------|
|                                | 18 | En | R2 | Agiter           | 2 | 30 | -                    | Rem-<br>plissa-<br>ge | Pause | RA | Yes<br>(oui) | 18 | 4 |       |
|                                | 19 | En | R2 | Évacua-<br>tion  | 0 | 30 | -                    |                       | Évac  | RA | Yes<br>(oui) | 18 | 4 |       |
|                                | 20 | En | R2 | Essorage         | 1 | 0  | -                    |                       | Évac  | Н  | -            | -  | - |       |
| Rinça-<br>ge 3<br>(Extra       | 21 | M2 | R3 | Remplis-<br>sage | 1 | 0  | Haut<br>ni-<br>veau. | Cold<br>(Froid)       | Pause | RA | Yes<br>(oui) | 18 | 4 | Purge |
| Rinse<br>(Rin-<br>çage<br>sup- | 22 | M2 | R3 | Agiter           | 3 | 30 | -                    | Rem-<br>plissa-<br>ge | Pause | RA | Yes<br>(oui) | 18 | 4 |       |
| plé-<br>men-                   | 23 | M2 | R3 | Évacua-<br>tion  | 0 | 30 | -                    |                       | Évac  | RA | Yes<br>(oui) | 18 | 4 |       |
|                                | 24 | M2 | R3 | Essorage         | 1 | 0  | -                    |                       | Évac  | Н  | -            | -  | - |       |

|             | In      | formati | on sur | l'étape* | Heui<br>l'ét | re de<br>ape | Optic | ons pou  | r l'eau† |         | Mote      | eur‡                    |               | Type<br>d'éta-<br>pe |
|-------------|---------|---------|--------|----------|--------------|--------------|-------|----------|----------|---------|-----------|-------------------------|---------------|----------------------|
| Description | Etape # | Active  | État   | Type     | Min          | Sec          | S/H/T | Temp/Var | Drainage | Vitesse | Inversion | Durée de mise en marche | Durée d'arrêt | Divers               |

### Cycle 4 - Perm Press 90C (Tissus infroissables 90 °C)<sub>(durée totale 25 min, 30 s/Extra Wash (Lavage supplémentaire) + 4 min/ Extra Rinse (Rinçage supplémentaire) + 6 min/Extra Wash (Lavage supplémentaire) et Extra Rinse (Rinçage supplémentaire) + 10 min)</sub>

| Rinça-<br>ge 4                   | 25 | En | R4 | Alimen-<br>tation | 0 | 30 | C4                 | Retard<br>0 s                   | Pause | -  | -            | -  | - | Hot<br>(Chaud)             |
|----------------------------------|----|----|----|-------------------|---|----|--------------------|---------------------------------|-------|----|--------------|----|---|----------------------------|
|                                  | 26 | En | R4 | Remplis-<br>sage  | 1 | 0  | Ni-<br>veau<br>bas | Cold<br>(Froid)                 | Pause | RA | Yes<br>(oui) | 18 | 4 | Pas de<br>purge            |
|                                  | 27 | En | R4 | Alimen-<br>tation | 0 | 30 | C4                 | Retard<br>10 s                  | Pause | -  | -            | -  | - | S3, S4,<br>Temps<br>expiré |
|                                  | 28 | En | R4 | Agiter            | 3 | 30 | -                  | Rem-<br>plissa-<br>ge           | Pause | RA | Yes<br>(oui) | 18 | 4 |                            |
| Ex-<br>trac-<br>tion fi-<br>nale | 29 | En | S  | Essorage          | 3 | 0  | -                  |                                 | Évac  | UH | -            | -  | - |                            |
| Tasse-<br>ment                   | 30 | En | S  | Agiter            | 0 | 30 | -                  | Pas de<br>Rem-<br>plissa-<br>ge | Évac  | RA | Yes<br>(oui) | 7  | 6 |                            |

|             | In      | formati | on sur l | l'étape* | Heui<br>l'éta | re de<br>ape | Optic | ons pou  | r l'eau† |         | Mote      | eur‡                    |               | Type<br>d'éta-<br>pe |
|-------------|---------|---------|----------|----------|---------------|--------------|-------|----------|----------|---------|-----------|-------------------------|---------------|----------------------|
| Description | Etape # | Active  | État     | Type     | Min           | Sec          | L/H/S | Temp/Var | Drainage | Vitesse | Inversion | Durée de mise en marche | Durée d'arrêt | Divers               |

### Cycle 5 - Perm Press 60C (Tissus infroissables 60 °C)<sub>(durée totale 25 min, 30 s/Extra Wash (Lavage supplémentaire) + 4 min/ Extra Rinse (Rinçage supplémentaire) + 6 min/Extra Wash (Lavage supplémentaire) et Extra Rinse (Rinçage supplémentaire) + 10 min)</sub>

| Préla-<br>vage<br>(Extra        | 1 | M1 | PW | Remplis-<br>sage          | 1 | 0  | Ni-<br>veau<br>bas             | Eau<br>tiède/4<br>0C  | Pause | RA | Yes<br>(oui) | 18 | 4  | Pas de<br>purge |
|---------------------------------|---|----|----|---------------------------|---|----|--------------------------------|-----------------------|-------|----|--------------|----|----|-----------------|
| Wash<br>(Lava-<br>ge            | 2 | M1 | PW | Alimen-<br>tation         | 0 | 30 | C1                             | Retard<br>10 s        | Pause | -  | -            | -  | -  |                 |
| sup-<br>plé-<br>men-<br>taire)) | 3 | M1 | PW | Agiter                    | 2 | 30 | Main-<br>tenir<br>cha-<br>leur | Rem-<br>plissa-<br>ge | Pause | RA | Yes<br>(oui) | 18 | 4  |                 |
|                                 | 4 | M1 | PW | Refroi-<br>disse-<br>ment | - | -  | PC<br>Global                   | Cold<br>(Froid)       | Évac  | LA | Yes<br>(oui) | 4  | 27 |                 |
|                                 | 5 | M1 | PW | Évacua-<br>tion           | 0 | 30 | -                              |                       | Évac  | RA | Yes<br>(oui) | 18 | 4  |                 |
|                                 | 6 | Ds | PW | Essorage                  | 0 | 30 | -                              |                       | Évac  | VL | -            | -  | -  |                 |

|             | In      | formati | on sur | l'étape* | Heui<br>l'ét | re de<br>ape | Optic | ons pou  | r l'eau† |         | Mote      | eur‡                    |               | Type<br>d'éta-<br>pe |
|-------------|---------|---------|--------|----------|--------------|--------------|-------|----------|----------|---------|-----------|-------------------------|---------------|----------------------|
| Description | Etape # | Active  | État   | Type     | Min          | Sec          | S/H/T | Temp/Var | Drainage | Vitesse | Inversion | Durée de mise en marche | Durée d'arrêt | Divers               |

# Cycle 5 - Perm Press 60C (Tissus infroissables 60 °C)<sub>(durée totale 25 min, 30 s/Extra Wash (Lavage supplémentaire) + 4 min/ Extra Rinse (Rinçage supplémentaire) + 6 min/Extra Wash (Lavage supplémentaire) et Extra Rinse (Rinçage supplémentaire) + 10 min)</sub>

| Lava-<br>ge    | 7  | En | W  | Remplis-<br>sage          | 1 | 0  | Ni-<br>veau<br>bas             | Eau<br>chau-<br>de/60<br>C | Pause | RA | Yes<br>(oui) | 18 | 4  | Pas de<br>purge            |
|----------------|----|----|----|---------------------------|---|----|--------------------------------|----------------------------|-------|----|--------------|----|----|----------------------------|
|                | 8  | En | W  | Alimen-<br>tation         | 0 | 30 | C1,C2,<br>C3                   | Retard<br>10 s             | Pause | -  | -            | -  | -  | S1, S2,<br>Temps<br>expiré |
|                | 9  | En | W  | Agiter                    | 6 | 30 | Main-<br>tenir<br>cha-<br>leur | Rem-<br>plissa-<br>ge      | Pause | RA | Yes<br>(oui) | 18 | 4  |                            |
|                | 10 | En | W  | Refroi-<br>disse-<br>ment | - | -  | PC<br>Global                   | Cold<br>(Froid)            | Évac  | LA | Yes<br>(oui) | 4  | 27 |                            |
|                | 11 | En | W  | Évacua-<br>tion           | 0 | 30 | -                              |                            | Évac  | RA | Yes<br>(oui) | 18 | 4  |                            |
|                | 12 | Ds | W  | Essorage                  | 0 | 30 | -                              |                            | Évac  | VL | -            | -  | -  |                            |
| Rinça-<br>ge 1 | 13 | En | R1 | Remplis-<br>sage          | 1 | 0  | Haut<br>ni-<br>veau.           | Cold<br>(Froid)            | Pause | RA | Yes<br>(oui) | 18 | 4  | Purge                      |
|                | 14 | En | R1 | Agiter                    | 2 | 30 | -                              | Rem-<br>plissa-<br>ge      | Pause | RA | Yes<br>(oui) | 18 | 4  |                            |
|                | 15 | En | R1 | Évacua-<br>tion           | 0 | 30 | -                              |                            | Évac  | RA | Yes<br>(oui) | 18 | 4  |                            |
|                | 16 | Ds | R1 | Essorage                  | 0 | 30 | -                              |                            | Évac  | VL | -            | -  | -  |                            |

|             | In      | formati | on sur | l'étape* | Heu<br>l'ét | re de<br>ape | Optic | ons pou  | r l'eau† |         | Mot       | eur‡                    |               | Type<br>d'éta-<br>pe |
|-------------|---------|---------|--------|----------|-------------|--------------|-------|----------|----------|---------|-----------|-------------------------|---------------|----------------------|
| Description | Etape # | Active  | État   | Type     | Min         | Sec          | S/H/J | Temp/Var | Drainage | Vitesse | Inversion | Durée de mise en marche | Durée d'arrêt | Divers               |

# Cycle 5 - Perm Press 60C (Tissus infroissables 60 °C)<sub>(durée totale 25 min, 30 s/Extra Wash (Lavage supplémentaire) + 4 min/ Extra Rinse (Rinçage supplémentaire) + 6 min/Extra Wash (Lavage supplémentaire) et Extra Rinse (Rinçage supplémentaire) + 10 min)</sub>

| Rinça-<br>ge 2                 | 17 | En | R2 | Remplis-<br>sage | 1 | 0  | Haut<br>ni-<br>veau. | Cold<br>(Froid)       | Pause | RA | Yes<br>(oui) | 18 | 4 | Purge |
|--------------------------------|----|----|----|------------------|---|----|----------------------|-----------------------|-------|----|--------------|----|---|-------|
|                                | 18 | En | R2 | Agiter           | 2 | 30 | -                    | Rem-<br>plissa-<br>ge | Pause | RA | Yes<br>(oui) | 18 | 4 |       |
|                                | 19 | En | R2 | Évacua-<br>tion  | 0 | 30 | -                    |                       | Évac  | RA | Yes<br>(oui) | 18 | 4 |       |
|                                | 20 | En | R2 | Essorage         | 1 | 0  | -                    |                       | Évac  | Н  | -            | -  | - |       |
| Rinça-<br>ge 3<br>(Extra       | 21 | M2 | R3 | Remplis-<br>sage | 1 | 0  | Haut<br>ni-<br>veau. | Cold<br>(Froid)       | Pause | RA | Yes<br>(oui) | 18 | 4 | Purge |
| Rinse<br>(Rin-<br>çage<br>sup- | 22 | M2 | R3 | Agiter           | 3 | 0  | -                    | Rem-<br>plissa-<br>ge | Pause | RA | Yes<br>(oui) | 18 | 4 |       |
| plé-<br>men-                   | 23 | M2 | R3 | Évacua-<br>tion  | 0 | 30 | -                    |                       | Évac  | RA | Yes<br>(oui) | 18 | 4 |       |
|                                | 24 | M2 | R3 | Essorage         | 0 | 30 | -                    |                       | Évac  | Н  | -            | -  | - |       |

|             | In      | formati | on sur | l'étape* | Heui<br>l'ét | re de<br>ape | Optic | ons pou  | r l'eau† |         | Mote      | eur‡                    |               | Type<br>d'éta-<br>pe |
|-------------|---------|---------|--------|----------|--------------|--------------|-------|----------|----------|---------|-----------|-------------------------|---------------|----------------------|
| Description | Etape # | Active  | État   | Type     | Min          | Sec          | S/H/J | Temp/Var | Drainage | Vitesse | Inversion | Durée de mise en marche | Durée d'arrêt | Divers               |

### Cycle 5 - Perm Press 60C (Tissus infroissables 60 °C)<sub>(durée totale 25 min, 30 s/Extra Wash (Lavage supplémentaire) + 4 min/ Extra Rinse (Rinçage supplémentaire) + 6 min/Extra Wash (Lavage supplémentaire) et Extra Rinse (Rinçage supplémentaire) + 10 min)</sub>

| Rinça-<br>ge 4                   | 25 | En | R4 | Alimen-<br>tation | 0 | 30 | C4                 | Retard<br>0 s                   | Pause | -  | -            | -  | - | Hot<br>(Chaud)             |
|----------------------------------|----|----|----|-------------------|---|----|--------------------|---------------------------------|-------|----|--------------|----|---|----------------------------|
|                                  | 26 | En | R4 | Remplis-<br>sage  | 1 | 0  | Ni-<br>veau<br>bas | Cold<br>(Froid)                 | Pause | RA | Yes<br>(oui) | 18 | 4 | Pas de<br>purge            |
|                                  | 27 | En | R4 | Alimen-<br>tation | 0 | 30 | C4                 | Retard<br>10 s                  | Pause | -  | -            | -  | - | S3, S4,<br>Temps<br>expiré |
|                                  | 28 | En | R4 | Agiter            | 3 | 30 | -                  | Rem-<br>plissa-<br>ge           | Pause | RA | Yes<br>(oui) | 18 | 4 |                            |
| Ex-<br>trac-<br>tion fi-<br>nale | 29 | En | S  | Essorage          | 3 | 0  | -                  |                                 | Évac  | UH | -            | -  | - |                            |
| Tasse-<br>ment                   | 30 | En | S  | Agiter            | 0 | 30 | -                  | Pas de<br>Rem-<br>plissa-<br>ge | Évac  | RA | Yes<br>(oui) | 7  | 6 |                            |

men-

taire))

4

5

6

M1

M1

Ds

|                          | Ir      | nformati | on sur l              | l'étape*                 | Heur<br>l'éta           | re de<br>ape             | Optio                    | ons pou                    | r l'eau†                    |                         | Mot                      | eur‡                    |               | Type<br>d'éta-<br>pe |
|--------------------------|---------|----------|-----------------------|--------------------------|-------------------------|--------------------------|--------------------------|----------------------------|-----------------------------|-------------------------|--------------------------|-------------------------|---------------|----------------------|
| Description              | Etape # | Active   | État                  | Type                     | Min                     | Sec                      | S/H/T                    | Temp/Var                   | Drainage                    | Vitesse                 | Inversion                | Durée de mise en marche | Durée d'arrêt | Divers               |
| Cycle                    | e 6 -   | Gentle   | 30C (De<br>entaire) + | OUX 30 °C<br>6 min/Extra | )(durée to<br>Wash (Lav | tale 21 mir<br>age suppl | n, 30 s/Ext<br>émentaire | ra Wash (I<br>) et Extra ∣ | ₋avage supp<br>Rinse (Rinça | lémentaire<br>ge supplé | e) + 4 min/<br>mentaire) | Extra Rins<br>+ 10 min) | e (Rinçag     | e supplé-            |
| Préla-<br>vage<br>(Extra | 1       | M1       | PW                    | Remplis-<br>sage         | 1                       | 0                        | Ni-<br>veau<br>bas       | Eau<br>froide/<br>30C      | Pause                       | RA                      | Yes<br>(oui)             | 4                       | 12            | Pas de<br>purge      |
| Wash<br>(Lava-<br>ge     | 2       | M1       | PW                    | Alimen-<br>tation        | 0                       | 30                       | C1                       | Retard<br>10 s             | Pause                       | -                       | -                        | -                       | -             |                      |
| sup-<br>plé-             | 3       | M1       | PW                    | Agiter                   | 2                       | 30                       | Main-<br>tenir           | Rem-<br>plissa-            | Pause                       | RA                      | Yes<br>(oui)             | 4                       | 12            |                      |

cha-

leur

PC

-

\_

ge

Global (Froid)

Cold

Évac

Évac

Évac

LA

RA

VL

Suite du tableau...

4

4

\_

Yes

(oui)

Yes

(oui)

\_

27

12

\_

PW

PW

PW

Refroi-

disse-

ment

tion

Évacua-

Essorage

\_

0

0

\_

30

30

|                | Ir      | ıformati | ion sur            | l'étape*                  | Heur<br>l'ét            | re de<br>ape            | Optic                          | ons pou                   | r l'eau†                    |                          | Mot                       | eur‡                    |               | Type<br>d'éta-<br>pe       |
|----------------|---------|----------|--------------------|---------------------------|-------------------------|-------------------------|--------------------------------|---------------------------|-----------------------------|--------------------------|---------------------------|-------------------------|---------------|----------------------------|
| Description    | Etape # | Active   | État               | Type                      | Min                     | Sec                     | C/H/S                          | Temp/Var                  | Drainage                    | Vitesse                  | Inversion                 | Durée de mise en marche | Durée d'arrêt | Divers                     |
| Cycl           | e 6 -   | Gentle   | 30C (Denentaire) + | oux 30 °C<br>6 min/Extra  | )(durée to<br>Wash (Lav | tale 21 mi<br>⁄age supp | n, 30 s/Ext<br>lémentaire      | ra Wash (i<br>e) et Extra | Lavage supp<br>Rinse (Rinça | lémentaire<br>age supplé | e) + 4 min/<br>ementaire) | Extra Rins<br>+ 10 min) | se (Rinçag    | e supplé-                  |
| Lava-<br>ge    | 7       | En       | W                  | Remplis-<br>sage          | 1                       | 0                       | Ni-<br>veau<br>bas             | Eau<br>froide/<br>30C     | Pause                       | RA                       | Yes<br>(oui)              | 4                       | 12            | Pas de<br>purge            |
|                | 8       | En       | W                  | Alimen-<br>tation         | 0                       | 30                      | C1,C2,<br>C3                   | Retard<br>10 s            | Pause                       | -                        | -                         | -                       | -             | S1, S2,<br>Temps<br>expiré |
|                | 9       | En       | W                  | Agiter                    | 3                       | 30                      | Main-<br>tenir<br>cha-<br>leur | Rem-<br>plissa-<br>ge     | Pause                       | RA                       | Yes<br>(oui)              | 4                       | 12            |                            |
|                | 10      | En       | W                  | Refroi-<br>disse-<br>ment | -                       | -                       | PC<br>Global                   | Cold<br>(Froid)           | Évac                        | LA                       | Yes<br>(oui)              | 4                       | 27            |                            |
|                | 11      | En       | W                  | Évacua-<br>tion           | 0                       | 30                      | -                              |                           | Évac                        | RA                       | Yes<br>(oui)              | 4                       | 12            |                            |
|                | 12      | Ds       | W                  | Essorage                  | 0                       | 30                      | -                              |                           | Évac                        | VL                       | -                         | -                       | -             |                            |
| Rinça-<br>ge 1 | 13      | En       | R1                 | Remplis-<br>sage          | 1                       | 0                       | Haut<br>ni-<br>veau.           | Cold<br>(Froid)           | Pause                       | RA                       | Yes<br>(oui)              | 4                       | 12            | Purge                      |
|                | 14      | En       | R1                 | Agiter                    | 2                       | 30                      | -                              | Rem-<br>plissa-<br>ge     | Pause                       | RA                       | Yes<br>(oui)              | 4                       | 12            |                            |
|                | 15      | En       | R1                 | Évacua-<br>tion           | 0                       | 30                      | -                              |                           | Évac                        | RA                       | Yes<br>(oui)              | 4                       | 12            |                            |
|                | 16      | Ds       | R1                 | Essorage                  | 0                       | 30                      | -                              |                           | Évac                        | VL                       | -                         | -                       | -             |                            |

|                                | Ir      | ıformati | on sur                | l'étape*                 | Heur<br>l'éta           | re de<br>ape             | Optic                     | ons pou                    | r l'eau†                    |                          | Mot                      | eur‡                    |               | Type<br>d'éta-<br>pe |
|--------------------------------|---------|----------|-----------------------|--------------------------|-------------------------|--------------------------|---------------------------|----------------------------|-----------------------------|--------------------------|--------------------------|-------------------------|---------------|----------------------|
| Description                    | Etape # | Active   | État                  | Type                     | Min                     | Sec                      | S/H/J                     | Temp/Var                   | Drainage                    | Vitesse                  | Inversion                | Durée de mise en marche | Durée d'arrêt | Divers               |
| Cycl                           | e 6 -   | Gentle   | 30C (De<br>entaire) + | OUX 30 °C<br>6 min/Extra | )(durée to<br>Wash (Lav | tale 21 mi<br>vage suppl | n, 30 s/Ext<br>lémentaire | tra Wash (l<br>e) et Extra | Lavage supp<br>Rinse (Rinça | lémentaire<br>Ige supplé | e) + 4 min/<br>mentaire) | Extra Rins<br>+ 10 min) | se (Rinçag    | e supplé-            |
| Rinça-<br>ge 2                 | 17      | En       | R2                    | Remplis-<br>sage         | 1                       | 0                        | Haut<br>ni-<br>veau.      | Cold<br>(Froid)            | Pause                       | RA                       | Yes<br>(oui)             | 4                       | 12            | Purge                |
|                                | 18      | En       | R2                    | Agiter                   | 2                       | 30                       | -                         | Rem-<br>plissa-<br>ge      | Pause                       | RA                       | Yes<br>(oui)             | 4                       | 12            |                      |
|                                | 19      | En       | R2                    | Évacua-<br>tion          | 0                       | 30                       | -                         |                            | Évac                        | RA                       | Yes<br>(oui)             | 4                       | 12            |                      |
|                                | 20      | En       | R2                    | Essorage                 | 1                       | 0                        | -                         |                            | Évac                        | L                        | -                        | -                       | -             |                      |
| Rinça-<br>ge 3<br>(Extra       | 21      | M2       | R3                    | Remplis-<br>sage         | 1                       | 0                        | Haut<br>ni-<br>veau.      | Cold<br>(Froid)            | Pause                       | RA                       | Yes<br>(oui)             | 4                       | 12            | Purge                |
| Rinse<br>(Rin-<br>çage<br>sup- | 22      | M2       | R3                    | Agiter                   | 3                       | 30                       | -                         | Rem-<br>plissa-<br>ge      | Pause                       | RA                       | Yes<br>(oui)             | 4                       | 12            |                      |
| plé-<br>men-                   | 23      | M2       | R3                    | Évacua-<br>tion          | 0                       | 30                       | -                         |                            | Évac                        | RA                       | Yes<br>(oui)             | 4                       | 12            |                      |
| (aire))                        | 24      | M2       | R3                    | Essorage                 | 0                       | 0                        | -                         |                            | Évac                        | L                        | -                        | -                       | -             |                      |

|                                  | Ir      | ıformati    | on sur                | l'étape*                 | Heur<br>l'éta           | e de<br>ape              | Optic                    | ons pou                         | r l'eau†                    |                          | Mot                      | eur‡                    |               | Type<br>d'éta-<br>pe       |
|----------------------------------|---------|-------------|-----------------------|--------------------------|-------------------------|--------------------------|--------------------------|---------------------------------|-----------------------------|--------------------------|--------------------------|-------------------------|---------------|----------------------------|
| Description                      | Etape # | Active      | État                  | Type                     | Min                     | Sec                      | S/H/J                    | Temp/Var                        | Drainage                    | Vitesse                  | Inversion                | Durée de mise en marche | Durée d'arrêt | Divers                     |
| Cycl                             | e 6 -   | Gentle<br>m | 30C (De<br>entaire) + | OUX 30 °C<br>6 min/Extra | )(durée to<br>Wash (Lav | tale 21 mii<br>age suppl | n, 30 s/Ext<br>émentaire | ra Wash (I<br>e) et Extra       | Lavage supp<br>Rinse (Rinça | lémentaire<br>ige supplé | e) + 4 min/<br>mentaire) | Extra Rins<br>+ 10 min) | e (Rinçag     | e supplé-                  |
| Rinça-<br>ge 4                   | 25      | En          | R4                    | Alimen-<br>tation        | 0                       | 15                       | C1                       | Retard<br>0 s                   | Pause                       | -                        | -                        | -                       | -             | Cold<br>(Froid)            |
|                                  | 26      | En          | R4                    | Alimen-<br>tation        | 0                       | 15                       | C4                       | Retard<br>0 s                   | Pause                       | -                        | -                        | -                       | -             | Hot<br>(Chaud)             |
|                                  | 27      | En          | R4                    | Remplis-<br>sage         | 1                       | 0                        | Ni-<br>veau<br>bas       | Cold<br>(Froid)                 | Pause                       | RA                       | Yes<br>(oui)             | 4                       | 12            | Pas de<br>purge            |
|                                  | 28      | En          | R4                    | Alimen-<br>tation        | 0                       | 30                       | C4                       | Retard<br>10 s                  | Pause                       | -                        | -                        | -                       | -             | S3, S4,<br>Temps<br>expiré |
|                                  | 29      | En          | R4                    | Agiter                   | 3                       | 30                       | -                        | Rem-<br>plissa-<br>ge           | Pause                       | RA                       | Yes<br>(oui)             | 4                       | 12            |                            |
| Ex-<br>trac-<br>tion fi-<br>nale | 30      | En          | S                     | Essorage                 | 2                       | 0                        | -                        |                                 | Évac                        | L                        | -                        | -                       | -             |                            |
| Tasse-<br>ment                   | 31      | En          | S                     | Agiter                   | 0                       | 30                       | -                        | Pas de<br>Rem-<br>plissa-<br>ge | Évac                        | RA                       | Yes<br>(oui)             | 7                       | 6             |                            |

|             | In      | formati | on sur l | l'étape* | Heui<br>l'éta | re de<br>ape | Optic | ons pou  | r l'eau† |         | Mote      | eur‡                    |               | Type<br>d'éta-<br>pe |
|-------------|---------|---------|----------|----------|---------------|--------------|-------|----------|----------|---------|-----------|-------------------------|---------------|----------------------|
| Description | Etape # | Active  | État     | Type     | Min           | Sec          | L/H/S | Temp/Var | Drainage | Vitesse | Inversion | Durée de mise en marche | Durée d'arrêt | Divers               |

## Cycle 7 - Perm Press 50C (Tissus infroissables 50 °C)<sub>(durée totale 25 min, 30 s/Extra Wash (Lavage supplémentaire) + 4 min/ Extra Rinse (Rinçage supplémentaire) + 6 min/Extra Wash (Lavage supplémentaire) et Extra Rinse (Rinçage supplémentaire) + 10 min)</sub>

| Préla-<br>vage<br>(Extra        | 1 | M1 | PW | Remplis-<br>sage          | 1 | 0  | Ni-<br>veau<br>bas             | Eau<br>tiède/3<br>0C  | Pause | RA | Yes<br>(oui) | 18 | 4  | Pas de<br>purge |
|---------------------------------|---|----|----|---------------------------|---|----|--------------------------------|-----------------------|-------|----|--------------|----|----|-----------------|
| Wash<br>(Lava-<br>ge            | 2 | M1 | PW | Alimen-<br>tation         | 0 | 30 | C1                             | Retard<br>10 s        | Pause | -  | -            | -  | -  |                 |
| sup-<br>plé-<br>men-<br>taire)) | 3 | M1 | PW | Agiter                    | 2 | 30 | Main-<br>tenir<br>cha-<br>leur | Rem-<br>plissa-<br>ge | Pause | RA | Yes<br>(oui) | 18 | 4  |                 |
|                                 | 4 | M1 | PW | Refroi-<br>disse-<br>ment | - | -  | PC<br>Global                   | Cold<br>(Froid)       | Évac  | LA | Yes<br>(oui) | 4  | 27 |                 |
|                                 | 5 | M1 | PW | Évacua-<br>tion           | 0 | 30 | -                              |                       | Évac  | RA | Yes<br>(oui) | 18 | 4  |                 |
|                                 | 6 | Ds | PW | Essorage                  | 0 | 30 | -                              |                       | Évac  | VL | -            | -  | -  |                 |

|             | In      | formati | on sur | l'étape* | Heu<br>l'ét | re de<br>ape | Optic | ons pou  | r l'eau† |         | Mot       | eur‡                    |               | Type<br>d'éta-<br>pe |
|-------------|---------|---------|--------|----------|-------------|--------------|-------|----------|----------|---------|-----------|-------------------------|---------------|----------------------|
| Description | Etape # | Active  | État   | Type     | Min         | Sec          | S/H/J | Temp/Var | Drainage | Vitesse | Inversion | Durée de mise en marche | Durée d'arrêt | Divers               |

Cycle 7 - Perm Press 50C (Tissus infroissables 50 °C)<sub>(durée totale 25 min, 30 s/Extra Wash (Lavage supplémentaire) + 4 min/ Extra Rinse (Rinçage supplémentaire) + 6 min/Extra Wash (Lavage supplémentaire) et Extra Rinse (Rinçage supplémentaire) + 10 min)</sub>

| Lava-<br>ge    | 7  | En | W  | Remplis-<br>sage          | 1 | 0  | Ni-<br>veau<br>bas             | Eau<br>chau-<br>de/50<br>C | Pause | RA | Yes<br>(oui) | 18 | 4  | Pas de<br>purge            |
|----------------|----|----|----|---------------------------|---|----|--------------------------------|----------------------------|-------|----|--------------|----|----|----------------------------|
|                | 8  | En | W  | Alimen-<br>tation         | 0 | 30 | C1,C2,<br>C3                   | Retard<br>10 s             | Pause | -  | -            | -  | -  | S1, S2,<br>Temps<br>expiré |
|                | 9  | En | W  | Agiter                    | 6 | 30 | Main-<br>tenir<br>cha-<br>leur | Rem-<br>plissa-<br>ge      | Pause | RA | Yes<br>(oui) | 18 | 4  |                            |
|                | 10 | En | W  | Refroi-<br>disse-<br>ment | - | -  | PC<br>Global                   | Cold<br>(Froid)            | Évac  | LA | Yes<br>(oui) | 4  | 27 |                            |
|                | 11 | En | W  | Évacua-<br>tion           | 0 | 30 | -                              |                            | Évac  | RA | Yes<br>(oui) | 18 | 4  |                            |
|                | 12 | Ds | W  | Essorage                  | 0 | 30 | -                              |                            | Évac  | VL | -            | -  | -  |                            |
| Rinça-<br>ge 1 | 13 | En | R1 | Remplis-<br>sage          | 1 | 0  | Haut<br>ni-<br>veau.           | Cold<br>(Froid)            | Pause | RA | Yes<br>(oui) | 18 | 4  | Purge                      |
|                | 14 | En | R1 | Agiter                    | 2 | 30 | -                              | Rem-<br>plissa-<br>ge      | Pause | RA | Yes<br>(oui) | 18 | 4  |                            |
|                | 15 | En | R1 | Évacua-<br>tion           | 0 | 30 | -                              |                            | Évac  | RA | Yes<br>(oui) | 18 | 4  |                            |
|                | 16 | Ds | R1 | Essorage                  | 0 | 30 | -                              |                            | Évac  | VL | -            | -  | -  |                            |

|             | In      | formati | on sur | l'étape* | Heu<br>l'ét | re de<br>ape | Optic | ons pou  | r l'eau† |         | Mot       | eur‡                    |               | Type<br>d'éta-<br>pe |
|-------------|---------|---------|--------|----------|-------------|--------------|-------|----------|----------|---------|-----------|-------------------------|---------------|----------------------|
| Description | Etape # | Active  | État   | Type     | Min         | Sec          | S/H/J | Temp/Var | Drainage | Vitesse | Inversion | Durée de mise en marche | Durée d'arrêt | Divers               |

# Cycle 7 - Perm Press 50C (Tissus infroissables 50 °C)<sub>(durée totale 25 min, 30 s/Extra Wash (Lavage supplémentaire) + 4 min/ Extra Rinse (Rinçage supplémentaire) + 6 min/Extra Wash (Lavage supplémentaire) et Extra Rinse (Rinçage supplémentaire) + 10 min)</sub>

| Rinça-<br>ge 2                 | 17 | En | R2 | Remplis-<br>sage | 1 | 0  | Haut<br>ni-<br>veau. | Cold<br>(Froid)       | Pause | RA | Yes<br>(oui) | 18 | 4 | Purge |
|--------------------------------|----|----|----|------------------|---|----|----------------------|-----------------------|-------|----|--------------|----|---|-------|
|                                | 18 | En | R2 | Agiter           | 2 | 30 | -                    | Rem-<br>plissa-<br>ge | Pause | RA | Yes<br>(oui) | 18 | 4 |       |
|                                | 19 | En | R2 | Évacua-<br>tion  | 0 | 30 | -                    |                       | Évac  | RA | Yes<br>(oui) | 18 | 4 |       |
|                                | 20 | En | R2 | Essorage         | 1 | 0  | -                    |                       | Évac  | Н  | -            | -  | - |       |
| Rinça-<br>ge 3<br>(Extra       | 21 | M2 | R3 | Remplis-<br>sage | 1 | 0  | Haut<br>ni-<br>veau. | Cold<br>(Froid)       | Pause | RA | Yes<br>(oui) | 18 | 4 | Purge |
| Rinse<br>(Rin-<br>çage<br>sup- | 22 | M2 | R3 | Agiter           | 3 | 30 | -                    | Rem-<br>plissa-<br>ge | Pause | RA | Yes<br>(oui) | 18 | 4 |       |
| plé-<br>men-                   | 23 | M2 | R3 | Évacua-<br>tion  | 0 | 30 | -                    |                       | Évac  | RA | Yes<br>(oui) | 18 | 4 |       |
|                                | 24 | M2 | R3 | Essorage         | 0 | 0  | -                    |                       | Évac  | Н  | -            | -  | - |       |

|             | In      | formati | on sur | l'étape* | Heui<br>l'ét | re de<br>ape | Optic | ons pou  | r l'eau† |         | Mote      | eur‡                    |               | Type<br>d'éta-<br>pe |
|-------------|---------|---------|--------|----------|--------------|--------------|-------|----------|----------|---------|-----------|-------------------------|---------------|----------------------|
| Description | Etape # | Active  | État   | Type     | Min          | Sec          | S/H/T | Temp/Var | Drainage | Vitesse | Inversion | Durée de mise en marche | Durée d'arrêt | Divers               |

## Cycle 7 - Perm Press 50C (Tissus infroissables 50 °C)<sub>(durée totale 25 min, 30 s/Extra Wash (Lavage supplémentaire) + 4 min/ Extra Rinse (Rinçage supplémentaire) + 6 min/Extra Wash (Lavage supplémentaire) et Extra Rinse (Rinçage supplémentaire) + 10 min)</sub>

| Rinça-<br>ge 4                   | 25 | En | R4 | Alimen-<br>tation | 0 | 30 | C4                 | Retard<br>0 s                   | Pause | -  | -            | -  | - | Hot<br>(Chaud)             |
|----------------------------------|----|----|----|-------------------|---|----|--------------------|---------------------------------|-------|----|--------------|----|---|----------------------------|
|                                  | 26 | En | R4 | Remplis-<br>sage  | 1 | 0  | Ni-<br>veau<br>bas | Cold<br>(Froid)                 | Pause | RA | Yes<br>(oui) | 18 | 4 | Pas de<br>purge            |
|                                  | 27 | En | R4 | Alimen-<br>tation | 0 | 30 | C4                 | Retard<br>10 s                  | Pause | -  | -            | -  | - | S3, S4,<br>Temps<br>expiré |
|                                  | 28 | En | R4 | Agiter            | 3 | 30 | -                  | Rem-<br>plissa-<br>ge           | Pause | RA | Yes<br>(oui) | 18 | 4 |                            |
| Ex-<br>trac-<br>tion fi-<br>nale | 29 | En | S  | Essorage          | 2 | 0  | -                  |                                 | Évac  | Uh | -            | -  | - |                            |
| Tasse-<br>ment                   | 30 | En | S  | Agiter            | 0 | 30 | -                  | Pas de<br>Rem-<br>plissa-<br>ge | Évac  | RA | Yes<br>(oui) | 7  | 6 |                            |

|                |         | Le       | cycle Eo | conomy n                  | 'est pas     | s réglé p    | oar défaut et d      | doit être             | e progra | ımmé m  | anuelle      | ment.                   |               |                             |
|----------------|---------|----------|----------|---------------------------|--------------|--------------|----------------------|-----------------------|----------|---------|--------------|-------------------------|---------------|-----------------------------|
|                | Ir      | ıformati | ion sur  | l'étape*                  | Heur<br>l'ét | re de<br>ape | Options              | pour l'e              | au†      |         | Moteu        | ır‡                     |               | Type<br>d'éta-<br>pe        |
| Description    | Etape # | Active   | État     | Type                      | Min          | Sec          | S/H/J                | Temp/Var              | Drainage | Vitesse | Inversion    | Durée de mise en marche | Durée d'arrêt | Divers                      |
|                |         | -        |          | E                         | conomy       | - Eau f      | roide (durée t       | totale 27             | 7 min, 0 | s)      |              |                         |               |                             |
| Préla-<br>vage | 1       | M1       | PW       | Remplis-<br>sage          | 1            | 0            | Niveau bas           | Froid                 | Pause    | RA      | Yes<br>(oui) | 18                      | 4             | Pas de<br>purge             |
| (Mod1)         | 2       | M1       | PW       | Alimen-<br>tation         | 0            | 30           | C1                   | Retard<br>10 s        | Pause    | -       | -            | -                       | -             | ES1, Dé-<br>lai expi-<br>ré |
|                | 3       | M1       | PW       | Agiter                    | 2            | 30           | Maintenir<br>chaleur | Rem-<br>plissa-<br>ge | Pause    | RA      | Yes<br>(oui) | 18                      | 4             |                             |
|                | 4       | M1       | PW       | Refroi-<br>disse-<br>ment | -            | -            | PC Global            | Froid                 | Évac     | LA      | Yes<br>(oui) | 4                       | 27            |                             |
|                | 5       | M1       | PW       | Drainage                  | 0            | 30           | -                    |                       | Évac     | RA      | Yes<br>(oui) | 18                      | 4             |                             |
|                | 6       | Ds       | PW       | Essorage                  | 0            | 30           | -                    |                       | Évac     | VL      | -            | -                       | -             |                             |

|                |         | Le       | cycle E | conomy n                  | 'est pas    | s réglé p    | oar défaut et d      | doit être             | e progra | ımmé m  | anuelle      | ment.                   |               |                                     |
|----------------|---------|----------|---------|---------------------------|-------------|--------------|----------------------|-----------------------|----------|---------|--------------|-------------------------|---------------|-------------------------------------|
|                | Ir      | oformati | ion sur | l'étape*                  | Heu<br>l'ét | re de<br>ape | Options              | pour l'e              | au†      |         | Moteu        | ır‡                     |               | Type<br>d'éta-<br>pe                |
| Description    | Etape # | Active   | État    | Type                      | Min         | Sec          | C/H/S                | Temp/Var              | Drainage | Vitesse | Inversion    | Durée de mise en marche | Durée d'arrêt | Divers                              |
|                |         |          |         | Ed                        | conomy      | - Eau f      | roide (durée t       | totale 27             | 7 min, 0 | s)      |              |                         |               |                                     |
| Lava-<br>ge    | 7       | En       | W       | Remplis-<br>sage          | 1           | 0            | Niveau bas           | Froid                 | Pause    | RA      | Yes<br>(oui) | 18                      | 4             | Pas de<br>purge                     |
|                | 8       | En       | W       | Alimen-<br>tation         | 0           | 30           | C1,C2,C3             | Retard<br>10 s        | Pause    | -       | -            | -                       | -             | ES1,<br>ES2, Dé-<br>lai expi-<br>ré |
|                | 9       | En       | W       | Agiter                    | 12          | 30           | Maintenir<br>chaleur | Rem-<br>plissa-<br>ge | Pause    | RA      | Yes<br>(oui) | 18                      | 4             |                                     |
|                | 10      | En       | W       | Refroi-<br>disse-<br>ment | 0           | -            | PC Global            | Froid                 | Évac     | LA      | Yes<br>(oui) | 4                       | 27            |                                     |
|                | 11      | En       | W       | Drainage                  | 0           | 30           |                      |                       | Évac     | RA      | Yes<br>(oui) | 18                      | 4             |                                     |
|                | 12      | Ds       | W       | Essorage                  | 0           | 30           |                      |                       | Évac     | VL      |              | -                       | -             |                                     |
| Rinça-<br>ge 1 | 13      | Ds       | R1      | Remplis-<br>sage          | 1           | 0            | Niveau bas           | Froid                 | Pause    | RA      | Yes<br>(oui) | 18                      | 4             | Purge                               |
|                | 14      | Ds       | R1      | Agiter                    | 2           | 30           | -                    | Rem-<br>plissa-<br>ge | Pause    | RA      | Yes<br>(oui) | 18                      | 4             |                                     |
|                | 15      | Ds       | R1      | Drainage                  | 0           | 30           |                      |                       | Évac     | RA      | Yes<br>(oui) | 18                      | 4             |                                     |
|                | 16      | Ds       | R1      | Essorage                  | 0           | 30           | -                    |                       | Évac     | VL      | -            | -                       | -             |                                     |

|                |         | Le      | cycle E | conomy n         | 'est pas    | s réglé j    | oar défaut et | doit être             | e progra | ımmé m  | anuelle      | ment.                   |               |                      |
|----------------|---------|---------|---------|------------------|-------------|--------------|---------------|-----------------------|----------|---------|--------------|-------------------------|---------------|----------------------|
|                | Ir      | ıformat | ion sur | l'étape*         | Heu<br>l'ét | re de<br>ape | Options       | pour l'e              | au†      |         | Moteu        | ır‡                     |               | Type<br>d'éta-<br>pe |
| Description    | Etape # | Active  | État    | Type             | Min         | Sec          | S/H/S         | Temp/Var              | Drainage | Vitesse | Inversion    | Durée de mise en marche | Durée d'arrêt | Divers               |
|                |         |         |         | E                | conomy      | - Eau f      | roide (durée  | totale 27             | 7 min, 0 | s)      |              |                         |               |                      |
| Rinça-<br>ge 2 | 17      | M2      | R2      | Remplis-<br>sage | 1           | 0            | Niveau bas    | Froid                 | Pause    | RA      | Yes<br>(oui) | 18                      | 4             | Purge                |
| (Mod2<br>)     | 18      | M2      | R2      | Agiter           | 2           | 30           | -             | Rem-<br>plissa-<br>ge | Pause    | RA      | Yes<br>(oui) | 18                      | 4             |                      |
|                | 19      | M2      | R2      | Drainage         | 0           | 30           |               |                       | Évac     | RA      | Yes<br>(oui) | 18                      | 4             |                      |
|                | 20      | M2      | R2      | Essorage         | 1           | 0            |               |                       | Évac     | Н       | -            | -                       | -             |                      |
| Rinça-<br>ge 3 | 21      | Ds      | R3      | Remplis-<br>sage | 1           | 0            | Niveau bas    | Froid                 | Pause    | RA      | Yes<br>(oui) | 18                      | 4             | Purge                |
|                | 22      | Ds      | R3      | Agiter           | 2           | 0            | -             | Rem-<br>plissa-<br>ge | Pause    | RA      | Yes<br>(oui) | 18                      | 4             |                      |
|                | 23      | Ds      | R3      | Drainage         | 0           | 30           |               |                       | Évac     | RA      | Yes<br>(oui) | 18                      | 4             |                      |
|                | 24      | Ds      | R3      | Essorage         | 0           | 30           | -             |                       | Évac     | VL      | -            | -                       | -             |                      |

|                                  |         | Le      | cycle E | conomy n          | 'est pas     | s réglé p    | oar défaut et d | doit être                       | e progra | mmé m   | anuelle      | ment.                   |               |                                     |
|----------------------------------|---------|---------|---------|-------------------|--------------|--------------|-----------------|---------------------------------|----------|---------|--------------|-------------------------|---------------|-------------------------------------|
|                                  | Ir      | ıformat | ion sur | l'étape*          | Heui<br>l'ét | re de<br>ape | Options         | pour l'e                        | au†      |         | Moteu        | ır‡                     |               | Type<br>d'éta-<br>pe                |
| Description                      | Etape # | Active  | État    | Type              | Min          | Sec          | C/H/S           | Temp/Var                        | Drainage | Vitesse | Inversion    | Durée de mise en marche | Durée d'arrêt | Divers                              |
|                                  |         |         |         | E                 | conomy       | - Eau f      | roide (durée t  | totale 27                       | 7 min, 0 | s)      |              |                         |               |                                     |
| Rinça-<br>ge 4                   | 25      | En      | R4      | Alimen-<br>tation | 0            | 30           | C4              | Retard<br>0 s                   | Pause    | -       | -            | -                       | -             | Tres<br>Chaud                       |
|                                  | 26      | En      | R4      | Remplis-<br>sage  | 1            | 0            | Niveau bas      | Froid                           | Pause    | RA      | Yes<br>(oui) | 18                      | 4             | Pas de<br>purge                     |
|                                  | 27      | En      | R4      | Alimen-<br>tation | 0            | 30           | C4              | Retard<br>10 s                  | Pause    | -       | -            | -                       | -             | ES3,<br>ES4, Dé-<br>lai expi-<br>ré |
|                                  | 28      | En      | R4      | Agiter            | 6            | 30           | -               | Rem-<br>plissa-<br>ge           | Pause    | RA      | Yes<br>(oui) | 18                      | 4             |                                     |
| Ex-<br>trac-<br>tion fi-<br>nale | 29      | En      | S       | Essorage          | 4            | 0            | -               |                                 | Évac     | UH      | -            | -                       | -             |                                     |
| Tasse-<br>ment                   | 30      | En      | S       | Agiter            | 0            | 30           | -               | Pas de<br>Rem-<br>plissa-<br>ge | Évac     | RA      | Yes<br>(oui) | 7                       | 6             |                                     |

| Utilisation d'eau pour le cycle Economy (estimée avec le tambour rempli à 80 % de sa capacité) |     |  |  |  |  |  |  |  |  |
|------------------------------------------------------------------------------------------------|-----|--|--|--|--|--|--|--|--|
| Capacité de l'unité L/kg                                                                       |     |  |  |  |  |  |  |  |  |
| 20                                                                                             | 8   |  |  |  |  |  |  |  |  |
| 30                                                                                             | 6,5 |  |  |  |  |  |  |  |  |

| Utilisation d'eau pour le cycle Economy (estimée avec le tambour rempli à 80 % de sa capacité) |      |  |  |  |  |  |  |  |  |
|------------------------------------------------------------------------------------------------|------|--|--|--|--|--|--|--|--|
| Capacité de l'unité                                                                            | L/kg |  |  |  |  |  |  |  |  |
| 40                                                                                             | 6,5  |  |  |  |  |  |  |  |  |
| 60                                                                                             | 7    |  |  |  |  |  |  |  |  |
| 80                                                                                             | 7,5  |  |  |  |  |  |  |  |  |
| 100                                                                                            | 7    |  |  |  |  |  |  |  |  |